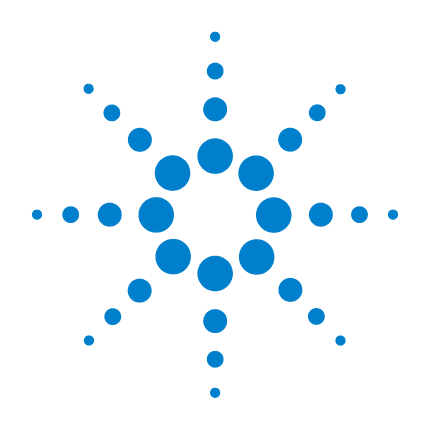

# Agilent 6410 Triple Quad LC/MS

# **Familiarization Guide**

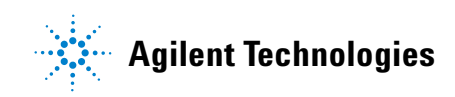

## Notices

© Agilent Technologies, Inc. 2006-2007

No part of this manual may be reproduced in any form or by any means (including electronic storage and retrieval or translation into a foreign language) without prior agreement and written consent from Agilent Technologies, Inc. as governed by United States and international copyright laws.

#### **Manual Part Number**

G3335-90021

#### Edition

Third Edition, August 2007

Printed in USA

Agilent Technologies, Inc. 5301 Stevens Creek Blvd. Santa Clara, CA USA 95051

#### **Software Revision**

This guide is valid for the B.01.03 or later revision of the Agilent MassHunter software for the Agilent 6410 Triple Quad LC/MS, until superseded.

#### Warranty

The material contained in this document is provided "as is," and is subject to being changed, without notice, in future editions. Further, to the maximum extent permitted by applicable law, Agilent disclaims all warranties, either express or implied, with regard to this manual and any information contained herein, including but not limited to the implied warranties of merchantability and fitness for a particular purpose. Agilent shall not be liable for errors or for incidental or consequential damages in connection with the furnishing, use, or performance of this document or of any information contained herein. Should Agilent and the user have a separate written agreement with warranty terms covering the material in this document that conflict with these terms, the warranty terms in the separate agreement shall control.

#### **Technology Licenses**

The hardware and/or software described in this document are furnished under a license and may be used or copied only in accordance with the terms of such license.

#### **Restricted Rights Legend**

U.S. Government Restricted Rights. Software and technical data rights granted to the federal government include only those rights customarily provided to end user customers. Agilent provides this customary commercial license in Software and technical data pursuant to FAR 12.211 (Technical Data) and 12.212 (Computer Software) and, for the Department of Defense, DFARS 252.227-7015 (Technical Data - Commercial Items) and DFARS 227.720-3 (Rights in Commercial Computer Software or Computer Software Documentation).

#### **Safety Notices**

## CAUTION

A **CAUTION** notice denotes a hazard. It calls attention to an operating procedure, practice, or the like that, if not correctly performed or adhered to, could result in damage to the product or loss of important data. Do not proceed beyond a **CAUTION** notice until the indicated conditions are fully understood and met.

### WARNING

A WARNING notice denotes a hazard. It calls attention to an operating procedure, practice, or the like that, if not correctly performed or adhered to, could result in personal injury or death. Do not proceed beyond a WARNING notice until the indicated conditions are fully understood and met.

## In this Guide...

The Familiarization Guide presents step-by-step exercises to help you learn to use the Agilent Triple Quad LC/MS. You can do these exercises with the demo data files, SulfaDrugs (Exercise 1) and DrugsOfAbuse (Exercises 2 through 5), shipped with the system (in the **Data** folder of your software CD), or with data you acquire.

#### 1 Develop an acquisition method for the Agilent Triple Quad LC/MS

In this exercise, you learn how to determine optimum Agilent Triple Quad MS acquisition settings for analyzing your compounds of interest, including the fragmentor voltage and collision energy.

#### 2 Set up and quantitate a batch of acquired datafiles

In this exercise, you set up a batch table, a quantitation method, and target compounds, using acquired datafiles. Finally, you analyze the batch and save the results.

#### **3** Review quantitation results

In this exercise, you inspect the sample and compound data in a batch file, customize layouts and export your batch results to a Microsoft Excel file.

#### 4 Use three new tools to evaluate results

The new tools in this exercise make it easier for you to evaluate and obtain more accurate quantitation results.

#### 5 Work with quantitation reports

In this exercise, you generate reports using specified templates, review reports in Microsoft Excel and customize the report template.

## Before you start...

This guide assumes that the Agilent MassHunter Workstation Acquisition and Quantitative Analysis applications have been installed, and the LC modules and the 6410 Triple Quad LC/MS have been configured. Also, the performance has been verified, and the system has been turned on. If these actions have not yet been done, see the *Agilent 6410 Triple Quad LC/MS System Installation Guide*.

The exercises in this guide use this equipment and materials:

- Agilent 1100 LC modules: well-plate sampler, binary pump, thermostatted column compartment, DAD
- Zorbax, SB-C18 2.1mm x 30mm, 3.5um, 100Å, p/n 873700-902.
- A 10-µL sulfa mix sample, prepared as directed in Exercise 1.

#### **Contents**

## Contents

#### Exercise 1 Develop an acquisition method for the Agilent Triple Quad LC/MS 7

Before you begin... 9

- Task 1. Enter acquisition parameters and acquire data 11
- Task 2. Determine precursor ion masses 15
- Task 3. Find optimum fragmentor voltage for maximum response
   18
- Task 4. Determine product ion masses 28
- Task 5. Find optimum collision energy for MRM acquisition 35

#### **Exercise 2 Set up and quantitate a batch of acquired data files** 39

- Task 1. Set up a new batch 41
- Task 2. Set up a new method for the batch 44
- Task 3. Set up target compounds 47
- Task 4. Set up quantitation 50
- Task 5. Analyze and save the batch 56

#### Exercise 3 Review quantitation results 57

- Task 1. Navigate the Batch Table results 58
- Task 2. Change result window layouts 63
- Task 3. Export and print results 70

#### **Exercise 4** Use three new tools to evaluate results 73

- Task 1. Adjust the calibration curve fit 74
- Task 2. Integrate without parameters 77
- Task 3. Detect outliers 89

#### Exercise 5 Work with quantitation reports 93

- Task 1. Generate quantitation reports 94
- Task 2. Review the reports 99
- Task 3. Customize a report template 101

#### **Contents**

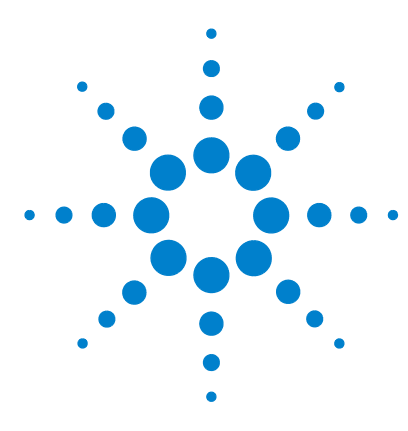

Agilent 6410 Triple Quad LC/MS Familiarization Guide

## Exercise 1 Develop an acquisition method for the Agilent Triple Quad LC/MS

Before you begin... 9

Task 1. Enter acquisition parameters and acquire data 11
Task 2. Determine precursor ion masses 15
Task 3. Find optimum fragmentor voltage for maximum response 18
Task 4. Determine product ion masses 28
Task 5. Find optimum collision energy for MRM acquisition 35

With this exercise, you learn how to determine the best Agilent Triple Quad LC/MS acquisition settings for analyzing your compounds of interest. These instructions help you understand not only how to set up a worklist to optimize instrument parameters for best sensitivity in acquisition, but also how to use the Agilent MassHunter Qualitative Analysis program to identify parameter values producing optimum signal response.

In this exercise, you create an acquisition method for a mixture of four sulfa drugs, optimizing both the fragmentor and collision energy voltages to maximize sensitivity. One of the ways to optimize parameters is to create a worklist, or sequence, of data file acquisitions, each using a different method. This exercise uses this protocol for method development.

Another way to develop a method is to use the manual tune capability to optimize various parameters, including collision energy, to obtain the optimal signal response for each multiple reaction monitoring (MRM) transition. A third technique has you set up an acquisition method that directs the instrument to make multiple injections of the sample from an autosampler vial and acquire the data to a single data file. The method contains multiple time segments, one for each injection, with an incremental change made to a particular parameter (e.g., collision energy) in each segment.

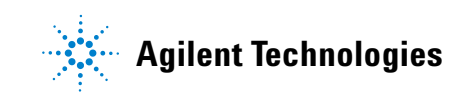

This exercise uses the first protocol for method development.

#### NOTE

See the *Agilent Triple Quad LC/MS Concepts Guide* to learn more about how the triple quadrupole mass spectrometer works and why the fragmentor and collision energy voltages are important. For background information, see Chapter 3, Agilent Triple Quad MS and Sensitivity, in the *Concepts Guide*. See the Online Help for detailed information on how the program works.

Each exercise is presented in a table with three columns:

- Steps Use these general instructions to proceed on your own to explore the program.
- Detailed Instructions Use these if you need help or prefer to use a step-by-step learning process.
- Comments Read these to learn tips and additional information about each step in the exercise.

## Before you begin...

For this exercise you analyze a mixture of four sulfonamide compounds.

If you do not intend to perform data acquisition but want to learn how to use the Qualitative Analysis software for method development, you can skip this section, which gives instructions on how to prepare the demo sample. You then perform only those instructions that show you how to use the Qualitative Analysis software with the sulfa drug data files shipped with the system.

The Electrospray LC Demo Sample (P/N 59987-20033) contains five ampoules with 100 ng/ $\mu$ L each of sulfamethizole (M+H)<sup>+</sup> = 271, sulfamethazine (M+H)<sup>+</sup> = 279, sulfachloropyridazine (M+H)<sup>+</sup> = 285, and sulfadimethoxine (M+H)<sup>+</sup> = 311.

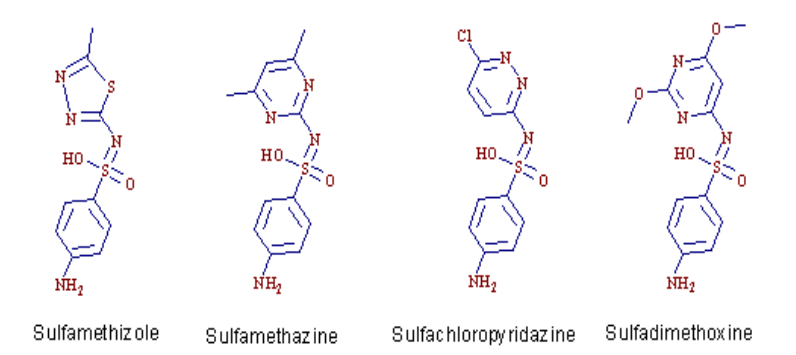

NOTE

Determining optimal parameter values for acquiring sample compound data requires that the Agilent Triple Quad instrument already be tuned on the Tuning Mix calibrant ions. Before proceeding with this exercise, make sure you have used Checktune or Autotune to verify that calibrant ions each have the proper mass assignment, peak width, and signal intensity.

See the Agilent Triple Quad LC/MS Quick Start Guide or Online Help for instructions on tuning the instrument.

**1** Prepare the LC solvent.

In 1-liter reservoirs of HPLC-grade water and acetonitrile (ACN), add 1 ml of  $5M NH_4HCO_2$  (Ammonium Formate) each to make  $5mM NH_4HCO_2$  in H2O and ACN and use for the A and B channels, respectively.

- **2** Prepare the sample.
  - **a** Add 10 μL sulfa mix from one of the ampoules (500 μL) to 990 μL of solvent A in an Eppendorf vial so that the final concentration is 1 ng/μL.
  - **b** Place a sample vial containing an injectable amount of the prepared sample in the autosampler.
- **3** Set up the LC column.

Use this Agilent column or equivalent: Zorbax, SB-C18 2.1mm x 30mm, 3.5um, 100Å, p/n 873700-902.

**4** Set the column temperature.

Agilent suggests a column temperature of  $40^{\circ}$ C, but this exercise can run at room temperature.

**5** Copy the data files to a directory on your PC.

Copy the folder named **SulfaDrugs** in the **Data** folder on your software CD to any location on your hard disk. This folder contains all the data files needed for this exercise.

#### NOTE

Do not re-use the sulfa drug data files already on your system unless you know that you copied them from the originals on the CD and you are the only one using them.

Do not use these sample data files to look at sample information or print a report.

## Task 1. Enter acquisition parameters and acquire data

In this exercise, you enter the conditions for the analysis of the sulfa drug mix.

| Steps                   |                                                               | De          | Detailed Instructions                                                                                                    |   | Comments                                                                                |  |
|-------------------------|---------------------------------------------------------------|-------------|----------------------------------------------------------------------------------------------------|---|-----------------------------------------------------------------------------------------|--|
| 1 Enter<br>for s<br>See | er LC parameters appropriate<br>sulfa drug mix.<br>e Table 1. | a<br>b<br>c | Double-click the <b>Agilent Data</b><br><b>Acquisition</b> icon.<br>Make sure that Acquisition appears as<br>the selection in the <b>Context</b> text box.<br>If Tune is the selection, select<br><b>Acquisition</b> from the <b>Context</b><br>dropdown menu.<br>Enter the LC parameters listed in the<br>Table 1. | • | The Agilent MassHunter<br>Workstation Data Acquisition<br>window appears. See Figure 1. |  |

#### Table 1 LC parameters for sulfa drug mix

| Parameter             | Value                                               |  |  |
|-----------------------|-----------------------------------------------------|--|--|
| PUMP                  |                                                     |  |  |
| • Flowrate            | 800 µL/min                                          |  |  |
| Solvent A             | $5 \text{ mM NH}_4\text{HCO}_2$ in H <sub>2</sub> O |  |  |
| Solvent B             | 5 mM NH <sub>4</sub> HCO <sub>2</sub> in ACN        |  |  |
| • Gradient (min - %B) | 0 min - 13%<br>1.80 min - 60%<br>2.50 min - 60%     |  |  |
| • Stop Time           | 2.50 min                                            |  |  |
| Post Time             | 2.50 min                                            |  |  |
| INJECTOR              |                                                     |  |  |
| • Inj. Vol.           | 1 µL                                                |  |  |
| Injection             | Standard                                            |  |  |
| Draw Position         | 3.0 mm                                              |  |  |
| UV DETECTOR           |                                                     |  |  |
| • Ch A                | 254 nm (4 nm BW on DAD)                             |  |  |

Task 1. Enter acquisition parameters and acquire data

#### Table 1 LC parameters for sulfa drug mix

| Parameter          | Value             |
|--------------------|-------------------|
| • REF A (DAD only) | 400 nm (80 nm BW) |
| COL THERM          |                   |
| • Temp             | 40°C              |

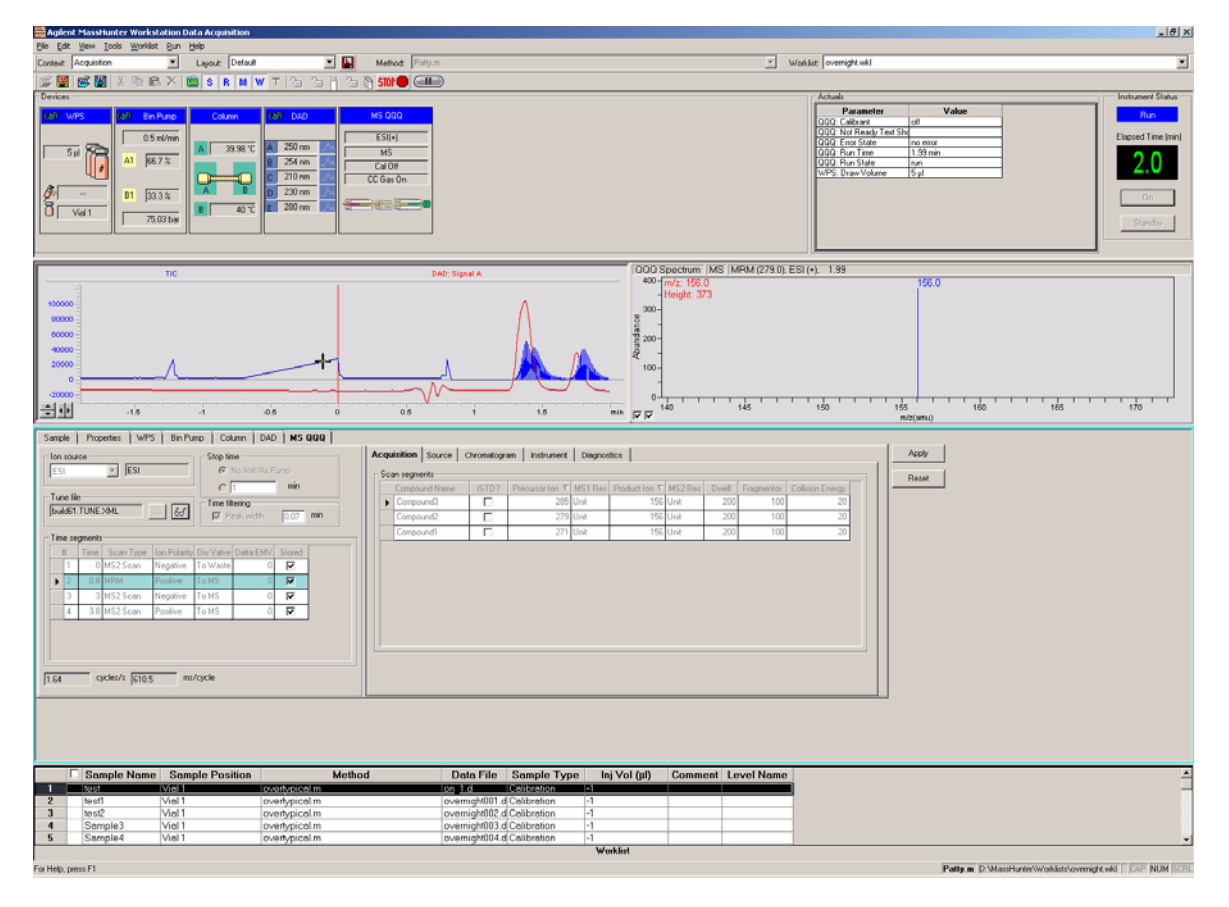

Figure 1 Agilent MassHunter Workstation Data Acquisition window

Task 1. Enter acquisition parameters and acquire data

| Steps |                                                                                                    | De          | etailed Instructions                                                                                                    | Comments |
|-------|----------------------------------------------------------------------------------------------------|-------------|----------------------------------------------------------------------------------------------------|----------|
| 2     | Enter MS parameters appropriate<br>for sulfa drug mix and save the<br>method as <i>iii</i> MS2Scantest.m,<br>where <i>iii</i> are your initials. | a<br>b<br>c | Click the <b>MS QQQ</b> tab.<br>Click the <b>Scan Type</b> cell, and select<br><b>MS2Scan</b> from the list.<br>Enter the other MS parameters as<br>listed in Table 2. These parameters are<br>in either the Acquisition or the Source |          |
|       |                                                                                                    | d           | tabs.<br>Save the method as<br><i>iii</i> <b>MS2Scantest.m</b> , where <i>iii</i> are your<br>initials.                                                                                                    |          |

#### Table 2MS parameters for sulfa drug mix

| Parameter   | Value            |
|-------------|------------------|
| • Source    | ESI (+ polarity) |
| • Gas Temp  | 350°C            |
| • Scan Type | MS2Scan          |
| • Nebulizer | 50 psi           |
| • Dry Gas   | 12 L/min         |
| • Range     | 100 to 400       |

| Ion source         Stop time           ESI         C         No imit/As Pump           Tune file         Time file         Time file           Tune file         Time file         Time file           Time file         C         File           Time file         C         Time file           Time file         C         File           Time file         C         Time file           Time file         C         File           #         Time Scan Type         Ton Polarly Div Valve Delta EMV Stored           V         0         C | Acquisition         Source         Chromatogram         Instrument         Diagnostics           Scen segments         Segment Name         Start Mass         End Mass         Scan Time         Fragmentor           Image: Segment Name         Start Mass         End Mass         Scan Time         Fragmentor           Image: Segment Name         Start Mass         Scan Time         Fragmentor           Image: Segment Name         Start Mass         Scan Time         Fragmentor           Image: Segment Name         Start Mass         Scan Time         Fragmentor | Apply<br>Reset |
|----------------------------------------------------------------------------------------------------|----------------------------------------------------------------------------------------------------|----------------|
| M62 Scan<br>MFM<br>Product Ion<br>Precurso Ion<br>Neutral Cash<br>Neutral Gain                                                                                                    | Scan parameters<br>Step rize: 0.1  anu<br>Data storage: Profile<br>Threshold 0                                                                                                    |                |

Figure 2 Select Scan Type of MS2 Scan in the Acquisition tab

Task 1. Enter acquisition parameters and acquire data

| Steps                                                                                                    | Detailed Instructions                                                                                                    | Comments                                                                                                    |  |  |
|----------------------------------------------------------------------------------------------------|----------------------------------------------------------------------------------------------------|----------------------------------------------------------------------------------------------------|--|--|
| <ul> <li>3 Acquire data (optional).</li> <li>Set up a one-line worklist with the method you just created.</li> <li>Name the data file <i>iiisulfamix01.d</i>, where <i>iii</i> are your initials.</li> <li>Designate a directory path to hold your data files and method.</li> </ul> | <ul> <li>a If necessary, click the Worklist icon to bring up the worklist.</li> <li>b Select Worklist &gt; Worklist Run Parameters. Verify that the parameters are set properly. Click OK.</li> <li>c Type <i>iii</i>MS2Scantest.m and <i>iii</i>sulfamix01.d as the method name and data file name, respectively.</li> <li>d Click OK.</li> <li>e At the bottom left portion of the Acquisition window, where you can find the worklist, mark the check box to the left of the sample as shown below.</li> </ul> | <ul> <li>You have just acquired a full scan<br/>MS data file to see what ions are<br/>being formed from the sample.</li> <li>This step is optional because you<br/>can perform the next step with an<br/>example data file that comes with<br/>the software. If you prefer, you can<br/>create your own data file as<br/>described in this step.</li> </ul> |  |  |
|                                                                                                    | t Click the <b>Kun</b> icon.                                                                                                    |                                                                                                    |  |  |

## Task 2. Determine precursor ion masses

In this exercise, you determine the precursor ions for each of the sulfa drugs in the acquired data file.

| Steps |                                                                                                    | Detailed Instructions |                                                                                                    | C | Comments                                                                                                    |  |
|-------|----------------------------------------------------------------------------------------------------|-----------------------|----------------------------------------------------------------------------------------------------|---|----------------------------------------------------------------------------------------------------|--|
| 1     | Open the acquired data file.<br>• In the Agilent MassHunter<br>Qualitative Analysis program,<br>open either the example file,<br><b>sulfamix01.d</b> , or the data file you<br>created in "Task 1. Enter<br>acquisition parameters and<br>acquire data" on page 11. | a                     | Double-click the <b>Agilent MassHunter</b><br><b>Qualitative Analysis</b> icon. The system displays the Open Data<br>File dialog box. | • | When you open the sulfa drug<br>directory after installation, the <b>Load</b><br><b>result data</b> (lower left corner) check<br>box is grayed out.<br>If you see the check box marked,<br>this means that the data file(s)<br>already contains results. <i>Clear this</i><br><i>check box before opening the file</i> . |  |

| Open Data File                                                                                                    |                                                                                                    |                                                                                                    |                                                                                          |   |                | ? 🛛            |
|----------------------------------------------------------------------------------------------------|----------------------------------------------------------------------------------------------------|----------------------------------------------------------------------------------------------------|------------------------------------------------------------------------------------------|---|----------------|----------------|
| Look jn:                                                                                                    | 🗀 QualData                                                                                                    |                                                                                                    |                                                                                          | • | ( <del>-</del> |                |
| My Recent<br>Documents<br>Desktop<br>My Documents<br>My Computer                                                        | Sulfa_SIM60<br>Sulfa_SIM80<br>Sulfa_SIM80<br>Sulfa_SIM100<br>Sulfa_SIM100<br>Sulfa_SIM180<br>SulfamixO1.d<br>SulfamixMRM<br>SulfamixMRM<br>SulfamixMRM<br>SulfamixMRM<br>SulfamixMRM | 1 (1)<br>1 (1)<br>.d (1)<br>.d<br>.d<br>.d<br>.d<br>.d<br>.d<br>.d<br>.10.d<br>.15.d<br>.20.d<br>.20.d<br>.20.d<br>.30.d | Sulfamix/MRM_35.d<br>Sulfamix/PI_15.d<br>Sulfamix/PI_30.d                                |   |                |                |
| My Network<br>Places                                                                                                    | Filenames :<br>Files of type :                                                                                                    | Data File                                                                                                    | es (*.d)                                                                                 |   | •              | Open<br>Cancel |
| Options<br>C Load worklis<br>C Load results<br>Use current<br>Load result<br>Load result<br>Run 'File Op<br>selected me | at method<br>; method<br>method<br>data<br>pen' actions from<br>thod                                                                                                    |                                                                                                    | -Sample Informatio<br>Sample Name :<br>User Name :<br>Sample Position :<br>Description : | n |                |                |

Task 2. Determine precursor ion masses

| Steps                  | Detailed Instructions                                                                                                    | Comments                                                                                                    |
|------------------------|----------------------------------------------------------------------------------------------------|----------------------------------------------------------------------------------------------------|
|                        | <ul> <li>b Do one of the following:</li> <li>Select the example data file sulfamix01.d, and click Open.</li> <li>Select the data file you created in "Task 1. Enter acquisition parameters and acquire data" on page 11, and click Open.</li> <li>By default, the system displays the Total Ion Chromatogram (TIC).</li> </ul> | <ul> <li>The figure below shows the default<br/>layout. This is what you want to<br/>see.</li> <li>The Qualitative Analysis program<br/>displays a newly opened data file<br/>with the same layout and display<br/>settings used for the previous data<br/>file. Therefore, you MUST make<br/>sure to return to the default settings<br/>for this exercise.</li> </ul> |
|                        | S Applent Massifunter Qualitative Analysis - Default.m                                                                                                    |                                                                                                    |
| Refore you begin makes | Elle Edit Yew Compounds Chromatograms Spectra Method Actions Icol                                                                                                    | s Help                                                                                                    |

Before you begin, make sure that all previous settings are returned to their default values:

- Restore default layouts
  - Click View, and select Window Layouts.
  - Select Restore Default Layout.
- Make sure the method is default.m. (see title bar)
  - Select **Method > Open**.
  - Select default.m, and click
     Open.
- Return display options to default settings.
  - Select Tools > Plot Display Options...
  - Click **Default**, and then **OK**.

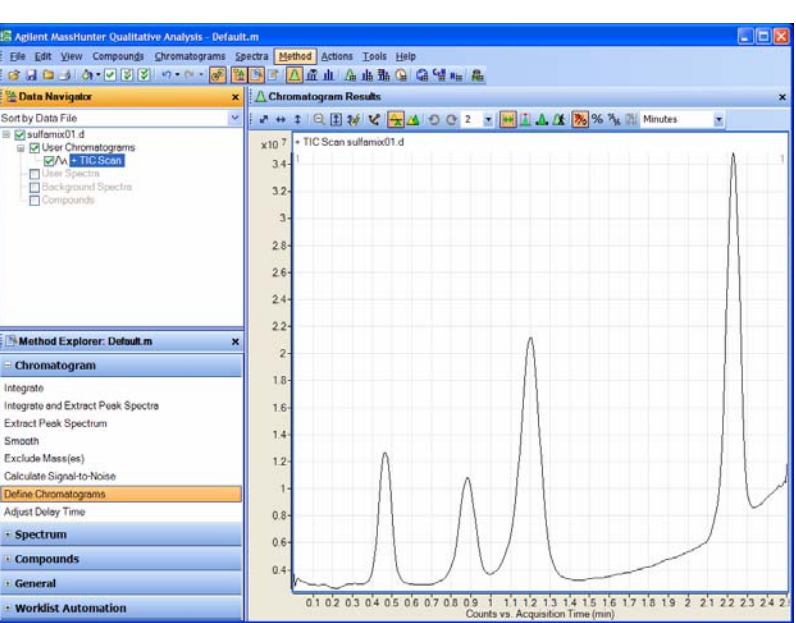

Task 2. Determine precursor ion masses

| Steps                                                                                                    |                                                    |                              |                                                                                                    | etailed Instructions                        | Comments                                                                                                    |  |
|----------------------------------------------------------------------------------------------------|----------------------------------------------------|------------------------------|----------------------------------------------------------------------------------------------------|---------------------------------------------|----------------------------------------------------------------------------------------------------|--|
| <ul> <li>2 Determine precur<br/>for all four peaks.</li> <li>You have deter<br/>correctly if you<br/>are similar to the<br/>this table:</li> </ul> | rsor ion m<br>mined the<br>find the v<br>hose show | asses<br>m<br>alues<br>/n in | <ul> <li>a In the Chromatogram Results window, make sure that the Range Select icon in the toolbar → is On.</li> <li>b Click the left mouse button and drag the cursor across the first peak to produce a shaded region, as in the</li> </ul> |                                             | <ul> <li>The system displays an averaged spectrum across the peak in the Spectrum Preview window.</li> <li>The precursor mass of the first compound, sulfamethizole, is determined to be m/z 270.9.</li> </ul> |  |
| Compound                                                                                                    | RT                                                 | m/z                          | C                                                                                                    | Right-click inside the shaded region,       | click the apex of the peak.                                                                                                    |  |
| Sulfamethizole                                                                                                    | 0.47                                               | 270.9                        | -                                                                                                    | and select <b>Extract Spectrum</b> from the |                                                                                                    |  |

| Compound              |      |       |
|-----------------------|------|-------|
| Sulfamethizole        | 0.47 | 270.9 |
| Sulfachloropyridazine | 0.88 | 284.9 |
| Sulfamethazine        | 1.20 | 279.0 |
| Sulfadimethoxine      | 2.23 | 311.0 |

Close the data file after finding • the precursor ion masses.

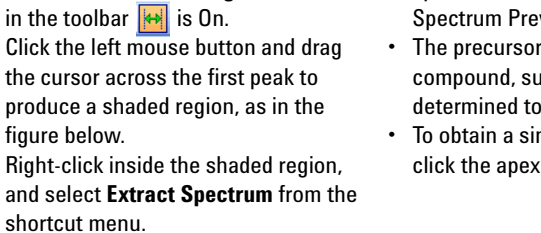

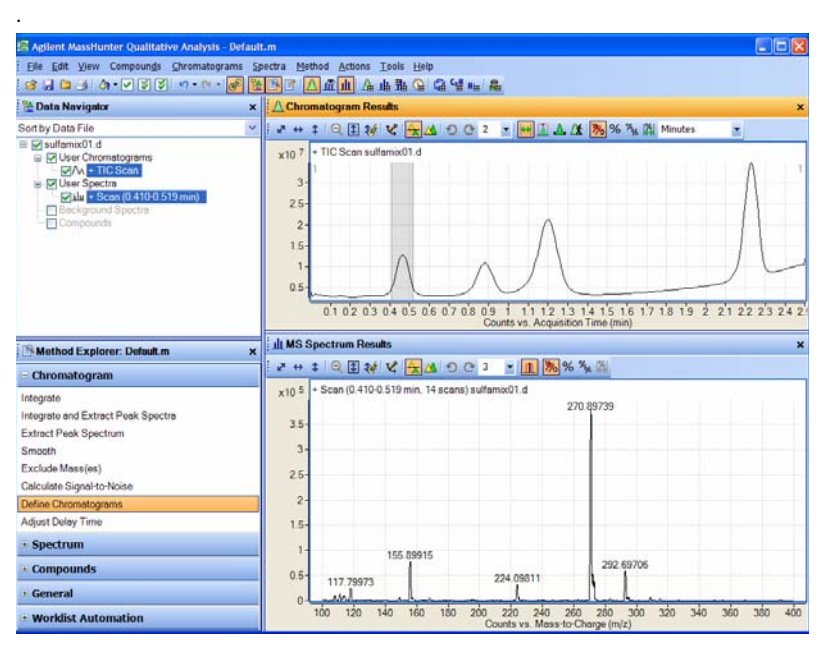

d Repeat step a through step c for the other compounds. The precursor ion masses should

match those in the table in step 2.

- e Select File > Close Data File.
- f When asked if you want to save the results, click No.
- · Some compounds form sodium (Na) and/or potassium (K) adducts as well, corresponding to M + 23 and M + 39 masses respectively. Seeing these masses along with the M + H can make for an easy confirmation of which ion is the pseudo-molecular ion (M + H)+.

## Task 3. Find optimum fragmentor voltage for maximum response

Task 3 shows you how to carry out the optimization for fragmentor voltage by creating selected ion-monitoring experiments for each compound within a method and setting up multiple methods with varying fragmentor voltages.

| Steps                                                                                                    | Detailed Instructions                                                                                                    | Comments       |  |
|----------------------------------------------------------------------------------------------------|----------------------------------------------------------------------------------------------------|----------------|--|
| <ol> <li>Set up six methods for six different<br/>fragmentor voltages.</li> <li>Change to a SIM experiment.</li> <li>Use 60, 80, 100 and 140, 180 and<br/>220 volts as the fragmentor<br/>voltages for the six methods.</li> <li>Save the methods as<br/><i>iii</i>MS2SIM<i>xxx.m</i>, where <i>iii</i> are<br/>your initials and <i>xxx</i> is the<br/>voltage.</li> </ol> | a In the Scan Type dropdow<br>MS2SIM.<br>Sample Properties WPS Bin F<br>Ion source<br>MMI MI<br>Tune file<br>atunes.TUNE XML 6d<br>Time segments<br># Time Scan Type Ion Mode<br>1 0 MBM ESI<br>2 MS2 Scan<br>Product Ion<br>Precursor Ion<br>Neutral Loss<br>Neutral Cos<br>Neutral Cos | n list, select |  |

| Steps | De                                          | etailed Instructions<br>In the Acquisition tab, enter the<br>Compound Name and Mass<br>(precursor ion mass) for<br>sulfadimethoxine.<br>Click the arrow to the left of the<br>compound name, and select Add Row.<br>Enter Compound Name and Mass for<br>sulfachloropyridazine.<br>Repeat steps c and d for<br>sulfamethazine and sulfamethizole.<br>Save the method as <i>iii</i> MS2SIM140.m,<br>where <i>iii</i> are your initials.<br>Change the fragmentor voltage to 60,<br>and save the method as<br><i>iii</i> MS2SIM060, where <i>iii</i> are your<br>initials.<br>Repeat step g for voltages 80, 100, 180<br>and 220, saving the methods as<br><i>iii</i> MS2SIM080, <i>iii</i> MS2SIM100,<br><i>iii</i> MS2SIM180 and <i>iii</i> MS2SIM220,<br>where <i>iii</i> are your initials. |       |        | Co                                    | Comments                                                                                                    |                                                                                                    |                                                                                                 |  |
|-------|---------------------------------------------|----------------------------------------------------------------------------------------------------|-------|--------|---------------------------------------|----------------------------------------------------------------------------------------------------|----------------------------------------------------------------------------------------------------|-------------------------------------------------------------------------------------------------|--|
|       | b<br>c<br>d<br>e<br>f<br>g                  |                                                                                                    |       |        | • • • • • • • • • • • • • • • • • • • | With the MS<br>different set<br>the Acquisit<br>The Instrum<br>Acquisition<br>experiment<br>mass, startin<br>fragmentor v<br>example bel | S2SIM Scan<br>of columns<br>ion window<br>ent Control<br>program cre<br>for each con<br>ng with a de<br>voltage of 1<br>ow. | Type set, a<br>s appears in<br>n.<br>and Data<br>eates a SIM<br>mpound<br>efault<br>40. See the |  |
|       | Acquisition Source Chromatogram Diagnostics |                                                                                                    |       |        |                                       |                                                                                                    |                                                                                                    |                                                                                                 |  |
|       | Г                                           | Scan segments                                                                                                    |       |        |                                       |                                                                                                    |                                                                                                    |                                                                                                 |  |
|       |                                             | Compound Name                                                                                                    | ISTD? | Mass 🗸 | MS2 Res                               | Dwell                                                                                                    | Fragmentor                                                                                                    |                                                                                                 |  |
|       |                                             | sulfadimethoxine                                                                                                    |       | 311    | Unit                                  | 200                                                                                                    | 140                                                                                                    |                                                                                                 |  |
|       |                                             |                                                                                                    |       | 1 2851 | Unit                                  | 1 200                                                                                                    | 140                                                                                                    |                                                                                                 |  |
|       |                                             | sultachloropyridazine                                                                                                    |       | 200    | OTIK                                  |                                                                                                    |                                                                                                    |                                                                                                 |  |
|       |                                             | sulfachloropyridazine<br>sulfamethazine                                                                                                    |       | 203    | Unit                                  | 200                                                                                                    | 140                                                                                                    |                                                                                                 |  |

Task 3. Find optimum fragmentor voltage for maximum response

| Steps             |                                                                                                    | Detailed Instructions                |                                                                                                    |                                                                                                    |                                                                                                    | C                                                                                 | Comments                                                                       |                                                                       |  |  |
|-------------------|----------------------------------------------------------------------------------------------------|--------------------------------------|----------------------------------------------------------------------------------------------------|----------------------------------------------------------------------------------------------------|----------------------------------------------------------------------------------------------------|-----------------------------------------------------------------------------------|--------------------------------------------------------------------------------|-----------------------------------------------------------------------|--|--|
| <b>2</b> Sı<br>(c | et up and run the worklist<br>optional).<br>Set up six samples with Sample<br>Name SulfaDrugMix to inject 1 ul<br>from vials 1-6 or the ones you<br>choose.<br>Specify the data files as<br><i>iii</i> SulfaSIMxxx.d, where <i>iii</i> are<br>your initials and <i>xxx</i> is the<br>voltage. | a<br>b<br>c<br>d<br>e<br>f<br>g<br>h | Click<br>make<br>Ente<br>volta<br>Righ<br>work<br>Sam<br>Add<br>for v<br>To se<br>left o<br>Para<br>Click<br>locat<br>click<br>Marl<br>Sam | the Worklis<br>e sure the wo<br>r the informa-<br>ige run.<br>t-click the up<br>dist, and sele<br><b>ples</b> .<br>five more sau<br>oltages 80-22<br>et up the run,<br>corner, and se<br><b>imeters</b> .<br>r the paths for<br>files.<br>t the tab to sp<br>tions, specify<br><b>OK</b> .<br>< the checkbo<br>ple Name for<br>ples. | t icon if necess<br>orklist is visible.<br>Ition for the 60<br>oper left corner of<br>ect <b>Add Multiple</b><br>mples to the wo<br>20, and click <b>OK</b><br>right-click the f<br>elect <b>Worklist F</b><br>or the method a<br>pecify the samp<br>the locations a<br>ox to the left of<br>r each of the six | ary to •<br>of the<br>e<br>orklist<br>upper<br><b>Run</b><br>nd<br>le vial<br>ind | This step is opti<br>can use data file<br>system to perfo<br>tasks in this exe | ional because you<br>es shipped with the<br>rm many of the<br>ercise. |  |  |
|                   |                                                                                                    |                                      |                                                                                                    | Cample Name                                                                                                    | Cample Desition                                                                                                    | Asg Math                                                                          | nd Data File                                                                   | Cample Tupe                                                           |  |  |
|                   |                                                                                                    |                                      | 1 4                                                                                                    | SulfaDrugMix                                                                                                    | Vial 1                                                                                                    | MS2SIM060                                                                         | m dt\Sulfa SIM060 d                                                            | Sample                                                                |  |  |
|                   |                                                                                                    | -                                    | 2 4                                                                                                    | SulfaDrugMix                                                                                                    | Vial 1                                                                                                    | MS2SIM080                                                                         | m d:\Sulfa_SIM080.d                                                            | Sample                                                                |  |  |
|                   |                                                                                                    |                                      | 3 ¥                                                                                                    | SulfaDrugMix                                                                                                    | Vial 1                                                                                                    | MS2SIM100                                                                         | m d:\Sulfa SIM100.d                                                            | Sample                                                                |  |  |
|                   |                                                                                                    |                                      | 4 ¥                                                                                                    | SulfaDrugMix                                                                                                    | Vial 1                                                                                                    | MS2SIM140                                                                         | m d:\Sulfa_SIM140.d                                                            | Sample                                                                |  |  |
|                   |                                                                                                    |                                      | 5 ¥                                                                                                    | SulfaDrugMix                                                                                                    | Vial 1                                                                                                    | MS2SIM180                                                                         | m d:\Sulfa_SIM180.d                                                            | Sample                                                                |  |  |
|                   |                                                                                                    |                                      | 6 ¥                                                                                                    | SulfaDrugMix                                                                                                    | Vial 1                                                                                                    | MS2SIM220                                                                         | m d:\Sulfa_SIM220.d                                                            | Sample                                                                |  |  |
|                   |                                                                                                    | i                                    | Sele                                                                                                    | ct <b>Run &gt; Wo</b>                                                                                                    | rklist.                                                                                                    | •                                                                                 | Note that the p                                                                | rogram only runs                                                      |  |  |
|                   |                                                                                                    |                                      |                                                                                                    |                                                                                                    |                                                                                                    |                                                                                   | those samples t                                                                | that are enabled                                                      |  |  |

with a checkmark.

Task 3. Find optimum fragmentor voltage for maximum response

| Steps                                                                                                    | <b>Detailed Instructions</b>                                                                                                    | Comments                                                                                                    |  |  |  |
|----------------------------------------------------------------------------------------------------|----------------------------------------------------------------------------------------------------|----------------------------------------------------------------------------------------------------|--|--|--|
| <ul> <li>3 Set up a qualitative method to v the EIC data automatically.</li> <li>Open the data file Sulfa_SIM60.d or your own <i>iii</i>Sulfa_SIM60.d, where <i>iii</i> a your initials.</li> <li>In the Method Editor, add in t EICs corresponding to the precursor ion masses of 271, 279, 285, and 311.</li> </ul> | <ul> <li>a Select File &gt; Open Date<br/>The system displays the<br/>File dialog box</li> <li>b Select either Sulfa_SIIF</li> <li>b Select either Sulfa_SIIF</li> <li>b Sulfa_SIM60.d, and</li> </ul>                          | ta File.       • The Qualitative Analysis program         te Open Data       should be open. If not, see step 1 of         Task 1 in this exercise.       Task 1 in this exercise.         V60.d or       click Open.         click Open.       should be open. If not, see step 1 of         Task 1 in this exercise.       sectors         V60.d or       click Open.         sectors       sectors         Sectors       the the the file         sectors       the the the file         sectors       to the the the file         sectors       to the the the file         sectors       to the the the file                                                                                                    |  |  |  |
| <ul> <li>Save the method as <i>iii</i>Exercis<br/>where <i>"iii"</i> are your initials.</li> </ul>                                                                                                    | se1, © Ber Chronologians<br><u>BAN Brite Secto</u><br>Der Spectra<br><u>Backgrounds</u><br>Conscounds                                                                                                    | 12-<br>1-<br>0.5-<br>0.6-<br>0.4-<br>0.1 0.2 0.3 0.4 0.5 0.6 0.7 0.5 0.9 1. 11 1.2 1.3 1.4 1.5 1.6 1.7 1.8 1.9 2 21 22 2.3 2.4<br>0.1 0.2 0.3 0.4 0.5 0.6 0.7 0.5 0.9 1. 11 1.2 1.3 1.4 1.5 1.6 1.7 1.8 1.9 2 21 22 2.3 2.4                                                                                                    |  |  |  |
|                                                                                                    |                                                                                                    | Method Editor: Define Chromatograms                                                                                                    |  |  |  |
|                                                                                                    | Method Explorer: Default.m                                                                                                    | ▲ [ ] · · · · · · ()   Method Items • [ ] ]                                                                                                    |  |  |  |
|                                                                                                    | Chromatogram                                                                                                    | Defined chrometograms                                                                                                    |  |  |  |
|                                                                                                    | Integrate and Extract Peak Spectra<br>Extract Peak Spectran<br>Smooth<br>Exclude Mass(en)<br>Calculate Signal to Noise<br>Define Chromatograms<br>Adjust Delay Time<br>Compounds<br>Compounds<br>General<br>Worklist Automation | BBC (al) AI (Syste-summed)       Add         Chromatodram definition       Change         Type:       BrC       Extended         MS Chromatogram Advanced       Excluded Masses         MS Weet AII       Scots AI scan types       Image and the second and the second and the s |  |  |  |

c Select Method > View Method Editor. The system displays the Method Editor window. (See figure on next page.)

| Steps | Detailed Instructions                                                                                 | Comments                                                                                              |
|-------|----------------------------------------------------------------------------------------------------|----------------------------------------------------------------------------------------------------|
|       | d If necessary, select <b>Define</b><br><b>Chromatograms</b> from the Method<br>Items pull-down menu. | <ul> <li>The default Method Editor list<br/>selection after installation is<br/>Integrate.</li> </ul> |
|       | 🖻 Method Editor: Define Chromatograms                                                                 |                                                                                                    |
|       | 🛃 🖉 🕶 🖓 🔹 💽 🕴 Method Items 🔹 🚑 📑                                                                      |                                                                                                    |
|       | Defined chromatograms                                                                                 |                                                                                                    |
|       | BPC (all) All (Cycle-summed)                                                                          | Add<br>Change<br>Delete                                                                               |
|       | Chromatogram definition                                                                               |                                                                                                    |
|       | Type: BPC                                                                                             | ate when<br>cted                                                                                      |
|       | MS Chromatogram Advanced Excluded Mass                                                                | ses                                                                                                   |
|       | MS level: All v Scans: All scan types                                                                 | ✓                                                                                                    |
|       | Polarity: Both 🔹 m/z of interest: Ar                                                                  | ny 🗸                                                                                                  |
|       | m/z value(s):                                                                                         |                                                                                                    |
|       | ☑ Do cycle sum                                                                                        |                                                                                                    |
|       | e To delete the BPC chromatogram, click                                                               |                                                                                                    |
|       | <b>Delete</b> .<br><b>f</b> For the Chromatogram Definition Type                                      |                                                                                                    |
|       | select <b>EIC</b> .                                                                                   |                                                                                                    |
|       | g In the MS Chromatogram tab, make                                                                    |                                                                                                    |
|       | sure MS Level is set to All and Scans<br>is set to All Scan Tynes                                     |                                                                                                    |
|       | h Clear the <b>Do cycle sum</b> check box.                                                            |                                                                                                    |
|       | i Enter 271 as the <b>m/z value</b> .                                                                 |                                                                                                    |
|       | J Ulick Add.<br>k Bepeat steps i and i for the other                                                  |                                                                                                    |
|       | precursor ions, 279, 285 and 311.                                                                     |                                                                                                    |
|       | I Select Method > Save As.                                                                            |                                                                                                    |
|       | box.                                                                                                  |                                                                                                    |
|       | <b>m</b> Save the method as <i>iii</i> Exercise 1.m.                                                  |                                                                                                    |

| Steps                                                                                                    | Detailed Instructions                                                                                                    | Comments                                                                                                    |
|----------------------------------------------------------------------------------------------------|----------------------------------------------------------------------------------------------------|----------------------------------------------------------------------------------------------------|
| <ul> <li>4 Extract the chromatogram for the data file and view the results.</li> <li>Make sure you can see all five chromatograms, the TIC and four</li> </ul> | <ul> <li>a To apply the method settings to the data file, click the Extract Defined</li> <li>Chromatogram icon on the toolbar.</li> </ul>                                                                                                    |                                                                                                    |
| EICs.                                                                                                    | Method Editor: Define Chromatograms                                                                                                    |                                                                                                    |
|                                                                                                    | <ul> <li>b To see the TIC and four EICs, click the down arrow to display a numerical list as shown in the example below.</li> <li>c Select 5 to view five chromatograms simultaneously.<br/>The system displays chromatogram results as shown below.</li> </ul>                                                                                                    |                                                                                                    |
|                                                                                                    | $\Delta$ Chromatogram Results                                                                                                    | ×                                                                                                    |
|                                                                                                    | 2 ↔ \$       •       •       •       •       •       •       •       •       •       •       •       •       •       •       •       •       •       •       •       •       •       •       •       •       •       •       •       •       •       •       •       •       •       •       •       •       •       •       •       •       •       •       •       •       •       •       •       •       •       •       •       •       •       •       •       •       •       •       •       •       •       •       •       •       •       •       •       •       •       •       •       •       •       •       •       •       •       •       •       •       •       •       •       •       •       •       •       •       •       •       •       •       •       •       •       •       •       •       •       •       •       •       •       •       •       •       •       •       •       •       •       •       •       •       •       •       •       • <td>%         Minutes         1           1         1         1           1/2         1/3         1/4         1/5         1/6         1/7         1/8         1/9         2         2/1         2/2         2/3         2/4           Acquisition Time (min)         1         1         1         1         1         1         1         1</td> | %         Minutes         1           1         1         1           1/2         1/3         1/4         1/5         1/6         1/7         1/8         1/9         2         2/1         2/2         2/3         2/4           Acquisition Time (min)         1         1         1         1         1         1         1         1 |

| Steps                                                                                                    | Detailed Instructions                                                                                                    | Comments                                                                                                    |  |  |  |
|----------------------------------------------------------------------------------------------------|----------------------------------------------------------------------------------------------------|----------------------------------------------------------------------------------------------------|--|--|--|
| <ul> <li>5 Extract the remaining ion<br/>chromatograms automatically.</li> <li>• Extract Defined Chromatograms<br/>should be the default action for<br/>Assign File Open Actions.</li> <li>• Open the remaining data files,</li> </ul> | <ul> <li>a Select Assign File Open Actions from<br/>the Method Editor dropdown menu.</li> <li>b Make sure that Actions to be run is set<br/>to Extract Defined Chromatograms.</li> <li>Method Editor: Assign Actions on Opening a</li> </ul>                                                                                                    | <ul> <li>The Qualitative Analysis Method<br/>Editor lets you define actions to be<br/>performed automatically upon<br/>opening a data file(s).</li> </ul> |  |  |  |
| Sulfa_SIM80.d through<br>Sulfa_SIM220.d.<br>• Close the Method Explorer.                                                                                                    | Available actions         Extract Defined Chromatograms         Integrate And Extract Peak Spectra         Find Compounds by Auto MS/MS         Find Compounds by Targeted MS/MS         Find Compounds by Molecular Feature         Export mzData         Generate Compound Empirical Formula         Integrate Chromatograms         Extract Peak Spectra         Actions to be run |                                                                                                    |  |  |  |
|                                                                                                    | <ul> <li>c Select File &gt; Open Data File.<br/>The system displays the Open Data<br/>File dialog box.</li> <li>d Select all the data files to be opened.</li> <li>e Mark the Run 'File Open' actions from<br/>selected method checkbox. (lower left<br/>corner)</li> </ul>                                                                                                    |                                                                                                    |  |  |  |

Task 3. Find optimum fragmentor voltage for maximum response

| Detailed Instructions                                                                                                    | Comments                                                                            |  |  |
|----------------------------------------------------------------------------------------------------|-------------------------------------------------------------------------------------|--|--|
| Open Data File                                                                                                    | ?                                                                                   |  |  |
| Uppen Data Frie         Look in:       SulfaDrugs         Sulfa_SIM60.d       Sulfa_SIM60.d         Sulfa_SIM60.d       Sulfa_SIM60.d         Sulfa_SIM60.d       Sulfa_SIM60.d         Sulfa_SIM60.d       Sulfa_SIM60.d         Sulfa_SIM60.d       Sulfa_SIM60.d         Sulfa_SIM60.d       Sulfa_SIM60.d         Sulfa_SIM60.d       Sulfa_SIM60.d         Sulfa_SIM60.d       Sulfa_SIM60.d         Sulfa_SIM60.d       Sulfa_SIM60.d         Sulfa_SIM60.d       Sulfa_SIM60.d         Sulfa_SIM60.d       Sulfa_SIM60.d         Sulfa_SIM60.d       Sulfa_SIM60.d         Sulfa_SIM60.d       Sulfa_SIM60.d         Sulfa_SIM20.d       SulfamM6M8.15.d         SulfamMM8.136.d       SulfamMM8.35.d         SulfamMM8.136.d       SulfamM8M.35.d         SulfamM8.136.d       SulfamM8.136.d         SulfamM8.136.d       SulfamM8.136.d |                                                                                     |  |  |
| My Network<br>Places Filenames : "Sulfa                                                                                                    | SIM60.d" " Sulfa_SIM80.d" " Sulfa_SIM100.d 💌 Open                                   |  |  |
| Files of type : Data F                                                                                                    | iles (*.d)  Cancel                                                                  |  |  |
|                                                                                                    | Help                                                                                |  |  |
| Options     C Load worklist method     C Load results method     Use current method     Ded     Load result data                                                                                                    | ample Information<br>ample Name :<br>ser Name :<br>ample Position :<br>escription : |  |  |

The Qualitative Analysis program displays all the EICs for all the data files selected.

**g** To close the Method Explorer and Method Editor, click the **X** in the upper right corner of each window.

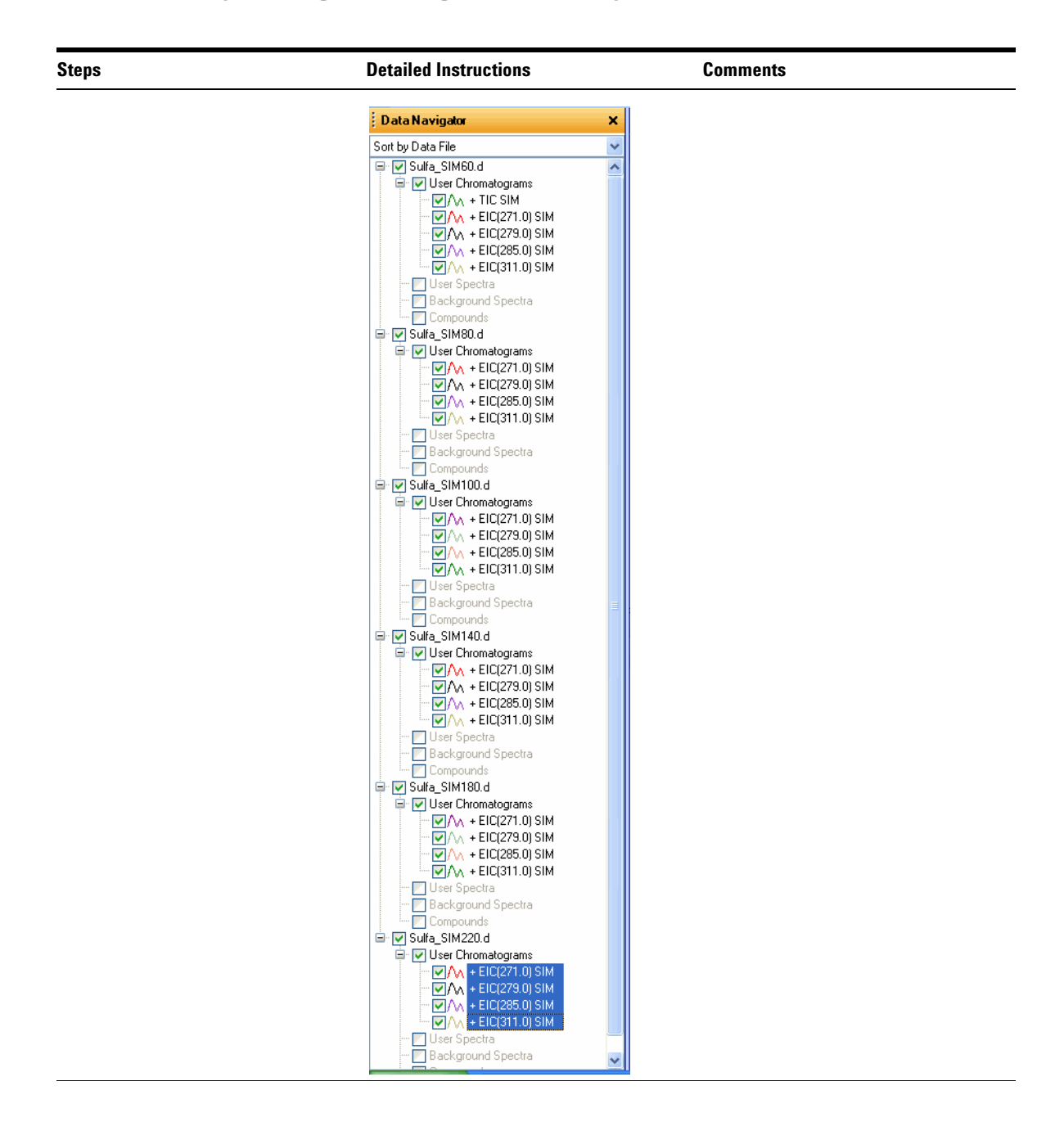

| Steps |                                                                                                    | Detailed Instructions                                                                                                    | Comments                                                                                                    |  |  |  |
|-------|----------------------------------------------------------------------------------------------------|----------------------------------------------------------------------------------------------------|----------------------------------------------------------------------------------------------------|--|--|--|
| 6     | Select the fragmentor voltage that<br>produces the maximum response<br>for each of the precursor ions.<br>Close the data files after you<br>determine the optimum voltage. | <ul> <li>a In the Data Navigator window,<br/>highlight the EICs for 271.0 m/z.</li> <li>b Click the Show only the highlighted<br/>items icon, .</li> <li>Only the 271 m/z check boxes are now<br/>marked.</li> </ul>                                                                                                    | <ul> <li>You press the Ctrl key to be able to select multiple files from the list You press the Shift key to be able to select a group of files.</li> <li>A fragmentor voltage of 100 should be sufficient for each precursor ion.</li> <li>You can now determine the product ions that are available for the multiple-reaction monitoring experiments to maximize sensitivity for the analysis.</li> </ul> |  |  |  |
|       |                                                                                                    | 다 2013년 Handhort Guillithe Andyla, service) an<br>De De See Overdagens Servic Both State Service<br>2013년 1월 2017년 1월 2014년 2018년 1월 2014년 1월 2014 |                                                                                                    |  |  |  |

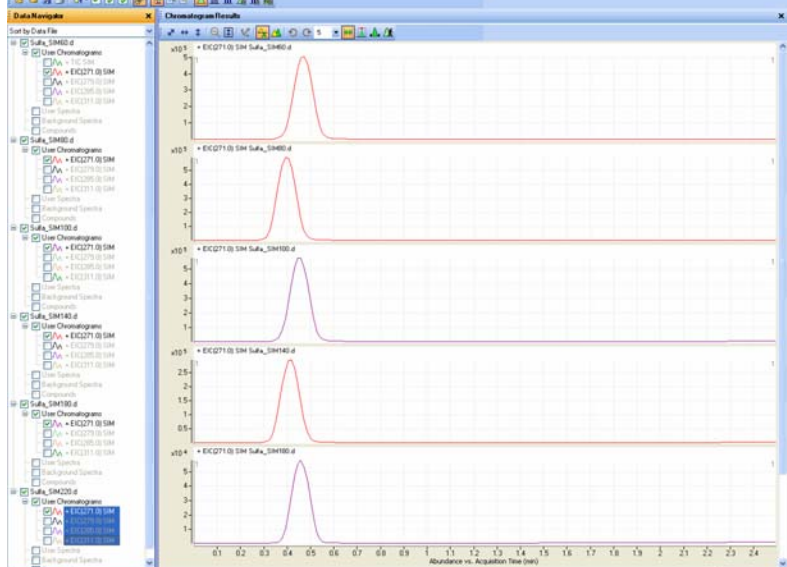

- c Look at the relative intensities of each peak to determine which fragmentor voltage setting will be best to use for the 271 precursor.
   Or to overlay the peaks, you can click **Overlaid Mode**.
- **d** Repeat steps a-c for the other three base peaks or precursor ions.
- e Select File > Close Data File.
- f Click **Close** when the Close Data File dialog box appears.

Task 4. Determine product ion masses

## Task 4. Determine product ion masses

In this part of the method development, we will use three collision energies to determine the best fragment ions to use for the eventual Multiple Reaction Monitoring (MRMs).

| <ul> <li>1 Set up three product ion acquisition methods and acquire data.</li> <li>a Click the MS QQQ tab.</li> <li>b Select Production in the Scan Type field to scan each precursor ion for all its product ions.</li> <li>c Enter all MS parameters as listed in the example below, but change the Fragmentor voltage to the optimum voltage you determined in the previous task.</li> <li>c Save methods as <i>iiiSulfamix</i> PI_xx.m, where <i>iii</i> are your initials and xx is the collision energy.</li> <li>c Repeat step c and step d for collision energies of 30 and 45.</li> </ul>                                                                                                    | St | eps                                                                                                    | Detai                                                                                     | led Instructions                                                                                                    |                                                                                                    |                                                                                                    | C                                            | omment                                | ts                                     |                                                |  |
|----------------------------------------------------------------------------------------------------|----|----------------------------------------------------------------------------------------------------|-------------------------------------------------------------------------------------------|----------------------------------------------------------------------------------------------------|----------------------------------------------------------------------------------------------------|----------------------------------------------------------------------------------------------------|----------------------------------------------|---------------------------------------|----------------------------------------|------------------------------------------------|--|
| Acquisition         Source         Chromatogram         Instrument         Diagnostics           ESI <ul> <li>No limit/As Pump</li> <li>I</li> <li>min</li> <li>file</li> <li>min</li> <li>file</li> <li>file</li></ul> | 1  | <ul> <li>Set up three product ion acquisition methods and acquire data.</li> <li>Use the MS parameters in the example below, but change the Fragmentor voltage to the optimum voltage you determined in the previous task.</li> <li>Save methods as <i>iii</i>Sulfamix PI_xx.m, where <i>iii</i> are your initials and xx is the collision energy.</li> </ul>                                                                                                    | a Cli<br>b Se<br>fie<br>its<br>c En<br>the<br>Co<br>Fra<br>op<br>d Sa<br>PI<br>e Re<br>en | ck the <b>MS QQQ</b> ta<br>lect <b>Production</b><br>Id to scan each product ions.<br>Iter all MS parame<br>e example below,<br><b>Illision Energy</b> is s<br>agmentor voltage<br>timum voltage de<br>ive the method as<br>_15.m.<br>epeat step c and si<br>ivergies of 30 and 4                                                                                                    | ab.<br>in the <b>So</b><br>recursor<br>eters as I<br>making s<br>set to 15<br>is set to<br>terminec<br><i>iii</i> <b>Sulfa</b><br>tep d for<br>5. | an Type<br>ion for a<br>isted in<br>sure the<br>and th<br>the<br>in Task<br>nix<br>collisio                                   | e<br>all<br>e<br>c<br>c<br>3.<br>n           |                                       |                                        |                                                |  |
| #       Time       Scan Type       Ion Polarity Div Valve Delta EMV       Stored         Ivp 1       0       Product Ion       Positive       To MS       0       Image: Scan parameters         Step size:       0.1      amu         Data storage:       Profile                                                                                                    |    | Ion source     Stop time       ESI     ▼ ESI       Tune file     • No limit/As Pump       atures.tune.sml        jatures.tune.sml        Image: transformation of transformation of tra | min                                                                                       | Acquisition         Source         Chr           Scan segments         Segment Name         I           sulfadmethxxine         sulfadmethxxine         I           sulfadmethxxine         sulfadmethxxine         I           sulfadmethxxine         sulfadmethxxine         I           sulfadmethxxine         sulfadmethxxine         I           Scan parameters         Staff parameters         Staff parameters           Step size:         0.1         Data storage:         Prof | romatogram in<br>Precursor Ion V<br>311<br>285<br>279<br>271<br>271                                                                               | strument Di<br>MS2 From<br>50<br>50<br>50<br>50<br>80<br>80<br>80<br>80<br>80<br>80<br>80<br>80<br>80<br>80<br>80<br>80<br>80 | Agnostics MS2 To<br>320<br>320<br>320<br>320 | Scan Time<br>250<br>250<br>250<br>250 | Fragmentor<br>140<br>140<br>140<br>140 | Collision Energy<br>15<br>15<br>15<br>15<br>15 |  |

- 2 Set up and run the worklist (optional).
  - Specify the data files as iiiSulfamix Pl xx.d, where iii are your initials and xx is the collision energy.
- a Scroll down if necessary to make sure the worklist is visible.
- **b** Add three samples to the worklist for collision energies 15, 30 and 45.
- c Mark the checkbox to the left of the Sample Name for each sample you are adding.
- d Select Run > Worklist.

- · This step is optional because you can determine the product ion masses from the data files shipped with the system.
- · Use the instructions in Step 2 of Task 3 to set up the worklist.

-

Integrate when extracted

311.0

~

Scans: Production

Precursor ion m/z:

Delete

\*

~

Task 4. Determine product ion masses

| Steps   |                                                                                                    | Detailed Instructions                          |                                                                                                    | Comments |                                                                                                    |  |
|---------|----------------------------------------------------------------------------------------------------|------------------------------------------------|----------------------------------------------------------------------------------------------------|----------|----------------------------------------------------------------------------------------------------|--|
| St<br>3 | <ul> <li>eps</li> <li>Set up a qualitative method to integrate and extract product ion spectra.</li> <li>Use the data files</li> <li>SulfamixPl_xx.d, where xx is the collision energy, or your own data files, <i>iii</i>SulfamixPl_xx.d.</li> <li>Open Method Explorer and Method Editor.</li> <li>Use TICs set up for MS/MS, product ion and each of the precursor ions 271, 279, 285, 311.</li> <li>Make sure the MS/MS integrator has been selected and the maximum number of peaks has been limited to the largest 100 peaks.</li> <li>Add the ability to integrate and extract peak spectra to the file actions run upon data opening.</li> <li>Save the changes to the current</li> </ul> | a<br>b<br>c<br>d<br>f<br>g<br>h<br>i<br>j<br>k | Click the Open Data File icon in the toolbar.<br>Select SulfamixPl_15.d.<br>Make sure that the Run File Open<br>Actions from Specified Method check<br>box is clear, and click Open.<br>Make sure the Method Explorer and<br>the Method Editor windows are<br>displayed; otherwise, click the Method<br>Explorer and then Method Editor<br>icons.<br>Ounder Chromatograms in Method<br>Explorer, click Define Chromatograms.<br>Delete any existing chromatograms box.<br>Select TIC from the Chromatogram<br>Definition list.<br>For MS Level, select MS/MS.<br>For Scans, select Product ion.<br>For Precursor ion m/z, enter 271.<br>Click Add. |          | The Qualitative Analysis program<br>should already be open and contain<br><i>iii</i> exercise 1.m as the method. |  |
|         | method.                                                                                                    | I                                              | Repeat steps j and k for each ion.                                                                                                    |          |                                                                                                    |  |
|         |                                                                                                    | 1                                              | Method Editor: Define Chromatograms                                                                                                    |          |                                                                                                    |  |
|         |                                                                                                    | :                                              | Define Chromatograms     Define Chromatograms     Defined Chromatograms     TiC Prod (271.0 m/2) (Cycle-summed)     TiC Prod (280.0 m/2) (Cycle-summed)     TiC Prod (280.0 m/2) (Cycle-summed)     TiC Prod (281.0 m/2) (Cycle-summed)                                                                                                    | •        | Add<br>Change                                                                                                    |  |

Chromatogram Definition

MS level: MS/MS

Both

MS Chromatogram Advanced Excluded Masses

~

Type: TIC

Polarity:

m/z value(s):

🔽 Do cycle sum

| Steps | Detailed Instructions                                                                                                    | Comments |
|-------|----------------------------------------------------------------------------------------------------|----------|
|       | <ul> <li>m From the Method Editor drop-down list, select Integrate.</li> <li>n Select the MS/MS Integrator, if necessary.</li> </ul>                                                                                                    |          |
|       | 🚮 💽 Integrate 🔹 🕒 📳                                                                                                    |          |
|       | Integrator       Peak Filters         Integrator       General Integrator         Otelector       Start threshold:         Point sampling:       1         Stop threshold:       00         Filtering:       5 point         Peak location:       Top         Baseline Allocation:       5         If either edge <       100         Click the Peak Filters tab. Make sure |          |
|       | that the Limit to the largest check box<br>is marked and set to the value 100<br>(peaks) as shown below.                                                                                                    |          |
|       | 🚮 💽 Integrate 🗾 🖉                                                                                                    |          |
|       | Integrator   Peak Filters  <br>Peak qualification<br>Retain peaks for which<br>Peak area >= 1.000 % of largest                                                                                                    | peak V   |
|       | <ul> <li>Click General in Method Explorer, and then click Assign File Open Actions.</li> <li>Select Integrate and extract peak spectra from the Available actions list and click  to add this to Actions to be run.</li> </ul>                                                                                                    |          |

| Steps                                                  | Detailed Instructions                                                                                                    | Comments                                                                                                    |
|--------------------------------------------------------|----------------------------------------------------------------------------------------------------|----------------------------------------------------------------------------------------------------|
|                                                        | Method Editor: Assign Actions on Opening a                                                                                                    | a Data File                                                                                                    |
|                                                        | 🚦 🚮 🕟 Assign File Open Actions                                                                                                    | - 🕒 🐚                                                                                                    |
|                                                        | Available actions                                                                                                    |                                                                                                    |
|                                                        | Extract Defined Chromatograms<br>Integrate And Extract Peak Spectra<br>Integrate Chromatograms<br>Extract Peak Spectra<br>Print Qualitative Analysis Report |                                                                                                    |
|                                                        | Actions to be run<br>Extract Defined Chromatograms<br>Integrate And Extract Peak Spectra                                                                    |                                                                                                    |
|                                                        |                                                                                                    | <ul><li>▲</li><li>▼</li><li>▼</li></ul>                                                                                                    |
|                                                        | <ul> <li>To apply the changes to the cur<br/>method, <i>iii</i>exercise1.m, click the<br/>Method icon.</li> </ul>                                           | rrent<br>e <b>Save</b>                                                                                                    |
| 4 Run the qualitative method on the current data file. | <ul> <li>In the Method Editor: Assign Ac<br/>on Opening a Data File window,<br/>the Action button.</li> </ul>                                               | <ul> <li>The Qual method first extracts the product ion chromatograms for each precursor ion in the data file.</li> <li>Next, it finds the largest peak in the total ion chromatograms, and integrates and extracts peak spectra from under each integrated peak.</li> <li>See Figure 3 on page 32 on the next page.</li> </ul> |

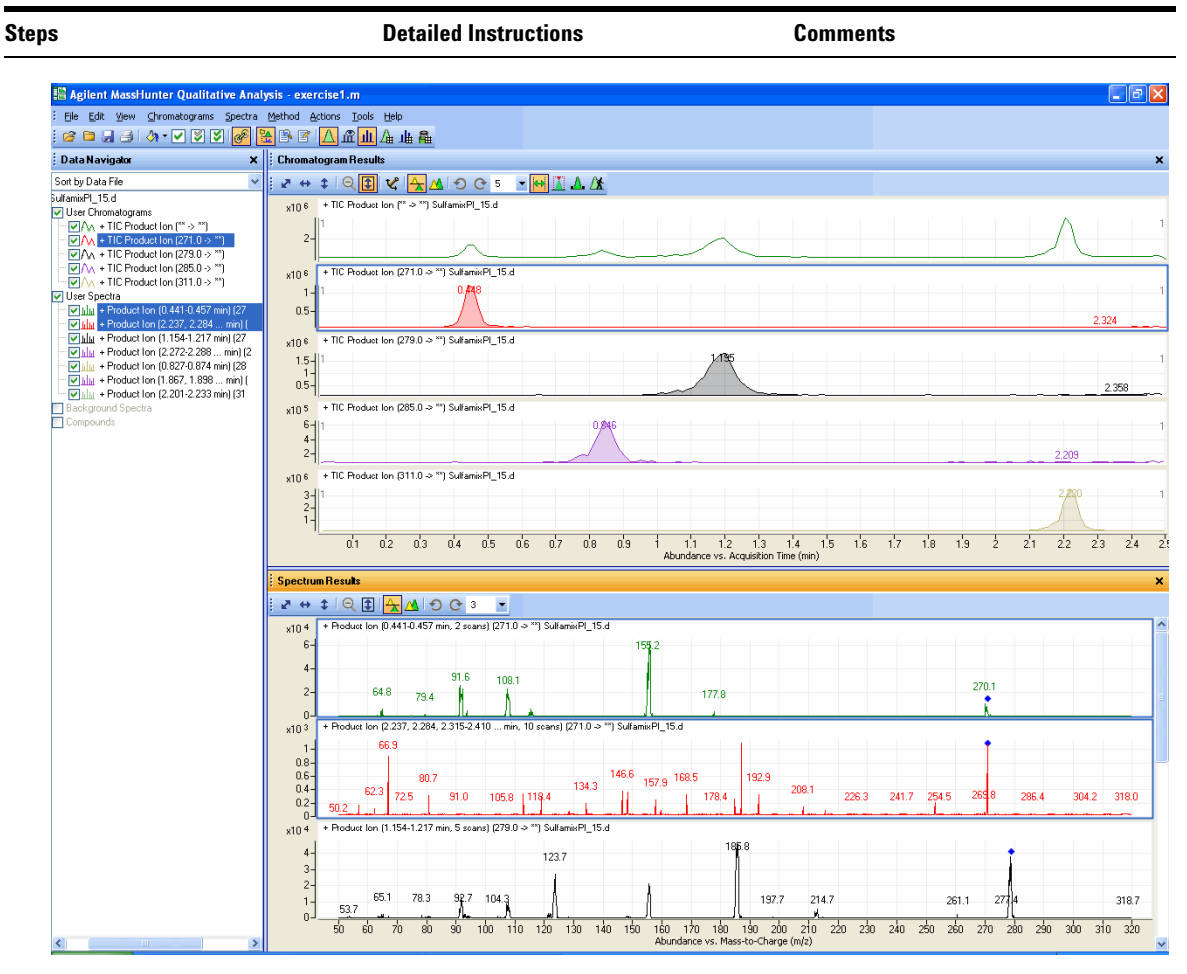

Figure 3 Results for integration and extraction of peak spectra.

| Steps Detailed Instructions                                                                                                    |                                                                                                    | Comments                                                                                                    |  |  |
|----------------------------------------------------------------------------------------------------|----------------------------------------------------------------------------------------------------|----------------------------------------------------------------------------------------------------|--|--|
| <ul> <li>5 Run the qualitative method on the remaining product ion data files.</li> <li>• Use either the example files, Sulfamix Pl_xx.d, or the data files you acquired in step 2.</li> </ul> | <ul> <li>a Select File &gt; Open Data File.<br/>The system displays the Open Data<br/>File dialog box.</li> <li>b Hold the Ctrl key and do one of these:</li> <li>Select the two data files Sulfamix<br/>PI_30.d, and Sulfamix PI_45.d.</li> <li>Select the data files you acquired in<br/>step 2.</li> <li>c Mark the Run actions from method<br/>checkbox in the Open Data File dialog<br/>box, and click Open.</li> </ul> | <ul> <li>After the data files open, the Qual method first extracts the product ion chromatograms for each precursor ion.</li> <li>Next, it finds the largest peak in the total ion chromatograms, and integrates and extracts peak spectra from under each integrated peak.</li> <li>See the figure in step 6.</li> </ul> |  |  |

| Steps                                                                                                    | Detailed Instructions                                                                                                    | Comments                                                                                                    |  |  |  |
|----------------------------------------------------------------------------------------------------|----------------------------------------------------------------------------------------------------|----------------------------------------------------------------------------------------------------|--|--|--|
| <ul> <li>6 Identify product ions.</li> <li>View each set of TICs and spectra individually (e.g., 271 m/z first).</li> <li>Close the data files.</li> </ul> | <ul> <li>a In the Data Navigator, select the TICs and spectra for the 271 m/z precursor ion.</li> <li>b Click the Show only the highlighted items icon,</li></ul> | <ul> <li>The m/z 155.7 product ion is the<br/>most abundant of any product ion<br/>and the highest signal is recorded at<br/>15 V. This means that a good choice<br/>for the MRM for sulfamethizole<br/>would be 271.0 &gt; 155.7 when the<br/>collision energy is around 15 V.</li> </ul> |  |  |  |

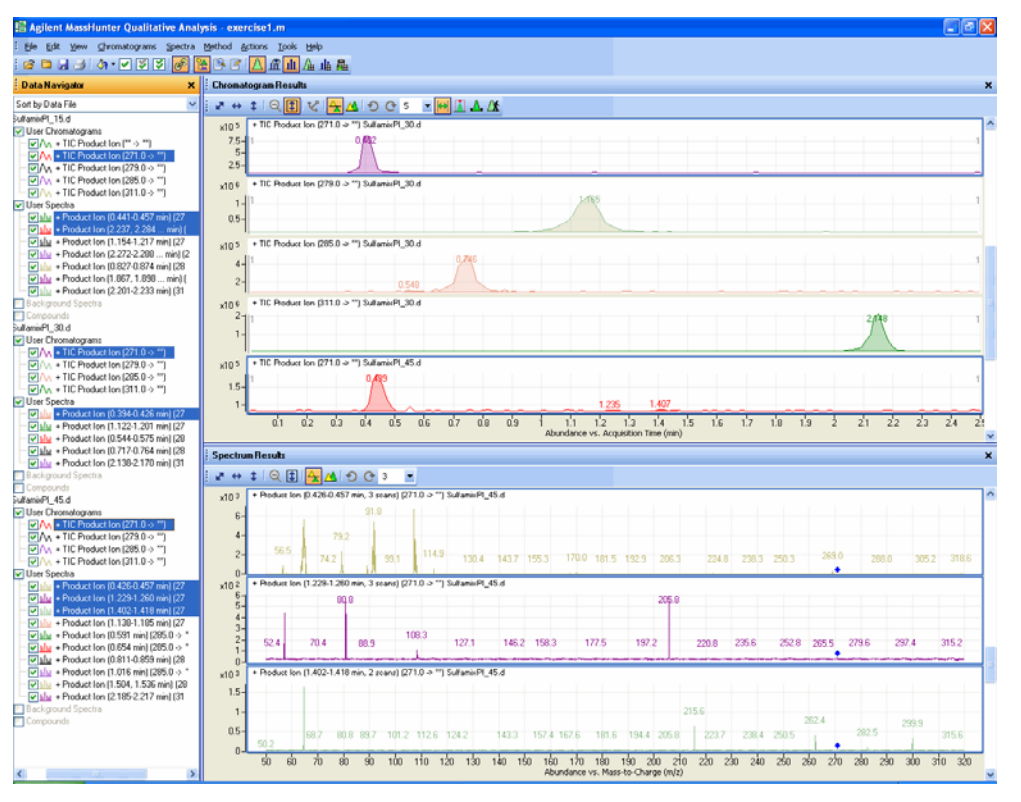

- e Click the Close Data File icon, and click Close when the dialog box containing the list of data files pops up.
- The product ions appear to be: Sulfamethizole-271.0 > 155.7 Sulfamethazine-279.0 > 185.8 Sulfachloropyridazine-285.0 > 155.7 Sultadimethozine-311 > 155.7

## Task 5. Find optimum collision energy for MRM acquisition

In this task, you set up MRM acquisition methods for the sulfa drugs for different collision energies. By examining the spectra and comparing peak intensities, you determine the optimal collision energy settings for the compounds.

| Steps                                                                                                    | Detailed Instructions                                                                                                    | Comments                                                                                                    |  |  |  |
|----------------------------------------------------------------------------------------------------|----------------------------------------------------------------------------------------------------|----------------------------------------------------------------------------------------------------|--|--|--|
| <ol> <li>Set up three MRM acquisition<br/>methods.</li> <li>Use all the MS parameters in the<br/>example below except for the<br/>collision energy value.</li> <li>Use collision energies of 10, 15<br/>and 20.</li> <li>Save methods as <i>iii</i>Sulfamix<br/>MRM_xx.m, where <i>iii</i> are your<br/>initials and xx is the collision<br/>energy.</li> </ol> | <ul> <li>a Click the MS QQQ tab.</li> <li>b Set Scan Type to MRM.</li> <li>c Enter all MS parameters shown in the example below except for the collision energy value.</li> <li>d In the collision energy column, type 10 for each compound.</li> <li>e Save the method as <i>iii</i>Sulfamix MRM_10.m.</li> <li>f Repeat step d and step e for collision energies of 15, 20, saving the methods as <i>iii</i>Sulfamix MRM_xx.m, where <i>iii</i> are your initials and xx is the collision energy.</li> </ul> | <ul> <li>Because the largest peaks were<br/>produced with a collision energy of<br/>15 in the previous exercise, you will<br/>look at only those collision energies<br/>to either side of 15.</li> </ul> |  |  |  |

| Sample   Properties   WPS   Bin Pump   Column   DAD   MS QQQ       |    |                       |          |                 |         |                      |         |       |            |                  |
|--------------------------------------------------------------------|----|-----------------------|----------|-----------------|---------|----------------------|---------|-------|------------|------------------|
| ESI ESI No lime                                                    | Ao | quisition Source Chro | matogram | Diagnostics     |         |                      |         |       |            |                  |
| C 1 min                                                            |    | Compound Name         | ISTD?    | Precursor Ion 🗸 | MS1 Res | Product Ion $\nabla$ | MS2 Res | Dwell | Fragmentor | Collision Energy |
| Time filtering                                                     |    | sulfamethoxine        |          | 311             | Unit    | 155.7                | Unit    | 50    | 100        | 35               |
| Peak width 0.07 mm                                                 |    | sulfachloropyridazine |          | 285             | Unit    | 155.7                | Unit    | 50    | 100        | 35               |
| Time segments                                                      |    | sulfamethazine        |          | 279             | Unit    | 185.7                | Unit    | 50    | 100        | 35               |
| # Time Scan Type Ion Polarity Diverter Valve Delta EMV Data Stored |    | sulfamethizole        |          | 271             | Unit    | 155.7                | Unit    | 50    | 100        | 35               |
| ▶ 1 0 MRM Positive To MS 0<br>4.67 cycles/s 214.0 ms/cycle         |    |                       |          |                 |         |                      |         |       |            |                  |

Task 5. Find optimum collision energy for MRM acquisition

| Steps                                                                                                    | Detailed Instructions                                                                                                    | Comments                                                                                                    |  |  |  |  |
|----------------------------------------------------------------------------------------------------|----------------------------------------------------------------------------------------------------|----------------------------------------------------------------------------------------------------|--|--|--|--|
| <ul> <li>2 Set up and run the worklist<br/>(optional).</li> <li>Specify the data files as<br/><i>iii</i>Sulfamix MRM_xx.d, where<br/><i>iii</i> are your initials and xx is the<br/>collision energy.</li> </ul>                                                                                                    | <ul> <li>a Click the Worklist icon if necessary to make sure the worklist is visible.</li> <li>b Add three samples to the worklist for collision energies 10, 15, 20.</li> <li>c Mark the checkbox to the left of the Sample Name for each of the three samples.</li> <li>d Select Run &gt; Worklist.</li> </ul>                                                                                                    | <ul> <li>This step is optional because you<br/>can use the six example data files in<br/>the next step.</li> </ul>                                                                                            |  |  |  |  |
| <ul> <li>3 Compare the compound transition intensities at different collision energies.</li> <li>Open all the MRM data files.</li> <li>Set the MRM chromatogram extraction parameters as shown at right for all transitions.</li> <li>Disable the TICs for clarity and examine the peak intensities.</li> <li>Compare the intensities of each compound transition obtained at one collision energy with the same compound transition obtained at another collision energy. (Do this in Overlaid Mode with all the MRM chromatograms.)</li> </ul> | <ul> <li>a Open the Qualitative Analysis software.</li> <li>b Clear the Run 'File Open' actions check box.</li> <li>c Open all the MRM data files in the Qualitative Analysis program.</li> <li>d Right-click the Chromatogram Results window, and select Extract Chromatograms from the shortcut menu.</li> <li>e To select all data files, click the last file while holding down the Shift key.</li> <li>f Enter the parameters as listed in the example below, and click OK.</li> <li>g Clear the TIC check boxes to make the MRM chromatograms easier to view.</li> </ul> | • Why a spectrum for MRM? It's a feature of the program to show spectra even for MRM experiments and can be quite handy for comparing relative intensities of product ions generated from the same precursor. |  |  |  |  |
| <ul> <li>Close the data files but don't</li> </ul>                                                                                                    | Extract Chromatograms                                                                                                    | ×                                                                                                    |  |  |  |  |
| <ul> <li>save results.</li> <li>Refer to Table 3 on page 38 for optimal method settings for each compound.</li> </ul>                                                                                                    | List of opened data files SulfamisMRM_10.d SulfamisMRM_15.d SulfamisMRM_20.d MS Chromatogram Ac MS levet: MS/MS                                                                                                    | Integrate when<br>extracted<br>dvanced Excluded Masses<br>Scans: Multiple reaction monitor                                                                                                    |  |  |  |  |

Polarity:

Positive

Transition: All

~

Cancel

ΟK
#### Develop an acquisition method for the Agilent Triple Quad LC/MS 1

Task 5. Find optimum collision energy for MRM acquisition

| teps | Detai                                                                                                    | led Instructions                                                                                                    | Comments                                                                                                    |
|------|----------------------------------------------------------------------------------------------------|----------------------------------------------------------------------------------------------------|----------------------------------------------------------------------------------------------------|
|      | h Cli<br>i Co<br>coi<br>in t                                                                                                    | ck the <b>Overlaid Mode</b> icon, A<br>mpare peak intensities for each<br>mpound transition in each data<br>the Chromatogram Results win                                                                                                    | Compare the colors shown in<br>Chromatogram Results with the<br>file color next to the MRM transition<br>dow. name in Navigator. |
|      | 🌺 Data Navigator                                                                                                    | × A Chromatogram Results                                                                                                    |                                                                                                    |
|      | Sort by Date File  Sufficient MIMI, 10 d  Sufficient MIMI, 10 d  Sufficient MIMI, 20 d  Sufficient MIMI, 20 d  Suf | N         N         N |                                                                                                    |

Unless you decide to acquire MRMs at lower collision energies, you should find that the optimal method settings are as shown in Table 3.

- j Click the Close Data File icon, and click Close when the Close Data File dialog box appears.
- You now have all the information you need to do an MRM acquisition experiment of the sulfa drug mixture. Consider doing at least one more run with those settings.

-

### 1 Develop an acquisition method for the Agilent Triple Quad LC/MS

Task 5. Find optimum collision energy for MRM acquisition

### Table 3

| Compound Energy       | MRM Transition | Fragmentor | Collision |
|-----------------------|----------------|------------|-----------|
| Sulfamethizole        | 271.0 > 155.8  | 100 V      | 10        |
| Sulfamethazine        | 279.0 > 185.7  | 100        | 15        |
| Sulfachloropyradizine | 285.0 > 155.7  | 100        | 10        |
| Sulfadimethoxine      | 311.0 > 155.7  | 100        | 20        |

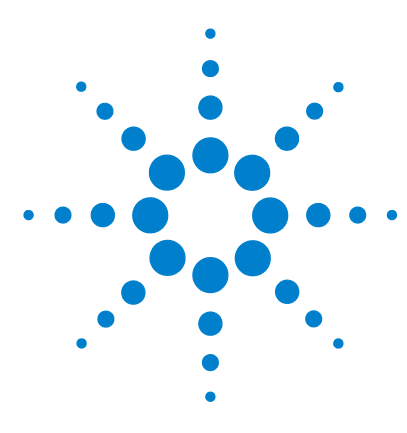

Agilent 6410 Triple Quad LC/MS Familiarization Guide

# **Exercise 2 Set up and quantitate a batch of acquired data files**

Task 1. Set up a new batch41Task 2. Set up a new method for the batch44Task 3. Set up target compounds47Task 4. Set up quantitation50Task 5. Analyze and save the batch56

In this exercise you set up a quantitation method for a batch of acquired data files. You carry out the exercise with the **DrugsOfAbuse** data files on your software CD and learn how to perform the following tasks:

- Set up a Batch Table containing unknown sample and calibration data files for drugs of abuse: amphetamine, cocaine, methamphetamine and MDMA.
- Set up a new quantitation method based on the calibration standard of the highest concentration.
- Set up target compounds.
  - View the MRM transitions and chromatographic parameters for the compounds in the data file.
  - Set up an internal standard for each of the compounds.
- Set up quantitation for the method.
  - Enter the concentration of the highest concentration calibration standard and the dilution pattern.
  - Set up qualifier ions and the calibration curve.
- Automatically quantitate the batch and save the results.

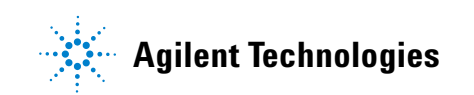

Each exercise is presented in a table with three columns:

- Steps Use these general instructions to proceed on your own to explore the program.
- Detailed Instructions Use these if you need help or prefer to use a step-by-step learning process.
- Comments Read these to learn tips and additional information about each step in the exercise.

### Before you begin...

Make sure that you have copied the **DrugsOfAbuse** folder from the **Data** folder of the software CD to a folder on your system.

# Task 1. Set up a new batch

In this task you set up a Batch Table containing data files for three unknown samples and several calibration samples of drugs of abuse: amphetamine, cocaine, methamphetamine and MDMA.

| Steps |                                                                                                    | Detailed Instructions |                                                                                                    | C | Comments                                                                                                    |  |
|-------|----------------------------------------------------------------------------------------------------|-----------------------|----------------------------------------------------------------------------------------------------|---|----------------------------------------------------------------------------------------------------|--|
| 1     | <ul> <li>Create a new batch to hold samples.</li> <li>Select all of the data files from the DrugsOfAbuse folder.</li> <li>Name the batch file, <i>iii_test_01</i>, where "<i>iii</i>" are your initials.</li> </ul> | a                     | To start the Quantitative Analysis<br>program, click the <b>Quantitative</b><br><b>Analysis</b> icon on your Desktop.<br>When you first use the program, the<br>default layout appears, as shown in<br>Figure 4 below. | • | You can also access the program by<br>selecting <b>Programs &gt; Agilent &gt;</b><br><b>MassHunter Workstation &gt;</b><br><b>Quantitative Analysis</b> from the<br>Start menu. |  |

| Agilent MassHunter Quantitative Analysis                                                                                                    |                                                                                                    |             |       |           |      |         |
|----------------------------------------------------------------------------------------------------|----------------------------------------------------------------------------------------------------|-------------|-------|-----------|------|---------|
| ie <u>E</u> dit <u>V</u> iew <u>A</u> nalyze <u>M</u> ethod <u>U</u> pdate <u>R</u> eport <u>T</u> ools <u>H</u> elp                                                                                                    |                                                                                                    |             |       |           |      |         |
| 🗁 😡 🖓 🖓 🥵 Analyze Batch   🕖 🕴 Layout: 🔛 🔢 🕅 🛄 🗛 🧭 Restore Default Layout                                                                                                    |                                                                                                    |             |       |           |      |         |
| itch Table                                                                                                    |                                                                                                    |             |       |           |      |         |
| ample: 🝸 👢   Sample Type: 💌   Compound: 💷                                                                                                    | ISTD:                                                                                                    | Tim         |       |           | •    | ****    |
| Sample                                                                                                    |                                                                                                    |             |       |           |      |         |
| V Name Type Level Acq. Date-Time                                                                                                    |                                                                                                    |             |       |           |      |         |
|                                                                                                    |                                                                                                    |             |       |           |      |         |
|                                                                                                    |                                                                                                    |             |       |           |      |         |
|                                                                                                    |                                                                                                    |             |       |           |      |         |
|                                                                                                    |                                                                                                    |             |       |           |      |         |
|                                                                                                    |                                                                                                    |             |       |           |      |         |
|                                                                                                    |                                                                                                    |             |       |           |      |         |
|                                                                                                    |                                                                                                    |             |       |           |      |         |
|                                                                                                    |                                                                                                    |             |       |           |      |         |
|                                                                                                    |                                                                                                    |             |       |           |      |         |
| npound Information                                                                                                    | Calibration Curve                                                                                                    |             |       |           |      |         |
| npound Information :<br>引 ● ● ▲ 五 山 会 山 : マ ↔ キ 企                                                                                                    | Calibration Curve                                                                                                    | er Origi    | nı    | ♥ Weight: |      | ISTD QC |
| npound Information<br>ミーー・・・・・・・・・・・・・・・・・・・・・・・・・・・・・・・・・・・                                                                                                    | Calibration Curve                                                                                                    | Crigi       | int   | Veight:   |      | LSTD QC |
| npound Information                                                                                                    | Celibration Curve                                                                                                    | e Origi     | in:   | e Weight: |      | ISTD QC |
| npound Information<br>●●●●▲元元此会↓↓↓ ▼ ◆ 企<br>metogram<br>0 1<br>0 9-<br>0 8-                                                                                                    | Calibration Curve       Image: Image: I | a Origi     | n:    | Veight    |      | ISTD QC |
| npound Information ::<br>■ ● ● ▲ 杰 ::<br>nstogram<br>1<br>3-<br>2-<br>2-                                                                                                    | Calibration Curve           □ □ □ □ ↓ ↓ ↓ ↓ ↓ ↓ ↓ ↓ ↓ ↓ ↓ ↓ ↓ ↓ ↓ ↓                                                                                                    | Crig        |       | Weight    |      | ISTD QC |
| npound Information :                                                                                                    | <ul> <li>Calibration Curve</li> <li>● ● ↓ Tryoni</li> <li>● ▼ ↓ ‡ 英 •</li> <li>● ×10<sup>2</sup></li> <li>● ×10<sup>2</sup></li> <li>● ×10<sup>2</sup></li> <li>● ×10<sup>2</sup></li> <li>● ×10<sup>2</sup></li> <li>● ×10<sup>2</sup></li> </ul>                                                                                                    | Z Origi     |       | Weight    |      | ISTD QC |
| npound Information :                                                                                                    | Calibration Curve           Image: Image: I           | Crigi       |       | Weight    |      | ISTD QC |
| npound Information :<br>E ● ● 八 五 山 会 ▲ E ♥ ♥ ↑ Λ<br>netogram<br>0 1<br>0 -<br>0 -<br>0 -<br>0 -<br>0 -<br>0 -<br>0 -<br>0 -                                                                                                    | Calibration Curve           Immode         Types           Immode         Types                                                                                                    | Crigi       |       | Weight    |      | ISTD QC |
| npound Information :<br>encorem<br>0 1<br>0 -<br>0.8-<br>0.7-<br>0.6-<br>0.5-<br>0.4-<br>0.5-<br>0.4-<br>0.5-<br>0.4-<br>0.5-<br>0.4-<br>0.5-<br>0.4-<br>0.5-<br>0.4-<br>0.1-<br>0.4-<br>0.5-<br>0.4-<br>0.5-<br>0.4-<br>0.5-<br>0.4-<br>0.5-<br>0.4-<br>0.5-<br>0.4-<br>0.5-<br>0.5-<br>0.4-<br>0.5-<br>0.5- | Calibration Curve           Image: Description of the state of the state           | Crigi       |       | Weight    |      |         |
| npound Information :                                                                                                    | Calibration Curve           Image: Type:           Image: Type:           Image: T                                                                                                    | Crig        |       | Weight    |      | 15TO QC |
| npound Information :                                                                                                    | <ul> <li>Calibration Curve</li> <li>(a) (b) (b) (b) (b) (b) (b) (b) (b) (b) (b</li></ul>                                                                                                    | Origi       |       | Weight    |      | ISTD QC |
| npound Information ::<br>■ ● ● 八 玉 山 会 ▲ :                                                                                                    | Calibration Curve           Immediate           Immediate                                                                                                    | Crig        |       | Weight:   |      | ISTO QC |
| mpound Information       :            • ● ▲ 五 北 全 ▲ ! ● • • • • ▲ ▲             • ● ▲ 五 北 全 ▲ ! ● • • • • ● ▲             • ● ▲ 五 北 全 ▲ ! ● • • • • ● ▲             • ● ▲ 五 北 全 ▲ ! ● • • • • ● ▲             • ● ▲ 五 北 全 ▲ ! ● • • • • ● ▲             • ● ● ▲ 五 ● ● ▲ □ ● ▲ □ ● ● ▲ □ ● ● ● ● ● ● ● ● ●                                                                                                    | Calibration Curve<br>( ) ( ) ( ) ( ) ( ) ( ) ( ) ( ) ( ) ( )                                                                                                    | Oriot 60 40 | -20 0 | 20        | 40 6 | 15TD QC |

Figure 4 Default layout

Task 1. Set up a new batch

| Steps                                                             | Detailed Instructions                                                                                                    | Comments                                                                                                    |
|-------------------------------------------------------------------|----------------------------------------------------------------------------------------------------|----------------------------------------------------------------------------------------------------|
|                                                                   | <ul> <li>b Select File &gt; New Batch.<br/>The system opens the New Batch dialog box.</li> <li>c Navigate to the folder \ Your Directory \DrugsOfAbuse \.</li> <li>d Enter the batch filename iii_Test_01 and click Open.</li> </ul>                                                                                                    | <ul> <li>If the default layout is not present,<br/>click <b>Restore Default Layout</b> on the<br/>toolbar before creating a new batch.</li> <li>Restore Default Layout</li> </ul>            |
| 2 Add all the samples in the<br>DrugsOfAbuse folder to the batch. | <ul> <li>a Select File &gt; Add Samples:<br/>The system displays the Add Sample dialog box.</li> <li>b Click Select All to select all samples, and then click OK to add them to the batch.</li> <li>The Batch Table is no longer empty. It now contains the calibration, QC and unknown samples. See Figure 5 on the next page.</li> </ul>                                                                   | <ul> <li>Note that only three of the files are<br/>unknown samples, one is a blank<br/>five are calibration files at different<br/>calibration levels and two are QC<br/>samples.</li> </ul> |
|                                                                   | Add Samples       Image: C:\QuantData\DrugsOfAbuse\         Batch Folder:       C:\QuantData\DrugsOfAbuse\         CMAMBIk_01.d       CMAMCal_L1.d         CMAMCal_L2.d       CMAMCal_L3.d         CMAMCal_L5.d       CMAMCal_L4.d         CMAMOC_L2.d       CMAMOC_L4.d         CMAMGal_Sam_01.d       CMAMSam_02.d         CMAMSam_03.d       Image: Copy Samples         Select All       OK       Cancel |                                                                                                    |

Task 1. Set up a new batch

| ilent MassHunter Quantitative Analysis - DrugsOfAbuse - iii<br>Edit View Analyze Method Update Report Tools Hel<br>Call View Analyze Batch ♥ : Layout:  Tools Hel<br>Call Call Call Call Call Call Call Call                                                                                                    | Test_01<br>p<br>▲ Ø Restore Default Layout<br>♥ @                              | ISTD:             | Time Segment: | <411>       | <b></b>               |
|----------------------------------------------------------------------------------------------------|--------------------------------------------------------------------------------|-------------------|---------------|-------------|-----------------------|
| Compound:         Compound:         <                                                                                                    | Test_01<br>p<br>↑  Restore <u>D</u> efault Layout<br>▼ ●                       | ISTD:             | Time Segment: | <ali></ali> |                       |
| Edit View Analyze Method Update Report Iools Hel           Image: Image:                          | p<br>[] [2] Restore Default Layout<br>[] [2] [2] [2] [2] [2] [2] [2] [2] [2] [ | ISTD:             | Time Segment: | <11>        | <u> </u>              |
| Image: Provide the second second s | 🔝 🗹 Restore Default Layout                                                     | ISTD:             | Time Segment: | <11>        | <u>∎</u> ≣₽₩₽₽₽₽₹     |
| Ch Table           Sample Type: <al>         Compound:           Sample         Sample         Image: Compound:         Image: Compound:</al>                                                                                                    | × @                                                                            | ISTD:             | Time Segment: | <ali></ali> | <u>■</u> ₩₩₩₩₩₩       |
| Sample         Sample Type: <all>         Compound:           Sample         Sample            Compound:                Compound:                                                                                                   <t< td=""><td>¥ (6)</td><td>ISTD:</td><td>Time Segment:</td><td>&lt;11&gt;</td><td><u> </u>                                   </td></t<></all>                                                                                                    | ¥ (6)                                                                          | ISTD:             | Time Segment: | <11>        | <u> </u>              |
| Sample         Sample           V         Name         Type         Level         Acq. Date-Time           Blank         Blank         5/12/2006 1:43         Calib-           Calib-         Cal         L         5/12/2006 1:54           Calib-         Cal         L         5/12/2006 1:54           Calib-         Cal         L         5/12/2006 2:03           Calib-         Cal         L         5/12/2006 2:03           Cal-         Cal         L         5/12/2006 2:03           QC-L         CC         L         5/12/2006 2:03           QC-L         QC         L         4/12/2006 2:03           Sample         Sample         Sample         Sample                                                                                                    |                                                                                |                   |               |             |                       |
| Sample           V         Name         Type         Level         Acq. Date-Time           Blank         Blan         5/12/2006 1:48           Calib-         Calib-         Cal         1.1           Calib-         Cal         1.2         5/12/2006 1:54           Calib-         Cal         L.3         5/12/2006 1:57           Calib-         Cal         L.3         5/12/2006 2:03           Calib-         Cal         L.5         5/12/2006 2:03           Cal-         Cal         L.5         5/12/2006 2:03           QC-L         QC         L/2         5/12/2006 2:03           QC-L         QC         L/4         5/12/2006 2:03           Sample         Sample         Sample         Sample                                                                                                    |                                                                                |                   |               |             |                       |
| ♥         Name         Type         Level         Acq. Date-Time           Blank         Blan         5/12/2006 1.48           Calib-         Cal         L1         5/12/2006 1.54           Calib-         Cal         L2         5/12/2006 1.54           Calib-         Cal         L3         5/12/2006 1.57           Calib-         Cal         L4         5/12/2006 2.03           Calib-         Cal         L5         5/12/2006 2.03           Calib-         Cal         L5         5/12/2006 2.03           Calib-         Cal         L5         5/12/2006 2.03           Qc-L         QC         L2         5/12/2006 2.06           Qc-L         QC         L4         5/12/2006 2.06           Qc-L         QC         L4         5/12/2006 2.02           Samp         Samp         Samp         Samp                                                                                                    |                                                                                |                   |               |             |                       |
| Blank         Blan         5/12/2006 1:48           Calib-         Calib-         L1         5/12/2006 1:51           Calib-         Cal         L2         5/12/2006 1:54           Calib-         Cal         L3         5/12/2006 1:57           Calib-         Cal         L3         5/12/2006 2:03           Calib-         Cal         L4         5/12/2006 2:03           Cal-         Cal         L5         5/12/2006 2:03           QC-L         QC         L2         5/12/2006 2:09           Samp         Sam         S/12/2006 2:12                                                                                                    |                                                                                |                   |               |             |                       |
| Calib-         Cal         L1         5/12/2006 1:51           Calib-         Cal         L2         5/12/2006 1:57           Calib-         Cal         L3         5/12/2006 1:57           Calib-         Cal         L3         5/12/2006 2:03           Calib-         Cal         L4         5/12/2006 2:03           Calib-         Cal         L5         5/12/2006 2:03           Qc-L         QC         L2         5/12/2006 2:06           Qc-L         QC         L4         5/12/2006 2:09           Samp         Samp         Samp         Samp                                                                                                    |                                                                                |                   |               |             |                       |
| Calib-         Cal         L2         5/12/2006 1:54           Calib-         Cal         L3         5/12/2006 2:00           Calib-         Cal         L4         5/12/2006 2:00           Calib-         Cal         L5         5/12/2006 2:03           QC-L         QC         L2         5/12/2006 2:06           QC-L         QC         L4         5/12/2006 2:09           Samp         Sam         5/12/2006 2:12                                                                                                    |                                                                                |                   |               |             |                       |
| Calib-         Calib-         Calib-<                                                                                                    |                                                                                |                   |               |             |                       |
| Calib Cal L5 9/12/2002.20<br>Calib Cal L5 9/12/2006.203<br>QC-L QC L2 5/12/2006.209<br>QC-L QC L4 5/12/2006.209<br>Samp Sam 5/12/2006.212                                                                                                    |                                                                                |                   |               |             |                       |
| QC-L QC L2 5/12/2006 2:06<br>QC-L QC L4 5/12/2006 2:09<br>Samp Sam 5/12/2006 2:12                                                                                                    |                                                                                |                   |               |             |                       |
| QC-L QC L4 5/12/2006 2:09<br>Samp Sam 5/12/2006 2:12                                                                                                    |                                                                                |                   |               |             |                       |
| Samp Sam 5/12/2006 2:12                                                                                                    |                                                                                |                   |               |             |                       |
|                                                                                                    |                                                                                |                   |               |             |                       |
| Samp Sam 5/12/2006 2:15                                                                                                    |                                                                                |                   |               |             |                       |
| Samp Sam 5/12/2006 2:18                                                                                                    |                                                                                |                   |               |             |                       |
| npound Information                                                                                                    | ×                                                                              | Calibration Curve |               |             |                       |
| ,<br>▋▣▣∧⊼业✿↓.☑↔≄Ѧ                                                                                                    |                                                                                | A IND Type:       | - Origin:     | Weight:     |                       |
| natogram                                                                                                    |                                                                                | ·                 |               |             |                       |
| ס 1                                                                                                    |                                                                                |                   |               |             |                       |
| 0.9-                                                                                                    |                                                                                | 9 v10 2]          |               |             |                       |
| 0.8-                                                                                                    | hand and and and and and                                                       | 2 0.8-            |               |             |                       |
|                                                                                                    |                                                                                | ds 0.6-           |               |             |                       |
| J. / -                                                                                                    |                                                                                | 8 0.0             |               |             |                       |
| 0.6-                                                                                                    |                                                                                | 0.4-              |               |             |                       |
| 0.5-                                                                                                    |                                                                                | 0.2-              |               |             |                       |
|                                                                                                    |                                                                                | 0-                |               |             |                       |
| J.4 -                                                                                                    |                                                                                | -0.2-             |               |             |                       |
| ).3-                                                                                                    |                                                                                | -0.4-             |               |             |                       |
| 0.2-                                                                                                    |                                                                                | 0.6               |               |             |                       |
|                                                                                                    |                                                                                | -0.0-             |               |             |                       |
| J. 1                                                                                                    |                                                                                | -0.8-             |               |             |                       |
|                                                                                                    |                                                                                | -1-               | 0 40 00 0     |             | <u> </u>              |
| U U.5 I I.5 Z Z.5 3 3.5 4 4.5 5 5.5 6 6                                                                                                    | 5.5 / 7.5 8 8.5 9 9.5 1                                                        | - 100 -80 -1      | 60 -40 -20 O  | 20 40       | 60 80<br>Concentratio |
|                                                                                                    |                                                                                | U                 |               | 1           |                       |

Figure 5 Batch table containing Drugs of Abuse samples before quantitation

Task 2. Set up a new method for the batch

# Task 2. Set up a new method for the batch

This task shows you how to set up a new quantitation method based on the calibration data file with the highest concentration of sample.

| Steps |                                                                                                    | Detailed Instructions |                                                                                                    | ( | Comments                                                                                                    |  |
|-------|----------------------------------------------------------------------------------------------------|-----------------------|----------------------------------------------------------------------------------------------------|---|----------------------------------------------------------------------------------------------------|--|
| 1     | Create a new method from<br>acquired MRM data.<br>• Use the calibration data file with<br>the highest signal. | а                     | Use the mouse cursor to highlight the<br>calibration standard that has the<br>highest concentration level, as shown<br>in the figure below. | • | Using a sample with strong signals<br>for the compounds, such as a high<br>concentration calibration sample,<br>lets the program create a method<br>with the appropriate retention times<br>and qualifier ratios. |  |

| 📅 Agilent MassHunter Quantitative Analysis - Drug |              |              |                 |                |                               |  |  |  |  |
|---------------------------------------------------|--------------|--------------|-----------------|----------------|-------------------------------|--|--|--|--|
| <u> </u>                                          | <u>E</u> dit | <u>V</u> iew | <u>A</u> nalyze | e <u>M</u> eth | od <u>U</u> pdate <u>R</u> ep |  |  |  |  |
| 🗄 🎦 🗁 🕞 🖾 🗍 💭 Analyze Batch 🛛 🥑 🕴 Layout:         |              |              |                 |                |                               |  |  |  |  |
| Batch Table                                       |              |              |                 |                |                               |  |  |  |  |
| 🕴 Sample: 👔 📕   Sample Type: <all> 💌   C</all>    |              |              |                 |                |                               |  |  |  |  |
|                                                   |              |              | Sam             | ple            |                               |  |  |  |  |
| ۲                                                 | 7            | Name         | Туре            | Level          | Acq. Date-Time                |  |  |  |  |
|                                                   |              | Blank        | Blan            |                | 5/12/2006 1:48                |  |  |  |  |
|                                                   |              | Calib-       | Cal             | L1             | 5/12/2006 1:51                |  |  |  |  |
|                                                   |              | Calib-       | Cal             | L2             | 5/12/2006 1:54                |  |  |  |  |
|                                                   |              | Calib-       | Cal             | L3             | 5/12/2006 1:57                |  |  |  |  |
|                                                   |              | Calib-       | Cal             | L4             | 5/12/2006 2:00                |  |  |  |  |
| •                                                 |              | Calib-       | Cal             | L5             | 5/12/2006 2:03                |  |  |  |  |
|                                                   |              | QC-L         | QC              | L2             | 5/12/2006 2:06                |  |  |  |  |
|                                                   |              | QC-L         | QC              | L4             | 5/12/2006 2:09                |  |  |  |  |
|                                                   |              | Samp         | Sam             |                | 5/12/2006 2:12                |  |  |  |  |
|                                                   |              | Samp         | Sam             |                | 5/12/2006 2:15                |  |  |  |  |

b Select Method > Edit to switch to method editing mode.

The Method Edit Tasks appear in the column to the left of the View, as shown in Figure 6.

- Note that Figure 6 shows the default layout for method editing.
- If the default layout is not present, click **Restore Default Layout** on the toolbar before creating a new method in the next step.

#### Restore <u>D</u>efault Layout

Task 2. Set up a new method for the batch

| Steps                                | Detailed Instructions Comments                                                                          |  |  |  |  |  |
|--------------------------------------|----------------------------------------------------------------------------------------------------|--|--|--|--|--|
|                                      |                                                                                                    |  |  |  |  |  |
| Agilent MassHunter Quantitative Anal | lysis - [New Method]                                                                                    |  |  |  |  |  |
| Eile Edit View Analyze Method Up     | idate <u>Report</u> Tools <u>H</u> elp                                                                  |  |  |  |  |  |
| Analyze Batch                        |                                                                                                    |  |  |  |  |  |
| Method lasks X                       | Method Table                                                                                            |  |  |  |  |  |
| New / Open Method                    | Time Segment: 🖛 <all> 🔹 🗰 Compound: 🔤 🔹 🖬 Reset Table View</all>                                        |  |  |  |  |  |
| Method Setup Tasks                   | Sample                                                                                                  |  |  |  |  |  |
| K MRM Compound Setup                 | Name Type Level Acq. Date-Time Data File                                                                |  |  |  |  |  |
| K Retention Time Setup               | ▶ Calib-L5 Cal L5 5/12/2006 2:03 PM CMAMCal_L5.d                                                        |  |  |  |  |  |
| 😥 ISTD Setup                         |                                                                                                    |  |  |  |  |  |
| Concentration Setup                  |                                                                                                    |  |  |  |  |  |
| X Qualifier Setup                    |                                                                                                    |  |  |  |  |  |
| Calibration Curve Setup              |                                                                                                    |  |  |  |  |  |
| 🖉 Globals Setup                      | Sample Information                                                                                      |  |  |  |  |  |
| Save / Exit                          | v + ↓ 1 % i Signal: <none> v</none>                                                                     |  |  |  |  |  |
| 🞯 Validate +                         | TIC MRM (** -> **) CMAMCal_L5.d                                                                         |  |  |  |  |  |
| 🖬 Save                               |                                                                                                    |  |  |  |  |  |
| Save As                              | 4-                                                                                                    |  |  |  |  |  |
| 🔀 Exit                               | 3-                                                                                                    |  |  |  |  |  |
| Manual Setup Tasks                   |                                                                                                    |  |  |  |  |  |
| Outlier Setup Tasks                  | 0-1 0.2 0.3 0.4 0.5 0.6 0.7 0.8 0.9 1 1.1 1.2 1.3 1.4 1.5 1.6 1.7 1.8 1.9 2 2.1 2.2 2.3 2.4 2.5 2.6 2.7 |  |  |  |  |  |
| Advanced Tasks                       |                                                                                                    |  |  |  |  |  |
|                                      |                                                                                                    |  |  |  |  |  |
|                                      |                                                                                                    |  |  |  |  |  |
| G                                    | x10 1                                                                                                   |  |  |  |  |  |
|                                      | 0.8-                                                                                                    |  |  |  |  |  |
|                                      | 0.6-                                                                                                    |  |  |  |  |  |
|                                      | 0.4-                                                                                                    |  |  |  |  |  |
|                                      | 0.2-                                                                                                    |  |  |  |  |  |
|                                      | 0                                                                                                    |  |  |  |  |  |
|                                      |                                                                                                    |  |  |  |  |  |
|                                      | 0 Compounds (0 total) 0                                                                                 |  |  |  |  |  |

Figure 6 Method Edit mode

Task 2. Set up a new method for the batch

| Steps | Detailed Instructions                                                                                                    | Comments                                                                                                    |  |  |
|-------|----------------------------------------------------------------------------------------------------|----------------------------------------------------------------------------------------------------|--|--|
|       | <ul> <li>c Under Method Tasks in the sidebar to the left of the View, select New/Open Method &gt; New Method from Acquired MRM Data. The system displays a <i>Please select a sample folder</i> dialog box.</li> <li>d Select CMAMCal_L5.d and click Open to import acquisition method information</li> </ul> | <ul> <li>You can also select Method &gt; New &gt; New Method from Acquired MRM Data.</li> <li>The figure below shows the default layout for the level 5 calibration standard.</li> </ul> |  |  |

| File Edit Year Analyze Method Layout   Method Tasks * Concentration Concentration Concentration   New Method from Acquired MRM Da. Name Type Level Acq DateTime   New Method from Acquired MRM Da. Name Type Level Acq DateTime   New Method from Acquired Scan Dat. Name Type Level Acq DateTime   Open Method from Existing Batch Name Ts Transition Scan   Method Setup Calibration Setup 136.2 > 91.4 MRM Target   Concentration Setup Calibration Curve Setup 136.2 > 119.4 136.2 > 119.4 26.6   Concentration Setup Calibration Curve Setup Name Ts Transition Scan   Collaritier Name Ts Transition Scan Target   Qualifier Name Ts Transition Scan Target   Calibration Curve Setup Name Ts Transition Scan   Colaritier Ouantifier Ouantifier Ouantifier   Stave As Coccaine 1304.1 > 132.0 MRM Target   Method Setup Tasks Name Ts Transition Scan   Method Setup Tasks Name Ts Transition Scan   Method Setup Coccaine 1304.1 > 132.0 MRM Target   Method Setup Tasks Name Ts Transition Scan   Method Setup Tasks Name Ts                                                                                                    | 🖥 Agilent MassHunter Quantitative Analysis - [New Method]                    |                                 |             |                |                          |                                       |  |  |  |
|----------------------------------------------------------------------------------------------------|------------------------------------------------------------------------------|---------------------------------|-------------|----------------|--------------------------|---------------------------------------|--|--|--|
| Image: Solution of the set of the set of the | <u>Elle Edit View Analyze Method Update Report Tools H</u> elp               |                                 |             |                |                          |                                       |  |  |  |
| Method Tasks         Method Table         ×           New / Open Method         Ime Segment:          <         Compound:             EgetTable View            New Method from Acquired Scan Det<br>New Method from Existing Batch         Name         Type         Level         Acq. Date-Time         Acq. Date-Time         A                                                                                                    | 🗅 🗁 📕 📭 l 🗊 Analyze Batch 🛛 🥥 🚦 Layout: 🔜 🔢 🔛 🔛 🏧 🏧 🖉 Restore Default Layout |                                 |             |                |                          |                                       |  |  |  |
| New / Open Method       Time Segment: * <all>       Compound: *       Respect Table View         New Method from Acquired MRM Da.<br/>New Method from Acquired Scan Dat.<br/>New Method from Existing File<br/>Open Method from Existing Blach       Name       Type       Level       Acq. Date-Time       CMAM         Open Method from Existing File<br/>Open Method from Existing Blach       Name       TS       Transition       Scan         MRM Compound Setup       Precursor Ion       Product Ion       Transition       Rel. Resp.       U         Calibration Curve Setup       Globals Setup       Mame       TS       Transition       Scan       Scan         Globals Setup       Save As       Exit       Name       TS       Transition       Rel. Resp.       U         Validate       Qualifier       Precursor Ion       Product Ion       Transition       Scan       Scan         Save As       Exit       Mame       TS       Transition       Scan       Scan       Scan       Scan       Scan       Scan       Scan       Scan       Scan       Scan       Scan       Scan       Scan       Scan       Scan       Scan       Scan       Scan       Scan       Scan       Scan       Scan       Scan       Scan       Scan       Scan       Scan<th colspan="9">Method Tasks x Method Table x</th></all>                                                                                                    | Method Tasks x Method Table x                                                |                                 |             |                |                          |                                       |  |  |  |
| P New Method from Acquired MRM Da.<br>New Method from Acquired Scan Dat.<br>New Method from Acquired Scan Dat.<br>New Method from Existing File       Name       Type       Level       Acq Date-Time         Open Method from Existing File       Outantifier       CMAMCal_L5.d       CMAMC         Open Method from Existing Blach       Name       TS       Transition       Scan         Method Setup Tasks       Amp       1 136.2 -> 91.4       MRM       Target         Method Setup Tasks       Amp       1 136.2 -> 91.4       MRM       Target         Qualifier       Qualifier       Qualifier       U       136.2       119.4       26.5         Qualifier Setup       Globals Setup       Name       TS       Transition       Scan       ISTD         Globals Setup       Qualifier       Qualifier       Qualifie                                                                                                    | New / Open Method                                                            |                                 |             |                |                          |                                       |  |  |  |
| New Method from Acquired Scan Dat.<br>New Method using Manual Setup       Name       Type       Level       Acq. Date-Time         We Method using Manual Setup       CMAMCal_L5.d       CMAMCal_L5.d       CMAM         Open Method from Existing File<br>Open Method Setup Tasks       Mame       TS       Transition       Scan         Method Setup Tasks       Amp       1 136 2-> 91.4       MRM       Target         MRM Compound Setup       Amp       1 136 2-> 91.4       MRM       Target         Califier       Qualifier       Qualifier       U       Transition       Rel. Resp.       U         Store Jostup       36.2       1 141.1 > 93.4       MRM       ISTD         Globals Setup       Qualifier       Validate       U       141.1       124.4       141.1 > 124.4       26.4         Qualifier       Validate       Validate       Validate       U       141.1       124.4       141.1 > 124.4       26.4         Quantifier       Validate       Validate       Validate       Validate       Validate       Validate       Validate       Validate       Validate       Validate       Validate       Validate       Validate       Validate       Validate       Validate       Validate       Validate       Validate <t< th=""><th>New Method from Acquired MRM Da</th><th>Sample</th><th></th><th></th><th></th><th>^</th></t<>                                                                                                    | New Method from Acquired MRM Da                                              | Sample                          |             |                |                          | ^                                     |  |  |  |
| New Method using Manual Setup       Image: Constraint of Constraints of Constraints of Constand constand constraints of Constraints of Constraints                              | New Method from Acquired Scan Dat                                            | Name                            | Туре        | Level          | Acq. Date-Time           |                                       |  |  |  |
| Open Method from Existing File         Open Method from Existing Batch         Method Setup Tasks         ( MRM Compound Stup         C MRM Compound Stup         ( Retention Time Setup         2 ISTD Setup         2 Concentration Setup         ( Calibration Curve Setup         ( Calibration Curve Setup         ( Globals Setup         Save / Exit         ( Save As         3 Exit         Manual Setup Tasks         ( New Condifier         ( New Condifier         ( New Condifier         ( New Condifier         ( Delete         ( New Condifier         ( Delete                                                                                                    | New Method using Manual Setup                                                | CMAMCal_L5.d                    |             |                |                          | CMAM                                  |  |  |  |
| Name       TS       Transition       Scan         Method Setup Tasks       Amp       1 136.2 -> 91.4       MRM       Target         MRM Compound Setup       Qualifier       Qualifier       Qualifier       U         Y Store       Store       136.2 -> 91.4       MRM       Target         Qualifier       Qualifier       U       136.2 -> 91.4       MRM       Target         Qualifier Setup       136.2 -> 119.4       136.2 -> 119.4       26.5       Quantifier         Qualifier Setup       Mame       TS       Transition       Scan       ISTD         Qualifier Setup       Amp-d5       1       141.1 -> 93.4       MRM       ISTD         Qualifier       Qualifier                                                                                                    | Øpen Method from Existing File                                               | Quantifier                      |             |                |                          |                                       |  |  |  |
| Method Setup Tasks       Amp       1 136.2 > 91.4       MRM       Target         MRM Compound Setup       Qualifier       Precursor Ion       Product Ion       Transition       Rel. Resp.       U         StD Setup       136.2       119.4       136.2 > 91.4       MRM       Target         Qualifier Setup       136.2       119.4       136.2 > 91.4       MRM       Less         Qualifier Setup       Calibration Curve Setup       136.2       119.4       136.2 > 91.4       MRM       IstD         Globals Setup       Name       TS       Transition       Scan       ISTD         Globals Setup       Amp-d5       1       141.1 > 93.4       MRM       ISTD         Quantifier       Oualifier       Precursor Ion       Product Ion       Transition       Rel. Resp.       U         Validate       Save       Save       Name       TS       Transition       Scan       Scan         Save As       Cocaine       1       304.1 > 182.0       MRM       Target         Quantifier       Qualifier       Qualifier       Qualifier       Qualifier       Qualifier         New Collibration Level       New Collibration Level       Name       TS       Transition       Scan                                                                                                    | Open Method from Existing Batch                                              | Name                            | TS          | Transition     | Scan                     |                                       |  |  |  |
| MRM Compound Setup       Qualifier         Retention Time Setup       Precursor Ion       Product Ion       Transition       Rel. Resp.       U         ISTD Setup       I36.2       119.4       136.2-> 119.4       26.5         Quantifier       I36.2       119.4       136.2-> 119.4       26.5         Quantifier       Mame       TS       Transition       Scan         Globals Setup       Amp-d5       1       141.1->93.4       MRM       ISTD         Save / Exit       Precursor Ion       Product Ion       Transition       Rel. Resp.       U         Validate       141.1       124.4       141.1->124.4       26.4         Quantifier       Ouantifier       Save       Save       Save       Save       Save       Save       Save       Scan       Image: Image: I                                                                                                    | Method Setup Tasks                                                           | C Amp                           | 1           | 136.2 -> 91.4  | MRM                      | Target                                |  |  |  |
| Retention Time Setup       Precursor Ion       Product Ion       Transition       Rel. Resp.       U         ISTD Setup       136.2       119.4       136.2       119.4       26.5         Concentration Setup       Quantifier       Quantifier       Quantifier       Quantifier         Globals Setup       Amp-d5       1       141.1 > 93.4       MRM       ISTD         Save / Exit       Precursor Ion       Product Ion       Transition       Rel. Resp.       U         Validate       141.1       124.4       141.1 > 124.4       26.4         Quantifier       Quantifier       Quantifier       Quantifier         Save As       Cocaine       1       304.1 > 182.0       MRM       Target         Quantifier       Quantifier<                                                                                                    | K MRM Compound Setup                                                         | Qualifier                       |             |                |                          |                                       |  |  |  |
| 2       ISTD Setup       136.2       119.4       136.2.>       119.4       26.5         2       Concentration Setup       Name       TS       Transition       Scan       Scan         2       Calibration Curve Setup       Name       TS       Transition       Scan       Scan         3       Globals Setup       Qualifier       U       Validate       U       Validate       U       Validate       Validate       U       Validate       Cocaine       1       141.1 > 124.4       141.1 > 26.4       Qualifier         3       Save As       Save As       Cocaine       Transition       Scan       Scan                                                                                                    | K Retention Time Setup                                                       | Precursor Ion                   | Product Ion | Transition     | Rel. Resp.               | U                                     |  |  |  |
| Concentration Setup       Quantifier         Qualifier Setup       Amp-d5         Globals Setup       Int1.1>93.4         Globals Setup       Qualifier         Save / Exit       Precursor Ion         Validate       141.1>124.4         Save As       141.1         Save As       Transition         Save As       Name         Exit       Name         Manual Setup Tasks       Oucalifier         New Califier       Quantifier         New Califier       Quantifier         New Califier       Quantifier         New Califier       Quantifier         Quantifier       04.1         Rev Califier       03.1         New Califier       Quantifier         Quantifier       04.1         Quantifier       30.1         New Califier       Quantifier         Quantifier       Quantifier         Quantifier       Quantifier         Quantifier       Quantifier         New Califier       Quantifier         Quantifier       Quantifier         Quantifier       Quantifier         Quantifier       Quantifier         Quantifier       Quant                                                                                                    | 😥 ISTD Setup                                                                 | 136.2                           | 119.4       | 136.2 -> 119.4 | 26.5                     | ,                                     |  |  |  |
| Name       TS       Transition       Scan         Calibration Curve Setup       Amp-d5       1       141.1 >> 93.4       MRM       ISTD         Globals Setup       Qualifier       U       U       141.1 >> 93.4       MRM       ISTD         Save / Exit       Precursor Ion       Product Ion       Transition       Rel. Resp.       U         Validate       141.1       124.4       141.1 >> 124.4       26.4       Quantifier         Save As       Name       TS       Transition       Scan       Image: Coccaine       1       304.1 >> 182.0       MRM       Target         Qualifier       Qualifier       U       20.4.1       82.0       3.8       Image: Coccaine       1       30.4.1 >> 82.0       3.8       Image: Coccaine       1       30.4.1 >> 82.0       3.8       Image: Coccaine       1       30.4.1 >> 82.0       3.8       Image: Coccaine       1       30.4.1 >> 82.0       3.8       Image: Coccaine       Image: Coccaine       Image: Cocc                                                                                                    | 🚀 Concentration Setup                                                        | Quantifier                      | Quantifier  |                |                          |                                       |  |  |  |
| Calibration Curve Setup       Amp-d5       1       141.1 -> 93.4       MRM       ISTD         Globals Setup       Qualifier       Precursor Ion       Product Ion       Transition       Rel. Resp.       U         Validate       141.1       124.4       141.1 -> 124.4       26.4       Quantifier         Save       Save       Save       Name       TS       Transition       Scan       ISTD         Save As       Name       TS       Transition       Scan       ISTD         Lexit       Qualifier       Qualifier       Qualifier       Isto       Isto       Isto         Manual Setup Tasks       Precursor Ion       Product Ion       Transition       Rel. Resp.       U         New Compound       304.1       82.0       304.1 -> 82.0       3.8       Quantifier         New Calibration Level       Name       TS       Transition       Scan       ISTD         Outlier Setup Tasks       Qualifier       Qualifier       Isto       MRM       ISTD         Qualifier       Name       TS       Transition       Scan       ISTD         Qualifier       Qualifier       Qualifier       Isto       MRM       ISTD         Qualifier                                                                                                    | 🛣 Qualifier Setup                                                            | Name                            | TS          | Transition     | Scan                     |                                       |  |  |  |
| Globals Setup       Qualifier         Save / Exit       Precursor Ion       Product Ion       Transition       Rel. Resp.       U         Validate       141.1       124.4       141.1 -> 124.4       26.4         Save As       Quantifier       Cocaine       1       304.1 -> 182.0       MRM       Target         Manual Setup Tasks       Qualifier       U       Qualifier       U       304.1 -> 82.0       3.8         New Compound       New Calibration Level       Name       TS       Transition       Rel. Resp.       U         New Calibration Level       Name       TS       Transition       Rel. Resp.       U         Quantifier       Oucartifier       Oucartifier       Name       TS       Transition       Rel. Resp.       U         New Calibration Level       Name       TS       Transition       Scan       Scan <th>🛠 Calibration Curve Setup</th> <th>a Amp-d5</th> <th>1</th> <th>141.1 -&gt; 93.4</th> <th>MRM</th> <th>ISTD</th>                                                                                                    | 🛠 Calibration Curve Setup                                                    | a Amp-d5                        | 1           | 141.1 -> 93.4  | MRM                      | ISTD                                  |  |  |  |
| Save / Exit         Precursor Ion         Product Ion         Transition         Rel. Resp.         U           Validate         141.1         124.4         141.1 > 124.4         26.4           Save         Save         Save As         Name         TS         Transition         Scan         Image: Constraint of the second of the second of                                                                                                    | 🕈 Globals Setup                                                              | Qualifier                       |             |                |                          |                                       |  |  |  |
| Validate       141.1       124.4       141.1 > 124.4       26.4         Save       Save As       Name       TS       Transition       Scan         Strit       Name       TS       Transition       Scan       Image: Coccaine       1       304.1 >> 182.0       MRM       Target         Qualifier       Qualifier       Image: Coccaine       1       304.1 >> 182.0       MRM       Target         New Compound       New Qualifier       Image: Coccaine -0.3       Image: Coccaine -0.3       Image: Cocccaine -0.3       Image: Coccaine -0.                                                                                                    | Save / Exit                                                                  | Precursor Ion                   | Product Ion | Transition     | Rel. Resp.               | U                                     |  |  |  |
| Save       Save As         Save As       Name         Transition       Scan         Exit       Cocaine         Manual Setup Tasks       Ualifier         New Compound       Outlifier         New Calibration Level       Outlifier         New Calibration Level       Name         Delete       Cocaine-d3         Outlifier       Transition         Rest       Cocaine-d3         Qualifier       Stransition         Qualifier       Outlifier         Qualifier       Stransition         Qualifier       Stransition         Qualifier       Outlifier         Qualifier       Stransition         Qualifier       Name         Transition       Scan         Qualifier       Outlifier         Qualifier       Qualifier         Qualifier       Qualifier         Qualifier       Qualifier                                                                                                    | 谢 Validate                                                                   | 141.1                           | 124.4       | 141.1 -> 124.4 | 26.4                     | ,                                     |  |  |  |
| Save As     Name     TS     Transition     Scan       3 Exit     Coceine     1     304.1 -> 182.0     MRM     Target       Qualifier     Qualifier     Qualifier     Qualifier     Qualifier     Qualifier       New Compound     New Collibration Level     Quantifier     Quantifier     Quantifier       New Collibration Level     Name     TS     Transition     Scan       Quantifier     Quantifier     Quantifier     Scan     Scan       Quantifier     Quantifier     Quantifier     Scan     Scan       Qualifier     Qualifier     Name     TS     Transition     Scan       Qualifier     Qualifier     Qualifier     Name     TS     Transition     Scan       Qualifier     Qualifier     Qualifier     Name     TS     Transition     Scan                                                                                                    | Save                                                                         | Quantifier                      |             |                |                          |                                       |  |  |  |
| Sexit     Coceine     1 304.1 -> 182.0     MRM     Target       Manual Setup Tasks     Qualifier     Qualifier     U     304.1 -> 82.0     3.8       New Compound     New Collibration Level     Quantifier     U     3.8     3.8       New Calibration Level     Name     TS     Transition     Scan       Outlier Setup Tasks     Qualifier     Qualifier     Qualifier       Advanced Tasks     Manuel Tasks     Name     TS     Transition                                                                                                    | Save As                                                                      | Name                            | TS          | Transition     | Scan                     |                                       |  |  |  |
| Manual Setup Tasks     Qualifier       Precursor Ion     Product Ion     Transition     Rel. Resp.     U       New Qualifier     304.1     82.0     304.1 > 82.0     3.8       New Collibration Level     Quantifier     Image: Coccaine-d3     1     307.1 > 185.0     MRM       Outlier Setup Tasks     Qualifier     Qualifier     Image: Coccaine-d3     1     307.1 > 185.0     MRM     ISTD       Advanced Tasks     Image: Coccaine-d3     Image: Coccaine-d3 <t< th=""><th>X Exit</th><th>Cocaine</th><th>1</th><th>304.1 -&gt; 182.0</th><th>MRM</th><th>Target</th></t<>                                                                                                    | X Exit                                                                       | Cocaine                         | 1           | 304.1 -> 182.0 | MRM                      | Target                                |  |  |  |
| Precursor Ion     Product Ion     Transition     Rel. Resp.     U       R New Collibration Level     304.1     82.0     304.1 >> 82.0     3.8       New Collibration Level     Quantifier     Image: Collibration Collibration Collibra                                                                                                    | Manual Setup Tasks                                                           | Qualifier                       |             |                |                          |                                       |  |  |  |
| New Composition         304.1         82.0         304.1 -> 82.0         3.8           New Qualifier         Quantifier         Quantifier         Name         TS         Transition         Scan           New Collibration Level         Name         TS         Transition         Scan         Coccaine-d3         1         307.1 -> 185.0         MRM         ISTD           Outlier Setup Tasks         Qualifier         Qualifier         Vertice         Vertice <th>A New Concerned</th> <th>Precursor Ion</th> <th>Product Ion</th> <th>Transition</th> <th>Rel. Resp.</th> <th>U</th>                                                                                                    | A New Concerned                                                              | Precursor Ion                   | Product Ion | Transition     | Rel. Resp.               | U                                     |  |  |  |
| New Calibration Level     Quantifier       New Calibration Level     Name       TS     Transition       Scan       Outlier Setup Tasks       Advanced Tasks                                                                                                    | 7 New Compound                                                               | 304.1                           | 82.0        | 304.1 -> 82.0  | 3.8                      | i i i i i i i i i i i i i i i i i i i |  |  |  |
| Name     TS     Transition     Scan       Outlier Setup Tasks     Coceine-d3     1     307.1 -> 185.0     MRM     ISTD       Qualifier     Qualifier     Vertice     Vertice     Vertice     Vertice                                                                                                    | New Calibration Level                                                        | Quantifier                      |             |                | 1                        |                                       |  |  |  |
| Outlier Setup Tasks     Cocaine-d3     1 307.1-> 185.0     MRM     ISTD       Qualifier                                                                                                    | X Delete                                                                     | Name                            | TS          | Transition     | Scan                     |                                       |  |  |  |
| Advanced Tasks                                                                                                    | Outlier Setup Tacks                                                          | Cocaine-d3 1 307.1 -> 185.0 MRM |             |                |                          |                                       |  |  |  |
| Advanced Tasks                                                                                                    |                                                                              | Qualifier                       |             |                | 1                        | ~                                     |  |  |  |
|                                                                                                    | Advanced Tasks                                                               | <                               |             |                |                          | >                                     |  |  |  |
| 4 Compounds (4 total) 4 ISTD (4 total)                                                                                                    |                                                                              |                                 |             | 4 Cc           | mpounds (4 total) 4 ISTD | 4 total) .::                          |  |  |  |

# Task 3. Set up target compounds

With this task you learn to inspect the MRM transitions and the RT data for the new quantitation method, which you can change for individual target compounds. You also learn to set up an ISTD compound for each target compound.

| Steps |                                                                                                    | De | Detailed Instructions                                                                                                    |   | Comments                                                                                                    |  |
|-------|----------------------------------------------------------------------------------------------------|----|----------------------------------------------------------------------------------------------------|---|----------------------------------------------------------------------------------------------------|--|
| 1     | Check the new quantitation<br>method created from the imported<br>acquisition method for MRM<br>transitions. | a  | Under Method Tasks in the sidebar to<br>the left of the View, click <b>Method</b><br><b>Setup Tasks &gt; MRM Compound</b><br><b>Setup.</b> | • | The compound names associated<br>with MRM transitions are entered<br>in the acquisition method. By<br>default, the largest signal is chosen<br>as the quantifier ion. |  |

| 📅 Agilent MassHunter Quantitative A | Analysis | - [New Method]                    |                 |                |                       |              |               |             |
|-------------------------------------|----------|-----------------------------------|-----------------|----------------|-----------------------|--------------|---------------|-------------|
| Eile Edit View Analyze Method       | Update   | <u>Report T</u> ools <u>H</u> elp |                 |                |                       |              |               |             |
| 🗄 🐚 🕞 🖌 🖓 🖓 🖓 🖓 🖓 🖓                 | 0 ! L    | ayout: 🔜 😥 🖾 🔟 🖊                  | Restore Default | Layout         |                       |              |               |             |
| Method Tasks ×                      | Meth     | od Table                          |                 |                |                       |              |               | ×           |
| New / Open Method                   | Tim      | e Segment: 👄 <all></all>          | 👻 📫 📔 Comp      | ound: 🐖        | 💌 📑 🛛 <u>R</u> eset T | able View    |               |             |
| New Method from Acquired M          | Sa       | mple                              |                 |                |                       |              |               |             |
| New Method from Acquired Sc         |          | Name                              | Туре            | Level          | Acq. Date-Time        | Data File    |               |             |
| New Method using Manual Set         |          | CMAMCal_L5.d                      |                 |                |                       | CMAMCal_L5.d |               |             |
| Øpen Method from Existing Fil       |          | Quantifier                        |                 |                |                       |              |               | 1           |
| Open Method from Existing Ba        |          | Name                              | TS              | Transition     | Scan                  | Туре         | Precursor Ion | Product Ion |
| Method Setup Tasks                  |          | Amp                               | 1               | 136.2 -> 91.4  | MRM                   | Target       | 136.2         | 91.4        |
|                                     |          | Amp-d5                            | 1               | 141.1 -> 93.4  | MRM                   | ISTD         | 141.1         | 93.4        |
| K MRM Compound Setup                | -        | Cocaine                           | 1               | 304.1 -> 182.0 | MRM                   | Target       | 304.1         | 182.0       |
| K Retention Time Setup              | -        | Cocaine-d3                        | 1               | 307.1 -> 185.0 | MRM                   | ISTD         | 307.1         | 185.0       |
| 🖈 ISTD Setun                        |          | MDMA                              | 1               | 194.2 -> 163.2 | MRM                   | Target       | 194.2         | 163.2       |
| to o o o o                          | 4        | MDMA-d5                           | 1               | 199.2 -> 164.3 | MRM                   | ISTD         | 199.2         | 164.3       |
| -7 Concentration Setup              | -        | Meth                              | 1               | 150.1 -> 119.3 | MRM                   | Target       | 150.1         | 119.3       |
| 🕂 Qualifier Setup                   | , Lin    | Meth-d5                           | 1               | 155.1 -> 92.3  | MRM                   | ISTD         | 155.1         | 92.3        |

Task 3. Set up target compounds

| Detailed Instructi                                                           | ons                                      |                      |                            | Comr              | nents                 |               |                     |                  |           |
|------------------------------------------------------------------------------|------------------------------------------|----------------------|----------------------------|-------------------|-----------------------|---------------|---------------------|------------------|-----------|
| <ul> <li>b To inspect the data, click Met</li> <li>Retention Time</li> </ul> | imported re<br>hod Setup<br>e Setup.     | eter<br><b>Tas</b>   | ntion tim<br>: <b>ks</b> > | e • You<br>for    | u can mo<br>individua | dify<br>al co | data fiel<br>mpounc | ds in blu<br>Is. | ıe        |
| Nglient MassHunter Quantitative<br>Ble Edit View Analyze Method              | Analysis - [New Meth<br>Update Report To | odj<br>ools <u>H</u> | elp<br>副 (石) (忍) - Rester  | re Default Lavout |                       |               |                     |                  |           |
| Mothod Tasks                                                                 | Method Table                             | 3 633 6              | TO REALIZED COMPANY        | e geraar cajour   |                       |               |                     |                  |           |
| Mitting Tunio                                                                | HILLING FUCK                             |                      | 2012/2014                  |                   |                       | -             |                     |                  |           |
| New / Open Method                                                            | Time Segment:                            | <al></al>            | 1 - C                      | Compound:         | 50 J                  | el Bese       | t Table View        |                  |           |
| P New Method from Acquired_                                                  | Sample                                   |                      |                            |                   |                       |               |                     |                  |           |
| New Method from Acquired_                                                    | Name                                     | Type                 | Level                      | Acq Date-Time     | Data File             |               |                     |                  |           |
| New Method using Manual                                                      | ► CMAMCal_L5                             |                      |                            | 1                 | CMAMCal_L5 d          |               |                     |                  |           |
| Cone Method from Existing                                                    | Ounntifier                               |                      |                            |                   |                       |               |                     |                  |           |
| Open Method from Existing                                                    | Mana                                     | TO                   | Transfer                   | Page              | Turn                  | OT            | Left DT Delle       | Diale DT Dalla   | DT Daha U |
| open menos non externing.                                                    | Iters                                    | 15                   | I rensition                | Scan              | туре                  | 7.101         | Left RT Detta       | Right RT Delta   | RI Deta U |
| Method Setup Tasks                                                           | Amp                                      | 1                    | 141 1 -> 91.4              | MPM               | Isto                  | 2.076         | 1.000               | 1.000            | Minutes   |
| K MRM Compound Setup                                                         | Cocaine                                  | 1                    | 304 1 -> 182 0             | MRM               | Target                | 2.448         | 1.000               | 1.000            | Minutes   |
| /C Retention Time Setup                                                      | Cocaine-d                                | 1                    | 307.1 -> 185.0             | MRM               | ISTD                  | 2.448         | 1.000               | 1.000            | Minutes   |
| 1STD Setup                                                                   | MDMA                                     | 1                    | 194.2 -> 163.2             | MRM               | Target                | 2.271         | 1.000               | 1.000            | Minutes   |
| 2 Concentration Setup                                                        | MDMA-d5                                  | 1                    | 199.2 -> 164.3             | MRM               | ISTD                  | 2.268         | 1.000               | 1.000            | Minutes   |
| 2 Contentibilition Setup                                                     | Meth                                     | 1                    | 150.1 -> 119.3             | MRM               | Target                | 2.237         | 1.000               | 1.000            | Minutes   |
| Za Qualmer Setup                                                             | [ wteth-do                               | 1                    | 100.1-2.95.3               | 1005100           | 1310                  | 2.231         | 1.000               | 1.000            | namutes.  |

2 Set up ISTD compounds.

-

- Assign the corresponding deuterated compound as the internal standard (ISTD) for each target compound.
- a Select Method Setup Tasks > ISTD Setup.
- **b** For each target compound row, click the down arrow in the ISTD Compound Name cell.
- · Do not attempt to enter the ISTD name into the ISTD compound row.

| ng Agilent MassHunter Quantitativ                            | /e A | nalysi        | s - [New Meth               | od]           |                |                          |              |                              |
|--------------------------------------------------------------|------|---------------|-----------------------------|---------------|----------------|--------------------------|--------------|------------------------------|
| <u>File E</u> dit <u>V</u> iew <u>A</u> nalyze <u>M</u> etho | bd   | <u>U</u> pdat | e <u>R</u> eport <u>T</u> e | ools <u>H</u> | elp            |                          |              |                              |
| 🏠 🗁 🔛 🖬 🖓 🖓 Analyze Batcl                                    |      | 0 : 1         | Layout: 📆 🛛                 |               | 🛾 🔼 🕺 Restore  | e <u>D</u> efault Layout |              |                              |
| Method Tasks ×                                               | N    | letho         | d Table                     |               |                |                          |              |                              |
| New / Open Method                                            | :    | Time          | Segment: ┿                  | <all></all>   | ▼ ⇒            | Compound: 🔙 C            | Cocaine 💌    | 💼 🛛 <u>R</u> eset Table View |
| P New Method from Acquired                                   |      | Sam           | ple                         |               |                |                          |              |                              |
| New Method from Acquired                                     |      |               | Name                        | Туре          | Level          | Acq. Date-Time           | Data File    |                              |
| New Method using Manual                                      |      | C             | MAMCal_L5                   |               |                |                          | CMAMCal_L5.d | ]                            |
| 🕒 Open Method from Existing                                  |      | Q             | luantifier                  |               |                |                          |              |                              |
| Open Method from Existing                                    |      |               | Name                        | TS            | Transition     | Scan                     | Туре         | ISTD Compound Name           |
| Method Setup Tasks                                           |      |               | Amp                         | 1             | 136.2 -> 91.4  | MRM                      | Target       | Amp-d5                       |
|                                                              |      |               | Amp-d5                      | 1             | 141.1 -> 93.4  | MRM                      | ISTD         | <none></none>                |
| MRM Compound Setup                                           |      | •             | Cocaine                     | 1             | 304.1 -> 182.0 | MRM                      | Target       | Cocaine-d3                   |
| K Retention Time Setup                                       |      | -             | Cocaine-d                   | 1             | 307.1 -> 185.0 | MRM                      | ISTD         | Amp-d5                       |
| क्ती ISTD Setup                                              |      |               | MDMA                        | 1             | 194.2 -> 163.2 | MRM                      | Target       | Cocaine-d3                   |
| Concentration Setup                                          |      |               | MDMA-d5                     | 1             | 199.2 -> 164.3 | MRM                      | ISTD         | MUMA-05                      |
| - concentration Setup                                        |      | -             | Meth                        | 1             | 150.1 -> 119.3 | MRM                      | Target       | chanas                       |
| 🛣 Qualifier Setup                                            |      |               | Meth-d5                     | 1             | 155.1 -> 92.3  | MRM                      | ISTD         | <nou65< td=""></nou65<>      |

Task 3. Set up target compounds

| eps                                                                                                    |      | I              | Detailed Instru                                                                              | ctions                                                 | Comr                      | nents     |            |         |
|----------------------------------------------------------------------------------------------------|------|----------------|----------------------------------------------------------------------------------------------|--------------------------------------------------------|---------------------------|-----------|------------|---------|
|                                                                                                    |      | (              | <ul> <li>Select the IS<br/>the target co</li> <li>Enter the IST<br/>for each ISTI</li> </ul> | TD name asso<br>mpound.<br>D Conc (Conc<br>D compound. | ciated with<br>entration) |           |            |         |
| Method Table                                                                                                    |      |                |                                                                                              |                                                        |                           |           |            |         |
| Time Segment: 🦛 <a< td=""><td>.ll&gt;</td><td>🝷 🔿 📔 Comp</td><td>ound: 🔙 Meth-d5</td><td>▼ ● <u>R</u>ese</td><td>et Table View</td><td></td><td></td><td></td></a<> | .ll> | 🝷 🔿 📔 Comp     | ound: 🔙 Meth-d5                                                                              | ▼ ● <u>R</u> ese                                       | et Table View             |           |            |         |
| Sample                                                                                                    |      |                |                                                                                              |                                                        |                           |           |            |         |
| Name                                                                                                    | Туре | Level          | Acq. Date-Time                                                                               | Data File                                              |                           |           |            |         |
| CMAMCal_L5.d                                                                                                    |      |                |                                                                                              | CMAMCal_L5.d                                           |                           |           |            |         |
| Quantifier                                                                                                    |      |                |                                                                                              |                                                        |                           |           |            |         |
| Name                                                                                                    | TS   | Transition     | Scan                                                                                         | Туре                                                   | ISTD Compound Name        | ISTD Flag | ISTD Conc. | Time Re |
| Amp                                                                                                    | 1    | 136.2 -> 91.4  | MRM                                                                                          | Target                                                 | <none></none>             |           |            |         |
| Amp-d5                                                                                                    | 1    | 141.1 -> 93.4  | MRM                                                                                          | ISTD                                                   | <none></none>             |           | 50.0000    |         |
| Cocaine                                                                                                    | 1    | 304.1 -> 182.0 | MRM                                                                                          | Target                                                 | <none></none>             |           |            |         |
| Cocaine-d3                                                                                                    | 1    | 307.1 -> 185.0 | MRM                                                                                          | ISTD                                                   | <none></none>             | <b>V</b>  | 50.0000    |         |
| MDMA                                                                                                    | 1    | 194.2 -> 163.2 | MRM                                                                                          | Target                                                 | <none></none>             |           |            |         |
| MDMA-d5                                                                                                    | 1    | 199.2 -> 164.3 | MRM                                                                                          | ISTD                                                   | <none></none>             | <b>~</b>  | 50.0000    |         |
| Meth                                                                                                    | 1    | 150.1 -> 119.3 | MRM                                                                                          | Target                                                 | <none></none>             |           |            |         |
| Meth-d5                                                                                                    | 1    | 155.1 -> 92.3  | MRM                                                                                          | ISTD                                                   | <none></none>             |           | 50.0000    |         |

Task 4. Set up quantitation

# Task 4. Set up quantitation

This task presents instructions for setting up the quantitation parameters for the method.

- Calibration levels
- Qualifier ions
- Calibration curve fit

| Step       | S                                                                                                    | De          | etailed Instructions                                                                                                    | Comments |
|------------|----------------------------------------------------------------------------------------------------|-------------|----------------------------------------------------------------------------------------------------|----------|
| <b>1</b> ( | Create five calibration levels for<br>ach compound.<br>Set the highest concentration for<br>amphetamine of 125.<br>Set a Dilution Pattern of<br>1:5:2:2.5:2 for amphetamine.<br>Compare the concentrations for<br>the five levels with the Dilution<br>Pattern | a<br>b<br>c | Select Method Setup Tasks ><br>Concentration Setup, and type 125 in<br>the Dil. High Conc. column for<br>amphetamine (Amp).<br>Type 1:5:2:2.5:2 in the Dil.<br>Pattern column for Amp.<br>Make sure Level Name Prefix is L and<br># of Levels is 5 in the Serial Dilution<br>toolbar |          |

| 📅 Agilent MassHunter Quantitat | ive A | nalys  | is - [New Meth               | od]               |                |                |           |                          |              |         | × |
|--------------------------------|-------|--------|------------------------------|-------------------|----------------|----------------|-----------|--------------------------|--------------|---------|---|
| <u> </u>                       | hod   | Upda   | te <u>R</u> eport <u>T</u> o | ools <u>H</u> elp |                |                |           |                          |              |         |   |
| 🗄 🛅 🗁 🛃 🖬 🕯 💭 Analyze Bat      | tch ] | 0 :    | Layout: 🔙 🛛                  |                   | Kestore Defa   | ult Layout     |           |                          |              |         |   |
| Method Tasks ×                 | Me    | ethoo  | i Table                      |                   |                |                |           |                          |              | ;       | × |
| New / Open Method              | ÷т    | ime S  | Segment: 🦛 <                 | All>              | 🔫 🔿 🕴 Compo    | und: 💓 Amp     | - 🖬       | <u>R</u> eset Table View |              |         |   |
| Method Setup Tasks             | : L   | evel I | Name Prefix: L               | e.                | # of Levels: 5 | <u>C</u> rea   | te Levels |                          |              |         |   |
| / MRM Compound Setup           | 1     | Samp   | ble                          |                   |                |                |           |                          |              |         |   |
| Retention Time Setup           |       |        | Name                         | Туре              | Level          | Acq. Date-Time | Data File |                          |              |         |   |
| 😥 ISTD Setup                   |       | C      | MAMCal_L5.d                  |                   |                |                | CMAMCal_L | 1                        |              |         |   |
| 🦃 Concentration Setup          |       | Q      | uantifier                    |                   |                |                |           |                          |              |         | 1 |
| 🕂 Qualifier Setup              |       |        | Name                         | TS                | Transition     | Scan           | Туре      | Dil. High Conc.          | Dil. Pattern | Units   | 1 |
| 👯 Calibration Curve Setup      |       | •      | Amp                          | 1                 | 136.2 -> 91.4  | MRM            | Target    | 125.0000                 | 1:5:2:2.5:2  | ✓ ng/ml |   |
| Clobals Setup                  |       | -      | Amp-d5                       | 1                 | 141.1 -> 93.4  | MRM            | ISTD      |                          |              | nq/ml   |   |
|                                |       |        | Cocaine                      | 1                 | 304.1 -> 182.0 | MRM            | Target    |                          |              | ng/ml   |   |
| Save / Exit                    |       |        | Cocaine-d3                   | 1                 | 307.1 -> 185.0 | MRM            | ISTD      |                          |              | ng/ml   |   |
| 🕅 Validato                     |       |        | MDMA                         | 1                 | 194.2 -> 163.2 | MRM            | Target    |                          |              | ng/ml   |   |
| Vandate                        |       |        | MDMA-d5                      | 1                 | 199.2 -> 164.3 | MRM            | ISTD      |                          |              | ng/ml   | _ |
| Bave Save                      |       | -      | Meth                         | 1                 | 150.1 -> 119.3 | MRM            | Target    |                          |              | ng/ml   | _ |
| Savo Ac                        |       | -      | Meth-d5                      | 1                 | 155.1 -> 92.3  | MRM            | ISTD      |                          |              | ng/ml   |   |

Figure 7 Creating five calibration levels for first compound

Task 4. Set up quantitation

| Steps                       |         |       | D                                                                                                    | etailed                                    | Instruction                                                | s                                                       |                     | Comments                                                                   |                                                                 |                                                            |
|-----------------------------|---------|-------|----------------------------------------------------------------------------------------------------|--------------------------------------------|------------------------------------------------------------|---------------------------------------------------------|---------------------|----------------------------------------------------------------------------|-----------------------------------------------------------------|------------------------------------------------------------|
|                             |         |       | d<br>e                                                                                                    | Click <b>C</b><br>Compa<br>levels<br>Conce | Create Leve<br>are the new<br>with Dilutio<br>ntration and | <b>ls</b> .<br>ly created ca<br>n High<br>d Dilution Pa | libration<br>ttern. | <ul> <li>After you<br/>table for a<br/>program t<br/>other targ</li> </ul> | create the ca<br>amphetamine<br>to copy this ta<br>get compound | libration<br>, you tell the<br>ble to the<br>Is in step 2. |
| Bagilent MassHunter Quantit | ative A | nalv  | sis - [New Metho                                                                                                    | 41                                         |                                                            |                                                         |                     | •                                                                          |                                                                 |                                                            |
| File Edit View Analvze M    | ethod   | Upd   | ate Report Too                                                                                                    | ls Help                                    |                                                            |                                                         |                     |                                                                            |                                                                 | لك تك                                                      |
| 👔 🗁 📕 İ 🖬 İ 💭 Analyze B     |         | 0     | Layout: 🔜 🔛                                                                                                    |                                            | 🕺 Restore <u>D</u> efa                                     | ult Layout                                              |                     |                                                                            |                                                                 |                                                            |
| Method Tasks                | < M     | etho  | d Table                                                                                                    |                                            |                                                            |                                                         |                     |                                                                            |                                                                 |                                                            |
| New / Open Method           | 1       | Time  | Segment: 🦛 <a< td=""><td>  &gt;</td><td>🕶 📫 🗌 Compo</td><td>ound: 🔙 Amp</td><td>-</td><td><u>R</u>eset Table View</td><td></td><td></td></a<> | >                                          | 🕶 📫 🗌 Compo                                                | ound: 🔙 Amp                                             | -                   | <u>R</u> eset Table View                                                   |                                                                 |                                                            |
| Method Setup Tasks          | ÷ L     | .evel | Name Prefix: L                                                                                                    |                                            | # of Levels: 5                                             | <u>C</u> reat                                           | te Levels           |                                                                            |                                                                 |                                                            |
| MBM Compound Setup          | -       | C     | Quantifier                                                                                                    |                                            |                                                            |                                                         |                     |                                                                            |                                                                 |                                                            |
| Retention Time Setup        |         |       | Name                                                                                                    | TS                                         | Transition                                                 | Scan                                                    | Туре                | Dil. High Conc.                                                            | Dil. Pattern 🗸                                                  | Units                                                      |
| 😥 ISTD Setup                |         | •     | Amp                                                                                                    | 1                                          | 136.2 -> 91.4                                              | MRM                                                     | Tarqet              | 125.0000                                                                   | 1:5:2:2.5:2                                                     | ng/ml                                                      |
| 🪀 Concentration Setup       |         |       | Calibration                                                                                                    |                                            |                                                            |                                                         |                     |                                                                            |                                                                 |                                                            |
| 🕂 Qualifier Setup           |         |       | Level                                                                                                    | Conc.                                      |                                                            |                                                         |                     |                                                                            |                                                                 |                                                            |
| 🚀 Calibration Curve Setup   |         |       | L1                                                                                                    | 2.5000                                     |                                                            |                                                         |                     |                                                                            |                                                                 |                                                            |
| Globals Setup               |         |       | L2                                                                                                    | 5.0000                                     |                                                            |                                                         |                     |                                                                            |                                                                 |                                                            |
| Save / Exit                 |         |       | L3                                                                                                    | 25.000                                     |                                                            |                                                         |                     |                                                                            |                                                                 |                                                            |
|                             | -       |       | 1.5                                                                                                    | 125.00                                     |                                                            |                                                         |                     |                                                                            |                                                                 |                                                            |

2 Copy the calibration levels and concentrations to the other compounds.

name e a la composition de la composition de la

- Close the Compound Information window.
- · Compare the calibration setup for the four compounds.
- a Select Method > Copy Calibration Levels To...

The system displays the Copy Calibration Levels dialog box.

**b** Click **Select All**, and then click **OK**.

|         | 15 | RT    | Transition     | ISTD Flag |  |
|---------|----|-------|----------------|-----------|--|
| Cocaine | 1  | 2.448 | 304.1 -> 182.0 |           |  |
| IDMÀ    | 1  | 2.271 | 194.2 -> 163.2 |           |  |
| leth    | 1  | 2.237 | 150.1 -> 119.3 |           |  |
|         |    |       |                |           |  |
|         |    |       |                |           |  |
|         |    |       |                |           |  |
|         |    |       |                |           |  |
|         |    |       |                |           |  |

| Steps | <b>Detailed Instructions</b>                                                                                                    | Comments                                                                                    |  |
|-------|----------------------------------------------------------------------------------------------------|---------------------------------------------------------------------------------------------|--|
|       | <ul> <li>c Close the Compound Inforwindow and the Sample Inwindow in the lower half oQuantitative Data Analysis</li> <li>d Browse the Method Tablethe calibration concentratianong the four target comAmp, Cocaine, Meth and Name</li> </ul> | mation<br>formation<br>of the<br>s main view.<br>to compare<br>on setup<br>upounds,<br>ADMA |  |

| Namo                                                                                                    | TS                                                                                                    | Transition                                     | Scan               | Type                   | Dil High Conc               | Dil Pattorn /  | 11                |
|----------------------------------------------------------------------------------------------------|----------------------------------------------------------------------------------------------------|------------------------------------------------|--------------------|------------------------|-----------------------------|----------------|-------------------|
| Name                                                                                                    | 15                                                                                                    | Transition                                     | Scan               | Type                   | Dil. High Conc.             | Dii. Pattern   | U                 |
| Amp                                                                                                    | 1                                                                                                    | 136.2 -> 91.4                                  | MRM                | larget                 | 125.0000                    | 1:5:2:2:5:2    | ng/m              |
| Calibration                                                                                                    |                                                                                                    |                                                |                    |                        |                             |                |                   |
| Level                                                                                                    | Conc.                                                                                                    |                                                |                    |                        |                             |                |                   |
| L1                                                                                                    | 2.5000                                                                                                    |                                                |                    |                        |                             |                |                   |
| L2                                                                                                    | 5.0000                                                                                                    |                                                |                    |                        |                             |                |                   |
| L3                                                                                                    | 12.500                                                                                                    |                                                |                    |                        |                             |                |                   |
| L4                                                                                                    | 25.000                                                                                                    |                                                |                    |                        |                             |                |                   |
| L5                                                                                                    | 125.00                                                                                                    |                                                |                    |                        |                             |                |                   |
| luantifier                                                                                                    |                                                                                                    |                                                |                    |                        |                             |                |                   |
| Name                                                                                                    | TS                                                                                                    | Transition                                     | Scan               | Туре                   | Dil. High Conc.             | Dil. Pattern   | U                 |
| Amp-d5                                                                                                    | 1                                                                                                    | 141.1 -> 93.4                                  | MRM                | ISTD                   | -                           |                | na/m              |
| Cocaine                                                                                                    | 1                                                                                                    | 304.1 -> 182.0                                 | MRM                | Target                 | 125 0000                    | 1.5.2.2.5.2    | na/m              |
| Level<br>L1<br>L2                                                                                                    | Conc.<br>2.5000<br>5.0000                                                                                                    |                                                |                    |                        |                             |                |                   |
| Level<br>L1<br>L2<br>L3<br>L4<br>L4                                                                                                    | Conc.<br>2.5000<br>5.0000<br>12.500<br>25.000                                                                                                    |                                                |                    |                        |                             |                |                   |
| Level                                                                                                    | Conc.<br>2.5000<br>5.0000<br>12.500<br>25.000<br>125.00                                                                                                    |                                                |                    |                        |                             |                |                   |
| Level<br>L1<br>L2<br>L3<br>L4<br>L5<br>tuantifier                                                                                                    | Conc.<br>2.5000<br>5.0000<br>12.500<br>25.000<br>125.00                                                                                                    |                                                |                    |                        |                             |                | 4                 |
| Level<br>L1<br>L2<br>L3<br>L4<br>L5<br>wantifier<br>Name                                                                                                    | Conc.<br>2.5000<br>5.0000<br>12.500<br>25.000<br>125.000<br>125.00                                                                                                    | Transition                                     | Scan               | Туре                   | Dil. High Conc.             | Dil. Pattern 1 | U                 |
| Level<br>L1<br>L2<br>L3<br>L4<br>L5<br>uantifier<br>Name<br>Cocaine-d3                                                                                                    | Conc.<br>2.5000<br>5.0000<br>25.000<br>25.000<br>125.00<br>125.00<br>TS                                                                                                    | Transition<br>307.1 -> 185.0                   | Scan<br>MRM        | Type                   | Dil. High Conc.             | Dil. Pattern / | U                 |
| Level<br>L1<br>L2<br>L3<br>L4<br>L5<br>uantifier<br>Name<br>Cocaine-d3<br>MDMA                                                                                                    | Conc.<br>2.5000<br>5.0000<br>12.500<br>25.000<br>125.00<br>TS<br>TS<br>1<br>1                                                                                                    | Transition<br>307.1 -> 185.0<br>194.2 -> 163.2 | Scan<br>MRM<br>MRM | Type<br>ISTD<br>Target | Dil. High Conc.             | Dil. Pattem /  | U<br>ng/m         |
| Level<br>L1<br>L2<br>L3<br>L4<br>L5<br>contifier<br>Name<br>Cocaine-d3<br>MDMA<br>Calibration                                                                                                    | Conc.<br>2.5000<br>5.0000<br>12.500<br>25.000<br>125.00<br>125.00<br>TS<br>TS<br>1<br>1                                                                                                    | Transition<br>307.1 -> 185.0<br>194.2 -> 163.2 | Scan<br>MRM<br>MRM | Type<br>ISTD<br>Target | Dil. High Conc.             | Dil. Pattern / | U<br>ng/m         |
| Level<br>L1<br>L2<br>L3<br>L4<br>L5<br>tuantifier<br>Name<br>Cocaine-d3<br>MDMA<br>Coalibration<br>Level                                                                                                    | Conc.<br>2.5000<br>5.0000<br>12.500<br>25.000<br>125.00<br>TS<br>1<br>1<br>Conc.                                                                                                    | Transition<br>307.1 -> 185.0<br>194.2 -> 163.2 | Scan<br>MRM<br>MRM | Type<br>ISTD<br>Target | Dil. High Conc.             | Dil. Pattern / | U<br>ng/m<br>ng/m |
| Level<br>L1<br>L2<br>L3<br>L4<br>L5<br>Name<br>Cocaine-d3<br>MDMA<br>Calibration<br>Level                                                                                                    | Conc.<br>2.5000<br>5.0000<br>12.500<br>25.000<br>125.00<br>TS<br>1<br>1<br>1<br>Conc.<br>2.5000                                                                                                    | Transition<br>307.1 -> 185.0<br>194.2 -> 163.2 | Scan<br>MRM<br>MRM | Type<br>ISTD<br>Target | Dil. High Conc.             | Dil. Pattem /  | U<br>ng/m<br>ng/m |
| Level           L1           L2           L3           L4           L5           tuantifier           Name           Cocaine-d3           MDMA           Calibration           Level           L1           L2      | Conc.<br>2.5000<br>5.0000<br>12.500<br>125.000<br>125.000<br>TS<br>1<br>1<br>1<br>Conc.<br>2.5000<br>5.0000                                                                                                    | Transition<br>307.1 -> 185.0<br>194.2 -> 163.2 | Scan<br>MRM<br>MRM | Type<br>ISTD<br>Target | Dil. High Conc.<br>125.0000 | Dil. Pattem /  | U<br>ng/m         |
| Level<br>L1<br>L2<br>L3<br>L4<br>L5<br>tuantifier<br>Name<br>Cocaine-d3<br>MDMA<br>Colibration<br>Level<br>L1<br>L2<br>L3<br>L3<br>L4<br>L4<br>L5<br>L4<br>L5<br>L5<br>L5<br>L5<br>L5<br>L5<br>L5<br>L5<br>L5<br>L5 | Conc.<br>2.5000<br>5.0000<br>12.500<br>12.500<br>125.00<br>125.00<br>TS<br>1<br>1<br>Conc.<br>2.5000<br>5.0000<br>12.500                                                                                                    | Transition<br>307.1 -> 185.0<br>194.2 -> 163.2 | Scan<br>MRM<br>MRM | Type<br>ISTD<br>Target | Dil. High Conc.             | Dil. Pattern / | U<br>Ing/m        |
| Level<br>L1<br>L2<br>L3<br>L4<br>L5<br>twantifier<br>Name<br>Cocaine-d3<br>MDMA<br>Calibration<br>Level<br>L1<br>L2<br>L3<br>L4<br>L4<br>L5<br>L5<br>L5<br>L5<br>L5<br>L5<br>L5<br>L5<br>L5<br>L5                   | Conc.<br>2 5000<br>5 0000<br>12 500<br>125 000<br>125 00<br>TS<br>TS<br>1<br>1<br>1<br>Conc.<br>2 5000<br>5 0000<br>12 500<br>2 5000<br>5 0000<br>12 500<br>2 5000<br>12 500<br>5 0000<br>12 500<br>5 0000<br>12 500<br>5 0000<br>12 500<br>12 500<br>5 0000<br>12 500<br>12 500 | Transition<br>307.1 -> 185.0<br>194.2 -> 163.2 | Scan<br>MRM<br>MRM | Type<br>ISTD<br>Target | Dil. High Conc.             | Dil. Pattem /  | U<br>nq/m         |

| St | eps                                                                                                    | Detailed Instructions                                                                      | Comments                                                                                                    |  |  |  |
|----|----------------------------------------------------------------------------------------------------|--------------------------------------------------------------------------------------------|----------------------------------------------------------------------------------------------------|--|--|--|
| 3  | <ul> <li>Set up qualifier ions and a calibration curve.</li> <li>Review the Qualifier setup parameters.</li> <li>Change the default curve origin from Linear to Force.</li> </ul> | a Select Method Tasks > Qualifier<br>Setup, and inspect the Qualifier setup<br>parameters. | <ul> <li>The system automatically populates<br/>the qualifier setup parameters when<br/>it imports MRM acquisition<br/>information.</li> <li>During method creation, additional<br/>MRM transitions besides the<br/>quantifier ion for a compound are<br/>assigned as qualifier ions.</li> </ul> |  |  |  |

| ng Agrient Massnunter Quantitat                                    | tive Anal      | ysis - [New Method]                                                                                                    | ]            |                    |                      |                         |               |             |             |
|--------------------------------------------------------------------|----------------|----------------------------------------------------------------------------------------------------|--------------|--------------------|----------------------|-------------------------|---------------|-------------|-------------|
| <u>F</u> ile <u>E</u> dit <u>V</u> iew <u>A</u> nalyze <u>M</u> et | hod <u>U</u> p | date <u>R</u> eport <u>T</u> ools                                                                                                    | <u>H</u> elp |                    |                      |                         |               |             |             |
| 🗋 🗁 📓 🖬 🕻 🗊 Analyze Bal                                            | tch 🛛 🕜        | Layout: 🔜 🔝                                                                                                    |              | Restore Default La | yout                 |                         |               |             |             |
| Method Tasks ×                                                     | Meth           | od Table                                                                                                    |              |                    |                      |                         |               |             |             |
| New / Open Method                                                  | Tim            | e Segment: 🦇 <all:< th=""><th>&gt; •</th><th>🗢 🗎 Compound:  </th><th>Meth</th><th>🕶 📑 🛛 <u>R</u>eset Tab</th><th>le View</th><th></th><th></th></all:<> | > •          | 🗢 🗎 Compound:      | Meth                 | 🕶 📑 🛛 <u>R</u> eset Tab | le View       |             |             |
| Method Setup Tasks                                                 | Leve           | el Name Prefix: L                                                                                                    | #            | of Levels: 5       | <u>C</u> reate Level | ls                      |               |             |             |
| K MRM Compound Setup                                               | Sar            | mple                                                                                                    |              |                    |                      |                         |               |             |             |
| K Retention Time Setup                                             |                | Name                                                                                                    | Туре         | Level              | Acq. Date-Time       | Data File               |               |             |             |
| 😥 ISTD Setup                                                       |                | CMAMCal_L5.d                                                                                                    | •            | 1                  |                      | CMAMCal_L5.d            |               |             |             |
| 🪀 Concentration Setup                                              |                | Quantifier                                                                                                    |              |                    | 1                    | -                       |               |             |             |
| 🕂 Qualifier Setup                                                  |                | Name                                                                                                    | TS           | Transition         | Scan                 | Туре                    | Precursor Ion | Product Ion | Uncertainty |
| Calibration Curve Setup                                            | 8              | Amp                                                                                                    |              | 1 136.2 -> 91.4    | MRM                  | Target                  | 136.2         | 91.4        | Relative    |
| Globals Setup                                                      |                | Qualifier                                                                                                    |              |                    |                      |                         |               |             |             |
| Save / Exit                                                        |                | Precursor Ion                                                                                                    | Product Ion  | Transition         | Rel. Resp.           | Uncertainty             | Area Sum      |             |             |
| 🕅 Validate                                                         |                | 136.2                                                                                                    | 119          | 4 136.2 -> 119.4   | 26.5                 | 20.0                    |               |             |             |
| En Covo                                                            |                | Quantifier                                                                                                    |              |                    |                      |                         |               |             |             |
| Save As                                                            |                | Name                                                                                                    | TS           | Transition         | Scan                 | Туре                    | Precursor Ion | Product Ion | Uncertainty |
|                                                                    |                | Amp-d5                                                                                                    |              | 1 141.1 -> 93.4    | MRM                  | ISTD                    | 141.1         | 93.4        | Relative    |
| Exit                                                               |                | Qualifier                                                                                                    |              |                    |                      |                         | 1             |             |             |
| Manual Setup Tasks                                                 |                | Precursor Ion                                                                                                    | Product Ion  | Transition         | Rel Resp             | Uncertainty             | Area Sum      |             |             |
| Outlier Setup Tasks                                                |                | 141.1                                                                                                    | 124          | 4 141.1 -> 124.4   | 26.4                 | 20.0                    |               |             |             |
| Advanced Tasks                                                     |                | Quantifier                                                                                                    |              |                    |                      |                         |               |             |             |
|                                                                    | -              | Name                                                                                                    | TS           | Transition         | Scan                 | Type                    | Precursor Ion | Product Ion | Uncertainty |
|                                                                    |                | Cocaine                                                                                                    | 10           | 1 304 1 -> 182 0   | MRM                  | Target                  | 304.1         | 182.0       | Relative    |
|                                                                    |                | Qualifier                                                                                                    |              |                    | 1                    |                         |               |             |             |
|                                                                    |                | Deseurseles                                                                                                    | Denduction   | Transition         | Del Dese             | Unandalate              | Arra Curra    |             |             |
|                                                                    |                | Precursor ion                                                                                                    | Product Ion  |                    | Rei. Resp.           | Oncertainty             | Area Sum      |             |             |
|                                                                    |                | 0.04.1                                                                                                    | 02           | 0 304.1-2 02.0     | 5.0                  | 20.0                    |               |             |             |
|                                                                    |                | Quantinei                                                                                                    |              |                    |                      | -                       | -             | _           |             |
|                                                                    |                | Name                                                                                                    | IS           | I ransition        | Scan                 | Type                    | Precursor Ion | Product Ion | Uncertainty |
|                                                                    |                | Cocaine-d3                                                                                                    |              | 1 307.1 -> 185.0   | IVIEUVI              | 1510                    | 307.1         | 185.0       | Relative    |
|                                                                    |                | Qualifier                                                                                                    |              |                    |                      |                         |               |             |             |
|                                                                    |                | Precursor Ion                                                                                                    | Product Ion  | Transition         | Rel. Resp.           | Uncertainty             | Area Sum      |             |             |
|                                                                    |                | 307.1                                                                                                    | 85           | 0 307.1 -> 85.0    | 3.7                  | 20.0                    |               |             |             |

| Steps | <b>Detailed Instructions</b>                                                                                                    | Comments |  |
|-------|----------------------------------------------------------------------------------------------------|----------|--|
|       | <ul> <li>b Select Method Tasks &gt; Calib<br/>Curve Setup,</li> <li>c For each target compound ch<br/>CF Origin to Force.</li> </ul> | ange the |  |
|       |                                                                                                    |          |  |

| Realized Agilent MassHunter Quantitat                                      | ive Ana | lysis - [New Method]      |            |                |                    |                       |           |           |           |  |
|----------------------------------------------------------------------------|---------|---------------------------|------------|----------------|--------------------|-----------------------|-----------|-----------|-----------|--|
| Elle Edit View Analyze Method Update Report Iools Help                     |         |                           |            |                |                    |                       |           |           |           |  |
| 🗅 😂 🖕 🖓 🖕 🖓 Analyze Batch   🥹 🛓 Layout: 🔜 🔡 🧱 🔝 🕰 🗛 Restore Default Layout |         |                           |            |                |                    |                       |           |           |           |  |
| Method Tasks ×                                                             | Meth    | nod Table                 |            |                | _                  |                       |           |           | ×         |  |
| New / Open Method                                                          | . Tim   | ie Segment: 👄 <all></all> | > <b>•</b> | ⇒ Compound:    | 🔙 Meth             | ▼ 🛋 🛛 <u>R</u> eset T | able View |           |           |  |
| Method Setup Tasks                                                         | : Lev   | el Name Prefix: L         | # o        | f Levels: 5    | <u>C</u> reate Lev | vels                  |           |           |           |  |
| K MRM Compound Setup                                                       | Sa      | mple                      |            |                |                    |                       |           |           |           |  |
| K Retention Time Setup                                                     |         | Name                      | Туре       | Level          | Acq. Date-Time     | Data File             |           |           |           |  |
| 😥 ISTD Setup                                                               |         | CMAMCal_L5.d              |            | 1              | ĺ                  | CMAMCal_L5.d          | ]         |           |           |  |
| 🚀 Concentration Setup                                                      |         | Quantifier                |            |                |                    |                       |           |           |           |  |
| 🕂 Qualifier Setup                                                          |         | Name                      | TS         | Transition     | Scan               | Туре                  | CF        | CF Origin | CF Weight |  |
| 🚀 Calibration Curve Setup                                                  |         | Amp                       | 1          | 136.2 -> 91.4  | MRM                | Target                | Linear    | Force     | None      |  |
| Globals Setup                                                              |         | Amp-d5                    | 1          | 141.1 -> 93.4  | MRM                | ISTD                  |           |           |           |  |
|                                                                            | -       | Cocaine                   | 1          | 304.1 -> 182.0 | MRM                | Target                | Linear    | Force     | None      |  |
| Save / Exit                                                                |         | Cocaine-d3                | 1          | 307.1 -> 185.0 | MRM                | ISTD                  |           | -         |           |  |
| 🕅 Validate                                                                 |         | MDMA                      | 1          | 194.2 -> 163.2 | MRM                | Target                | Linear    | Force     | None      |  |
| Ng Validate                                                                |         | MDMA-d5                   | 1          | 199.2 -> 164.3 | MRM                | ISTD                  |           | -         |           |  |
| Save Save                                                                  |         | Meth                      | 1          | 150.1 -> 119.3 | MRM                | l arget               | Linear    | Force     | None      |  |
| Save As                                                                    |         | Vietn-d5                  | 1          | 155.1-> 92.3   | MRM                | 1510                  |           |           |           |  |
| 🔀 Exit                                                                     |         |                           |            |                |                    |                       |           |           |           |  |

| Steps                           | <b>Detailed Instructions</b>                                                                  |                                                        | Comments                                                       |                                               |  |  |  |  |  |
|---------------------------------|-----------------------------------------------------------------------------------------------|--------------------------------------------------------|----------------------------------------------------------------|-----------------------------------------------|--|--|--|--|--|
| 4 Validate and save the method. | a Select <b>Save/Exit &gt; V</b><br>validate the method s                                     | <b>/alidate</b> to<br>setup.                           | <ul> <li>You can view<br/>that do occur<br/>screen.</li> </ul> | any validation errors<br>at the bottom of the |  |  |  |  |  |
|                                 | Method Tasks ×                                                                                | Method Table                                           |                                                                |                                               |  |  |  |  |  |
|                                 | New / Open Method                                                                             | Time Segment: 🖛 <all></all>                            | Compound:                                                      | Meth-d5 🛛 💌 🔜 Reset                           |  |  |  |  |  |
|                                 | Method Setup Tasks                                                                            | Level Name Prefix: L                                   | # of Levels: 5                                                 | Create Levels                                 |  |  |  |  |  |
|                                 | MPM Compound Setup                                                                            | Sample                                                 |                                                                |                                               |  |  |  |  |  |
|                                 | Potention Time Setup                                                                          | Name                                                   | Type                                                           | Acg. Date-Time Data File                      |  |  |  |  |  |
|                                 | - ISTD Setup                                                                                  | CMAMCal 15 d                                           |                                                                | CMAMCal 15                                    |  |  |  |  |  |
|                                 | Concentration Setup                                                                           | Ouestifies                                             |                                                                | on indu_co.                                   |  |  |  |  |  |
|                                 | Concentration Setup                                                                           | Quantifier                                             |                                                                | (                                             |  |  |  |  |  |
|                                 | A Qualifier Setup                                                                             | Name                                                   | TS Transition                                                  | Scan Type                                     |  |  |  |  |  |
|                                 | . Calibration Curve Setup                                                                     | Amp                                                    | 1 136.2 -> 91.4                                                | MRM Target                                    |  |  |  |  |  |
|                                 | Globals Setup                                                                                 | Amp-d5                                                 | 1 141.1 -> 93.4                                                | MRM ISTD                                      |  |  |  |  |  |
|                                 | Save / Evit                                                                                   | Cocaine<br>Cocained3                                   | 1 304.1-> 182.0                                                | MRM Iarget                                    |  |  |  |  |  |
|                                 | Suve / Exit                                                                                   | MDMA                                                   | 1 194 2 -> 163 2                                               | MRM Target                                    |  |  |  |  |  |
|                                 | Validate                                                                                      | MDMA-d5                                                | 1 199.2 -> 164.3                                               | MRM ISTD                                      |  |  |  |  |  |
|                                 | Ba Savo                                                                                       | Meth                                                   | 1 150.1 -> 119.3                                               | MRM Target                                    |  |  |  |  |  |
|                                 | SavoAc                                                                                        | Meth-d5                                                | 1 155.1 -> 92.3                                                | MRM ISTD                                      |  |  |  |  |  |
|                                 | Save As                                                                                       | Method Error List                                      | ent MassHunter Ouantitative A                                  | Analysis                                      |  |  |  |  |  |
|                                 | Manual Setun Tacks                                                                            | Category Message                                       | <b>N</b>                                                       |                                               |  |  |  |  |  |
|                                 |                                                                                               | Q                                                      | Method validated. No e                                         | rrors or warnings found.                      |  |  |  |  |  |
|                                 | Outlier Setup Tasks                                                                           |                                                        |                                                                |                                               |  |  |  |  |  |
|                                 | Advanced Tasks                                                                                |                                                        | ОК                                                             |                                               |  |  |  |  |  |
|                                 | 1                                                                                             |                                                        |                                                                |                                               |  |  |  |  |  |
|                                 |                                                                                               |                                                        |                                                                |                                               |  |  |  |  |  |
|                                 | <ul> <li>b After the validation m<br/>click OK.</li> <li>c Select Save/Exit &gt; E</li> </ul> | nessage appears,<br><b>Exit</b> , and click <b>Yes</b> |                                                                |                                               |  |  |  |  |  |

- to the Would you like to apply this
- method to the batch? prompt.

Task 5. Analyze and save the batch

# Task 5. Analyze and save the batch

In this exercise you automatically quantitate the batch and then save the results.

| Steps                                                                                                    |                |                                                                                                    |                        |                     | Det            | ailed Instruc                                | tions                    |             |                    |                                                                                                    |                                                                     |              | Comme                | nts          |              |           |          |                  |                  |                 |
|----------------------------------------------------------------------------------------------------|----------------|----------------------------------------------------------------------------------------------------|------------------------|---------------------|----------------|----------------------------------------------|--------------------------|-------------|--------------------|----------------------------------------------------------------------------------------------------|---------------------------------------------------------------------|--------------|----------------------|--------------|--------------|-----------|----------|------------------|------------------|-----------------|
| <ol> <li>Analyze the ba<br/>results for each</li> <li>Examine the<br/>Message(s),<br/>samples with<br/>signals.</li> <li>Examine the<br/>messages.</li> </ol> | a<br>b<br>c    | <ul> <li>a Click the Analyze Batch icon</li> <li>a Analyze Batch i in the toolbar to start batch analysis.</li> <li>b Pass the mouse cursor over the quantitation message for Sample 1.</li> <li>c Pass the mouse cursor over the flags for the first 2 calibration standards.</li> </ul> |                        |                     |                |                                              |                          |             |                    | <ul> <li>Note that the program found no data for Amphetamine (Amp) in Sample-1.</li> <li>Note that two calibration standards contain outlier data.</li> </ul> |                                                                     |              |                      |              |              | ds        |          |                  |                  |                 |
| Outlior Flog                                                                                                    | He Agi         | ilent /                                                                                                    | MassHunter             | Quantitativ         | e Analys       | is - DrugsOfAbuse - iii_                     | Test_01                  |             |                    |                                                                                                    |                                                                     |              |                      |              |              |           |          |                  |                  |                 |
| Outlier Flag                                                                                                    | Eile           | Edit                                                                                                    | View Ana               | alyze <u>M</u> etho | d <u>U</u> pda | te <u>R</u> eport <u>T</u> ools <u>H</u> elp |                          |             | e                  |                                                                                                    |                                                                     |              |                      |              |              |           |          |                  |                  |                 |
| Messages                                                                                                    |                |                                                                                                    |                        | Analyze Batch       |                | Layout: 📷 📷 🖾 🛄                              | A Resto                  | re <u>D</u> | efault La          | ayout                                                                                                    |                                                                     |              |                      |              |              |           |          |                  |                  |                 |
|                                                                                                    |                | nia                                                                                                    |                        |                     |                |                                              |                          |             | _                  |                                                                                                    |                                                                     |              |                      | 1            |              |           |          |                  |                  | ×               |
|                                                                                                    | Sam            | nple:                                                                                                    | <u>∎</u> <u>I</u>   Sa | mple Type:          | <ali></ali>    | <all>  Compound: 🐖 1: Amp</all>              |                          |             |                    |                                                                                                    | ISTD: Amp-d5 Time Segment: <a td="" ▼<=""><td colspan="3"></td></a> |              |                      |              |              |           |          |                  |                  |                 |
| Samj                                                                                                    |                |                                                                                                    |                        | le                  |                | Amp Met                                      | _                        |             | _                  | _                                                                                                    | Amp Results                                                         |              |                      | Qualifi      | er (119      | Amp-c     | 15 ( C   | Jualifier        | (124             |                 |
|                                                                                                    | ۲              | 8                                                                                                    | Name                   | Туре                | Level          | Acq. Date-Time                               | Exp. Conc.               | RT          | Resp.              | S/N                                                                                                    | MI                                                                  | Calc. Conc.  | Final Conc.          | Accuracy     | Ratio        | S/N MI    | RT F     | Resp. F          | Ratio S          | /N MI           |
|                                                                                                    | 0              |                                                                                                    | Blank-1                | Blank               |                | 5/12/2006 1:48 PM                            | 1                        |             |                    |                                                                                                    |                                                                     |              |                      |              |              |           |          |                  |                  |                 |
|                                                                                                    |                | 4                                                                                                    | Calib-L1<br>Calib-L2   | Cal                 | L1<br>L2       | 5/12/2006 1:51 PM<br>5/12/2006 1:54 PM       | 2.5000                   | 2.1         | 658<br>1059        | 49.                                                                                                    | H                                                                   | 3.3187       | 3.3187               | 132.7        | 24.3<br>33.5 | 45.       | 2.1      | 1397             | 25.9 I<br>25.9 4 | Infi L          |
|                                                                                                    |                |                                                                                                    | Calib-L3               | Cal                 | L3             | 5/12/2006 1:57 PM                            | 12.5000                  | 2.1         | 2673               | 107                                                                                                    |                                                                     | 13.6808      | 13.6808              | 109.4        | 26.7         | 146       | 2.1      | 1377             | 26.3 4           | 46.             |
| • •• •                                                                                                    | -              | +                                                                                                    | Calib-L4<br>Calib-L5   | Cal                 | 15             | 5/12/2006 2:00 PM<br>5/12/2006 2:03 PM       | 25.0000                  | 2.0         | 4952               | 20.                                                                                                    | H                                                                   | 26.7561      | 26.7561              | 99.6         | 29.1         | 49.       | 1.9      | 1304             | 28.8 2           | 21.             |
| Quantitation                                                                                                    |                |                                                                                                    | QC-L2                  | QC                  | L2             | 5/12/2006 2:06 PM                            | 5.0000                   | 2.1         | 1006               | 81.                                                                                                    |                                                                     | 5.2293       | 5.2293               | 104.6        | 27.7         | 34.       | 2.1      | 1356             | 31.1 4           | 42.             |
| Message                                                                                                    |                |                                                                                                    | QC-L4<br>Sample-1      | QC                  | L4             | 5/12/2006 2:09 PM<br>5/12/2006 2:12 PM       | 25.0000                  | 2.1         | 4716               | 91.                                                                                                    |                                                                     | 27.8039      | 27.8039              | 111.2        | 25.6         | 60.       | 2.1      | 1196             | 31.1 9           | 91.             |
| -                                                                                                    | 1              |                                                                                                    | Sample-2               | Sample              |                | 5/12/2006 2:15 PM                            |                          | 2.1         | 1004               | 80.                                                                                                    |                                                                     | 4.8977       | 4.8977               |              | 30.9         | 70.       | 2.1      | 1445             | 25.7 2           | 29.             |
|                                                                                                    |                |                                                                                                    | Sample-3               | Sample              |                | 5/12/2006 2:18 PM                            |                          | 2.1         | 2590               | 74.                                                                                                    |                                                                     | 14.2183      | 14.2183              |              | 25.3         | 65.       | 2.0      | 1284             | 29.8 1           | 29              |
|                                                                                                    | Com            | poun                                                                                                    | id Informati           | on                  | _              |                                              |                          |             |                    | ×                                                                                                    | Calib                                                               | ration Curve |                      |              |              |           | _        | _                |                  | ×               |
|                                                                                                    |                |                                                                                                    |                        | 医血金山                |                | ⇔ ‡ <u>№</u>                                 |                          |             |                    |                                                                                                    | <u>ب</u>                                                            | Type: Lin    | ear                  | Origin:      | Force        | • W       | eight: N | lone 👻           | ISTD             | QC              |
|                                                                                                    | + MRN<br>€ x10 | 2                                                                                                    | 0.2-> 91.4) C          | www.sam_u           | 2.u            | 2.143                                        |                          |             |                    |                                                                                                    | 2 +                                                                 | * ‡ 🖗 -      |                      |              |              | 1.0.00    |          |                  |                  |                 |
|                                                                                                    | JNO 2          | 5-                                                                                                    |                        |                     |                | Δ                                            |                          |             |                    | AI<br>S                                                                                                    | mp - 5                                                              | 1 y = 7.0935 | els Used, 5 P<br>* x | oints, 5 Poi | nts Use      | id, 2 QCs |          |                  |                  | 1               |
|                                                                                                    | 2.2            | 25-                                                                                                    |                        |                     |                |                                              |                          |             |                    | suod                                                                                                    | 1.                                                                  | R^2 = 0.99   | 942480               |              |              |           |          |                  | /                | •               |
|                                                                                                    | 13             | 2-                                                                                                    |                        |                     |                |                                              |                          |             |                    | Res                                                                                                    | 1.                                                                  | 4-           |                      |              |              |           | /        | /                |                  |                 |
|                                                                                                    | 1              | .5-                                                                                                    |                        |                     |                |                                              |                          |             |                    | ative                                                                                                    | 1.                                                                  | 2-           |                      |              |              | /         |          |                  |                  |                 |
|                                                                                                    | 1.2            | 25-                                                                                                    |                        |                     |                |                                              |                          |             |                    | Rel                                                                                                    | 0                                                                   | 8-           |                      |              | /            |           |          |                  |                  |                 |
|                                                                                                    | 0.7            | 75-                                                                                                    |                        |                     |                |                                              |                          |             |                    |                                                                                                    | 0.                                                                  | 6-           |                      | /            |              |           |          |                  |                  |                 |
|                                                                                                    | 0              | .5-                                                                                                    |                        |                     |                | ·····                                        |                          |             |                    | -                                                                                                    | 0.                                                                  | 4-           |                      |              |              |           |          |                  |                  |                 |
| 0.25                                                                                                    |                |                                                                                                    |                        |                     |                |                                              |                          |             | 0.                 | 2-                                                                                                    | •                                                                   |              |                      |              |              |           |          |                  |                  |                 |
|                                                                                                    | -0.2           | 25-                                                                                                    |                        |                     |                |                                              |                          |             |                    |                                                                                                    |                                                                     | Υ <u></u>    |                      |              |              |           |          |                  |                  |                 |
|                                                                                                    |                |                                                                                                    | 1.2 1.3 1.             | 4 1.5 1.6 1         | ./ 1.8         | 1.9 2 2.1 2.2 2.3 2                          | .4 2.5 2.6 2<br>Acquisit | ion T       | .8 2.9<br>ime (mir | 1)                                                                                                    |                                                                     | -0.2 0       | 0.2 0.4 0.6          | 5 0.8 1      | 1.2          | 1.4 1.6   | 1.8      | 2 2.<br>Relative | 2 2.4<br>Concer  | 2.6<br>ntration |
|                                                                                                    |                |                                                                                                    |                        |                     |                |                                              |                          |             |                    |                                                                                                    |                                                                     |              | X 1.69 Y 12          | 8.17 Samp    | ole-2        | Amp       | 11       | 1 Sample         | es (11 to        | otal) .::       |

2 Save the batch.

- a Select File > Save Batch.
- **b** Select **File > Close** to close the batch.

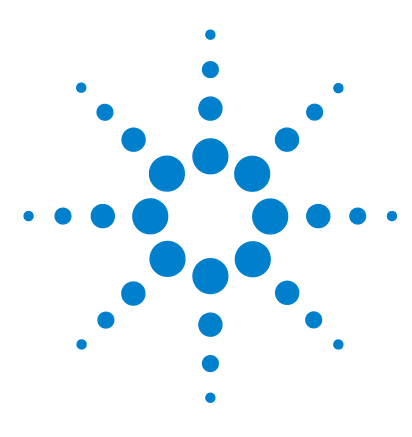

Agilent 6410 Triple Quad LC/MS Familiarization Guide

# **Exercise 3 Review quantitation results**

Task 1. Navigate the Batch Table results58Task 2. Change result window layouts63Task 3. Export and print results70

The tasks in this exercise show you how to inspect the sample and compound data in a batch file, customize result layouts, export your data to Microsoft Excel, and preview and print the data.

Each exercise is presented in a table with three columns:

- Steps Use these general instructions to proceed on your own to explore the program.
- Detailed Instructions Use these if you need help or prefer to use a step-by-step learning process.
- Comments Read these to learn tips and additional information about each step in the exercise.

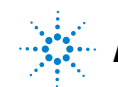

Task 1. Navigate the Batch Table results

# Task 1. Navigate the Batch Table results

This task shows you how to scroll through your samples and compounds, observing changes in the Batch Table and Compound Information data. It also shows you how to display various sample types.

| Steps |                                                                                                    |       |                |                      |                    |                                                                                                    | tailed Ins                     | tructio      | ns          |                        |                     | Comments                                                      |                  |                             |                                                                                                    |                                                         |           |          |                     |            |  |
|-------|----------------------------------------------------------------------------------------------------|-------|----------------|----------------------|--------------------|----------------------------------------------------------------------------------------------------|--------------------------------|--------------|-------------|------------------------|---------------------|---------------------------------------------------------------|------------------|-----------------------------|----------------------------------------------------------------------------------------------------|---------------------------------------------------------|-----------|----------|---------------------|------------|--|
| 1     | 1 Upen the batch file<br><i>iii_</i> Test_01.batch.xml., created in<br>Exercise 2.                                                                                                    |       |                |                      |                    | <ul> <li>a to start the Quantitative Analysis</li> <li>b rogram, click the Quantitative</li> <li>c Analysis icon on your Desktop</li> <li>b Click Open Batch icon on the toolbar to display the Open Batch dialog box.</li> <li>c Navigate to \<i>Your Directory</i>\</li> <li>DrugsOfAbuse and select</li> <li>iii_Test_01.batch.xml.</li> </ul>                                                                                                    |                                |              |             |                        |                     |                                                               |                  |                             | The main View that appears should<br>look like the one below. This is the<br>default layout and contains the<br>default column settings. |                                                         |           |          |                     |            |  |
|       |                                                                                                    |       | gilent         | MassHunt             | er Quantita        | tive Ar                                                                                                    | alysis - Drugs(                | )fAbuse - ii | i_Test      | _01                    |                     |                                                               |                  |                             |                                                                                                    |                                                         |           |          |                     | BX         |  |
|       |                                                                                                    | i Eik | e <u>E</u> dit | <u>View A</u> nal    | yze <u>M</u> ethod | Update                                                                                                    | e <u>R</u> eport <u>T</u> ools | Help         |             |                        |                     |                                                               |                  |                             |                                                                                                    |                                                         |           |          |                     |            |  |
|       |                                                                                                    |       |                |                      | Analyze Bate       | h   🕜                                                                                                    | Layout:                        |              |             | Restore <u>D</u> efaul | ít Layout           |                                                               |                  |                             |                                                                                                    |                                                         |           |          |                     |            |  |
|       |                                                                                                    | Ba    | tch I at       | xke                  |                    |                                                                                                    |                                |              | _           |                        |                     | 1070. Aug                                                     | -                | I Thurs                     |                                                                                                    |                                                         |           |          |                     | ×          |  |
|       |                                                                                                    | : 5   | ample:         | T 💽 🔊                | Carrela            | (AII>                                                                                                    | <ul> <li>Compour</li> </ul>    | id: 💓 1: An  | φ           |                        | • •                 | ISTD: Amp-c                                                   | 5                | 1 Time S                    | egment:                                                                                                    | <a td="" •<=""><td></td><td></td><td></td><td></td></a> |           |          |                     |            |  |
|       |                                                                                                    | G     | ) [2           | Name                 | Tune               | Level                                                                                                    | Acq Date-Time                  | Exp. Conc.   | BT          | Besn                   | S/N M               | Calc. Conc                                                    | Final Conc.      | Accuracy                    | Batio                                                                                                    | S/N                                                     | ы<br>мі   | Amp-o    | Besn                | Batio      |  |
|       |                                                                                                    | ٠.    | 0              | Blank-1              | Blank              |                                                                                                    | 05/12/2006                     |              |             |                        |                     |                                                               |                  |                             |                                                                                                    |                                                         |           |          |                     |            |  |
|       |                                                                                                    | -     | <del>؟</del>   | Calib-L1<br>Calib-L2 | Cal<br>Cal         | L1<br>L2                                                                                                    | 05/12/2006                     | 2.5000       | 2.141 2.140 | 657.5479<br>1051.6129  | 49.01               | 3.3303                                                        | 3.3303<br>5.7475 | 133.2<br>114.9              | 24.3                                                                                                    | 45.33<br>Infinity                                       |           | 2.129    | 1391.7148 1289.6946 | 26.0       |  |
|       |                                                                                                    |       |                | Calib-L3             | Cal                | L3                                                                                                    | 05/12/2006                     | 12.5000      | 2.134       | 2673.4935              | 107.59              | 13.6808                                                       | 13.6808          | 109.4                       | 26.7                                                                                                    | 145.88                                                  |           | 2.121    | 1377.4550           | 26.3       |  |
|       |                                                                                                    | -     |                | Calib-L4<br>Calib-L5 | Cal                | L4<br>L5                                                                                                    | 05/12/2006                     | 25.0000      | 2.022       | 4951.6051 18605.3105   | 20.20               | 26.7560                                                       | 26.7560          | 107.0                       | 29.0<br>27.0                                                                                                    | 49.24<br>39.11                                          | $\exists$ | 1.990    | 1304.4692           | 28.8       |  |
|       |                                                                                                    |       |                | QC-L2                | QC                 | L2                                                                                                    | 05/12/2006                     | 5.0000       | 2.142       | 1005.9952              | 80.96               | 5.2293                                                        | 5.2293           | 104.6                       | 27.7                                                                                                    | 34.34                                                   |           | 2.131    | 1356.0175           | 31.1       |  |
|       |                                                                                                    | -     | 0              | QU-L4<br>Sample-1    | Sample             | L4                                                                                                    | 05/12/2006                     | 25.0000      | 2.135       | 4715.2905              | 91.09               | 27.8011                                                       | 27.8011          | 111.2                       | 25.6                                                                                                    | 60.63                                                   | H         | 2.121    | 1195.5167           | 31.1       |  |
|       |                                                                                                    |       | _              | Sample 2             | Sample             |                                                                                                    | 05/12/2006                     |              | 2.143       | 1003.8094              | 80.42               | 4.8977                                                        | 4.8977           |                             | 30.9                                                                                                    | 70.27                                                   |           | 2.130    | 1444.6758           | 25.7       |  |
|       |                                                                                                    |       |                | Sample-3             | Sample             | -                                                                                                    | 05/12/2006                     |              | 2.105       | 2589.6606              | /4.8/               | 14.2482                                                       | 14.2482          |                             | 25.3                                                                                                    | 65.18                                                   |           | 2.089    | 1281.1231           | 29.9 1     |  |
|       |                                                                                                    | <     |                |                      |                    |                                                                                                    |                                |              | _           | ш                      |                     |                                                               |                  |                             | _                                                                                                    |                                                         |           |          |                     | >          |  |
|       |                                                                                                    | Co    | mpoun          | d Information        | n                  |                                                                                                    |                                |              |             | ×                      | Calibra             | tion Curve                                                    |                  |                             |                                                                                                    |                                                         |           |          |                     | ×          |  |
|       |                                                                                                    | :     |                | 🗛 🖃 🛋                | 五山 金               |                                                                                                    | ₽ ↔ \$ ▲                       |              |             |                        | :                   | Type: Line                                                    | ər               | <ul> <li>Origin:</li> </ul> | Force                                                                                                    | -                                                       | Weig      | ht: No   | ne 🔻 I              | (STD QC    |  |
|       |                                                                                                    | + M   | RM (136        | i.2 → 91.4) CM       | IAMBIk_01.d        |                                                                                                    |                                |              |             |                        | i 🔽 \leftrightarrow | ‡ 💢 •                                                         |                  |                             |                                                                                                    |                                                         |           |          |                     |            |  |
|       | 1           08           07           06           05           04           03           04           03           04           03           04           03           04           03           04           03           04           03           04           04           04           04           04           04           04           04           04           04           04           04           04           04           04           04           04           04           04           04           12           13           14           15           15 |       |                |                      |                    | Amp<br>as x1<br>body<br>age<br>average<br>averav<br>average<br>average<br>average<br>average<br>average<br>average<br>average<br>ave |                                |              |             |                        |                     | App - 5 Levels, 5 Levels Used, 5 Points, 5 Points Used, 2 QCs |                  |                             |                                                                                                    |                                                         |           | 22 24    | 26                  |            |  |
|       | 1.2 1.3 1.4 1.3 1.0                                                                                                    |       |                |                      |                    |                                                                                                    | 2 2.1 2.2                      |              | Acquis      | ition Time (min)       |                     |                                                               | 5 5.0            |                             |                                                                                                    |                                                         |           | F        | telative Conv       | centration |  |
|       |                                                                                                    |       |                |                      |                    |                                                                                                    |                                | N            |             |                        |                     | Blank-                                                        | 1                | Amp                         |                                                                                                    | 11 Sam                                                  | oles (1   | 1 total) |                     |            |  |
| -     |                                                                                                    |       |                |                      |                    |                                                                                                    |                                |              |             |                        |                     |                                                               |                  |                             |                                                                                                    |                                                         |           |          |                     |            |  |

Task 1. Navigate the Batch Table results

| Steps                                                                                                    | Detailed Instructions                                                                                                    | Comments                                                                                                    |
|----------------------------------------------------------------------------------------------------|----------------------------------------------------------------------------------------------------|----------------------------------------------------------------------------------------------------|
| <ul> <li>2 (optional) If you see a different<br/>layout than the one in the figure on<br/>the previous page</li> <li>• If fewer than three windows are<br/>present in the main View, or they<br/>are in a different arrangement,<br/>restore the default layout.</li> <li>• If the column settings are<br/>different than those you see in<br/>the figure above, restore the<br/>default column settings.</li> <li>• If panes other than the<br/>Chromatogram pane are present<br/>in the Compound Information<br/>window, hide the other panes.</li> </ul> | <ul> <li>To restore the default layout, click<br/>Restore Default Layout on the toolbar<br/>before scrolling from sample to sample.<br/>Restore Default Layout</li> <li>To restore the default column settings,<br/>right-click anywhere in the Batch Table<br/>window and select Restore Default<br/>Columns.</li> <li>To hide extra panes, click the<br/>highlighted icons other than the<br/>Show/Hide Chromatogram icon A in<br/>the Compound Information toolbar.</li> </ul> | <ul> <li>The default layout is set at the<br/>factory and cannot be changed. If<br/>you want to create your own layout,<br/>see "Task 2. Change result window<br/>layouts" on page 63.</li> </ul> |
| <ul> <li>3 Scroll from sample to sample until you reach the end of the Batch Table, and then return to Cal-L5.</li> <li>Use the Next Sample and Previous Sample arrows on the toolbar .</li> <li>Note the changes in the Batch Table and Compound Information of amphetamine for each sample.</li> <li>Select sample Calib L4 in the Batch Table to view the Batch Table and Compound Information changes.</li> </ul>                                                                                                    | <ul> <li>a Click the Next Sample arrow in the Batch Table Standard toolbar until the system displays the desired sample. Inspect the changes in the Compound Information window.</li> <li>b To return to Cal-L5, click the Previous Sample icon in the Batch Table Standard toolbar.</li> <li>c Select any cell in the row for sample Calib_L4 in the Batch Table window to view the changes.</li> </ul>                                                                          | <ul> <li>Note the linkage between the<br/>highlighted data file in the Batch<br/>Table and the chromatogram in the<br/>Compound Information window.</li> </ul>                                    |

Task 1. Navigate the Batch Table results

| Steps                                                                                                    | Detailed Instructions                                                                                                    | Comments |
|----------------------------------------------------------------------------------------------------|----------------------------------------------------------------------------------------------------|----------|
| <ul> <li>4 Scroll from compound to compound through all four compounds.</li> <li>Use the Next Compound and Previous Compound arrows on the toolbar.</li> <li>Compound: 1: Meth </li> </ul>      | <ul> <li>a Click the Next Compound or Previous compound arrow in the toolbar until the system displays the desired compound.</li> <li>b Inspect the changes in Batch Table, Compound Information and Calibration Curve windows.</li> </ul> |          |
| <ul> <li>Review the differences in the<br/>Batch Table, Compound<br/>Information and Calibration<br/>Curve windows between the<br/>compounds.</li> <li>Select Cocaine from the list.</li> </ul> | <ul><li>c Click the down arrow next to the Compound list.</li><li>d Select Cocaine.</li></ul>                                                                                                    |          |

Task 1. Navigate the Batch Table results

| St | ieps                                                                                                    | D      | etailed Instructions                                                                                                    | Comments                                                                                                    |  |  |
|----|----------------------------------------------------------------------------------------------------|--------|----------------------------------------------------------------------------------------------------|----------------------------------------------------------------------------------------------------|--|--|
| 5  | <ul> <li>Examine results for multiple compounds.</li> <li>View the RT for each compound for the Cal-L4 sample.</li> <li>After reviewing the results for all the compounds, return to viewing the cocaine results.</li> </ul> | a<br>b | Click the Multiple Compound<br>View icon in the toolbar to<br>display the quantitation<br>results for all target<br>compounds. You can also the View ><br>Batch Table Layout > Multiple<br>Compound View menu item.<br>Click the Cal-L4 cell, and note the<br>difference in RT in the Compound<br>Information window for each | A different set of columns is displayed<br>when you are in Multiple Compound<br>View mode versus Single Compound<br>View mode. If you add a column to the<br>table when you are Multiple<br>Compound View mode, that change is<br>not automatically made in the Single<br>Compound View mode. |  |  |

| 📆 Ag         | Aglient Massifunter Quantitative Analysis - DrugsOfAbuse - iii_Test_01                                                                                   |          |        |    |                   |       |             |          |       |             |          |       |             |          |       |             |          |
|--------------|----------------------------------------------------------------------------------------------------|----------|--------|----|-------------------|-------|-------------|----------|-------|-------------|----------|-------|-------------|----------|-------|-------------|----------|
| <u>E</u> ile | Elle Edit View Analyze Method Update Report Tools Help                                                                                                   |          |        |    |                   |       |             |          |       |             |          |       |             |          |       |             |          |
| 101          | 🗅 🧽 🚽 🕼 💭 Analyze Batch 🛛 🐠 📜 Layout: 🧱 🔡 🛗 🔝 🕼 🖾 Restore Default Layout                                                                                 |          |        |    |                   |       |             |          |       |             |          |       |             |          |       |             |          |
| Bate         | Batch Table x                                                                                                    |          |        |    |                   |       |             |          |       |             |          |       |             |          |       |             |          |
| Sar          | Sample: 👔 🖟   Sample Type: <all> 👻 Compound: 🖬 1: Cocaine 🔹 🐨 ISTD: Cocaine-d3 Time Segment: <all th="" 🂝="" 🌪="" 👯="" 💝="" 💽="" 🛄="" 🦉<=""></all></all> |          |        |    |                   |       |             |          |       |             |          |       |             |          |       |             |          |
|              |                                                                                                    |          | Sample | e  |                   |       | Amp Results | 3        |       | Meth Resul  | ts       |       | MDMA Resu   | Ilts     |       | Cocaine Res | ults     |
| ٢            | Vame Type Level Acq. Date-Time                                                                                                    |          |        |    | Acq. Date-Time    | RT    | Final Conc. | Accuracy | RT    | Final Conc. | Accuracy | RT    | Final Conc. | Accuracy | RT    | Final Conc. | Accuracy |
| 0            | ٣                                                                                                    | Blank-1  | Blank  |    | 5/12/2006 1:48 PM |       |             |          | 1.338 | 8.0617      |          | 2.466 | 6.9724      |          | 2.433 | 11.8235     |          |
|              | ٣                                                                                                    | Calib-L1 | Cal    | L1 | 5/12/2006 1:51 PM | 2.141 | 3.3187      | 132.7    | 2.247 | 2.5936      | 103.7    | 2.276 | 2.2824      | 91.3     | 2.453 | 2.3087      | 92.3     |
|              | 7                                                                                                    | Calib-L2 | Cal    | L2 | 5/12/2006 1:54 PM | 2.140 | 5.7493      | 115.0    | 2.248 | 5.1011      | 102.0    | 2.277 | 4.6561      | 93.1     | 2.454 | 4.2682      | 85.4     |
|              | ٣                                                                                                    | Calib-L3 | Cal    | L3 | 5/12/2006 1:57 PM | 2.134 | 13.6808     | 109.4    | 2.247 | 15.1623     | 121.3    | 2.277 | 11.2728     | 90.2     | 2.459 | 11.5607     | 92.5     |
| •            |                                                                                                    | Calib-L4 | Cal    | L4 | 5/12/2006 2:00 PM | 2.022 | 26.7561     | 107.0    | 2.228 | 27.2574     | 109.0    | 2.264 | 24.8702     | 99.5     | 2.449 | 25.2511     | 101.0    |
|              |                                                                                                    | Calib-L5 | Cal    | L5 | 5/12/2006 2:03 PM | 2.101 | 124.4844    | 99.6     | 2.237 | 124.2764    | 99.4     | 2.271 | 125.1668    | 100.1    | 2.448 | 125.0768    | 100.1    |
|              |                                                                                                    | QC-L2    | QC     | L2 | 5/12/2006 2:06 PM | 2.142 | 5.2293      | 104.6    | 2.248 | 5.2414      | 104.8    | 2.276 | 4.8567      | 97.1     | 2.453 | 4.2831      | 85.7     |
|              |                                                                                                    | QC-L4    | QC     | L4 | 5/12/2006 2:09 PM | 2.135 | 27.8039     | 111.2    | 2.246 | 27.7713     | 111.1    | 2.276 | 23.0331     | 92.1     | 2.455 | 24.5377     | 98.2     |
| 0            | 7                                                                                                    | Sample-1 | Sample |    | 5/12/2006 2:12 PM |       |             |          | 2.568 | 4.4257      |          | 2.315 | 5.6138      |          |       |             |          |
|              |                                                                                                    | Sample-2 | Sample |    | 5/12/2006 2:15 PM | 2.143 | 4.8977      |          | 2.250 | 5.8102      |          | 2.280 | 5.1778      |          | 2.460 | 4.3735      |          |
|              |                                                                                                    | Sample-3 | Sample |    | 5/12/2006 2:18 PM | 2.105 | 14.2183     |          | 2.236 | 14.1876     |          | 2.267 | 10.7772     |          | 2.446 | 10.9299     |          |

c To return to the display of detailed quantitation results for the selected target compound, click the **Single** Compound Display icon in the

| I |  |
|---|--|
|   |  |
|   |  |

compound, click the Single
 Compound Display icon in the toolbar.
 d If necessary, click the down arrow next to the Compound list, and select

Cocaine.

compound.

Task 1. Navigate the Batch Table results

| Steps                                                                                                    | Detailed Instructions                                                                                                    | Comments |
|----------------------------------------------------------------------------------------------------|----------------------------------------------------------------------------------------------------|----------|
| <ul> <li>6 View selected Sample Types.</li> <li>Display only the Calibration standards.</li> <li>Then display all Sample Types.</li> </ul> | <ul> <li>a Click the down arrow in the Sample Type dropdown list. The Sample Type dialog box is displayed.</li> <li>b Clear the <aii> check box and mark the Cal check box.</aii></li> </ul>                                                                                                    |          |
|                                                                                                    | <ul> <li>Elle Edit View Analyze Method Update Report Tools</li> <li> <sup>1</sup> <sup>1</sup> <sup></sup></li></ul> |          |
|                                                                                                    | Batch Table                                                                                                    |          |
|                                                                                                    | Sample: 👔 🚛 Sample Type: <all> 🔻 Compound:</all>                                                                                                    |          |
|                                                                                                    | Sample Type     ≤       ③     ▼     All>       ●     ▼     Calib-L       ●     ▼     Calib-L       ●     ▼     Calib-L       ●     ▼     Calib-L       ●     ▼     Calib-L       ●     Calib-L     ○       ●     Calib-L     ○       ●     Calib-L     ○       ●     Calib-L     ○       ●     Calib-L     ○       ●     Calib-L     ○       ●     Calib-L     ○       ●     Calib-L     ○       ●     Calib-L     ○       ●     Calib-L     ○       ●     Calib-L     ○       ●     Calib-L     ○       ●     Calib-L     ○       ●     Calib-L     ○       ●     Allb       ●     Calib-L       ●     MatBlk       □     TunChk       Sample     ○       ●     Calib-L       ●     Calib-L       ●     Calib-L       ●     NatBlk       □     Calib-L       ●     Calib-L       ●     Calib-L       ●     Calib-L                                                                                                    |          |
|                                                                                                    | c Click OK.                                                                                                    |          |
|                                                                                                    | The Batch Table should contain only                                                                                                    |          |
|                                                                                                    | d Click the down arrow in the <b>Sample</b>                                                                                                    |          |
|                                                                                                    | Type dropdown list.                                                                                                    |          |
|                                                                                                    | e Click <aii>, then click OK.</aii>                                                                                                    |          |
|                                                                                                    | The system marks all the check boxes                                                                                                    |          |
|                                                                                                    | and displays all sample types.                                                                                                    |          |

# Task 2. Change result window layouts

This task shows you how to customize your layout using the toolbar icons and how to recreate the default layout.

| S | teps                                                                                                    | Detailed Instructions                                                                                                    | Comments                                                                                                    |
|---|----------------------------------------------------------------------------------------------------|----------------------------------------------------------------------------------------------------|----------------------------------------------------------------------------------------------------|
| 1 | Use layout icons on the toolbar to<br>position the Batch Table,<br>Compound Information and<br>Calibration Curve windows.<br>• The default layout is called Table<br>Top because the Batch table is<br>at the top of the main view.<br>• Change the layout to Table Left,<br>then to Table Right.<br>• Return to the Table Top layout. | <ul> <li>a Click the Lavout – Table Left icon in the toolbar</li> <li>b Click the Layout – Table Right icon in the toolbar</li> <li>c Click the Layout – Table Top icon</li> </ul>                                                                                                    |                                                                                                    |
| 2 | Use layout icons on the toolbar to<br>maximize each individual window:<br>Table<br>Compound Information<br>Calibration Curve<br>Return to the default layout.                                                                                                    | <ul> <li>a Click the Maximize Table icon in the toolbar</li> <li>b Click the Maximize Compound Information icon in the toolbar</li> <li>c Click the Maximize Calibration Curve icon in the toolbar</li> <li>d To return to the default layout, click the Restore Default Layout icon on the toolbar.</li> </ul> |                                                                                                    |
| 3 | Change the panes in the<br>Compound Information window for<br>Cal-L4.<br>• Show qualifiers.<br>• Show spectra.<br>• Show ISTD chromatogram,<br>qualifiers and spectra.                                                                                                    | <ul> <li>a In the Batch Table, select the Cal-L4 row.</li> <li>a In the Compound Information toolbar, click the Show/Hide Qualifiers icon</li></ul>                                                                                                    | <ul> <li>This step assumes that you started this task with just the Chromatogram pane in the Compound Information window.</li> <li>Changing the layout changes only the position and visibility of the six panes. The panes in the Compound Information window are not affected by changing the layout.</li> </ul> |

Task 2. Change result window layouts

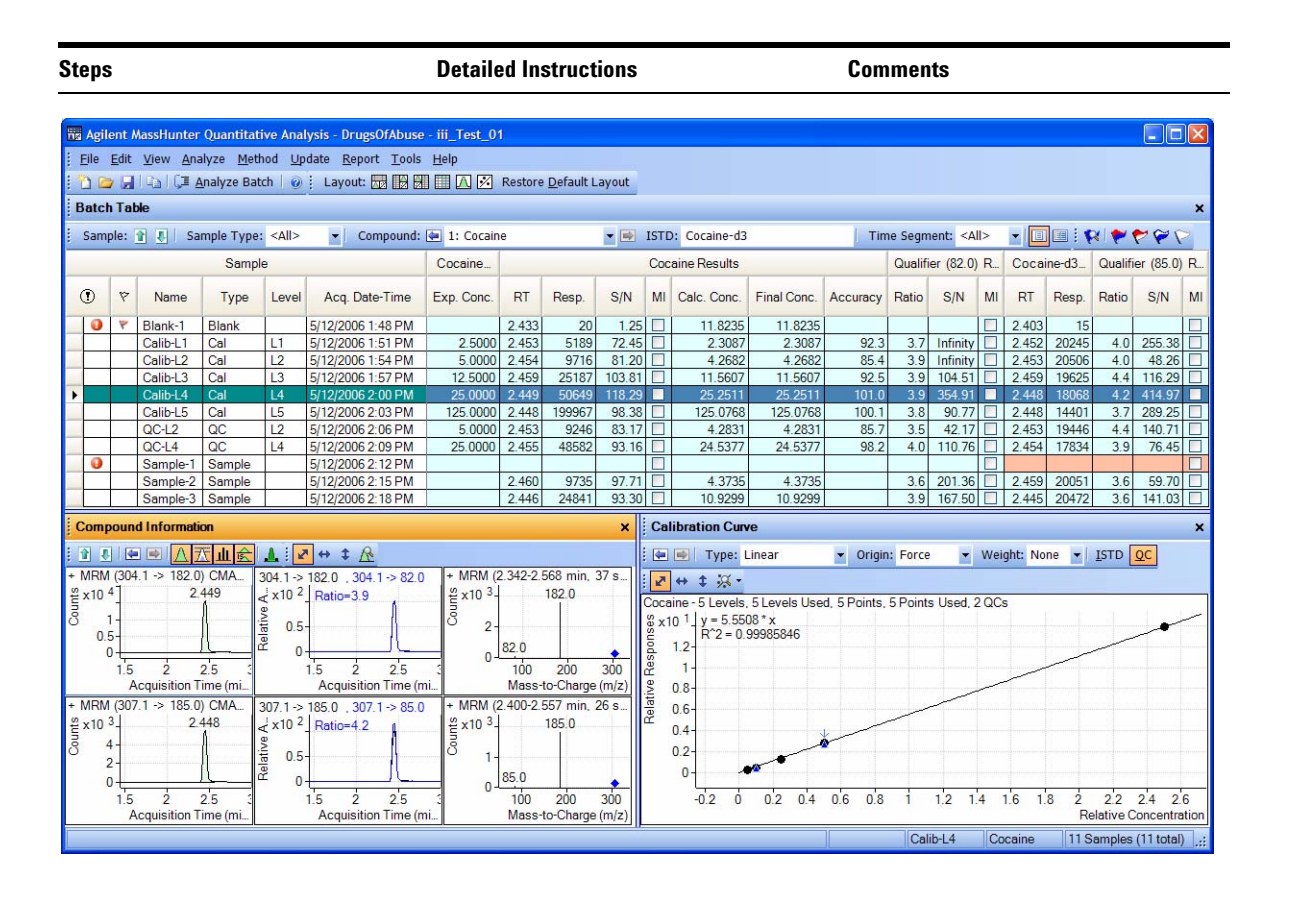

- 4 Save the default layout without the calibration curve.
  - Save the new layout as Batch Table plus Compound Information in the DrugsOfAbuse folder.
- a Close the Calibration Curve window.
- b Select View >Window Layout > Save Layout.

The system displays the Save Layout File dialog box.

c Name the layout file Batch Table plus Compound Information, and click Save.

| St | eps                                                                                                    | De     | etailed Instructions                                                                                                    | Com | ments |
|----|----------------------------------------------------------------------------------------------------|--------|----------------------------------------------------------------------------------------------------|-----|-------|
| 5  | <ul> <li>Load the newly created layout.</li> <li>Restore the default layout.</li> <li>Load the layout Batch Table plus<br/>Compound Information.</li> </ul> | a<br>b | Click <b>Restore Default Layout</b> on the<br>toolbar.<br>Select <b>View &gt; Window Layout &gt; Load</b><br><b>Layout</b> .<br>The system displays the Load Layout<br>dialog box.                                                                                                    |     |       |
|    |                                                                                                    | C      | Lookin:       Image: DrugsO/Abuse         Image: DrugsO/Abuse       Image: DrugsO/Abuse         Image: DrugsO/Abuse       Image: DrugsO/Abuse |     |       |
|    |                                                                                                    |        | Information and click <b>Upen</b> .<br>The results window should now look<br>like Figure 8 on the next page                                                                                                    |     |       |

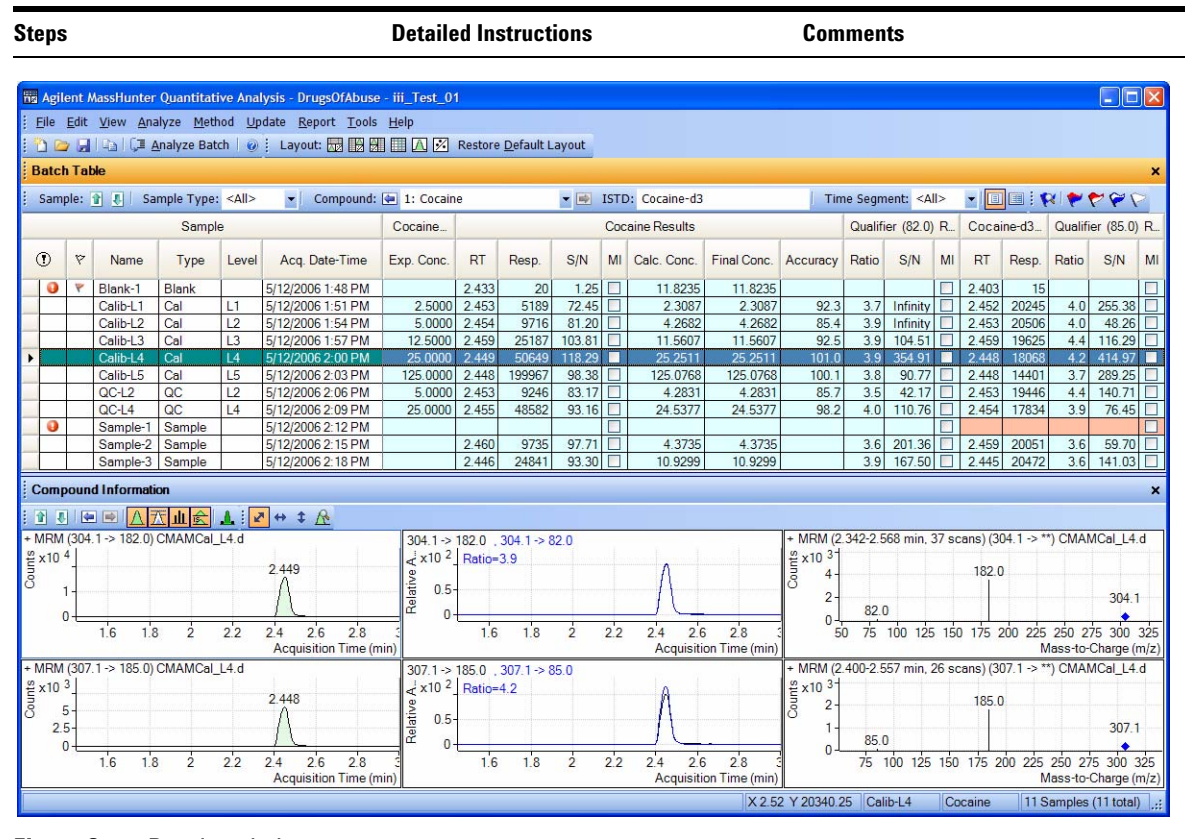

Figure 8 Results window

| St  | eps                               | 3                                                                      |                                                                                                    |                                                                                                    |                                                                  |                                                                                                    | Detail                                                                                                    | ed Ins                | structio                                                   | ons                                    | Comments                                                                                                    |
|-----|-----------------------------------|------------------------------------------------------------------------|----------------------------------------------------------------------------------------------------|----------------------------------------------------------------------------------------------------|------------------------------------------------------------------|----------------------------------------------------------------------------------------------------|----------------------------------------------------------------------------------------------------|-----------------------|------------------------------------------------------------|----------------------------------------|----------------------------------------------------------------------------------------------------|
| 6   | Cr<br>Fig<br>ca<br>in<br>Hi<br>or | eate the<br>gure 9 or<br>libration<br>formatio<br>nt: More<br>the left | layou<br>n page<br>n curve<br>n wind<br>e than                                                                                                    | t as<br>67,<br>and<br>dows<br>the l                                                                                                    | shown in<br>with the<br>I compound<br>s floating.<br>Batch Table | Detailed Instructions     Comments       n in a Restore the default layout (click Restore Default Layout on the toolbar).     Bight-click inside the title bar of the Calibration Curve window, and then mark the Floating check box.       Image: State State St |                                                                                                    |                       |                                                            |                                        |                                                                                                    |
|     |                                   |                                                                        |                                                                                                    |                                                                                                    |                                                                  |                                                                                                    | Calibrati<br>Calibrati<br>Calibrat | n Curve<br>Type: Line | ck the t<br>nd Info<br>k the <b>F</b><br>ne wind<br>Figure | e<br>itle<br>rma<br>loat<br>low:<br>9. | bar of the<br>tion window, and<br>ting check box.<br>s to match the                                                                                                    |
|     | Agile                             | nt MassHunter                                                          | Quantitat                                                                                                    | ive Ana                                                                                                    | lysis - DrugsOfAbuse                                             | e - iii_Tes                                                                                                    | L_01                                                                                                    |                       | - 0                                                        | ×                                      | Calibration Curve x                                                                                                    |
| : E | ile 🛿                             | dit ⊻iew <u>A</u> n:<br>U⊒llonalic⊒i                                   | alyze <u>M</u> eti<br>Analyze Bat                                                                                                    | hod Up<br>ch                                                                                                    | Eavout:                                                          | i <u>H</u> elp<br>₩ IIII (∧)                                                                                                    | Restor                                                                                                    | e Default L           | avout                                                      |                                        | - Type: Linear • Origin: Force • Weight: None • ISTD QC                                                                                                    |
| в   | atch                              | Table                                                                  |                                                                                                    |                                                                                                    |                                                                  |                                                                                                    |                                                                                                    | -                     |                                                            | ×                                      | ₩ + ‡ ¾ -                                                                                                    |
| 1   | Samp                              | le: 👔 🚺 Sa                                                             | mple Type                                                                                                    | <a -<="" td=""><td>Compound: 🔙 1:</td><td>•</td><td>STD:</td><td></td><td>R 🖌 🖌 🖉</td><td></td><td>Cocaine - 5 Levels, 5 Levels Used, 5 Points, 5 Points Used, 2 QCs<br/>\$ x10 1 J y = 5.5508 * x</td></a> | Compound: 🔙 1:                                                   | •                                                                                                    | STD:                                                                                                    |                       | R 🖌 🖌 🖉                                                    |                                        | Cocaine - 5 Levels, 5 Levels Used, 5 Points, 5 Points Used, 2 QCs<br>\$ x10 1 J y = 5.5508 * x                                                                                                    |
|     |                                   |                                                                        | Samp                                                                                                    | le                                                                                                    |                                                                  | Cocain                                                                                                    | ə                                                                                                    |                       | Cod                                                        | aine                                   | <sup>8</sup><br>1.2-<br>R <sup>2</sup> = 0.99985846                                                                                                    |
| 0   | D                                 | ♥ Name                                                                 | Туре                                                                                                    | Level                                                                                                    | Acq. Date-Time                                                   | Exp. Co                                                                                                    | nc. RT                                                                                                    | Resp.                 | S/N MI                                                     | Cal                                    |                                                                                                    |
|     | 0                                 | P Blank-1                                                              | Blank                                                                                                    |                                                                                                    | 5/12/2006 1:48 PM                                                |                                                                                                    | 2.433                                                                                                    | 20                    | 1.25                                                       |                                        | -3.0 ਵ                                                                                                    |
|     |                                   | Calib-L1<br>Calib-L2                                                   | Cal                                                                                                    | L1<br>L2                                                                                                    | 5/12/2006 1:51 PM<br>5/12/2006 1:54 PM                           | 2.5                                                                                                    | 2.453                                                                                                    | 9716                  | 81.20                                                      |                                        | 0.4-                                                                                                    |
| •   |                                   | Calib-L3<br>Calib-L4                                                   | Cal<br>Cal                                                                                                    | L3                                                                                                    | 5/12/2006 1:57 PM<br>5/12/2006 2:00 PM                           | 12.5<br>25.0                                                                                                    | 000 2.459                                                                                                    | 25187<br>50649        | 103.81                                                     |                                        | 0-                                                                                                    |
|     |                                   | Calib-L5                                                               | Cal                                                                                                    | L5                                                                                                    | 5/12/2006 2:03 PM                                                | 125.0                                                                                                    |                                                                                                    | 199967                | 98.38                                                      | $\square$                              | -0.2 0 0.2 0.4 0.6 0.8 1 1.2 1.4 1.6 1.8 2 2.2 2.4 2.6                                                                                                    |
|     | -                                 | QC-L4                                                                  | QC                                                                                                    | L4                                                                                                    | 5/12/2006 2:09 PM                                                | 25.0                                                                                                    | 000 2.455                                                                                                    | 48582                 | 93.16                                                      | F                                      | Relative Concentration                                                                                                    |
|     | U                                 | Sample-1<br>Sample-2                                                   | Sample<br>Sample                                                                                                    |                                                                                                    | 5/12/2006 2:12 PM<br>5/12/2006 2:15 PM                           |                                                                                                    | 2.460                                                                                                    | 9735                  | 97.71                                                      |                                        | Compound Information                                                                                                    |
|     |                                   | Sample-3                                                               | Sample                                                                                                    |                                                                                                    | 5/12/2006 2:18 PM                                                |                                                                                                    | 2.446                                                                                                    | 24841                 | 93.30                                                      |                                        | : 1                                                                                                    |
| _ < |                                   |                                                                        |                                                                                                    |                                                                                                    |                                                                  |                                                                                                    |                                                                                                    |                       |                                                            | >                                      | + MRM (304.1 $\rightarrow$ 182.0) CMA.<br>$g \times 10^{4}$ 2.449<br>$g \times 10^{4}$ 2.449<br>$g \times 10^{4}$ 2.449<br>$g \times 10^{2}$ Ratio 3.9<br>$g \times 10^{3}$ 182.0<br>$g \times 10^{2}$ Ratio 3.9<br>$g \times 10^{3}$ 182.0<br>$g \times 10^{3}$ 182.0<br>$g \times 10^{3}$ 185.0<br>$g \times 10^{3}$ 185.0<br>$g \times 10$ |
|     |                                   |                                                                        | <ul> <li>Detailed Instruction</li> <li>te the layout as shown in<br/>e 9 on page 67, with the<br/>ration curve and compound<br/>mation windows floating.<br/>More than the Batch Table is<br/>e left.</li> <li>Right-click inside<br/>Calibration Curve<br/>mark the Floating</li> <li>Right-click the thi<br/>Compound Information<br/>then mark the Floating</li> <li>Right-click the thi<br/>Compound Information<br/>then mark the Floating</li> <li>Resize the windor<br/>layout in Figure 9</li> </ul> |                                                                                                    | Acquisition Time (mi Acquisition Time (mi Mass-to-Charge (m/z)   |                                                                                                    |                                                                                                    |                       |                                                            |                                        |                                                                                                    |

Figure 9 Display with Calibration Curve and Compound Information windows floating

| Steps | <b>Detailed Instructions</b>       | Comments   |
|-------|------------------------------------|------------|
|       | e Right-click inside the title b   | par of the |
|       | Compound Information wir           | ndow, and  |
|       | then clear the <b>Floating</b> che | eck box.   |
|       | f Resize the windows to mat        | tch the    |
|       | layout in Figure 10.               |            |

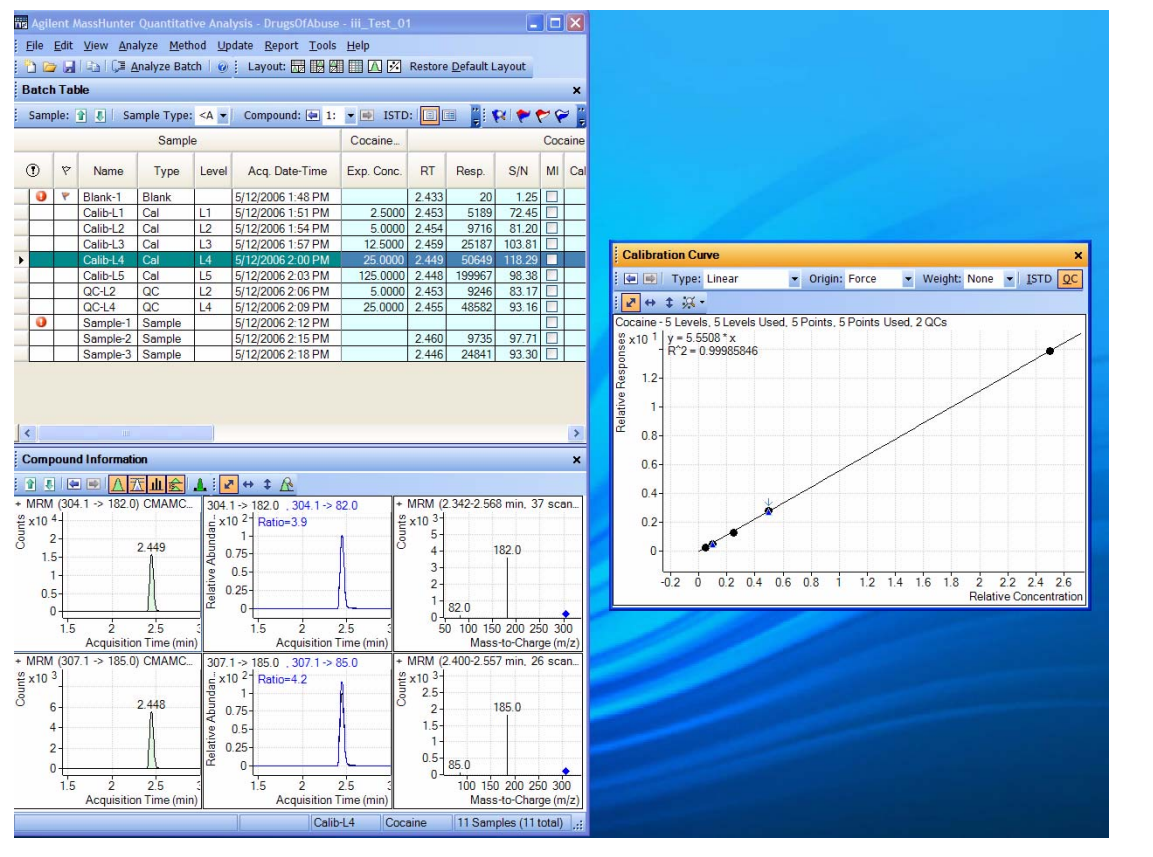

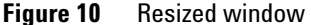

| Steps                                                                                                    | Detailed Instructions                                                                                                    | cructions       Comments         k inside the title bar of the<br>n Curve window, and clear<br>ng checkbox.       ng checkbox.         Compound Information<br>o that the layout corresponds<br>e pictured at the start of the       • You must anchor the Calibration<br>Curve window first, and then the<br>Compound Information window, to<br>recreate the default layout.         the program main View.       • You must anchor the Calibration<br>Curve window first, and then the<br>Compound Information window, to<br>recreate the default layout.         If after anchoring the two windows,<br>the Calibration Curve is on the left<br>side, you can right-click the title bar<br>of the Calibration Curve window and<br>drag it to the right. A gray rectangle<br>is drawn that shows where this<br>window will be placed within the<br>main view. Drag the Calibration<br>Curve to the bottom right corner of<br>the main view. | Comments |  |  |  |  |
|----------------------------------------------------------------------------------------------------|----------------------------------------------------------------------------------------------------|----------------------------------------------------------------------------------------------------|----------|--|--|--|--|
|                                                                                                    | <ul> <li>g Right-click inside the title bar of the Calibration Curve window, and clear the Floating checkbox.</li> <li>h Move the Compound Information window so that the layout corresponds to the one pictured at the start of the task.</li> </ul> |                                                                                                    |          |  |  |  |  |
| <ul> <li>7 Recreate (do not restore) the default layout.</li> <li>In this step you learn to recreate layouts without using the layout icons or Restore Default Layout.</li> </ul> | <b>a</b> Maximize the program main View.                                                                                                    | <ul> <li>You must anchor the Calibration<br/>Curve window first, and then the<br/>Compound Information window, to<br/>recreate the default layout.</li> <li>If after anchoring the two windows,<br/>the Calibration Curve is on the left<br/>side, you can right-click the title bar<br/>of the Calibration Curve window and<br/>drag it to the right. A gray rectangle<br/>is drawn that shows where this<br/>window will be placed within the<br/>main view. Drag the Calibration<br/>Curve to the bottom right corner of<br/>the main view.</li> </ul>                                                                                                    |          |  |  |  |  |

# Task 3. Export and print results

This exercise shows you how to export your data to a Microsoft Excel file and how to preview and print your Batch Table and Compound Information data.

| Steps                                                                                                    | Detailed Instructions                                                                                                    | Comments |
|----------------------------------------------------------------------------------------------------|----------------------------------------------------------------------------------------------------|----------|
| <ol> <li>Export the batch file <i>iii</i>_Test_01.</li> <li>Specify My Documents as the destination directory.</li> <li>Use <i>iii</i>_Test_01.xls as the export file name, where "<i>iii</i>" are your initials.</li> </ol> | <ul> <li>a To make the Batch Table window active, click the title bar of the Batch Table window.</li> <li>b Select File &gt; Export &gt; Export Table.</li> <li>c Select My Documents as the destination directory.</li> <li>d Enter <i>iii</i>_Test_01.xls as the export file name.</li> <li>e Click Save.</li> </ul> |          |

| F | 🖥 Ag         | ilent MassHunter Quantitative Analysis - DrugsOfAbuse - | iii_Test_01  |        |                   |        |     |              |             |                                                                      |         |           |    |      |  |
|---|--------------|---------------------------------------------------------|--------------|--------|-------------------|--------|-----|--------------|-------------|----------------------------------------------------------------------|---------|-----------|----|------|--|
| 1 | <u>F</u> ile | Edit View Analyze Method Update Report Tools            | <u>H</u> elp |        |                   |        |     |              |             |                                                                      |         |           |    |      |  |
| 1 | Ð            | New Batch                                               | Ctrl+N       | estore | Default L         | ayout  |     |              |             |                                                                      |         |           |    |      |  |
|   | Þ            | Open Batch                                              | Ctrl+0       | Ctrl+O |                   |        |     |              |             |                                                                      |         |           |    |      |  |
|   |              | <u>S</u> ave Batch                                      | Ctrl+S       |        |                   | -      | IST | D: Cocaine   | Time Segmer | nt: <a th="" 👻<=""><th></th><th><b>*</b></th><th>1</th><th></th></a> |         | <b>*</b>  | 1  |      |  |
| Γ |              | Save Batch As                                           |              |        |                   |        | Coc | aine Results |             |                                                                      | Qualifi | er (82.0) | R. | Coc  |  |
| F |              | Close Batch                                             |              |        |                   |        |     | (            |             |                                                                      |         |           |    | _    |  |
|   |              | A <u>d</u> d Samples                                    |              | RT     | Resp.             | S/N    | MI  | Calc. Conc.  | Final Conc. | Accuracy                                                             | Ratio   | S/N       | MI | RT   |  |
|   |              | Export                                                  | +            | E      | xport Tab         | le     |     | 11.8235      | 11.8235     |                                                                      |         |           |    | 2.40 |  |
| L | 6            |                                                         |              |        |                   |        |     | 2.3087       | 2.3087      | 92.3                                                                 | 3.7     | Infinity  |    | 2.45 |  |
|   |              | Page Setup                                              |              | E      | xport <u>G</u> ra | pnics  |     | 4.2682       | 4.2682      | 85.4                                                                 | 3.9     | Infinity  |    | 2.45 |  |
|   | 8            | Print                                                   | Ctrl+P       | 2.459  | 25187             | 103.81 |     | 11.5607      | 11.5607     | 92.5                                                                 | 3.9     | 104.51    |    | 2.45 |  |
| L | R.           | Print Preview                                           |              | 2.449  | 50649             | 118.29 |     | 25.2511      | 25.2511     | 101.0                                                                | 3.9     | 354.91    |    | 2.44 |  |
|   | -            |                                                         |              | 2.448  | 199967            | 98.38  |     | 125.0768     | 125.0768    | 100.1                                                                | 3.8     | 90.77     |    | 2.44 |  |
|   |              | 1: C:\QuantData\DrugsOfAbuse\iii_Test_01.batch.xml      |              | 2.453  | 9246              | 83.17  |     | 4.2831       | 4.2831      | 85.7                                                                 | 3.5     | 42.17     |    | 2.45 |  |

### Figure 11 Export results

- **2** View the batch results as they
- a Start Microsoft Excel.
- appear in Excel; then exit Excel.
- **b** Open **My Documents**\*iii*\_Test\_01.xls.
- Note what is exported and what is not.
- **c** Note what is exported and what is not.
- **d** Close Excel when you are finished.

**Task 3. Export and print results** 

| tep     | S     |         |                  |          |           |                                         | Detailed In              |                |                           |            |           |         |              |                |             |         |     |
|---------|-------|---------|------------------|----------|-----------|-----------------------------------------|--------------------------|----------------|---------------------------|------------|-----------|---------|--------------|----------------|-------------|---------|-----|
| 📧 Mi    | icros | oft l   | Excel - iii_     | Test_01. | xls       |                                         |                          |                |                           |            |           |         |              |                | [           |         | ×   |
|         | Eile  | E       | dit <u>V</u> iew | Insert   | Format    | <u>T</u> ools <u>D</u> ata <u>W</u> ind | ow <u>R</u> eport Design | Help Adob      | e PDF                     |            |           |         | Туре         | a question for | help 👻      | _ 8     | ×   |
|         |       |         |                  |          | 149       | 🚆 Arial                                 | ▼ 10 ▼                   | BIU            | %, *:% \$?? 掌 ≇ ⊞ • 🆄 • A |            |           |         |              |                |             |         |     |
| -73     | Pro   | ess     | Report 🛐         | Clear Re | suits   🕈 | Add Data 🖣 Add G                        | Fraphics 👫 Add Fo        | rmatting 📯 /   | Advance                   | d Properti | es 🚺 🔪    | alidati | e Design 🌀   | @ <b>_</b>     |             |         |     |
| 100.200 | _     | F16     | 6                | •        | fx        |                                         |                          |                |                           |            |           |         | 1111         |                |             |         |     |
| 1       | A     | В       | C                | D        | E         | F                                       |                          | G              | Н                         | 1          | J         | K       | L            | М              | N           | 0       |     |
| 1       |       |         |                  |          |           | Sample                                  |                          | Cocaine Method |                           |            |           | Cod     | aine Results |                |             | Qualifi |     |
| 2       |       |         | Name             | Туре     | Level     | Acq. Da                                 | ite-Time                 | Exp. Conc.     | RT                        | Resp.      | S/N       | MI      | Calo, Cono.  | Final Conc.    | Accuracy    | Ratio   | Ĺ   |
| 3       | Amp   | Coca    | Blank-1          | Blank    |           | 2006-5-12 1:48 PM                       |                          |                | 2.43335                   | 19.782     | 1.2485043 | FALS    | 11.82345009  | 11.82345009    |             |         | Ĺ   |
| 4       |       |         | Calib-L1         | Cal      | L1        | 2006-5-12 1:51 PM                       |                          | 2.5            | 2.45262                   | 5188.63738 | 72.45171  | FALS    | 2.308652511  | 2.308652511    | 92.34610043 | 3.7181  |     |
| 5       |       |         | Calib-L2         | Cal      | L2        | 2006-5-12 1:54 PM                       |                          | 5              | 2.454                     | 9716.41592 | 81.202101 | FALS    | 4.26823458   | 4.26823458     | 85.36469159 | 3.89733 |     |
| 6       |       |         | Calib-L3         | Cal      | L3        | 2006-5-12 1:57 PM                       |                          | 12.5           | 2.45898                   | 25186.8579 | 103.80841 | FALS    | 11.56066094  | 11.56066094    | 92.4852875  | 3.91193 |     |
| 7       |       |         | Calib-L4         | Cal      | L4        | 2006-5-12 2:00 PM                       |                          | 25             | 2.44872                   | 50648.7022 | 118.28977 | FALS    | 25.251111    | 25.251111      | 101.004444  | 3.85454 |     |
| 8       |       |         | Calib-L5         | Cal      | L5        | 2006-5-12 2:03 PM                       |                          | 125            | 2.44818                   | 199966.716 | 98.383157 | FALS    | 125.0768093  | 125.0768093    | 100.0614474 | 3.80143 | I   |
| 9       |       |         | QC-L2            | QC       | L2        | 2006-5-12 2:06 PM                       |                          | 5              | 2.45348                   | 9246.17986 | 83.172903 | FALS    | 4.28310766   | 4.28310766     | 85.6621532  | 3.45981 |     |
| 10      | -     |         | QC-L4            | QC       | L4        | 2006-5-12 2:09 PM                       |                          | 25             | 2.45503                   | 48581.9897 | 93.164298 | FALS    | 24.53773699  | 24.53773699    | 98.15094798 | 4.01757 |     |
| 11      | Amp   | d5: Int | Sample-1         | Sample   |           | 2006-5-12 2:12 PM                       |                          |                |                           | -          | -         | FALS    |              |                |             |         | i l |
| 12      | -     |         | Sample-2         | Sample   |           | 2006-5-12 2:15 PM                       |                          | -              | 2.45998                   | 9735.0305  | 97.707275 | FALS    | 4.373450699  | 4.373450699    |             | 3.59577 | I   |
| 13      |       |         | Sample-3         | Sample   |           | 2006-5-12 2:18 PM                       |                          |                | 2.44552                   | 24840.7796 | 93.299855 | FALS    | 10.92988924  | 10.92988924    | ×           | 3.924   |     |
| 14      | -     |         |                  |          |           |                                         |                          |                |                           |            |           |         |              |                | -           |         | 1   |

#### Figure 12 Batch table in Excel

- **3** Preview printouts for Batch Table and Compound Information data.
  - Print the Batch Table and Compound Information.
  - Save and exit the batch if you are not going to perform Exercise 4 right away.
- a Click inside the title bar of the Batch Table window, and select File > Print Preview.
- **b** Inspect the display of the Batch Table in the **Print Preview** window to make sure it looks the way you want it.
- c Close the Print Preview window.
- d When the Batch Table is satisfactory, select File > Print.
- e Repeat steps a-d for the Compound Information.
- f If you are not moving on to Exercise 4, select File > Save Batch.
- g Select File > Exit.

You can also print the Batch Table from the Print Preview program by selecting the **File > Print** menu item in the Print Preview program.

Task 3. Export and print results
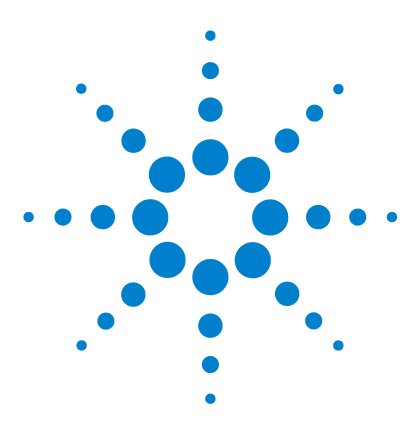

Agilent 6410 Triple Quad LC/MS Familiarization Guide

# **Exercise 4 Use three new tools to evaluate results**

Task 1. Adjust the calibration curve fit74Task 2. Integrate without parameters77Task 3. Detect outliers89

In this exercise you use three new tools to help you evaluate and obtain more accurate quantitation results:

- Curvefit Assistant, which calculates all combinations of curves and presents results with an equation and confidence band
- Parameter-less integrator so you don't have to figure out the parameters to change to improve the integration
- Outlier messages to help you easily detect result values that are out of the specified range

Each exercise is presented in a table with three columns:

- Steps Use these general instructions to proceed on your own to explore the program.
- Detailed Instructions Use these if you need help or prefer to use a step-by-step learning process.
- Comments Read these to learn tips and additional information about each step in the exercise.

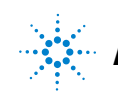

## Task 1. Adjust the calibration curve fit

This task shows you how to find the accuracy outlier for a compound, adjust its curve fit and re-analyze the batch.

| Si | ieps                                                                                                    | De                                                                                                    | etailed In                                                                                                    | structio                                    | ons                             |                                                                         | (            | Comments                       |       |       |       |                                                                                                    |             |                          |  |  |
|----|----------------------------------------------------------------------------------------------------|----------------------------------------------------------------------------------------------------|----------------------------------------------------------------------------------------------------|---------------------------------------------|---------------------------------|-------------------------------------------------------------------------|--------------|--------------------------------|-------|-------|-------|----------------------------------------------------------------------------------------------------|-------------|--------------------------|--|--|
| 1  | If necessary, open the batch file<br><i>iii_Test_01.batch.xml</i> .<br>If the batch is already open, skip to<br>step 2.                    | <ul> <li>a To start the Quantitative Analysis program, click the Quantitative Analysis icon on your Desktop.</li> <li>b Click Open Batch alog on the toolbar to display the Open Batch dialog box.</li> <li>c Navigate to \Your Directory \DrugsOfAbuse and select iii_Test_01.batch.xml.</li> <li>You can also selecting P MassHunt Quantitating Start menu.</li> <li>If the defau click Restor toolbar before</li> </ul> |                                                                                                    |                                             |                                 |                                                                         |              |                                |       |       |       | To access the program by<br>Programs > Agilent ><br>er Workstation ><br>ve Analysis from the<br>I.<br>ult layout is not present,<br>pre Default Layout on the<br>fore opening the batch.<br>re Default Layout |             |                          |  |  |
| 2  | <ul> <li>Find the accuracy outlier for amphetamine, and change the curve fit.</li> <li>Set Origin to Ignore, and Weight to 1/y.</li> </ul> | a                                                                                                    | Make su<br>single c<br>the disp<br>See circ<br>below.                                                                                                    | ure the l<br>ompour<br>layed ta<br>led port | Batcl<br>Id dis<br>rget<br>ions | n Table is set t<br>splay mode, ar<br>compound is A<br>of the illustrat |              |                                |       |       |       |                                                                                                    |             |                          |  |  |
|    |                                                                                                    | Co                                                                                                    | mpound: 🔙                                                                                                    | 1: Amp                                      |                                 | 💌 🔿 IST                                                                 | D: Amp-d5    | p-d5 Time Segment: <all></all> |       |       |       |                                                                                                    |             |                          |  |  |
|    |                                                                                                    | b                                                                                                    | <ul> <li>Point to the cell in the Calib-L1 row<br/>and the Accuracy column to display<br/>the Outlier message as shown below.</li> <li>Cells con-<br/>red (high</li> </ul> |                                             |                                 |                                                                         |              |                                |       |       |       | containing outliers can be in<br>gh) or blue (low).                                                                                                    |             |                          |  |  |
|    |                                                                                                    | itch                                                                                                    | Table                                                                                                    |                                             |                                 |                                                                         |              |                                |       |       |       |                                                                                                    |             |                          |  |  |
|    |                                                                                                    | amp                                                                                                    | ile: 👔 🚺 🕴 Sa                                                                                                    | ample Type:                                 | <ali></ali>                     | 🔹 🗌 Compound: 💷 1                                                       | : Amp        |                                | -     | ISTE  | D: An | np-d5   Tim                                                                                                    | e Segment:  | <a td="" •="" 🔲<=""></a> |  |  |
|    |                                                                                                    | _                                                                                                    |                                                                                                    | Samp                                        | le                              |                                                                         | Amp Met      |                                |       |       | A     | mp Results                                                                                                    |             |                          |  |  |
|    |                                                                                                    | )                                                                                                    | P Name                                                                                                    | Туре                                        | Level                           | Acq. Date-Time                                                          | Exp. Conc.   | RT                             | Resp. | S/N   | MI    | Calc. Conc.                                                                                                    | Final Conc. | Accuracy                 |  |  |
|    |                                                                                                    | <b>•</b>                                                                                                    | Plank-1                                                                                                    | Cal                                         | L1                              | 5/12/2006 1:48 PM                                                       | 2.5000       | 2.141                          | 658   | 49.10 |       | 3.3187                                                                                                    | 3.3187      | 132.7                    |  |  |
|    |                                                                                                    |                                                                                                    | V Outlier(s                                                                                                    | )                                           |                                 |                                                                         |              | 2.140                          | 1059  | 42.25 |       | 5.7493                                                                                                    | 5.7493      | 115.0                    |  |  |
|    |                                                                                                    |                                                                                                    | Amp: Accura                                                                                                    | icy value = 13                              | 2.7 is ou                       | Itside the allowed range [                                              | 80.0, 120.0] | 2.134                          | 2673  | 20.26 | H     | 13.6808                                                                                                    | 13.6808     | 109.4                    |  |  |

Task 1. Adjust the calibration curve fit

| Steps                                                           | Detailed Instructions                                                                                                    | Comments                                                                                                    |
|-----------------------------------------------------------------|----------------------------------------------------------------------------------------------------|----------------------------------------------------------------------------------------------------|
|                                                                 | c In the Calibration Curve window, set<br>Origin to Ignore, and Weight to 1/y.<br>The program displays a new curve fit<br>formula and R2 value.           Calibration Curve           ♥ ♥ Type: Linear           ♥ ♥ Type: Linear           ♥ ♥ Type: Linear           ♥ ♥ Type: Linear           ♥ ♥ Type: Linear           ♥ ♥ Type: Linear           ♥ ♥ Type: Linear           ♥ ♥ Type: Linear           ♥ 0rigin           Include           ♥ 1000           ♥ 1000           ♥ 1000           ♥ 1000           ♥ 1000           ♥ 1000           ♥ 1000           ♥ 1000           ♥ 1000           ♥ 1000           ♥ 1000           ♥ 1000           ♥ 1000           ♥ 1000           ♥ 1000           ♥ 1000           ♥ 1000           ♥ 1000           ♥ 1000           ♥ 1000           ♥ 1000           ♥ 1000           ♥ 1000           ♥ 1000           ♥ 1000           ♥ 1000           ♥ 1000           ♥ 1000           ♥ 1000           ♥ 1000           ♥ 1000 | <ul> <li>Curve Fit Origin</li> <li>Force – Forces the curve fit line to go through the origin point (X=0, Y=0).</li> <li>Ignore – Does not force the curve fit line to use the origin point (X=0, Y=0).</li> <li>Curve Fit Weight</li> <li>None – Gives equal weight to all data points.</li> <li>1/Y – Applies the formula 1/Y to the data points. This formula reduces the influence of high Y values while boosting the influence of low Y values.</li> </ul> |
| 3 Analyze the batch and inspect the results in the Batch Table. | <ul> <li>a Click the Analyze Batch icon in the toolbar  The toolbar to analyze the batch.</li> <li>b Inspect the results in the Batch Table after batch analysis.</li> <li>.</li> <li>Accuracy</li> <li>97.2</li> <li>97.3</li> <li>102.6</li> <li>103.7</li> <li>99.2</li> <li>36.9</li> <li>107.9</li> </ul>                                                                                                    |                                                                                                    |
| 4 Find accuracy outliers, if any, for other compounds.          | <ul> <li>a Click Next Compound in the Batch<br/>Table toolbar to view individual<br/>compounds, such as Cocaine, MDMA,<br/>and Met.</li> <li>b Examine the quantitation results,<br/>especially the values in the Accuracy<br/>column.</li> </ul>                                                                                                    | <ul> <li>Note that the Accuracy value for the<br/>Calib-L3 standard for<br/>methamphetamine is out of the<br/>specified range.</li> </ul>                                                                                                    |

Task 1. Adjust the calibration curve fit

| Steps |                                                                        |        | etailed Instructions                                                                                                    | Comments |  |  |  |
|-------|------------------------------------------------------------------------|--------|----------------------------------------------------------------------------------------------------|----------|--|--|--|
| 5     | Change the curve fit for<br>methamphetamine, and analyze<br>the batch. | a<br>b | In the Calibration Curve Fit window,<br>set <b>Origin</b> to <b>Ignore</b> , and <b>Weight</b> to<br><b>1/y</b> .<br>MassHunter displays a revised curve<br>fit formula and R2 value.<br>Click <b>Analyze Batch</b> in the toolbar<br><b>Gist Analyze Batch</b> to analyze the batch.<br>The Batch Table displays the new<br>results after batch analysis |          |  |  |  |

### Task 2. Integrate without parameters

This section shows you how to inspect data for proper integration. You learn how to perform the following tasks.

- Add integration columns to the Batch Table
- View default integration values

Criteria Dil. High Conc.

Dil. Pattern Extract Left m/z Extract Right m/z

Fragmentor High m/z HitlD

- Closely examine the chromatogram, looking for such details as:
  - outlier messages
  - baseline parameters
  - peak labels

| St | teps                                                                                                    | Detailed Instructions                                                                                                    | Comments                                                                                                    |
|----|----------------------------------------------------------------------------------------------------|----------------------------------------------------------------------------------------------------|----------------------------------------------------------------------------------------------------|
| 1  | <ul> <li>Add integration columns to the<br/>Batch Table.</li> <li>Add the Integrator Type and<br/>Integrator Parameters columns<br/>from the Compound Method list.</li> <li>Add the Integrator Metric<br/>column to the Batch Table from<br/>the Compound Results list.</li> </ul> | <ul> <li>a Right-click anywhere in the E Table, and select Add/Remove Columns.<br/>The system displays the Columbia dialog box.</li> <li>b Select Compound Method from Select Columns From dropdo c Select Int. (Integrator Type) a Parms. (Integrator Parameter the Available Columns list, a Add.<br/>The Quantitative Analysis promoves the selected columns in the original sector of the selected columns of the selected columns of the selected columns in the original sector of the selected columns in the original sector of the selected columns in the original sector of the selected columns in the original sector of the selected columns in the original sector of the selected columns in the original sector of the selected columns in the original sector of the selected columns in the original sector of the selected columns in the original sector of the selected columns in the original sector of the selected columns in the original sector of the selected columns in the original sector of the sector of the sector of</li></ul> | <ul> <li>This task assumes that the batch,</li> <li><i>iii_Test_01</i>, is already open. If it is not, see step 1 in Task 1.</li> <li>mns</li> <li>m the wn list.</li> <li>nd Int.</li> <li>s) from</li> <li>nd click</li> <li>gram</li> <li>to the wrder list.</li> </ul> |
|    |                                                                                                    | Columns                                                                                                    |                                                                                                    |
|    |                                                                                                    | Select Columns Erom:                                                                                                    |                                                                                                    |
|    |                                                                                                    | Compound Method                                                                                                    |                                                                                                    |
|    |                                                                                                    | Available Columns:                                                                                                    | Show these columns in the order:                                                                                                    |
|    |                                                                                                    | Cmpd. Group Ad                                                                                                    | Exp. Conc.                                                                                                    |

Add All ->>

<-- Remove All

Task 2. Integrate without parameters

| Steps | <b>Detailed Instructions</b>                                                                                                    | Comments                                                                                                |
|-------|----------------------------------------------------------------------------------------------------|----------------------------------------------------------------------------------------------------|
|       | d Select Compound Results<br>Select Columns From dro<br>e Select Int. Metric (Integra<br>from the Available Colum<br>click Add.<br>The system moves the se<br>column to the Show thes<br>the order list.<br>f Click OK. | s from the<br>pdown list.<br>ator Metric)<br>i <b>ns</b> list, and<br>lected<br><b>e columns in</b>     |
|       | Columns                                                                                                    |                                                                                                    |
|       | Select Columns Erom:                                                                                                    |                                                                                                    |
|       | Compound Results                                                                                                    |                                                                                                    |
|       | Available Columns:                                                                                                    | Show these columns in the order:                                                                        |
|       | Height<br>Int End<br>Int. Metric Flag<br>Int. Start<br>ISTD Conc. Ratio<br>ISTD Conc. Ratio<br>ISTD Resp. Ratio<br>Matrix Spike % Dev.<br>Matrix Spike % Recovery<br>Q. Computed                                        | Add -> RT<br>Resp.<br>S/N<br>Mi<br>Cale: Conc.<br>Final Conc.<br>Final Conc.<br>Accuracy<br>Int. Metric |

- **2** View the default integration values for amphetamine.
  - View the Int. type and Int. Parms. columns
  - View the Int. Metric column.
- a Click **Previous Compound** in the Batch Table toolbar <u>a</u> to view amphetamine (**Amp**),
- **b** Examine the default values in the Int. and Int. Parms columns in the Batch Table.

• Note that the default integrator used is the MS-MS integrator, which does not need you to enter parameters. That is why the Int. Parms column is blank.

| Int.  | Int. Parms. |
|-------|-------------|
| MS-MS |             |
| MS-MS |             |
| MS-MS |             |
| MS-MS |             |
| MS-MS |             |
| MS-MS |             |
| MS-MS |             |
| MS-MS |             |
| MS-MS |             |
| MS-MS |             |
| MS-MS |             |

| eps | Detailed I         | Detailed Instructions             |                |                                                                                                  |        |   |             |                   | Comments |             |  |  |  |
|-----|--------------------|-----------------------------------|----------------|--------------------------------------------------------------------------------------------------|--------|---|-------------|-------------------|----------|-------------|--|--|--|
|     | c Examir<br>Metric | ne the default v<br>column in the | alues<br>Batch | • These values reflect the default integration quality metric used for the target compound Amp . |        |   |             |                   |          |             |  |  |  |
|     | 1: Amp             | 🝷 📑 ISTD                          | : Amp-d        | 5                                                                                                |        |   | Time Seg    | ment: <all></all> | -        | 🥞 😽 🖌       |  |  |  |
|     |                    | Amp Method                        |                |                                                                                                  |        |   | Amp Res     | ults              |          | -           |  |  |  |
|     | Sample             | Int. Int. Parms                   | RT             | Resp.                                                                                            | S/N    | м | Calc. Conc. | Final Conc.       | Accuracy | Int. Metric |  |  |  |
|     |                    | MS-MS                             |                |                                                                                                  |        |   |             |                   |          |             |  |  |  |
|     | 2.5000             | MS-MS                             | 2.141          | 658                                                                                              | 49.10  |   | 2.4296      | 2.4296            | 97.2     | Accepted    |  |  |  |
|     | 5.0000             | MS-MS                             | 2.140          | 1059                                                                                             | 42.25  |   | 4.8673      | 4.8673            | 97.3     | Accepted    |  |  |  |
|     | 12.5000            | MS-MS                             | 2.134          | 2673                                                                                             | 107.28 |   | 12.8217     | 12.8217           | 102.6    | Accepted    |  |  |  |
|     | 25.0000            | MS-MS                             | 2.022          | 4952                                                                                             | 20.26  |   | 25.9349     | 25.9349           | 103.7    | Accepted    |  |  |  |
|     | 125.0000           | MS-MS                             | 2.101          | 18605                                                                                            | 47.90  |   | 123.9465    | 123.9465          | 99.2     | Accepted    |  |  |  |
|     | 5.0000             | MS-MS                             | 2.142          | 1006                                                                                             | 81.00  |   | 4.3457      | 4.3457            | 86.9     | Accepted    |  |  |  |
|     | 25.0000            | MS-MS                             | 2.135          | 4/16                                                                                             | 91.48  | H | 26.9858     | 26.9858           | 107.9    | Accepted    |  |  |  |
|     |                    | MS-MS                             | 2 1/3          | 1004                                                                                             | 80.65  | H | 4 0131      | 4.0131            |          | Acconted    |  |  |  |
|     |                    |                                   | 2. 14J         | 1004                                                                                             | 00.00  |   | 4.0131      | +.0131            |          | Accepted    |  |  |  |

Task 2. Integrate without parameters

| St | eps                                                                                         |                                                                                                    |                                                                                                    |                                                                                                    |                                                                                                    | Deta                                                                                                    | iled Instruct                                                                                                    | ions                                                                                                    |                                                                                                    |                                                                                                    |                                                                                                    | Comr                                                                                                    | nents                                                                                                    |                                                                                                    |                                                                                                    |                                                                                                    |                                                                                  |
|----|---------------------------------------------------------------------------------------------|----------------------------------------------------------------------------------------------------|----------------------------------------------------------------------------------------------------|----------------------------------------------------------------------------------------------------|----------------------------------------------------------------------------------------------------|----------------------------------------------------------------------------------------------------|----------------------------------------------------------------------------------------------------|----------------------------------------------------------------------------------------------------|----------------------------------------------------------------------------------------------------|----------------------------------------------------------------------------------------------------|----------------------------------------------------------------------------------------------------|----------------------------------------------------------------------------------------------------|----------------------------------------------------------------------------------------------------|----------------------------------------------------------------------------------------------------|----------------------------------------------------------------------------------------------------|----------------------------------------------------------------------------------------------------|----------------------------------------------------------------------------------|
| }  | View integration<br>cocaine and MDI<br>• Enlarge the ch<br>portion of Com<br>Information so | probl<br>MA.<br>romat<br>poun<br>that                                                                                                    | em<br>togi<br>d<br>onl'                                                                                                    | s for<br>ram<br>y the                                                                                                    |                                                                                                    | a C<br>b T<br>o<br>c                                                                                                    | lose the Calil<br>o enlarge the<br>n the Compo<br>lick the <b>Shov</b>                                                                                                    | oration (<br>chroma<br>und Info<br>v/Hide \$                                                                                                    | Curve w<br>itogram<br>irmation<br>Spectru                                                                                                    | indow.<br>portion<br>toolba<br><b>m</b> icon                                                                                                    | ı<br>ır,                                                                                                    |                                                                                                    |                                                                                                    |                                                                                                    |                                                                                                    |                                                                                                    |                                                                                  |
|    | quantifier and<br>chromatogram                                                              | nd qualifier<br>rams appear.<br>tlier messages at the<br>n of the Int. Metric<br>1 the Blank-1 sample                                                                                                    |                                                                                                    |                                                                                                    | the                                                                                                    | Com                                                                                                    | pound Information                                                                                                    | ,<br><mark>∑∭</mark> ≸                                                                                                    | ‡ <u>^</u>                                                                                                    |                                                                                                    |                                                                                                    |                                                                                                    |                                                                                                    |                                                                                                    |                                                                                                    |                                                                                                    |                                                                                  |
|    | intersection of column and th                                                               |                                                                                                    |                                                                                                    |                                                                                                    | c<br>iple.                                                                                                    | + м<br>с А                                                                                                    | M (304.1 -> 182.0)  <br>Iso click the                                                                                                    | Show/I                                                                                                    | ow/Hide Spe<br>Hide IST                                                                                                    | otrum <sup>0.0</sup>                                                                                                    | , 82.0                                                                                                    |                                                                                                    |                                                                                                    |                                                                                                    |                                                                                                    |                                                                                                    |                                                                                  |
|    |                                                                                             |                                                                                                    |                                                                                                    |                                                                                                    | •                                                                                                    | d C                                                                                                    | lick the <b>Next</b>                                                                                                    | Compo                                                                                                    | und ico                                                                                                    | n in the                                                                                                    | )                                                                                                    |                                                                                                    |                                                                                                    |                                                                                                    |                                                                                                    |                                                                                                    |                                                                                  |
|    |                                                                                             |                                                                                                    |                                                                                                    |                                                                                                    |                                                                                                    | В                                                                                                    | atch Table to                                                                                                    | ol bar 🝙                                                                                                    | 🛛 until tl                                                                                                    | he                                                                                                    |                                                                                                    |                                                                                                    |                                                                                                    |                                                                                                    |                                                                                                    |                                                                                                    |                                                                                  |
|    |                                                                                             |                                                                                                    |                                                                                                    |                                                                                                    |                                                                                                    | S                                                                                                    | ystem display                                                                                                    | /s the co                                                                                                    | ompoun                                                                                                    | d                                                                                                    |                                                                                                    |                                                                                                    |                                                                                                    |                                                                                                    |                                                                                                    |                                                                                                    |                                                                                  |
|    |                                                                                             |                                                                                                    |                                                                                                    |                                                                                                    |                                                                                                    | C                                                                                                    | ocaine.                                                                                                    |                                                                                                    |                                                                                                    | • • •                                                                                                    |                                                                                                    |                                                                                                    |                                                                                                    |                                                                                                    |                                                                                                    |                                                                                                    |                                                                                  |
|    |                                                                                             |                                                                                                    |                                                                                                    |                                                                                                    |                                                                                                    | e S                                                                                                    | elect the <b>Bla</b>                                                                                                    | nk-1 ro                                                                                                    | N, and p                                                                                                    | oint to                                                                                                    |                                                                                                    |                                                                                                    |                                                                                                    |                                                                                                    |                                                                                                    |                                                                                                    |                                                                                  |
|    |                                                                                             |                                                                                                    |                                                                                                    |                                                                                                    |                                                                                                    | u<br>T                                                                                                    | he system di                                                                                                    | column<br>solavs a                                                                                                    | nv outli                                                                                                    | L FOW.<br>or                                                                                                    |                                                                                                    |                                                                                                    |                                                                                                    |                                                                                                    |                                                                                                    |                                                                                                    |                                                                                  |
|    |                                                                                             |                                                                                                    |                                                                                                    |                                                                                                    |                                                                                                    |                                                                                                    | ne system ur                                                                                                    | spiays a                                                                                                    | ny outin                                                                                                    | <b>CI</b>                                                                                                    |                                                                                                    |                                                                                                    |                                                                                                    |                                                                                                    |                                                                                                    |                                                                                                    |                                                                                  |
|    |                                                                                             |                                                                                                    |                                                                                                    |                                                                                                    |                                                                                                    | m                                                                                                    | ,<br>nessage for th                                                                                                    | nat data                                                                                                    | as wel                                                                                                    | l as the                                                                                                    | •                                                                                                    |                                                                                                    |                                                                                                    |                                                                                                    |                                                                                                    |                                                                                                    |                                                                                  |
|    |                                                                                             |                                                                                                    |                                                                                                    |                                                                                                    |                                                                                                    | n<br>ir                                                                                                    | nessage for tl<br>ntegrated chr                                                                                                    | nat data<br>omatogi                                                                                                    | , as wel<br>ram for (                                                                                                    | l as the<br>cocain                                                                                                    | e<br>e.                                                                                                    |                                                                                                    |                                                                                                    |                                                                                                    |                                                                                                    |                                                                                                    |                                                                                  |
|    |                                                                                             |                                                                                                    |                                                                                                    |                                                                                                    |                                                                                                    | m<br>ir                                                                                                    | nessage for the sage for the sage for the sage for the sage for the same sage for the same sage for the same sage for the same sage for the same sage for the same sage for the same sage for the same same sage for the same same same same same same same sam                                                                                                    | nat data<br>omatogi                                                                                                    | , as wel<br>ram for (                                                                                                    | l as the<br>cocain                                                                                                    | e.                                                                                                    |                                                                                                    |                                                                                                    |                                                                                                    |                                                                                                    |                                                                                                    |                                                                                  |
|    |                                                                                             | Hi Agile                                                                                                    | nt Ma                                                                                                    | issHunter                                                                                                    | Quantitativ                                                                                                    | rr<br>ir<br>• Analys                                                                                                    | nessage for th<br>ntegrated chr                                                                                                    | nat data,<br>omatogi<br>_Test_01                                                                                                    | , as well<br>ram for (                                                                                                    | l as the<br>cocain                                                                                                    | e.                                                                                                    |                                                                                                    |                                                                                                    |                                                                                                    |                                                                                                    |                                                                                                    |                                                                                  |
|    |                                                                                             | Hin Agile                                                                                                    | nt Ma<br>Edit L                                                                                                    | issHunter<br>⊻iew <u>A</u> na                                                                                                    | Quantitativ<br>alyze <u>M</u> etho<br>Analyze Batch                                                                                          | m<br>ir<br>e Analys<br>d <u>U</u> pda                                                                                                    | nessage for th<br>ntegrated chr<br>is - DrugsOfAbuse - iii<br>te Report Iools He<br>Layout: 记 🕅 🕅                                                                                                    | nat data<br>omatogi<br>_Test_01<br> ₽<br>                                                                                                    | , as well<br>ram for (                                                                                                    | l as the<br>cocain                                                                                                    | 9<br>8.                                                                                                    | _                                                                                                    |                                                                                                    | _                                                                                                    |                                                                                                    |                                                                                                    |                                                                                  |
|    |                                                                                             | His Agile                                                                                                    | nt Ma<br>≣dit <u>\</u><br>Table                                                                                                    | issHunter<br>⊻iew Ana<br>La (J≣ ≰                                                                                                    | Quantitativo<br>alyze <u>M</u> etho<br>analyze Batch                                                                                         | m<br>ir<br>e Analys<br>d <u>U</u> pda                                                                                                    | nessage for tl<br>ntegrated chr<br>is - DrugsOfAbuse - iii<br>te Report Tools He<br>Layout: 🔐 😰 🛒                                                                                                    | nat data<br>omatogi<br>_Test_01<br> p<br>  [] 🕅 🔀 Restu                                                                                                    | , as well<br>ram for (<br>ore <u>D</u> efault Lay                                                                                                    | l as the<br>cocain                                                                                                    | )<br>9.                                                                                                    |                                                                                                    |                                                                                                    |                                                                                                    |                                                                                                    |                                                                                                    |                                                                                  |
|    |                                                                                             | File E<br>Batch                                                                                                    | nt Ma<br>dit <u>v</u><br>Table<br>le: P                                                                                                  | ssHunter<br>View Ana<br>La (I g<br>)                                                                                                    | Quantitativ<br>alyze <u>M</u> etho<br>inalyze Batch<br>mple Type:                                                                            | rr<br>ir<br>e Analys<br>d Upda                                                                                                    | is - DrugsOfAbuse - iii<br>te Report Tools He<br>Layout: (2) (2) (2) (2) (2) (2) (2) (2) (2) (2)                                                                                                    | _Test_01                                                                                                    | , as well<br>ram for (                                                                                                    | l as the<br>cocain<br><sup>/out</sup>                                                                                                    | e.                                                                                                    | e-d3                                                                                                    |                                                                                                    | Time Segment:                                                                                                    | <4 - 10                                                                                                    | )<br>•<br>•                                                                                                    |                                                                                  |
|    |                                                                                             | Agile                                                                                                    | nt Ma<br>Edit \<br>Table<br>le: P                                                                                                    | issHunter<br>View Ana<br>Ia (II 4<br>2<br>2<br>3                                                                                                    | Quantitativ<br>alyze Metho<br>inalyze Batch<br>mple Type:<br>Samp                                                                            | m<br>ir<br>e Analys<br>d Upda<br>d Upda<br><all></all>                                                                                                    | is - DrugsOfAbuse - iii<br>te grated chr<br>is - DrugsOfAbuse - iii<br>te Report Tools He<br>Layout: The Report Tools He<br>Compound: Report Tools He                                                                                                    | _Test_01                                                                                                    | , as well<br>ram for o<br>ore <u>D</u> efault Lay<br>Coccine Metho                                                                                                    | l as the<br>cocain<br><sup>rout</sup>                                                                                                    | e.                                                                                                    | ə-d3                                                                                                    |                                                                                                    | Time Segment:<br>Cocaine Re                                                                                                    | <a c<="" td="" v=""><td></td><td></td></a>                                                                                                    |                                                                                                    |                                                                                  |
|    |                                                                                             | Agile<br>Elle E<br>Batch<br>Sampl                                                                                                    | nt Ma<br>Edit V<br>Table<br>le: T                                                                                                    | ssHunter<br>⊈iew Ana<br>In (II 4<br>IN Sa<br>Name<br>Bank-1                                                                                                    | Quantitativ<br>alyze Metho<br>analyze Batch<br>mple Type:<br>Samp<br>Type<br>Blank                                                           | rr<br>ir<br>e Analys<br>d Upda<br>d Upda<br>(All><br>ble<br>Level                                                                                                    | Acq. Date-Time                                                                                                    | Test_01                                                                                                    | , as well<br>ram for o<br>ore <u>D</u> efault Lay<br>Coccaine Metho<br>Int.                                                                                                    | vout<br>d I as the<br>cocain<br>vout<br>I I I I I I I I<br>I I I Parms.                                                                                                    | e.<br>E.<br>Cocaine<br>RT                                                                                                    | e-d3<br>Resp.                                                                                                    | S/N M                                                                                                    | Time Segment:<br>Cocaine Re<br>Calc. Conc.<br>11 8235                                                                                                    | <a ¥<br="">sults<br/>Final Conc.</a>                                                                                                    | Accuracy                                                                                                    | Int. Me                                                                          |
|    |                                                                                             | Agile                                                                                                    | nt Ma<br>Edit \<br>Table<br>le: 1<br>E                                                                                                   | ISSHUNTER<br>View Ana<br>I I I I I<br>I I I I<br>I Sa<br>Name<br>Blank-1<br>Calib-L1                                                                                                    | Quantitativi<br>alyze Metho<br>analyze Batch<br>mple Type:<br>Samp<br>Type<br>Blank<br>Cal                                                   | Analys<br>d Upda<br>(All><br>Level<br>L12                                                                                                    | Acq. Date-Time<br>5/12/2006 1-31 PM                                                                                                    | Test_01                                                                                                    | , as well<br>ram for (<br>ore Default Lay<br>Coceine Metho<br>Int.                                                                                                    | rout<br>I as the<br>cocain<br>rout<br>Int. Parms.<br>Outlier(s)                                                                                                    | <ul> <li>Cocain</li> <li>RT</li> <li>2.433</li> </ul>                                                                                                    | e-d3<br>Resp.<br>20                                                                                                    | S/N M<br>1 25                                                                                                    | Time Segment:<br>Coceine Re<br>Calc. Conc.                                                                                                    | <a<br>sults<br/>Final Conc.<br/>11 8225</a<br>                                                                                                    | Accuracy                                                                                                    | Int. Mee                                                                         |
|    |                                                                                             | Agile     Ele     Batch     Sample                                                                                                    | nt Ma<br>Edit V<br>Table<br>le: P<br>% E<br>C<br>C<br>C<br>C                                                                             | SSHunter<br>View Anz<br>La CI Z<br>Name<br>Slank-1<br>Calib-L1<br>Calib-L2<br>Calib-L2<br>Calib-L3                                                                                                    | Quantifativi<br>alyze Metho<br>analyze Batch<br>mple Type:<br>Samp<br>Type<br>Blank<br>Cal<br>Cal<br>Cal                                     | All>                                                                                                    | Acq. Date-Time<br>5/12/2006 1:51 PM<br>5/12/2006 1:51 PM<br>5/12/2006 1:51 PM<br>5/12/2006 1:51 PM<br>5/12/2006 1:51 PM<br>5/12/2006 1:51 PM                                                                                                    | Test_01                                                                                                    | , as well<br>ram for o<br>ore Default Lav<br>Cocaine Metho<br>Int.<br>MS-MS<br>MS-MS<br>Co<br>MS-MS<br>Co                                                                       | rout<br>Termina<br>Int. Parms.<br>Outlier(s)<br>caine: Integr                                                                                                    | Cocaine<br>RT<br>2.433<br>ator four<br>2.459                                                                                                    | e-d3<br>Resp.<br>20<br>d the follo<br>25167                                                                                                    | S/N M<br>1251<br>wing proble                                                                                                    | Time Segment:<br>Cocaine Re<br>Cale: Conc.<br>11 823<br>(s) with the p                                                                                                    | <a concerning="" of="" set="" td="" the="" the<=""><td>Accuracy<br/>2.433: Merge</td><td>Int. Me<br/>Inspect</td></a>                                                                                                    | Accuracy<br>2.433: Merge                                                                                                    | Int. Me<br>Inspect                                                               |
|    |                                                                                             | Batch       Sample                                                                                                    | nt Ma<br>Edit V<br>Table                                                                                                    | SSHunter<br>View Ana<br>Call () A<br>Name<br>Slank-1<br>Calib-L1<br>Calib-L1<br>Calib-L2<br>Calib-L3<br>Calib-L4<br>Calib-L4                                                                                                    | Quantifativi<br>alyze Metho<br>analyze Batch<br>mple Type:<br>Samp<br>Type<br>Blank<br>Cal<br>Cal<br>Cal<br>Cal<br>Cal                       | Analys<br>d Upda<br>d Upda<br>cAll><br>Level<br>L1<br>L2<br>L3<br>L4<br>L4                                                                                                    | Acq. Date-Time<br>5/12/2006 1:51 PM<br>5/12/2006 1:51 PM<br>5/12/2006 1:51 PM<br>5/12/2006 1:51 PM<br>5/12/2006 1:51 PM<br>5/12/2006 1:51 PM<br>5/12/2006 1:51 PM<br>5/12/2006 1:57 PM                                                                                                    | Test_01                                                                                                    | , as well<br>ram for o<br>ore Default Lay<br>Cocaine Metho<br>Int.<br>MS-MS<br>MS-MS<br>KS-MS<br>Coc                                                                            | as the<br>cocain<br>rout<br>1<br>1<br>1<br>1<br>1<br>1<br>1<br>1<br>1<br>1<br>1<br>1<br>1<br>1<br>1<br>1<br>1<br>1<br>1                                                                                                    | <ul> <li>Cocain</li> <li>RT</li> <li>2.459</li> <li>2.449</li> <li>2.449</li> </ul>                                                                                                    | e-d3<br>Resp.<br>201<br>d the follo<br>25187<br>50649                                                                                                    | S/N M<br>1 251<br>103.81<br>118.29<br>9 29 20                                                                                                    | Time Segment:<br>Cocaine Re<br>Cale: Conc.<br>11 8245<br>11 59072<br>25 2511                                                                                                    | <a indicate="" indicate<="" td=""><td>Accuracy</td><td>Int. Mel</td></a>                                                                                                    | Accuracy                                                                                                    | Int. Mel                                                                         |
|    |                                                                                             | Image: Agrille       Image: Elle       Image: Elle                                                                                                    | nt Ma<br>Edit V<br>Table<br>le: P<br>C<br>C<br>C<br>C<br>C<br>C<br>C<br>C<br>C<br>C<br>C<br>C<br>C<br>C<br>C<br>C<br>C<br>C<br>C         | ssHunter<br>View Ana<br>Name<br>Slank-1<br>Calib-L1<br>Calib-L2<br>Calib-L3<br>Calib-L4<br>Calib-L5<br>Cal-L5                                                                                                    | Quantitativ<br>alyze Metho<br>malyze Batch<br>mple Type:<br>Samp<br>Cal<br>Cal<br>Cal<br>Cal<br>Cal<br>Cal<br>Cal<br>Cal<br>Cal<br>Cal       | m<br>ir                                                                                                    | acssage for tl           httegrated chr           is : DrugsOfAbuse - iiii           is : Beport I zols He           Layout: : :::::::::::::::::::::::::::::::::                                                                                                    | nat data,<br>omatogi<br>[rest_01]<br>[p]<br>[△] [○] Rest<br>[△] [○] Rest<br>[□] [○] [○] [○] [○] [○] [○] [○] [○] [○] [○                                                                                                    | , as well<br>ram for of<br>ore Default Lay<br>Coceine Metho<br>Int.<br>MS-MS<br>MS-MS<br>MS-MS<br>MS-MS<br>MS-MS<br>MS-MS<br>MS-MS                                              | as the<br>cocain<br>out<br>1 stD<br>1 stD | <ul> <li>Cocain</li> <li>RT</li> <li>2.433</li> <li>2.449</li> <li>2.449</li> <li>2.448</li> <li>2.448</li> <li>2.448</li> </ul>                                                                                                    | e-d3<br>Resp.<br>20<br>d the follo<br>25187<br>50649<br>199967<br>9246                                                                                                    | S/N M<br>1 25<br>103.81<br>118.29<br>98.38<br>33.17                                                                                                    | Time Segment:<br>Cocaine Re<br>Cale: Conc.<br>11 8225<br>m(s) with the p<br>71 826<br>(s) with the p<br>72 5251<br>125 0768<br>4 2823                                                                                                    | <a<br>Suits<br/>Final Conc.<br/>11 8245<br/>Prinal Conc.<br/>11 8245<br/>25 2511<br/>25 2511<br/>25 2511<br/>25 2513<br/>25 2511<br/>25 2511<br/>25 251<br/>25 251<br/>25 251<br/>25 251<br/>25 251<br/>25 251<br/>25 251<br/>25 251<br/>25 251<br/>25 251<br/>25 251<br/>25 251<br/>25 251<br/>25 251<br/>25 251<br/>25 251<br/>25 251<br/>25 251<br/>25 251<br/>25 251<br/>25 251<br/>25 251<br/>25 25<br/>25 25</a<br>                                                                                                    | Accuracy<br>2.433: Merge<br>101.0<br>100.1<br>85.7                                                                                                    | Int. Me<br>Inspect                                                               |
|    |                                                                                             | Image: Agile       Eile       Batch       Batch       Sample                                                                                                    | nt Ma<br>Edit V<br>Table<br>le: 1<br>C<br>C<br>C<br>C<br>C<br>C<br>C<br>C<br>C<br>C<br>C<br>C<br>C<br>C<br>C<br>C<br>C<br>C<br>C         | ssHunter<br>view Ana<br>Name<br>Slank-1<br>Calib-L1<br>Calib-L2<br>Calib-L3<br>Calib-L3<br>Calib-L4<br>Calib-L5<br>QC-L4<br>QC-L4                                                                                                    | Quantitativ<br>alyze Metho<br>mple Type:<br>Samp<br>Type<br>Blank<br>Cal<br>Cal<br>Cal<br>Cal<br>Cal<br>Cal<br>Cal<br>Cal                    | Image: Constraint of the second second sec                                                                                                    | acsage for the segret of the segret of the segret for the segret for the                                                                                                    | Test_01                                                                                                    | , as well<br>ram for of<br>ore Default Lay<br>MS-MS<br>MS-MS<br>MS-MS<br>MS-MS<br>MS-MS<br>MS-MS<br>MS-MS<br>MS-MS                                                              | vout                                                                                                    | <ul> <li>Cocain</li> <li>RT</li> <li>2.459</li> <li>2.449</li> <li>2.443</li> <li>2.453</li> <li>2.453</li> </ul>                                                                                                    | e-d3<br>Resp.<br>20<br>d the follo<br>25167/<br>50649<br>199967<br>9246<br>48582                                                                                                    | S/N M<br>1 25<br>118 29<br>98.30<br>83.17<br>93.16                                                                                                    | Time Segment:<br>Cocaine Re<br>Cocaine Re<br>Cocaine | <a< td=""><td>Accuracy<br/>2433: Mergy<br/>92.5<br/>101.0<br/>100.1<br/>85.7<br/>98.2</td><td>Int. Me<br/>Accept<br/>Accept<br/>Accept</td></a<>                                                                                                    | Accuracy<br>2433: Mergy<br>92.5<br>101.0<br>100.1<br>85.7<br>98.2                                                                                                    | Int. Me<br>Accept<br>Accept<br>Accept                                            |
|    |                                                                                             | Image: Agile       Eile       Batch       Batch       Sample                                                                                                    | nt Ma<br>Edit V<br>Table<br>le: P<br>C<br>C<br>C<br>C<br>C<br>C<br>C<br>C<br>C<br>C<br>C<br>C<br>C<br>C<br>C<br>C<br>C<br>C<br>C         | ssHunter<br>View Ana<br>Calip ( ) ( )<br>Name<br>Stank-1<br>Calib-L1<br>Calib-L2<br>Calib-L2<br>Calib-L4<br>Calib-L4<br>Calib-L4<br>Calib-L4<br>Calib-L4<br>Calib-L4<br>Calib-L4<br>Calib-L4<br>Calib-L4<br>Calib-L4<br>Calib-L4<br>Calib-L4<br>Calib-L4<br>Calib-L4<br>Calib-L4<br>Calib-L4<br>Calib-L5<br>Cal-L4<br>Calib-L5<br>Cal-L4<br>Calib-L5<br>Cal-L4<br>Calib-L5<br>Cal-L4<br>Calib-L5<br>Cal-L4<br>Calib-L5<br>Cal-L4<br>Calib-L5<br>Cal-L4<br>Calib-L5<br>Cal-L4<br>Calib-L5<br>Cal-L4<br>Calib-L5<br>Cal-L4<br>Cal-L4<br>Calib-L5<br>Cal-L4<br>Cal-L4<br>C | Quantitativ<br>alyze Metho<br>mple Type:<br>Samp<br>Type<br>Blank<br>Cal<br>Cal<br>Cal<br>Cal<br>Cal<br>Cal<br>Cal<br>Cal<br>Cal<br>Cal      | m<br>in<br>2 Analys<br>4 Upda<br>4 Upda<br>4 Upd                                                                                                    | acssage for the segret of the segret construction           is         DrugsOfAbuse - iii           is         Report Tools He construction           Layout:         Image: Compound:           Image: Compound:         Image: Compound:           Image: Compound:         Image: Compo                                                                                                    | Test_01                                                                                                    | , as well<br>ram for of<br>ore Default La<br>Cocaine Metho<br>Int.<br>MS-MS<br>MS-MS<br>MS-MS<br>MS-MS<br>MS-MS<br>MS-MS<br>MS-MS<br>MS-MS<br>MS-MS                             | rout                                                                                                    | Cocain<br>RT<br>2 433<br>2 449<br>2 443<br>2 443<br>2 443<br>2 445<br>2 445<br>2 445<br>2 445                                                                                                    | e-d3<br>Resp.<br>20<br>d the follo<br>25167/<br>50649<br>199967<br>9246<br>48582<br>9235                                                                                                    | S/N M<br>1 25<br>103.61 L<br>118.29<br>98.33 [<br>93.16 L<br>97.71]                                                                                                    | Time Segment:<br>Coccaine Re<br>Calc. Conc.<br>11 8245<br>(1) 50768<br>4 2831<br>24 5377<br>24 5377<br>24 5377                                                                                                    | A                                                                                                    | Accuracy<br>2.433: Merge<br>92.5<br>101.0<br>100.1<br>85.7<br>98.2                                                                                                    | Int. Me<br>Instact<br>Accept<br>Accept<br>Accept<br>Accept<br>Accept             |
|    |                                                                                             | Agile  File E  Batch  Sampl                                                                                                    | nt Ma<br>Edit V<br>Table<br>le: •<br>C<br>C<br>C<br>C<br>C<br>C<br>C<br>C<br>C<br>C<br>C<br>C<br>C<br>C<br>C<br>C<br>C<br>C<br>C         | ssHunter<br>(iew Analysis)<br>(if is a<br>Name<br>Samb-1<br>Samb-1<br>Samb-1<br>Samb-2<br>Sample-2<br>Sample-3<br>Sample-3<br>Sample-3                                                                                                    | Quantitativ<br>alyze Metho<br>mpleyze Batch<br>Type<br>Blank<br>Cal<br>Cal<br>Cal<br>Cal<br>Cal<br>Cal<br>Cal<br>Cal<br>Cal<br>Cal           | m<br>ir                                                                                                    | Acq. Date-Time<br>5/12/2006 1:3 PM<br>5/12/2006 2:0 PM<br>5/12/2006 2:0 PM<br>5/12/2006 2:0 PM<br>5/12/2006 2:0 PM<br>5/12/2006 2:0 PM<br>5/12/2006 2:0 PM<br>5/12/2006 2:0 PM<br>5/12/2006 2:1 PM<br>5/12/2006 2:1 PM<br>5/12/2006 2:1 PM                                                                                                    | Test_01                                                                                                    | , as well<br>ram for of<br>are perault La<br>cocaine Metho<br>Int.<br>MS-MS<br>MS-MS<br>MS-MS<br>MS-MS<br>MS-MS<br>MS-MS<br>MS-MS<br>MS-MS<br>MS-MS<br>MS-MS                    | vout                                                                                                    | <ul> <li>Cocain</li> <li>RT</li> <li>2 433</li> <li>2 449</li> <li>2 443</li> <li>2 445</li> <li>2 455</li> <li>2 460</li> <li>2 446</li> </ul>                                                                                                    | e-d3<br>Resp.<br>201<br>dthe follo<br>25167<br>50649<br>199967<br>9246<br>48562<br>9235<br>24841                                                                                                    | S/N M<br>125<br>13831 E<br>13839 S<br>98.38<br>83.17 E<br>93.316 E<br>93.310 E<br>97.71 E                                                                                                    | Time Segment:<br>Coceaine Re<br>Calc. Conc.<br>11 8245<br>(1) 250768<br>4 2831<br>24 5377<br>24 53777<br>24 53777<br>24 53777<br>24 53777<br>24 53777<br>24 53777<br>24 53777<br>24 53777<br>24 537777<br>24 537777<br>24 537777<br>24 537777<br>24 5377777<br>24 53777777<br>24 53777777<br>24 53777777777777777777777777777777777777                                                                                                    | <a implementation="" ins<="" instructure="" td=""><td>Accuracy<br/>433: Merge<br/>925<br/>101.0<br/>100.0<br/>100.0<br/>10.</td><td>Int. Me<br/>Inspec<br/>Probleman<br/>Accept<br/>Accept<br/>Accept<br/>Accept<br/>Accept</td></a> | Accuracy<br>433: Merge<br>925<br>101.0<br>100.0<br>100.0<br>10. | Int. Me<br>Inspec<br>Probleman<br>Accept<br>Accept<br>Accept<br>Accept<br>Accept |
|    |                                                                                             | We Agite       Ele       Batch       I       I       I       I       I       I       I       I       I       I       I       I       I       I       I       I       I       I       I       I       I       I       I       I       I       I       I                                                                                                    | nt Ma<br>Edit V<br>Table<br>le: *<br>C<br>C<br>C<br>C<br>C<br>C<br>C<br>C<br>C<br>C<br>C<br>C<br>C<br>C<br>C<br>C<br>C<br>C<br>C         | ssHunter<br>() () () () () () () () () () () () () (                                                                                                    | Quantitativ<br>Indiyze Metho<br>Indiyze Batch<br>Samp<br>Type<br>Blank<br>Cal<br>Cal<br>Cal<br>Cal<br>Cal<br>Cal<br>Cal<br>Cal<br>Cal<br>Cal | m<br>ir                                                                                                    | Acq. Date-Time<br>5/12/2006 1:3 PM<br>5/12/2006 2:0 SPM<br>5/12/2006 2:0 SPM<br>5/12/2006 2:0 SPM<br>5/12/2006 2:0 SPM<br>5/12/2006 2:0 SPM<br>5/12/2006 2:1 SPM<br>5/12/2006 2:1 SP              | Test_01                                                                                                    | , as well<br>ram for of<br>re Default La<br>Default La<br>Coceine Metho<br>Int.<br>MS-MS<br>MS-MS<br>MS-MS<br>MS-MS<br>MS-MS<br>MS-MS<br>MS-MS<br>MS-MS<br>MS-MS                | vout                                                                                                    | <ul> <li>Cocainut</li> <li>RT</li> <li>2.433</li> <li>2.449</li> <li>2.449</li> <li>2.445</li> <li>2.445</li> <li>2.445</li> <li>2.445</li> <li>2.445</li> <li>2.445</li> <li>2.445</li> <li>2.445</li> </ul>                                                                                                    | e-d3<br>Resp.<br>201<br>dthe follo<br>25167/<br>199967<br>9246<br>48552<br>24541                                                                                                    | S/N M<br>125<br>103.61<br>118.29<br>98.38<br>83.17<br>93.16<br>97.71<br>93.30                                                                                                    | Time Segment:<br>Cocaine Re<br>Calc. Conc.<br>(1) 11 225<br>(2) 25 2511<br>(2) 25 2511<br>(2) 25                                             | <a <="" p=""> Final Conc. 11 5907 25 2511 125 0768 4 2831 24 5377 4.3735 10 9299</a>                                                                                                    | Accuracy<br>2433: Mergy<br>92.5<br>101.0<br>100.1<br>85.7<br>96.2                                                                                                    | Int. Me<br>Inspec<br>Problem<br>Accept<br>Accept<br>Accept<br>Accept<br>Accept   |
|    |                                                                                             | Ha Agito<br>Elle E<br>Batch<br>T<br>T<br>T<br>T<br>T<br>T<br>T<br>T<br>T<br>T<br>T<br>T<br>T<br>T<br>T<br>T<br>T<br>T<br>T                                                                                                    | nt Ma<br>Edit V<br>Table<br>le: P<br>C<br>C<br>C<br>C<br>C<br>C<br>C<br>C<br>C<br>C<br>C<br>C<br>C<br>C<br>C<br>C<br>C<br>C<br>C         | ssHunter<br>() () () () () () () () () () () () () (                                                                                                    | Quantitativ<br>lyze Metho<br>analyze Batch<br>mple Type:<br>Samp<br>Cal<br>Cal<br>Cal<br>Cal<br>Cal<br>Cal<br>Cal<br>Cal<br>Cal<br>Cal       | m<br>ir                                                                                                    | Acq. Date-Time<br>5/12/2006 1:49 PM<br>5/12/2006 1:51 PM<br>5/12/2006 1:51 PM<br>5/12/2006 1:51 PM<br>5/12/2006 1:51 PM<br>5/12/2006 1:51 PM<br>5/12/2006 2:05 PM<br>5/12/2006 2:05 PM<br>5/12/2006 2:05 PM<br>5/12/2006 2:15 PM<br>5/12/2006 2:15 PM                                                                                                    | nat data,<br>omatogi<br>[p]<br>[△] [△] [△] Rest<br>[] [△] [△] Rest<br>[] [△] [△] Rest<br>[] [△] [△] [△] [△] [△] [△] [△] [△] [△] [                                                                                                    | , as well<br>ram for of<br>re Default Lan<br>Default Lan<br>Coceine Metho<br>Int.<br>MS-MS<br>MS-MS<br>MS-MS<br>MS-MS<br>MS-MS<br>MS-MS<br>MS-MS<br>MS-MS<br>MS-MS<br>MS-MS     | vout                                                                                                    | <ul> <li>Cocainu</li> <li>RT</li> <li>2 433</li> <li>2 453</li> <li>2 453</li> <li>2 455</li> <li>2 460</li> <li>2 446</li> </ul>                                                                                                    | e-d3<br>Resp.<br>20<br>104 the folloo<br>251074<br>90949<br>19949<br>19949<br>19949<br>2464<br>48582<br>24641                                                                                                    | S/N M<br>125<br>wing proble<br>03.81<br>118.29<br>98.38<br>83.17<br>93.16<br>93.30<br>93.30                                                                                                    | Time Segment:<br>Cocaine Re<br>Calc. Conc.<br>11 8245<br>(25 2511)<br>25 2511<br>24 5377<br>4 3735<br>10 9299                                                                                                    | <a <="" p=""> Suits Final Conc. 11.8255 Seek at RT = 2 25.2511 125.0768 4.2527 4.3735 10.9299</a>                                                                                                    | Accuracy<br>2433: Mergy<br>92.5<br>101.0<br>100.1<br>86.7<br>98.2                                                                                                    | Int. Me<br>Problem<br>Accep<br>Accep<br>Accep                                    |
|    |                                                                                             | His Agite         Ele E         Ele Sampl         Image: Sample         Image: Sample </td <td>nt Ma<br/>dit V<br/>Table<br/>le: Table<br/>C<br/>C<br/>C<br/>C<br/>C<br/>C<br/>C<br/>C<br/>C<br/>C<br/>C<br/>C<br/>C<br/>C<br/>C<br/>C<br/>C<br/>C<br/>C</td> <td>ssHunter (<br/>() () () () () () () () () () () () () (</td> <td>Quantitativ<br/>alyze Metho<br/>mple Type:<br/>Samp<br/>Type<br/>Blank<br/>Cal<br/>Cal<br/>Cal<br/>Cal<br/>Cal<br/>Cal<br/>Cal<br/>Cal</td> <td>P         Analys           c         Analys           d         Upda           d         Upda           d         Q           i         Q           i         Q</td> <td>acssage for th           is : DrugsOfAbuse - iiii           is : DrugsOfAbuse - iiii           is : Baport I cols He           Layout: : :::::::::::::::::::::::::::::::::</td> <td>nat data,<br/>omatogi<br/>[rest_01]<br/>[p]<br/>[△] [公] Rest<br/>[] Cocaine<br/>[] Cocaine<br/>[] Co</td> <td>, as well<br/>ram for of<br/>are Default Lay<br/>Coceine Metho<br/>Int.<br/>MS-MS<br/>MS-MS<br/>MS-MS<br/>MS-MS<br/>MS-MS<br/>MS-MS<br/>MS-MS<br/>MS-MS<br/>MS-MS<br/>MS-MS</td> <td>vout</td> <td><ul> <li>B.</li> <li>Cocain</li> <li>RT</li> <li>2439</li> <li>2449</li> <li>2449</li> <li>2</li></ul></td> <td>e-d3<br/>Resp.<br/>20<br/>d the folloo<br/>509497<br/>9246<br/>48562<br/>9735<br/>24841</td> <td>S/N M<br/>125 0<br/>103.51 0<br/>118.29<br/>96.33 0<br/>93.31 0<br/>97.71 0<br/>93.30 0</td> <td>Time Segment:<br/>Cocaine Re<br/>Cele: Conc.<br/>11 10255<br/>m(s) with the p<br/>25 2511<br/>225 2511<br/>225 2511<br/>24 5377<br/>4 3735<br/>10 9299</td> <td><a 0768="" 10="" 11="" 1225="" 125="" 24="" 25="" 2831="" 3735="" 4="" 5377="" 9299<="" conc.="" final="" suits="" td=""><td>Accuracy<br/>433 Merge<br/>925<br/>101.0<br/>100.1<br/>85.7<br/>98.2</td><td>Int. Me<br/>Int. Me<br/>Problem<br/>Accept<br/>Accept<br/>Accept</td></a></td> | nt Ma<br>dit V<br>Table<br>le: Table<br>C<br>C<br>C<br>C<br>C<br>C<br>C<br>C<br>C<br>C<br>C<br>C<br>C<br>C<br>C<br>C<br>C<br>C<br>C      | ssHunter (<br>() () () () () () () () () () () () () (                                                                                                    | Quantitativ<br>alyze Metho<br>mple Type:<br>Samp<br>Type<br>Blank<br>Cal<br>Cal<br>Cal<br>Cal<br>Cal<br>Cal<br>Cal<br>Cal                    | P         Analys           c         Analys           d         Upda           d         Upda           d         Q           i         Q           i         Q                                                                                                    | acssage for th           is : DrugsOfAbuse - iiii           is : DrugsOfAbuse - iiii           is : Baport I cols He           Layout: : :::::::::::::::::::::::::::::::::                                                                                                    | nat data,<br>omatogi<br>[rest_01]<br>[p]<br>[△] [公] Rest<br>[] Cocaine<br>[] Cocaine<br>[] Co                                                                                                    | , as well<br>ram for of<br>are Default Lay<br>Coceine Metho<br>Int.<br>MS-MS<br>MS-MS<br>MS-MS<br>MS-MS<br>MS-MS<br>MS-MS<br>MS-MS<br>MS-MS<br>MS-MS<br>MS-MS                   | vout                                                                                                    | <ul> <li>B.</li> <li>Cocain</li> <li>RT</li> <li>2439</li> <li>2449</li> <li>2449</li> <li>2</li></ul>                                                                                                    | e-d3<br>Resp.<br>20<br>d the folloo<br>509497<br>9246<br>48562<br>9735<br>24841                                                                                                    | S/N M<br>125 0<br>103.51 0<br>118.29<br>96.33 0<br>93.31 0<br>97.71 0<br>93.30 0                                                                                                    | Time Segment:<br>Cocaine Re<br>Cele: Conc.<br>11 10255<br>m(s) with the p<br>25 2511<br>225 2511<br>225 2511<br>24 5377<br>4 3735<br>10 9299                                                                                                    | <a 0768="" 10="" 11="" 1225="" 125="" 24="" 25="" 2831="" 3735="" 4="" 5377="" 9299<="" conc.="" final="" suits="" td=""><td>Accuracy<br/>433 Merge<br/>925<br/>101.0<br/>100.1<br/>85.7<br/>98.2</td><td>Int. Me<br/>Int. Me<br/>Problem<br/>Accept<br/>Accept<br/>Accept</td></a>                                                                                                    | Accuracy<br>433 Merge<br>925<br>101.0<br>100.1<br>85.7<br>98.2                                                                                                    | Int. Me<br>Int. Me<br>Problem<br>Accept<br>Accept<br>Accept                      |
|    |                                                                                             | Tris Agillo       Image: Image and the image and the image an                                                                                                    | nt Ma<br>dit y<br>Table<br>le:<br>C<br>C<br>C<br>C<br>C<br>C<br>C<br>C<br>C<br>C<br>C<br>C<br>C<br>C<br>C<br>C<br>C<br>C                 | ssHunter         []         []         []         []         []         []         []         []         []         []         []         []         []         []         []         []         []         []         []         []         []         []         []         []         []         []         []         []         []         []         []         []         []         []         []         []         []         []         []         []         []         []         []         []         []         []         []         []         []         []         []         []         []         []         []         []         []         []         []         []         []         []         []         []         []         []         []         []         []         []         []         []         []         []         []         []         []         []         []         []         []         []         []         []         []         []         []         []         []         []         []         []         []         []         []         []         []         []         []         []         <                                                                                                    | Quantitativ<br>alyze Metho<br>maleze Batch<br>Sample<br>Type<br>Blank<br>Cal<br>Cal<br>Cal<br>Cal<br>Cal<br>Cal<br>Cal<br>Cal<br>Cal<br>Cal  | m<br>ir<br>e Analyse<br>d Upda<br>e<br>cAll><br>cAll> | tessage for the second second se                                                                                                    | nat data,<br>omatogi<br>[rest_01]<br>[p]<br>[△] [2] Rest<br>[1: Cocaine<br>[2: 5000<br>[2: 5000<br>[2: 5000<br>[2: 5000<br>[2: 5000<br>[2: 5000<br>[2: 5000<br>[2: 5000<br>[2: 5000]<br>[2: 5000<br>[2: 5000]<br>[2: 5000]<br>[2: 5000<br>[2: 5000]<br>[2: 5000]<br>[2: 500] | , as well<br>ram for of<br>ore Default Lay<br>Cocoine Metho<br>Int.<br>MS-MS<br>MS-MS<br>MS-MS<br>MS-MS<br>MS-MS<br>MS-MS<br>MS-MS<br>MS-MS<br>MS-MS<br>MS-MS<br>MS-MS<br>MS-MS | vout                                                                                                    | <ul> <li>Cocain</li> <li>RT</li> <li>2433</li> <li>2449</li> <li>2449</li> <li>2445</li> <li>2455</li> <li>2460</li> <li>2446</li> </ul>                                                                                                    | -d3<br>Resp.<br>20<br>d the following<br>25/07/<br>199967<br>20049<br>199967<br>24841<br>24841<br>24841<br>24841<br>24841<br>24841<br>24841<br>24841<br>24841<br>24841<br>24841<br>24841<br>24841<br>24841<br>24841<br>24852<br>24841<br>24852<br>24852<br>248552<br>24852<br>24852<br>24852<br>24852<br>24852<br>24852<br>24852 | S/N M<br>1 25<br>98.33 [<br>97.71 [<br>93.30 ]<br>97.71 [<br>93.30 ]                                                                                                    | Time Segment:<br>Cocaine Re<br>Cale: Conc.<br>11 8225<br>m(s) with the p<br>71 5827<br>25 2511<br>25 251<br>24 5377<br>4 3735<br>10 9299                                                                                                    | <a td="" •="" •<=""><td>Accuracy<br/>2.433: Merge<br/>92.5<br/>101.0<br/>100.1<br/>85.7<br/>98.2</td><td>Int. Me<br/>Int. Me<br/>Interpretation<br/>Accept<br/>Accept<br/>Accept</td></a>                                                                                                    | Accuracy<br>2.433: Merge<br>92.5<br>101.0<br>100.1<br>85.7<br>98.2                                                                                                    | Int. Me<br>Int. Me<br>Interpretation<br>Accept<br>Accept<br>Accept               |
|    |                                                                                             | Trig Agille       Image: Image and the second second s                                                                                                    | nt Ma<br>Edit \<br>Table<br>le:<br>C<br>C<br>C<br>C<br>C<br>C<br>C<br>C<br>C<br>C<br>C<br>C<br>C                                         | ssHunter<br>a a a a a a a a a a a a a a a a a a a                                                                                                     | Quantitativ<br>alyze Metho<br>mple Type:<br>Samp<br>Diank<br>Cal<br>Cal<br>Cal<br>Cal<br>Cal<br>Cal<br>Cal<br>Cal                            | m<br>ir<br>e Analyse<br>d Upda<br>d Upda<br>e<br>e<br>All><br>c<br>k<br>L1<br>L2<br>L3<br>L4<br>L4<br>L5<br>L2<br>L4<br>L4<br>L4<br>L4<br>L4<br>L4<br>L4<br>L4<br>L4<br>L4<br>L4<br>L4<br>L4                                                                                                    | Hesssage for the segret of the segret character of the segret character of the segret characte                                                                                                    | 1: Cocaine<br>2.5000<br>1: Cocaine<br>(C<br>Exp. Conc.<br>2.5000<br>2.5000<br>2.500                                                                                                    | , as well<br>ram for of<br>are Default Lay<br>Cocaine Metho<br>Int.<br>MS-MS<br>MS-MS<br>MS-MS<br>MS-MS<br>MS-MS<br>MS-MS<br>MS-MS<br>MS-MS<br>MS-MS<br>MS-MS                   | vout                                                                                                    | e<br>E.<br>Cocaln<br>RT<br>2 4393<br>2 449<br>2 449<br>2 440<br>2 449<br>2 449<br>2<br>449<br>2<br>449<br>2<br>449<br>2<br>449<br>2<br>449<br>2<br>449<br>2<br>449<br>2<br>449<br>2<br>449<br>2<br>449<br>4<br>449<br>4<br>449<br>4<br>449<br>4<br>449<br>4 | a-d3<br>Resp.<br>201<br>19967<br>9246<br>48582<br>924641<br>9735<br>24841                                                                                                    | S/N M<br>1 25<br>103.87<br>98.33<br>93.16<br>97.71<br>93.30<br>93.30<br>94.50<br>94.50<br>94.50<br>94.50<br>94.50<br>94.50<br>94.50<br>94.50<br>94.50<br>94.5 | Time Segment:<br>Coccaine Re<br>Cale: Conc.<br>11 8235<br>m(s) with the p<br>17 550768<br>4 8283<br>24 5377<br>4 3735<br>10 9299                                                                                                    | <a <="" p=""> suits Final Conc. 11 8225 ceek at RT = 2 24.5377 4.3735 10 9259</a>                                                                                                    | Accuracy<br>2433: Merge<br>92'5<br>101.0<br>100.1<br>85.7<br>98.2                                                                                                    | Int. Me<br>Int. Me<br>Interpretation<br>Accept<br>Accept<br>Accept<br>Accept     |
|    |                                                                                             | Image: A galled         Image: A galled         Image: A galle                                                                                                    | nt Ma<br>Edit \<br>Table<br>le: *<br>C<br>C<br>C<br>C<br>C<br>C<br>C<br>C<br>C<br>C<br>C<br>C<br>C                                       | ssHunter<br>Jai 2 6<br>Name<br>Blanksi<br>Jaib-L<br>Sample-2<br>Jaib-L<br>Active<br>Sample-2<br>Sample-3<br>Informati<br>P 2<br>2<br>2<br>2<br>2<br>2<br>2<br>2<br>2<br>2<br>2<br>2<br>2<br>2                                                                                                    | Quantitativ<br>alyze Metho<br>nalyze Batch<br>mple Type:<br>Samp<br>Type<br>Blank<br>Cal<br>Cal<br>Cal<br>Cal<br>Cal<br>Cal<br>Cal<br>Cal    | m<br>ir<br>Analys<br>d Upda<br>d Upda<br>d Upda<br>d Upda<br>log i<br>level<br>l2<br>l3<br>l4<br>l5<br>l2<br>l4<br>l<br>l2<br>l3<br>l4<br>l5<br>l2<br>l4<br>l<br>l2<br>l3<br>l4<br>l5<br>l2<br>l4<br>l5<br>l2<br>l4<br>l5<br>l2<br>l2<br>l3<br>l4<br>l5<br>l2<br>l2<br>l3<br>l4<br>l5<br>l2<br>l2<br>l2<br>l2<br>l2<br>l2<br>l2<br>l2<br>l2<br>l2<br>l2<br>l2<br>l2<br>l2<br>l2<br>l2<br>l2<br>l2<br>l2<br>l2<br>l2<br>l2<br>l2<br>l2<br>l2<br>l2<br>l2<br>l2<br>l2<br>l2<br>l2<br>l2<br>l3<br>l4<br>l5<br>l2<br>l3<br>l4<br>l5<br>l2<br>l4<br>l5<br>l2<br>l4<br>l5<br>l2<br>l4<br>l5<br>l3<br>l4<br>l5<br>l2<br>l4<br>l5<br>l5                                                                                                    | acssage for the segret of the segret of the segret for the segret for the segre                                                                                                    | 1: Cocaine<br>2: 5000<br>1: 5000<br>1: 5000                                                                                                    | , as well<br>ram for of<br>ore Default Lay<br>Occaine Methol<br>Int.<br>MS-MS<br>MS-MS<br>MS-MS<br>MS-MS<br>MS-MS<br>MS-MS<br>MS-MS<br>MS-MS<br>MS-MS<br>MS-MS                  | vout<br>vout<br>vout                                                                                                    | B.           Cocain           RT           2 439           2 453           2 453           2 453           2 453           2 453           2 455           2 450           2 455           2 450           2 455           2 455           2 455           2 455           2 455           2 455           2 455           2 455           2 455           2 455           2 455           2 455           2 455           2 455           2 455           2 455           2 455           2 455           2 455           2 455           2 455           2 455           2 455           2 455           2 455           2 455           2 455           2 455           2 455           2 455           2 455           2 455           2 455           2 455           2 455           2 455                                                                                                    | a-d3<br>Resp.<br>201<br>199967<br>9246<br>48562<br>9735<br>24841                                                                                                    | S/N M<br>1 251<br>13.51 C<br>98.33 C<br>93.16<br>97.71 C<br>93.30 C                                                                                                    | Time Segment:<br>Coccaine Re<br>Calc. Conc.<br>11 8245<br>m(s) with the p<br>11 5807<br>25 2511<br>25 20768<br>4 3735<br>10 9299                                                                                                    | A C D C C C C C C C C C C C C C C C C C                                                                                                    | Accuracy<br>2:433: Merge<br>92:5<br>101:0<br>100.1<br>105:7<br>98:2                                                                                                    | Int. Me<br>Problem<br>Accept<br>Accept<br>Accept                                 |
|    |                                                                                             | Weight Applie       File       Batch       I       Sample       I       I                                                                                                    | nt Ma<br>alit V<br>Table<br>le: Table<br>le: C<br>C<br>C<br>C<br>C<br>C<br>C<br>C<br>C<br>C<br>C<br>C<br>C<br>C<br>C<br>C<br>C<br>C<br>C | sstiunter<br>(ie and is a second second                                                                                                    | Quantitativ<br>alyze Metho<br>mple Type:<br>Samp<br>Type<br>Blank<br>Cal<br>Cal<br>Cal<br>Cal<br>Cal<br>Cal<br>Cal<br>Cal<br>Cal<br>Cal      | m<br>ir<br>e Analy:<br>d Upda<br>d Upda<br>(All><br>Level<br>L1<br>L2<br>L3<br>L4<br>L5<br>L2<br>L4<br>L4<br>L5<br>L2<br>L4<br>L4<br>L5<br>L2<br>L4<br>L4<br>L5<br>L2<br>L4<br>L4<br>L5<br>L2<br>L4<br>L4<br>L5<br>L5<br>L5<br>L5<br>L5<br>L5<br>L5<br>L5<br>L5<br>L5                                                                                                    | Acq Dete-Time<br>5/12/2006 1:5 PM<br>5/12/2006 1:5 PM<br>5/12/2006 1:5 PM<br>5/12/2006 1:5 PM<br>5/12/2006 1:5 PM<br>5/12/2006 1:5 PM<br>5/12/2006 2:0 PM<br>5/12/2006 2:0 PM<br>5/12/2006 2:1 PM<br>5/12/2006 2:1 P | Test_01                                                                                                    | , as well<br>ram for of<br>ore Default La<br>Deceme Metho<br>Int.<br>MS-MS<br>MS-MS<br>MS-MS<br>MS-MS<br>MS-MS<br>MS-MS<br>MS-MS<br>MS-MS<br>MS-MS<br>MS-MS                     | out<br>out<br>Int Parms.                                                                                                    | 2<br>2<br>2<br>2<br>2<br>2<br>2<br>4<br>2<br>2<br>4<br>2<br>2<br>4<br>3<br>2<br>4<br>4<br>2<br>4<br>4<br>2<br>4<br>4<br>3<br>2<br>4<br>4<br>4<br>2<br>4<br>4<br>4<br>2<br>4<br>4<br>4<br>5<br>2<br>4<br>4<br>4<br>5<br>2<br>4<br>4<br>4<br>5<br>2<br>4<br>4<br>4<br>5<br>2<br>4<br>4<br>4<br>5<br>2<br>4<br>4<br>5<br>2<br>4<br>5<br>2<br>4<br>5<br>2<br>4<br>5<br>2<br>4<br>5<br>2<br>4<br>5<br>2<br>4<br>5<br>2<br>4<br>5<br>2<br>4<br>5<br>5<br>2<br>4<br>5<br>2<br>4<br>5<br>5<br>2<br>4<br>5<br>5<br>5<br>5<br>5<br>5<br>5<br>5<br>5<br>5<br>5<br>5<br>5                                                                                                    | e-d3<br>Resp.<br>201<br>d the follo<br>251674<br>199967<br>9246<br>445522<br>924841<br>248441<br>248522<br>248441<br>248522<br>248441<br>248522<br>248441<br>248522<br>248441<br>248522<br>248441<br>248522<br>248441<br>248522<br>248441<br>248522<br>248441<br>248522<br>248441<br>248522<br>248441<br>248522<br>248441<br>248522<br>248522<br>24852<br>24852                                   | S/N M<br>1 251<br>115.81 2<br>118.82 2<br>98.38 2<br>93.16<br>93.17 2<br>93.10 2                                                                                                    | Time Segment:<br>Coceine Re<br>Calc. Conc.<br>11 8245<br>(25 2511)<br>125 0768<br>4 2831<br>24 5377<br>24 5377<br>24 5377<br>24 5377<br>24 5377<br>24 5377<br>24 5377<br>24 5377<br>24 5377<br>24 5377<br>24 5372<br>24 5372<br>24 53772<br>24 5377<br>24 5377<br>24 5377<br>24 5377<br>24 5377<br>25 547<br>24 5377<br>24 53777<br>24 53777<br>24 537777<br>24 53777777777777777777777777777777777777                                                                                                    | CA To Conc. Final Conc. 11 1825 Seek at RT = 2 24 5377 4.3735 10 9299 10 9299                                                                                                    | Accuracy<br>2433: Mergy<br>92 5<br>100.1<br>85.7<br>98.2                                                                                                    | Int. Me<br>Incomp<br>Accept<br>Accept<br>Accept<br>Accept                        |

Agilent 6410 Triple Quad LC/MS Familiarization Guide

1.5 1.6 1.7 1.8 1.9 2 2.1 2.2 2.3 2.4 2.5 2.6 2.7 2.8 2.9 3 Acquisition Time (min)

Blank-1 Cocaine 11 Samples (11 total) .::

0.4-

2.5-2-1.5-1-0.5-0--0.5-

1.5 1.6 1.7 1.8 1.9 2 2.1 2.2 2.3 2.4 2.5 2.6 2.7 2.8 2.9 3 Acquisition Time (min)

Task 2. Integrate without parameters

| Steps                                                                                                    | Detaile                                                                                                    | d Ins                                                                                                    | truct                                                                                                    |                                                                                                    | Com                                                               | Comments                                                                                                    |                                                                                                    |                                     |                                                                                                    |                                                                                           |                                                                                             |                                              |                                        |                                                           |
|----------------------------------------------------------------------------------------------------|----------------------------------------------------------------------------------------------------|----------------------------------------------------------------------------------------------------|----------------------------------------------------------------------------------------------------|----------------------------------------------------------------------------------------------------|-------------------------------------------------------------------|----------------------------------------------------------------------------------------------------|----------------------------------------------------------------------------------------------------|-------------------------------------|----------------------------------------------------------------------------------------------------|-------------------------------------------------------------------------------------------|---------------------------------------------------------------------------------------------|----------------------------------------------|----------------------------------------|-----------------------------------------------------------|
|                                                                                                    | f Click<br>the F<br>the F<br>the s<br>MDN<br>g Sele<br>the I<br>The<br>mess<br>integ                                                                                                    | the<br>Batch<br>Previo<br>Batch<br>Syste<br>/IA.<br>ct the<br>syste<br>sage<br>grate                                                                                                    | Next<br>Tabl<br>Dus C<br>Tabl<br>m dis<br>e <b>Bla</b><br>letric<br>em dis<br>for th<br>d chro                                                                                              | Comp<br>e Stan<br>ompou<br>e Stan<br>plays<br>nk-1 ro<br>colum<br>splays<br>nat dat<br>omato                                              | ou<br>da<br>un<br>da<br>the<br>ow<br>in.<br>ar<br>ar<br>a,<br>gra | and icon<br>ard tool b<br>d icon b<br>ard toolb<br>e compo<br>v, and po<br>v, and po<br>ny outlie<br>as well<br>am for N                                                     | in<br>par or<br>in<br>ar until<br>und<br>int to<br>r<br>as the<br>1DMA.                                        | <ul> <li>Th<br/><i>fo</i></li></ul> | ne outli<br>MDMA:<br>Ilowing<br>Γ = 2.46<br>ote tha<br>e integ<br>reen - <i>I</i><br>lue - In<br>ed - Re<br>nese co<br>e peak | er me<br>Inte<br>prob<br>64: I<br>64: I<br>ratio<br>Acce<br>spec<br>jecte<br>lors<br>colo | essag<br>grato<br>blems<br>nterfo<br>se co<br>n met<br>pted<br>t<br>are al<br>are al<br>rs. | jes<br>r fo<br>s wi<br>erer<br>lors<br>tric: | read<br>und<br>th th<br>nce  <br>s app | ls<br>the<br>peak at<br>Problem".<br>bear for<br>ected in |
| <ul> <li>4 Change the noise algorithm.</li> <li>Add the Noise Algorithm column<br/>from the Compound Method list.</li> <li>View the values in the Noise Alg.<br/>and S/N columns for<br/>amphetamine.</li> </ul> | <ul> <li>a Righ<br/>Table</li> <li>Colu</li> <li>The<br/>dialo</li> <li>b Sele</li> <li>Sele</li> <li>Type<br/>and<br/>The<br/>colu</li> <li>the c</li> <li>d Click</li> <li>e Click</li> <li>the E</li> <li>syste</li> <li>f Exan<br/>and S</li> <li>colu</li> </ul> | t-clicc<br>mns.<br>syste<br>g box<br>ct Co<br>ct Co | k any<br>d sele<br>am dis<br>x.<br><b>mpo</b><br><b>lumr</b><br><b>ise</b> <i>A</i><br><b>n</b> the<br><b>Add</b> .<br>o the<br>list.<br><b>Previ</b><br>a Tabl<br>splay<br>the va<br>(sign | where<br>ect Add<br>splays<br>und M<br>is Froi<br>Ng. (N<br>Availa<br>oves th<br>Show<br>ous Co<br>s the<br>alues i<br>alues i<br>al-to-r | th<br>et<br>noi:<br>ab<br>th<br>ba<br>co<br>noi:<br>ba            | n the Ba<br>Remove<br>the Colum<br>hod fron<br>dropdow<br>se Algor<br>le Colum<br>selected<br>the Solution<br>ar an an an an an an an<br>mpound in<br>the Nois<br>ise ratio) | tch<br>ins<br>in the<br>vn list.<br>ithm<br>nns list,<br>d<br>umns in<br>con in<br>ntil the<br>Amp.<br>ee Alg. |                                     |                                                                                                    |                                                                                           |                                                                                             |                                              |                                        |                                                           |
|                                                                                                    | Amp                                                                                                    |                                                                                                    | -                                                                                                    | ISTD:                                                                                                    | A                                                                 | mp-d5                                                                                                    | Т                                                                                                    | ime Segme                           | nt: <a th="" 🔻<=""><th></th><th>E 🙀 🗭</th><th>• 🕐 1</th><th><u>ب</u></th><th></th></a>                                        |                                                                                           | E 🙀 🗭                                                                                       | • 🕐 1                                        | <u>ب</u>                               |                                                           |
|                                                                                                    |                                                                                                    |                                                                                                    | -                                                                                                    |                                                                                                    |                                                                   | Amp Res                                                                                                    | ults                                                                                                    |                                     |                                                                                                    | Qualif                                                                                    | fier (119.                                                                                  | .4)                                          | Amp                                    |                                                           |
|                                                                                                    | Naine Al-                                                                                                    | DT                                                                                                    | Deer                                                                                                    | C/N                                                                                                    | MI                                                                | Cala Cara                                                                                                    | Final Car -                                                                                                    | Acouració                           | Int Matria                                                                                                    | Datia                                                                                     | CIN                                                                                         | M                                            | DT                                     |                                                           |
|                                                                                                    | Noise Aig.                                                                                                    | RI                                                                                                    | rtesp.                                                                                                    | SIN                                                                                                    | IVII                                                              | Calc. Conc.                                                                                                    | rinar Conc.                                                                                                    | Accuracy                            | Int. Wetric                                                                                                    | Ratio                                                                                     | S/IN                                                                                        |                                              | RI                                     |                                                           |
|                                                                                                    | RMS                                                                                                    | 2 141                                                                                                    | 658                                                                                                    | 49 10                                                                                                    | +                                                                 | 2 4296                                                                                                    | 2 4206                                                                                                    | 97.2                                | Accented                                                                                                    | 24.3                                                                                      | 45.47                                                                                       | H                                            | 2 120                                  |                                                           |
|                                                                                                    | RMS                                                                                                    | 2.140                                                                                                    | 1059                                                                                                    | 42.25                                                                                                    |                                                                   | 4.8673                                                                                                    | 4.8673                                                                                                    | 97.3                                | Accepted                                                                                                    | 33.5                                                                                      | Infinity                                                                                    | Ы                                            | 2.12                                   |                                                           |
|                                                                                                    | RMS                                                                                                    | 2.134                                                                                                    | 2673                                                                                                    | 107.28                                                                                                    |                                                                   | 12.8217                                                                                                    | 12.8217                                                                                                    | 102.6                               | Accepted                                                                                                    | 26.7                                                                                      | 146.48                                                                                      |                                              | 2.12                                   |                                                           |
|                                                                                                    | RMS                                                                                                    | 2.022                                                                                                    | 4952                                                                                                    | 20.26                                                                                                    |                                                                   | 25.9349                                                                                                    | 25.9349                                                                                                    | 103.7                               | Accepted                                                                                                    | 29.1                                                                                      | 49.40                                                                                       | 旧                                            | 1.990                                  |                                                           |
|                                                                                                    | RMS                                                                                                    | 2.101                                                                                                    | 1006                                                                                                    | 47.90                                                                                                    |                                                                   | 123.9465                                                                                                    | 123.9465                                                                                                    | 99.2                                | Accepted                                                                                                    | 27.0                                                                                      | 39.22                                                                                       | H                                            | 2.0/6                                  |                                                           |
|                                                                                                    | RMS                                                                                                    | 2.135                                                                                                    | 4716                                                                                                    | 91.48                                                                                                    |                                                                   | 26.9858                                                                                                    | 26.9858                                                                                                    | 107.9                               | Accepted                                                                                                    | 25.6                                                                                      | 60.79                                                                                       | T                                            | 2.12                                   |                                                           |
|                                                                                                    | RMS                                                                                                    |                                                                                                    |                                                                                                    |                                                                                                    |                                                                   |                                                                                                    |                                                                                                    |                                     |                                                                                                    |                                                                                           |                                                                                             |                                              |                                        |                                                           |
|                                                                                                    | RMS                                                                                                    | 2.143                                                                                                    | 1004                                                                                                    | 80.65                                                                                                    |                                                                   | 4.0131                                                                                                    | 4.0131                                                                                                    |                                     | Accepted                                                                                                    | 30.9                                                                                      | 70.54                                                                                       |                                              | 2.130                                  |                                                           |
|                                                                                                    | RMS                                                                                                    | 2.105                                                                                                    | 2590                                                                                                    | 74.97                                                                                                    |                                                                   | 13.3607                                                                                                    | 13.3607                                                                                                    |                                     | Accepted                                                                                                    | 25.3                                                                                      | 65.40                                                                                       |                                              | 2.08                                   |                                                           |

| Steps                                                                                                    | Detailed Instructions                                                                                                    | Comments                                     |
|----------------------------------------------------------------------------------------------------|----------------------------------------------------------------------------------------------------|----------------------------------------------|
| <ul> <li>5 Practice changing the noise<br/>algorithm from RSM to ASTM for<br/>amphetamine in the method.</li> <li>• Exit, but don't save, the method.</li> </ul> | <ul> <li>a Select Method &gt; Edit to switch method editing mode.</li> <li>b Select Method Tasks &gt; Advan Tasks &gt; Integrator Parameters. The system displays the integr parameters in the Method Table</li> </ul>                                                             | n to<br><b>ced</b><br>s Setup.<br>ator<br>e. |
|                                                                                                    | Method Tasks ×                                                                                                    |                                              |
|                                                                                                    | New / Open Method                                                                                                    |                                              |
|                                                                                                    | Method Setup Tasks                                                                                                    |                                              |
|                                                                                                    | MRM Compound Setup MR Retention Time Setup SISTD Setup Concentration Setup Cualifier Setup Calibration Curve Setup                                                                                                    |                                              |
|                                                                                                    | 🖉 Globals Setup                                                                                                    |                                              |
|                                                                                                    | Save / Exit                                                                                                    |                                              |
|                                                                                                    | ừ Validate                                                                                                    |                                              |
|                                                                                                    | 📾 Save                                                                                                    |                                              |
|                                                                                                    | Save As                                                                                                    |                                              |
|                                                                                                    |                                                                                                    |                                              |
|                                                                                                    |                                                                                                    |                                              |
|                                                                                                    |                                                                                                    |                                              |
|                                                                                                    | Compound Setup<br>Compound 2D Setup<br>Integration Parameters Setup<br>Smoothing Setup<br>Mass Extraction Setup<br>Isotopic Dilution Setup<br>Browse Acquisition Method<br>C Click the Noise Alg. column for<br>the Method Table.<br>A list of available Noise Algorit<br>appears. | Amp in<br>thms                               |

| Steps                                                                                                    | Detail                                                | ed Instructi                                                                                         | ons                                                        |                                    | Comr                                                           | nents                                   |                                      |                               |
|----------------------------------------------------------------------------------------------------|-------------------------------------------------------|----------------------------------------------------------------------------------------------------|------------------------------------------------------------|------------------------------------|----------------------------------------------------------------|-----------------------------------------|--------------------------------------|-------------------------------|
|                                                                                                    | Int.<br>MS-MS<br>Peak-to<br>Peak-to<br>ASTM<br>RMS    | Noise<br>ASTM<br>o-Peak<br>o-Peak from Di                                                            | Alg.<br>V                                                  |                                    |                                                                |                                         |                                      |                               |
|                                                                                                    | e Sele<br>Exit<br>f Clic<br>like<br>bat<br>The<br>mod | ect <b>Method</b><br>t.<br>ek <b>No</b> to the<br>e <b>to apply th</b><br>ch?<br>e system dis<br>de. | Tasks > 3<br>exit prom<br>is method<br>plays Bat           | Save/<br>pt W<br>I to th<br>ch Ar  | 'Exit ><br>ould you<br>ne<br>nalysis                           |                                         |                                      |                               |
| <ul> <li>6 Turn the baseline (highest concentration standard) off and then back on for amphetamine.</li> <li>Make sure that only the Compound Information pane is</li> </ul> | a Sela<br>alre<br>Ma<br>icor                          | ect sample (<br>eady selecte<br><b>ximize Com</b><br>n in the tool                                   | <b>Calib-L5</b> (<br>d), and cl<br><b>pound In</b><br>bar. | if it is<br>ick th<br><b>forma</b> | not • No<br>e for<br>ation the                                 | tice that tl<br>the quant<br>default se | he baselir<br>ifier chroi<br>etting. | ne is drawn in<br>natogram as |
| visible in the window.                                                                                                    | Hi Agil                                               | ent MassHunter                                                                                       | Quantitative                                               | Analys                             | is - DrugsOfAbuse - iii_                                       | _Test_01                                |                                      |                               |
| chromatograms: one with the                                                                                                    | Eile                                                  | Edit View Ana                                                                                        | alyze <u>M</u> ethod<br>Analyze Batch                      | Upda                               | te <u>R</u> eport <u>T</u> ools <u>H</u> el<br>Layout: 拱 🔛 🕅 🕅 | p                                       | re <u>D</u> efault La                | yout                          |
| baseline on and the other with it                                                                                                    | Batch                                                 | Table                                                                                                |                                                            |                                    |                                                                |                                         |                                      |                               |
| off.                                                                                                    | i Samp                                                | ole: 👔 🌉 🛛 Sa                                                                                        | mple Type: <                                               | All>                               | 👻 🛛 Compound: 🔙 1                                              | L: Cocaine                              |                                      | -                             |
|                                                                                                    |                                                       |                                                                                                    | Samp                                                       | е                                  |                                                                |                                         | Cocaine                              | Metho                         |
|                                                                                                    | ۲                                                     | V Name                                                                                               | Туре                                                       | Level                              | Acq. Date-Time                                                 | Exp. Conc.                              | Int.                                 | Int. F                        |
|                                                                                                    |                                                       | Blank-1                                                                                              | Blank                                                      |                                    | 5/12/2006 1:48 PM                                              |                                         | MS-MS                                |                               |
|                                                                                                    |                                                       | Calib-L1                                                                                             | Cal                                                        | 12                                 | 5/12/2006 1:51 PM                                              | 2.5000                                  | MS-MS<br>MS-MS                       |                               |
|                                                                                                    |                                                       | Calib-L2                                                                                             | Cal                                                        | 13                                 | 5/12/2006 1:54 PM                                              | 12 5000                                 | MS-MS                                |                               |
|                                                                                                    |                                                       | Calib-L4                                                                                             | Cal                                                        | L4                                 | 5/12/2006 2:00 PM                                              | 25.0000                                 | MS-MS                                |                               |
|                                                                                                    | ► E                                                   | Calib-L5                                                                                             | Cal                                                        | L5                                 | 5/12/2006 2:03 PM                                              | 125.0000                                | MS-MS                                |                               |
|                                                                                                    |                                                       | QC-L2                                                                                                | QC                                                         | L2                                 | 5/12/2006 2:06 PM                                              | 5.0000                                  | MS-MS                                |                               |

| Steps | Detailed Instructions                                                                                                    | Comments                                                                                                    |  |  |  |  |  |  |
|-------|----------------------------------------------------------------------------------------------------|----------------------------------------------------------------------------------------------------|--|--|--|--|--|--|
|       | b Right-click either of the<br>chromatograms to bring up the<br>shortcut menu.                                                                                                    | <ul> <li>Notice that the baseline disappears<br/>after deselecting it in the shortcut<br/>menu.</li> </ul>                                                                                                    |  |  |  |  |  |  |
|       | <ul> <li>Copy CtrI+C</li> <li>Chromatogram</li> <li>Qualifiers</li> <li>JL Spectrum</li> <li>Spectrum</li> <li>Spectrum</li> <li>Spectrum</li> <li>Auto Scale</li> <li>X - Auto Scale</li> <li>X - Auto Scale</li> <li>Y - Auto Scale</li> <li>Et to Peak</li> <li>Peak Labels</li> <li>Baselines</li> <li>Fill Peaks</li> <li>Baselines</li> <li>Wormalize Qualifiers</li> <li>Uncertainty Band</li> <li>Clear Manual Integration</li> <li>Print CtrI+P</li> <li>Print Preyjew</li> <li>C Clear the Baselines checkbox in the shortcut menu.</li> <li>d Right-click either of the two chromatograms, and mark the Baselines checkbox in the shortcut menu.</li> <li>e Compare the chromatograms with a without a drawn baseline.</li> </ul>                                                                                                    | e<br>t<br>and                                                                                                    |  |  |  |  |  |  |
|       | Compound Information         Image: State of the state of the st | Compound Information         Image: Second second second |  |  |  |  |  |  |
|       | 2 5 No baseline<br>2 -<br>1.5 -<br>1 -<br>0.5 -<br>0 -<br>1.2 1.4 1.6 1.8 2 2.2 2.4 2.6 2.8<br>Acquisiton Time (min                                                                                                    | 2.5-<br>baseline<br>2-<br>1.5-<br>1-<br>0.5-<br>0-<br>1.2 1.4 1.6 1.8 2 2.2 2.4 2.6 2.8 3<br>Acquisition Time (min)                                                                                                    |  |  |  |  |  |  |

| Steps                                                              | Detailed Instructions                                                                                                    | Comments             |
|--------------------------------------------------------------------|----------------------------------------------------------------------------------------------------|----------------------|
| 7 Inspect the calculation points for the baseline for amphetamine. | <ul> <li>a Right-click either of the two chromatograms, and mark the Baseline Calculation Points checkbox in the shortcut menu. You can now see where the baseline starts and stops.</li> <li>b Right-click either of the two chromatograms, and clear the Baseline Calculation Points checkbox in the shortcut menu.</li> <li>c Compare the chromatograms with and without Baseline Calculation Points.</li> </ul>                                                                                                    |                      |
|                                                                    | Compound Information<br>• MRM (136.2 -> 91.4) CMAMCal_L5.d<br>• MRM (136.2 -> 91.4) CMAMCal_L5.d<br>• 5<br>• 5<br>• | Compound Information |

Task 2. Integrate without parameters

| Steps |                                                                                                    |        | etailed Instructions                                                                                                    | Comments |  |
|-------|----------------------------------------------------------------------------------------------------|--------|----------------------------------------------------------------------------------------------------|----------|--|
| 8     | <ul> <li>Display the peak labels for amphetamine.</li> <li>Display those found in the figure on the next page.</li> <li>Then display the original retention time peak label.</li> </ul> | a<br>b | Right-click either of the two<br>chromatograms, and select <b>Peak</b><br><b>Labels</b> from the shortcut menu.<br>The system displays the Compound<br>Information dialog box.<br>Mark all the <b>Peak Labels</b> check boxes,<br>and the <b>Display Label Names</b> check<br>box, and click <b>OK</b> . |          |  |

| Compound Information                                                 | ? 🛛                  |
|----------------------------------------------------------------------|----------------------|
| Peak Labels<br>✓ RT<br>✓ Name<br>✓ Calc. Conc.<br>✓ Height<br>✓ Area | Move Up<br>Move Down |
| Display Label Names (ex. RT=2.452     OK Cancel                      | ]<br>]<br>Apply      |

The peak labels should now match those shown in the example below.

| Compou    | Compound Information ×                                                                            |  |  |  |  |  |  |  |  |
|-----------|---------------------------------------------------------------------------------------------------|--|--|--|--|--|--|--|--|
|           | ■ ■ 📐 五 业 🛃 🖬 🕶 💠 🏠                                                                               |  |  |  |  |  |  |  |  |
| + MRM (13 | 6.2 -> 91.4) CMAMCal_L5.d                                                                         |  |  |  |  |  |  |  |  |
| 2 ×10 3   | RT=2.101                                                                                          |  |  |  |  |  |  |  |  |
| ତି<br>4-  | Calc. Conc. = 123.9465<br>Height=3807.3455                                                        |  |  |  |  |  |  |  |  |
| 3.5-      | Area= 10005.3105                                                                                  |  |  |  |  |  |  |  |  |
| 3-        |                                                                                                   |  |  |  |  |  |  |  |  |
| 2.5-      |                                                                                                   |  |  |  |  |  |  |  |  |
| 2-        |                                                                                                   |  |  |  |  |  |  |  |  |
| 1.5-      |                                                                                                   |  |  |  |  |  |  |  |  |
| 1-        |                                                                                                   |  |  |  |  |  |  |  |  |
| 0.5-      |                                                                                                   |  |  |  |  |  |  |  |  |
| 0-        |                                                                                                   |  |  |  |  |  |  |  |  |
|           | 1.2 1.3 1.4 1.5 1.6 1.7 1.8 1.9 2 2.1 2.2 2.3 2.4 2.5 2.6 2.7 2.8 2.9 3<br>Acquisition Time (min) |  |  |  |  |  |  |  |  |

| Steps                                                                | Detailed Instructions                                                                                                    | Comments                                                                                                    |  |  |  |  |  |
|----------------------------------------------------------------------|----------------------------------------------------------------------------------------------------|----------------------------------------------------------------------------------------------------|--|--|--|--|--|
|                                                                      | <ul> <li>c Right-click either of the two chromatograms, and select Peak Labels from the shortcut menu. The system displays the Compound Information dialog box.</li> <li>d Clear all the Peak Labels checkboxes except RT (retention time). Clear the Display Label Names checkbox, and click OK.</li> </ul>                                                                                          |                                                                                                    |  |  |  |  |  |
| 9 Display the qualifier chromatogram before and after normalization. | <ul> <li>a Right-click either of the two chromatograms, and mark the Normalize Qualifiers checkbox in the shortcut menu.<br/>The two peaks now converge and appear as one peak.</li> <li>b Right-click in the Compound Information window, and clear the Normalize Qualifiers checkbox in the shortcut menu.</li> <li>c Compare the qualifier chromatogram with and without normalization.</li> </ul> | <ul> <li>Notice that the default setting<br/>displays the qualifier peak overlaid<br/>on the quantifier peak before<br/>normalization.</li> </ul>       |  |  |  |  |  |
|                                                                      | 136.2 -> 91.4 . 136.2 -> 119.4<br>\$\$\$\$\$\$\$\$\$\$\$\$\$\$\$\$\$\$\$\$\$\$\$\$\$\$\$\$\$\$\$\$\$\$\$\$                                                                                                    | 136 2 -> 91.4 . 136 2 -> 119.4<br>(2) x10 2<br>12<br>12<br>14<br>15<br>12<br>12<br>14<br>16<br>18<br>18<br>18<br>18<br>18<br>18<br>18<br>18<br>18<br>18 |  |  |  |  |  |

| Steps                                          | Detailed Instructions                                                                                                    | Comments                                                                                                    |  |  |  |  |  |
|------------------------------------------------|----------------------------------------------------------------------------------------------------|----------------------------------------------------------------------------------------------------|--|--|--|--|--|
| <b>10</b> View the uncertainty band.           | <ul> <li>a Right-click either of the two chromatograms, and mark the Uncertainty Band check box in the shortcut menu. The uncertainty band appears in the qualifier chromatogram.</li> <li>b Right-click either of the two chromatograms, and clear the Uncertainty Band checkbox in the shortcut menu.</li> <li>c Compare the qualifier chromatogram with and without Uncertainty Band.</li> </ul> | <ul> <li>uncertainty band - a dashed band<br/>that shows the upper and lower<br/>boundaries for the qualifier<br/>abundance</li> </ul>                                                                              |  |  |  |  |  |
| <b>11</b> Remove the Int. and Int. Parms.      | <b>a</b> Right-click the Batch Table, and selec                                                                                                    | 136.2 > 91.4 . 136.2 > 119.4<br>g x10 <sup>3</sup><br>Ratio=27.0<br>3.5<br>2.5<br>2.5<br>2.5<br>1.5<br>1.5<br>1.2<br>1.4<br>1.6<br>1.8<br>2.2<br>2.4<br>2.6<br>2.5<br>2.5<br>2.5<br>2.5<br>2.5<br>2.5<br>2.5<br>2.5 |  |  |  |  |  |
| 11 Kemove the Int. and Int. Parms.<br>columns. | <ul> <li>a Right-click the Batch lable, and selec<br/>Add/Remove Columns.</li> <li>b Select Int. and Int. Parms. (Compound<br/>Methods) from the right-hand list.</li> <li>c Click Remove, then OK.</li> </ul>                                                                                                    | t                                                                                                    |  |  |  |  |  |

## **Task 3. Detect outliers**

This task shows you how to fine-tune the accuracy range for a compound and hide and show results with outlier flags.

| Steps                                |        |                                                               | iled                                                  | Instru                                                              | ictions                                            |                                                                                                    |                                                                | Comn           | nents       |         |                                                       |         |     |          |  |
|--------------------------------------|--------|---------------------------------------------------------------|-------------------------------------------------------|---------------------------------------------------------------------|----------------------------------------------------|----------------------------------------------------------------------------------------------------|----------------------------------------------------------------|----------------|-------------|---------|-------------------------------------------------------|---------|-----|----------|--|
| 1 View outlier information for MDMA. | a<br>b | CI<br>Ta<br>di<br>Se<br>cu<br>th                              | ick <b>I</b><br>ble<br>spla<br>elect<br>irsor<br>e ex | <b>Vext (</b><br>toolba<br>ys the<br>the <b>E</b><br>to th<br>ample | Compou<br>ar Ii IIIIIIIIIIIIIIIIIIIIIIIIIIIIIIIIII | ind in<br>til the<br>bund l<br>row,<br>lumn                                                                                                    | the Batch<br>system<br>MDMA.<br>and point the<br>, as shown in |                |             |         |                                                       |         |     |          |  |
|                                      | i i    | Batch Table ×                                                 |                                                       |                                                                     |                                                    |                                                                                                    |                                                                |                |             |         |                                                       |         |     |          |  |
|                                      |        | Sam                                                           | ole: 👰                                                | J Sa                                                                | mple Type                                          | <a td="" 👻<=""><td>Compound: 🔄 1. 💌</td><td>ISTD: M</td><td>M</td><td>Seament</td><td><a td="" 🗸<=""><td>11: CX</td><td></td><td>7</td></a></td></a> | Compound: 🔄 1. 💌                                               | ISTD: M        | M           | Seament | <a td="" 🗸<=""><td>11: CX</td><td></td><td>7</td></a> | 11: CX  |     | 7        |  |
|                                      | -      | Jaili                                                         |                                                       | <u>v</u> ] 38                                                       | Sam                                                | ple                                                                                                    | compound. (e) 1. Y                                             | MDMA           | Method      |         |                                                       | E: 44   | ~ ( | MDM      |  |
|                                      |        | •                                                             | \$                                                    | Name                                                                | Туре                                               | Level                                                                                                    | Acq. Date-Time                                                 | Exp. Conc.     | Noise Alg.  | RT      | Resp.                                                 | S/N     | мі  | Calc. (  |  |
|                                      | •      | 0                                                             | K E                                                   | Blank-1                                                             | Blank                                              |                                                                                                    | 5/12/2006 1:48 PM                                              |                | RMS         | 2.466   | 26                                                    | 2.37    |     | 6        |  |
|                                      |        | -                                                             | 2                                                     | alib-L1                                                             | Cal                                                | L1                                                                                                    | 5/12/2006 1 Y Outli                                            | er(s)          |             |         |                                                       |         |     | <b>_</b> |  |
|                                      |        | Calib-L2 Cal L2 5/12/2006 1 MDMA: Retention time = 2.466 is o |                                                       |                                                                     |                                                    |                                                                                                    |                                                                |                |             |         | utside the allowed range [2.158, 2.385]               |         |     |          |  |
|                                      |        |                                                               | C                                                     | Calib-L3                                                            | Cal                                                | L3                                                                                                    | 5/12/2006 1:57 PM                                              | 12.5000        | RMS         | 2.277   | 17023                                                 | 118.22  |     | 11       |  |
|                                      |        | _                                                             | 0                                                     | alib-L4                                                             | Cal                                                | 14                                                                                                    | 5/12/2006 2:00 PM                                              | 25.0000        | RMS         | 2.264   | 33212                                                 | 93.82   |     | 24       |  |
|                                      |        | -                                                             | 0                                                     | alib-L5                                                             | Cal                                                | L5                                                                                                    | 5/12/2006 2:03 PM                                              | 125.0000       | RMS         | 2.271   | 110142                                                | 126.31  |     | 125      |  |
|                                      |        | -                                                             | (                                                     | 2C-L2                                                               | QC                                                 | L2                                                                                                    | 5/12/2006 2:06 PM                                              | 5.0000         | RMS         | 2.2/6   | /253                                                  | 88.86   | 님   | 4        |  |
|                                      | -      | 0                                                             |                                                       | C-L4                                                                | QC                                                 | L4                                                                                                    | 5/12/2006 2:09 PM                                              | 25.0000        | RMS         | 2.2/6   | 31464                                                 | 105.63  | 님   | 23       |  |
|                                      |        |                                                               | T 3                                                   | Sample-1                                                            | Sample                                             |                                                                                                    | 5/12/2006 2:12 PM                                              | -              | RIVIS       | 2.315   | 4/0                                                   | 106.67  | 님   | 5        |  |
|                                      |        | -                                                             | 2                                                     | ample-2                                                             | Sample                                             | -                                                                                                    | 5/12/2006 2:15 PM                                              |                | DMC         | 2.200   | 16710                                                 | 116.02  | 片   | 10       |  |
|                                      | 1      |                                                               |                                                       | ample-5                                                             | Sample                                             |                                                                                                    | 5/12/2000 2. 10 F W                                            |                | TRIVI3      | 2.207   | 10/10                                                 | 110.02  |     | 10       |  |
|                                      |        | <u>د</u>                                                      |                                                       |                                                                     | 111                                                |                                                                                                    |                                                                |                |             |         |                                                       |         |     | 2        |  |
|                                      | 10     | Comp                                                          | ound                                                  | nformati                                                            | ion                                                |                                                                                                    |                                                                |                |             |         |                                                       |         |     | ×        |  |
|                                      | 1      | 1                                                             |                                                       |                                                                     | 金山会。                                               | . : 2                                                                                                    | ↔ ‡ ⚠                                                          |                |             |         |                                                       |         |     |          |  |
|                                      | +      | MRM                                                           | (194.2                                                | -> 163.2)                                                           | CMAMBIk_0                                          | )1.d                                                                                                    |                                                                | 194.2 -> 163.2 | 194.2 -> 13 | 35.3    |                                                       |         |     |          |  |
|                                      | st     |                                                               |                                                       |                                                                     |                                                    | 1                                                                                                    | 2.486557                                                       | ≌ , Ratio      | =30.2       |         |                                                       |         |     |          |  |
|                                      | our    | 2                                                             |                                                       |                                                                     |                                                    | 1                                                                                                    |                                                                | 4-             |             |         |                                                       | ЛЛ      |     |          |  |
|                                      | 0      | 3.                                                            | 2                                                     |                                                                     | 1 776                                              | 2.28                                                                                                    | 1 0 586                                                        | 3.5-           |             |         |                                                       | 1111    |     |          |  |
|                                      |        |                                                               | 3-                                                    |                                                                     | 1.770                                              | 2.20                                                                                                    | T HIDOO                                                        | 3-             |             |         | п                                                     |         |     |          |  |
|                                      |        | 2.                                                            | 5-                                                    |                                                                     |                                                    | <mark> </mark>                                                                                                    |                                                                | 25-            |             |         | - 11                                                  | (1)     |     |          |  |
|                                      |        |                                                               | >                                                     |                                                                     |                                                    |                                                                                                    |                                                                | 20             |             |         |                                                       |         |     |          |  |
|                                      |        | 1                                                             |                                                       |                                                                     |                                                    |                                                                                                    |                                                                | 2-             |             |         |                                                       | FIII    |     |          |  |
|                                      |        | 1.3                                                           | 2                                                     |                                                                     |                                                    |                                                                                                    |                                                                | 1.5-           |             |         | 11 11                                                 |         |     |          |  |
|                                      |        |                                                               | -                                                     |                                                                     | 1                                                  |                                                                                                    |                                                                | 1-             |             |         | lth nt 1                                              | H H     |     | -        |  |
|                                      |        | 0.                                                            | 5-                                                    |                                                                     |                                                    |                                                                                                    |                                                                | 0.5-           |             |         |                                                       | ++++    |     |          |  |
|                                      |        | (                                                             |                                                       | _                                                                   |                                                    |                                                                                                    |                                                                | 0              |             |         | 111                                                   |         |     |          |  |
|                                      |        |                                                               |                                                       |                                                                     |                                                    |                                                                                                    |                                                                |                |             |         |                                                       |         |     | (****)   |  |
|                                      |        |                                                               | 1.4                                                   | 4 1.6                                                               | 1.8 2                                              | 2.2                                                                                                    | 2.4 2.6 2.8                                                    | 1.4            | 1.6 1.      | 8 2     | 2.2                                                   | 2.4 2.1 | 5_2 | .8       |  |

**Task 3. Detect outliers** 

| ps Detailed Instructi |        |              |                     |                |                                 |                                  |                                  | uction                    | IS              |                                    |                                | C                         | ommei          | ıts                                                        |             |                |            |
|-----------------------|--------|--------------|---------------------|----------------|---------------------------------|----------------------------------|----------------------------------|---------------------------|-----------------|------------------------------------|--------------------------------|---------------------------|----------------|------------------------------------------------------------|-------------|----------------|------------|
|                       |        |              |                     |                | C                               | : Exam<br>Quali<br>Samp<br>belov | ine th<br>fier<br>Ile 1, a<br>v. | e outl<br>Resul<br>is sho | ier<br>ts<br>wr | r informa<br>> Ratio<br>n in the e | tion in t<br>column<br>example | he<br>for                 |                |                                                            |             |                |            |
| Agile                 | nt /   | MassHunter   | Quantitative        | e Analys       | sis - DrugsOfAbuse              | - iii_Test_0                     | 1                                |                           |                 |                                    |                                |                           |                |                                                            |             |                |            |
| ile I                 | Edit   | View An      | alyze <u>M</u> etho | d <u>U</u> pda | te <u>R</u> eport <u>T</u> ools | Help                             |                                  |                           |                 |                                    |                                |                           |                |                                                            |             |                |            |
|                       |        |              | Analyze Batch       | 10:            | Lavout:                         |                                  | Restore I                        | Default La                | vou             | t                                  |                                |                           |                |                                                            |             |                |            |
| atab                  | Tal    | hle          |                     |                |                                 |                                  |                                  | 7                         | ,               |                                    |                                |                           |                |                                                            |             |                |            |
| atch                  | Tai    | Die          |                     |                |                                 |                                  |                                  |                           | -               |                                    |                                |                           |                |                                                            | _           |                |            |
| Samp                  | le:    | 🚹 🐌 Sa       | mple Type:          | <all></all>    | Compound:                       | 🛥 1: MDM/                        | 4                                |                           | - [             | ISTD: MD                           | MA-d5                          | 1                         | Time Segme     | nt: <a< td=""><td>-</td><td><b>•</b></td><td>100</td></a<> | -           | <b>•</b>       | 100        |
|                       |        |              | Samp                | le             |                                 |                                  |                                  |                           |                 | MDMA Res                           | ults                           |                           |                | Qualif                                                     | ier (135.3) | MDM            | A-d5 (I    |
| ~                     | LANS N | 1            |                     | 1              |                                 |                                  |                                  |                           |                 |                                    |                                |                           |                |                                                            |             |                |            |
| D                     | P      | Name         | Туре                | Level          | Acq. Date-Tim                   | e RT                             | Resp.                            | S/N                       | MI              | Calc. Conc.                        | Final Conc.                    | Accuracy                  | Int. Metric    | Ratio                                                      | S/N M       | AI RT          | Resp.      |
| 0                     | *      | Blank-1      | Blank               | 1              | 5/12/2006 1:48 PN               | 2.466                            | 26                               | 2.37                      |                 | 6.9724                             | 6.9724                         |                           | Rejected       | 30.2                                                       | 0.94        | 2.602          | 2 28       |
|                       |        | Calib-L1     | Cal                 | L1             | 5/12/2006 1:51 PM               | 2.276                            | 3794                             | 97.50                     |                 | 2.2824                             | 2.2824                         | 91.3                      | Accepted       | 10.2                                                       | 41.49       | 2.275          | 5 12175    |
|                       |        | Calib-L2     | Cal                 | L2             | 5/12/2006 1:54 PN               | 2.277                            | 7433                             | 94.47                     |                 | 4.6561                             | 4.6561                         | 93.1                      | Accepted       | 11.0                                                       | 58.15       | 2.27           | 5 11691    |
|                       |        | Calib-L3     | Cal                 | L3             | 5/12/2006 1:57 PM               | 2.277                            | 17023                            | 118.22                    |                 | 11.2728                            | 11.2728                        | 90.2                      | Accepted       | 10.0                                                       | 83.01       | 2.276          | 5 11059    |
|                       |        | Calib-L4     | Cal                 | L4             | 5/12/2006 2:00 PM               | 2.264                            | 33212                            | 93.82                     |                 | 24.8702                            | 24.8702                        | 99.5                      | Accepted       | 9.6                                                        | 101.60      | 2.262          | 2 9780     |
|                       |        | Calib-L5     | Cal                 | L5             | 5/12/2006 2:03 PN               | 2.271                            | 110142                           | 126.31                    |                 | 125.1668                           | 125.1668                       | 100.1                     | Accepted       | 9.6                                                        | 95.77       | 2.268          | 8 6444     |
|                       |        | QC-L2        | QC                  | L2             | 5/12/2006 2:06 PM               | 2.276                            | 7253                             | 88.86                     |                 | 4.8567                             | 4.8567                         | 97.1                      | Accepted       | 9.6                                                        | 48.25       | 2.274          | 4 10938    |
|                       |        | QC-L4        | QC                  | L4             | 5/12/2006 2:09 PM               | 2.276                            | 31464                            | 105.63                    |                 | 23.0331                            | 23.0331                        | 92.1                      | Accepted       | 9.1                                                        | 107.02      | 2.274          | 4 10004    |
| 0                     |        | Sample-1     | Sample              | -              | 5/12/2006 2:12 PN               | 2.315                            | 476                              | 11.26                     |                 | 5.6138                             | 5.6138                         |                           | Accepted       | 12.6                                                       | 5.39        | 2.314          | 4 620      |
|                       |        | Sample-2     | Sample              |                | 5/12/2006 2:15 PM               | 2.280                            | 7651                             | 126.67                    |                 | 5.1778                             | Y Ou                           | tlier(s)                  |                |                                                            |             |                |            |
|                       |        | Sample-3     | Sample              |                | 5/12/2006 2:18 PN               | 2.267                            | 16710                            | 116.02                    |                 | 10.7772                            | 1 MDMA                         | Qualifier r               | atio = 12.6 is | s outside                                                  | the allow   | ed range       | 7.6, 11.5] |
| omp                   | oun    | d Informati  | ion                 |                |                                 |                                  |                                  | ×                         | Са              | libration Cur                      | ve                             |                           |                |                                                            |             |                | ×          |
| 3                     |        |              | 🔣 山 🔬 📕             | 2              | ↔ ‡ <u><u>R</u></u>             |                                  |                                  |                           |                 | 📄 Туре:                            | Linear                         | <ul> <li>Origi</li> </ul> | n: Force       | - W                                                        | eight: Non  | e 🕶 <u>I</u> ! | STD QC     |
| IRM I                 | (194   | .2 -> 163.2) | CMAMSam_            | 01.d           | 194.2 -> 163.2                  | 194 2 -> 135                     | 3                                |                           | 7               | ↔ ± 3% -                           |                                |                           |                |                                                            |             |                |            |
| x10 <sup>2</sup>      |        |              | 2.315               |                | 월 x10 <sup>2</sup> Ratio=       | 12.6                             |                                  | 6                         |                 |                                    | 5 Lovola Llaor                 | E Dointe                  | 5 Pointe Llev  | 4 2 0 0                                                    | c           |                |            |
|                       | 1      |              | 1                   |                | 3 1.6                           |                                  | 1                                | II'                       | 0               | 10.1  y = 6.82                     | 73 * v                         | I, S FOILIS,              | J Fullits Use  | 5u, 2 QC                                                   | 5           |                |            |
| 1.4                   | -      |              |                     |                | 1.4-                            |                                  |                                  |                           | asr.            | $R^2 = 0$                          | 99984076                       |                           |                |                                                            |             |                | ×          |
| 1.0                   |        |              |                     |                |                                 |                                  | 1                                |                           | ode             | 1.6-                               |                                |                           |                |                                                            |             | /              | 1          |
| 1.2                   | 1      |              |                     |                | 1.2-                            |                                  |                                  |                           | Het             | 1.4-                               |                                |                           |                |                                                            | -           | /              |            |
| 1                     | +      |              |                     |                | 1                               |                                  | 1                                |                           | Ne              | 1.2-                               |                                |                           |                |                                                            | /           |                |            |
|                       |        |              |                     |                |                                 |                                  |                                  |                           | ati             | 1                                  |                                |                           |                | /                                                          |             |                |            |
| 0.8                   | 1      |              |                     |                | 0.8-                            |                                  | 1111                             | 6                         | Re              |                                    |                                |                           | /              |                                                            |             |                |            |
| 0.6                   | -      |              |                     |                | 0.6-                            |                                  |                                  |                           |                 | 0.8-                               |                                |                           | /              |                                                            |             |                |            |
| 0.0                   |        |              |                     |                | 0.4                             |                                  |                                  |                           |                 | 0.6-                               |                                | /                         | The second     |                                                            |             |                |            |
| 0.0                   | -      |              |                     |                | 0.4-                            |                                  |                                  |                           |                 | 0.4-                               |                                | /                         |                |                                                            |             |                |            |
| 0.4                   |        |              |                     |                |                                 |                                  |                                  |                           |                 |                                    |                                |                           |                |                                                            |             |                |            |
| 0.4                   | -      |              |                     |                | 0.2-                            |                                  | ۵                                |                           |                 | 0.2-                               |                                |                           |                |                                                            |             |                |            |
| 0.4                   | 1      | mn           | wolla               | m              | 1 0.2-<br>1 0                   | and                              | the                              | ma                        |                 | 0.2-                               | · · ·                          |                           |                |                                                            |             |                |            |

- 2 Change the accuracy range for amphetamine in the method, and re-analyze the batch.
  - Set the accuracy maximum percent deviation (Accuracy Max % Dev): to 5%.
- a Click the **Previous Compound** icon in the toolbar until the system displays the compound **Amp**.
- **b** Select the **Calib-L5** row in the table.
- c Select Method > Edit to switch to method editing mode.
- d Select Method Tasks > Outlier Setup Tasks > Accuracy.
- e Set the Accuracy Max % Dev value to 5% for Amp.

You can split the Method Table by dragging the small rectangle to the left of the scroll bar. In the example below, the rectangle next to the bottom scroll bar was used to split the Method Table. The information in the two sections is exactly the same. You can use these two panes to look at two sections of the table at the same time.

Commente

**Task 3. Detect outliers** 

| Agilent MassHunter Quantitati      | ve Analysi       | is - [I     | lew Method]                                                                                                    |        |                            |                  |                          |                         |
|------------------------------------|------------------|-------------|----------------------------------------------------------------------------------------------------|--------|----------------------------|------------------|--------------------------|-------------------------|
| <u>File Edit View Analyze Meth</u> | od <u>U</u> pdal | te <u>R</u> | eport <u>T</u> ools <u>H</u> elp                                                                                                    |        |                            |                  |                          |                         |
| 🛅 🗁 🛃 🖬 🕻 🗊 Analyze Bate           | h   🕘 🗄          | Layo        | ut: 🔜 🔢 🕅 🛄 🔼                                                                                                    | 🔀 Rest | ore <u>D</u> efault Layout |                  |                          |                         |
| Method Tasks                       | ×                | Me          | thod Table                                                                                                    |        |                            |                  |                          | ×                       |
| Method Setup Tacks                 | ^                | Т           | ime Segment: 👄 <a< td=""><td>.  &gt;</td><td>👻 📫 🗍 Compound:  </td><td>🖛 Amp-d5 🛛 💌 🛤</td><td><u>R</u>eset Table View</td><td></td></a<> | .  >   | 👻 📫 🗍 Compound:            | 🖛 Amp-d5 🛛 💌 🛤   | <u>R</u> eset Table View |                         |
| месной эссир тазкэ                 | _                | 1           | Sample                                                                                                    |        |                            |                  |                          |                         |
| MRM Compound Setup                 |                  |             | Name                                                                                                    | _      | Aca Date-Time              | Data File        |                          |                         |
| C Retention Time Setup             |                  | 2-          | Calib-L5                                                                                                    |        | 5/12/2006 2:03 PM          | CMAMCal 15 d     |                          |                         |
| 😰 ISTD Setup                       |                  | -           | 0000 200                                                                                                    | _      | 0/12/2000 2:001 111        | _ on a modi_co.d | 1                        |                         |
| Concentration Setup                |                  |             | Quantifier                                                                                                    | _      | 7                          |                  |                          |                         |
| 🥂 Qualifier Setup                  | =                |             | Name                                                                                                    | on     | Scan                       | Туре             | Accuracy Max. % Dev.     | LOQ Accuracy Multiplier |
| Calibration Curve Setup            |                  |             | Amp                                                                                                    | 4      | MRM                        | Target           | 5.0                      | 1.0                     |
| Clabala Satura                     | _                |             | Amp-d5                                                                                                    | 4      | MRM                        | ISTD             | 20.0                     | 1.0                     |
| Globals Setup                      | _                |             | Cocaine                                                                                                    | 2.0    | MRM                        | Target           | 20.0                     | 1.0                     |
| Save / Exit                        |                  |             | Cocaine-d3                                                                                                    | 5.0    | MRM                        | ISTD             | 20.0                     | 1.0                     |
| 2 Validata                         | _                |             | MDMA                                                                                                    | 8.2    | MRM                        | larget           | 20.0                     | 1.0                     |
| a validate                         |                  |             | MDMA-d5                                                                                                    | +.3    | MRM                        | ISID             | 20.0                     | 1.0                     |
| Save                               |                  |             | Meth-d5                                                                                                    | - 2.5  | MDM                        | Isto             | 20.0                     | 1.0                     |
| Save As                            |                  |             | Wether                                                                                                    |        | WPW                        | 1010             | 20.0                     | 1.0                     |
| X Exit                             |                  |             |                                                                                                    |        |                            |                  |                          |                         |
| Manual Setup Tasks                 |                  |             |                                                                                                    |        |                            |                  |                          |                         |
| Outlier Setup Tasks                |                  |             |                                                                                                    | Tv     | o different scr            | oll bars are ava | ailable to allow y       | ou to                   |
| Accuracy                           |                  |             |                                                                                                    | m      | ove the two sec            | tions separate   | ly.                      |                         |
| 7 Qualifier Ratio                  | _                |             |                                                                                                    |        |                            | -                |                          |                         |
| A Retention Time                   |                  |             |                                                                                                    | _      |                            |                  |                          |                         |
| and internation time               |                  |             |                                                                                                    |        |                            |                  |                          |                         |

**Detailed Instructions** 

Stone

- f Select Method Tasks > Exit, and click Yes in the confirmation prompt, to exit the method and apply the method to the batch.
- g Press F5 to analyze the batch. Red (high) and blue (low) outlier values now appear in the Accuracy column for Amp.

You can also split the Batch Table into two sections. By default, the Sample columns are locked in position and only the other columns are scrolled. If you split the table into two sections, you can determine which columns appear in each section. You need to clear the **Lock Sample Columns** menu item in the Batch Table shortcut menu if you split the Batch Table.

|   |   |   |              | Sampl  | F | Results     |          |           |  |  |  |  |  |  |
|---|---|---|--------------|--------|---|-------------|----------|-----------|--|--|--|--|--|--|
| ۲ |   | Ÿ | Name         | Туре   |   | Final Conc. | Accuracy | Int. Metr |  |  |  |  |  |  |
|   | 0 |   | Blank-1      | Blank  |   |             |          |           |  |  |  |  |  |  |
|   |   |   | Calib-L1     | Cal    | 6 | 2.4296      | 97.2     | Accepter  |  |  |  |  |  |  |
|   |   | ٣ | Calib-L2     | Cal    | 3 | 4.8673      | 97.3     | Accepter  |  |  |  |  |  |  |
|   |   |   | Calib-L3     | Cal    | 7 | 12.8217     | 102.6    | Accepter  |  |  |  |  |  |  |
|   |   |   | Calib-L4 Cal |        | 9 | 25.9349     | 103.7    | Accepter  |  |  |  |  |  |  |
|   |   |   | Calib-L5     | Cal    | 5 | 123.9465    | 99.2     | Accepter  |  |  |  |  |  |  |
|   |   | ٣ | QC-L2        | QC     | 7 | 4.3457      | 86.9     | Accepter  |  |  |  |  |  |  |
|   |   | ۴ | QC-L4        | QC     | β | 26.9858     | 107.9    | Accepter  |  |  |  |  |  |  |
| ۲ | • |   | Sample-1     | Sample |   |             |          |           |  |  |  |  |  |  |
|   |   |   | Sample-2     | Sample | 1 | 4.0131      |          | Accepter  |  |  |  |  |  |  |
|   |   |   | Sample-3     | Sample | 7 | 13.3607     |          | Accepter  |  |  |  |  |  |  |
|   |   |   |              | >      | : |             |          |           |  |  |  |  |  |  |

Task 3. Detect outliers

| St | eps                                                                                                    | De | etailed Instructions                                                                                                    | Comments                                                                                                    |           |  |  |  |
|----|----------------------------------------------------------------------------------------------------|----|----------------------------------------------------------------------------------------------------|----------------------------------------------------------------------------------------------------|-----------|--|--|--|
| 3  | Using the following set of outlier<br>flag icons <b>X Y Y Y Y Y :</b><br>• Check for samples with high<br>outliers |    | Click the <b>Display samples that have</b><br><b>High outliers</b> icon on the toolbar<br>to display only samples with high<br>outliers. | <ul> <li>Note that to restore the Batch Table<br/>to view all data files, with and<br/>without outliers, simply click again<br/>on the icon you selected for filtering</li> </ul> |           |  |  |  |
|    | <ul> <li>Check for samples with both<br/>high and low outliers</li> </ul>                                          | b  | Click the Display samples that have                                                                                                    |                                                                                                    | outliers. |  |  |  |
|    | <ul> <li>Display all samples again.</li> </ul>                                                                     |    | toolbar to display only samples with                                                                                                    |                                                                                                    |           |  |  |  |
|    | Hide the outlier flags for                                                                                         |    | low outliers.                                                                                                    |                                                                                                    |           |  |  |  |
|    | Accuracy and RT for Amp.                                                                                           | C  | Click the <b>Display samples that have</b>                                                                                               |                                                                                                    |           |  |  |  |
|    | <ul> <li>Show these outlier flags again</li> </ul>                                                                 |    | <b>High/Low outliers</b> realized icon again to display all the samples.                                                                 |                                                                                                    |           |  |  |  |
|    |                                                                                                    | d  | Click the Select Outliers 📢 icon to                                                                                                    |                                                                                                    |           |  |  |  |
|    |                                                                                                    |    | bring up the Outliers dialog box.                                                                                                    |                                                                                                    |           |  |  |  |
|    |                                                                                                    | е  | Clear the Accuracy and Retention                                                                                                    |                                                                                                    |           |  |  |  |
|    |                                                                                                    |    | Time check boxes, and click <b>OK</b> .                                                                                                  |                                                                                                    |           |  |  |  |
|    |                                                                                                    | f  | Click the Select Outliers 📢 icon to                                                                                                    |                                                                                                    |           |  |  |  |
|    |                                                                                                    |    | bring up the Outliers dialog box.                                                                                                    |                                                                                                    |           |  |  |  |
|    |                                                                                                    | g  | Mark the Accuracy and Retention                                                                                                    |                                                                                                    |           |  |  |  |
|    |                                                                                                    |    | Time check boxes, and click <b>OK</b> .                                                                                                  |                                                                                                    |           |  |  |  |

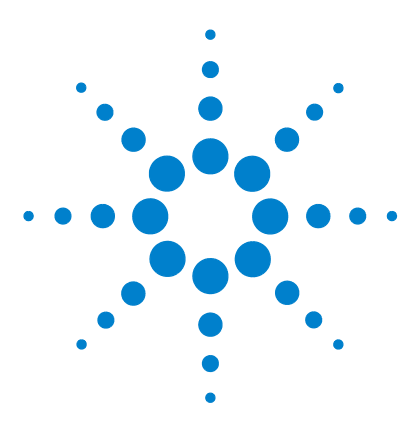

Agilent 6410 Triple Quad LC/MS Familiarization Guide

# **Exercise 5 Work with quantitation reports**

Task 1. Generate quantitation reports94Task 2. Review the reports99Task 3. Customize a report template101

This exercise helps you learn how to do these tasks:

- Generate reports using specified templates
- Review the reports, looking for outliers
- Customize reports by adding columns and changing the report header

Each exercise is presented in a table with three columns:

- Steps Use these general instructions to proceed on your own to explore the program.
- Detailed Instructions Use these if you need help or prefer to use a step-by-step learning process.
- Comments Read these to learn tips and additional information about each step in the exercise.

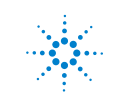

## Task 1. Generate quantitation reports

In this task, you generate ISTD and Qualifier Ratio reports using the corresponding templates.

| Steps |                                                                                                    |             | etailed Instructions                                                                                                    | Comments                                                                                                    |                                                                                                    |  |
|-------|----------------------------------------------------------------------------------------------------|-------------|----------------------------------------------------------------------------------------------------|----------------------------------------------------------------------------------------------------|----------------------------------------------------------------------------------------------------|--|
| 1     | If necessary, open the batch file<br><i>iii</i> _ <b>Test_01.batch.xml</b> .<br>If the batch is already open, skip to<br>step 2.                                                                                                    | a<br>b<br>c | To start the Quantitative Analysis<br>program, click the <b>Quantitative</b><br><b>Analysis</b> icon on your Desktop.<br>Click <b>Open Batch</b> on the toolbar to<br>display the Open Batch dialog box.<br>Navigate to \ <i>Your Directory</i> \<br><b>DrugsOfAbuse</b> and select<br><i>iii_</i> <b>Test_01.batch.xml</b> . | •                                                                                                    | You can also access the program by<br>selecting <b>Programs &gt; Agilent &gt;</b><br><b>MassHunter Workstation &gt;</b><br><b>Quantitative Analysis</b> from the<br>Start menu.<br>If the default layout is not present,<br>click <b>Restore Default Layout</b> on the<br>toolbar before opening the batch.<br><u>Restore Default Layout</u> |  |
| 2     | <ul> <li>Verify the default destination directory for reports.</li> <li>The destination directory should be \ Your Directory \ DrugsofAbuse \ QuantReports.</li> <li>The default filename is <i>iii_</i>Test_01, where "<i>iii</i>" are your initials.</li> </ul> | a<br>b      | Select <b>Report &gt; Generate</b> .<br>The system displays the Report dialog<br>box.<br>Specify the default destination<br>directory for saving Excel reports in the<br><b>Report Folder</b> text box; for example,<br>\ <i>Your Directory</i> \DrugsOfAbuse\<br>QuantReports\ <i>iii</i> _Test_01.                          | You can also specify the <b>Instrument</b><br><b>Type determining numeric formats in</b><br><b>graphics files</b> . This value is used to<br>determine how many decimal places<br>to show in the graphics. |                                                                                                    |  |

Task 1. Generate quantitation reports

| Steps | Detailed Instructions                                                                                                    | Comments         |
|-------|----------------------------------------------------------------------------------------------------|------------------|
|       | Report         Graphics Files: <ul> <li>Generate Graphics Files</li> <li>Batch Folder:</li> <li>C\QuantData\DrugsOfAbuse\</li> <li>Bgtch File:</li> <li>Iii_Test_01.batch.xml</li> <li>Use Existing Graphics Files</li> <li>Graphics Settings:</li> <li>Load Graphics Settings File</li> <li>Instrument Type determining numeric formats in graph</li> </ul> <li>Report Eolder</li> <li>C\QuantData\DrugsOfAbuse\QuantReports\tiltit_Test_01-0</li> <li>Reports:</li> <li>Template</li> | Printer          |
|       | New Delete Localize                                                                                                    | e: <none></none> |

- **3** Add an ISTD template.
  - Add the template, Quantreport\_ISTD\_B\_01\_03.xlt.
  - Make sure the report name is *TemplateName*.xls, where *TemplateName* is the exact name of the template.
- a Click New in the Report dialog box. The system displays the Open dialog box.
- **b** Select
  - Quantreport\_ISTD\_B\_01\_03.xlt and click Open.

The program adds the template to the Template field in the Reports pane.

- c In the Report File Name field in the Reports pane, verify that the report file name is
   QuantReport\_ISTD\_B\_01\_03.xls.
- Note that the B\_01\_03 designation corresponds to the Quantitative Analysis software release, which will change over time. Therefore, the default report file name may change correspondingly.

Task 1. Generate quantitation reports

| Steps                                                                                                    | Detailed Instructions                                                                                                    | Comments                                                                                               |
|----------------------------------------------------------------------------------------------------|----------------------------------------------------------------------------------------------------|----------------------------------------------------------------------------------------------------|
|                                                                                                    | Report                                                                                                    |                                                                                                    |
|                                                                                                    | Keport         Graghics Files:         Image: Second Second | ≥OfAbuse\<br>al                                                                                        |
|                                                                                                    | C:\MassHu\QuantReport_ISTD_B_01_03                                                                                                    | 3 XLT QuantReport_ISTD_B_01_03 xls KNone> Localize: <none>  filled in automaticallay. OK Cancel</none> |
| <ul> <li>Add a Qualifier Ratio template.</li> <li>Add the template,<br/>Quantreport_Outlier_Qualifier<br/>ratio_B_01_03.xlt.</li> <li>Make sure the report name is<br/><i>TemplateName</i>.xls, where<br/><i>TemplateName</i> is the exact<br/>name of the template.</li> </ul> | <ul> <li>a Click New in the Report dial<br/>The system displays the Op<br/>box.</li> <li>b Switch to the Outliers direc</li> <li>c Select Quantreport_Outlier<br/>ratio_B_01_03.xlt and click</li> <li>d In the Report File Name field<br/>Reports pane, verify that the<br/>name is</li> <li>Quantreport_Outlier_Quali<br/>Ratio_B_01_03.xls.</li> </ul>                                                                                                    | log box.<br>en dialog<br>tory.<br>•_Qualifier<br>: Open.<br>d in the<br>∋ report file                  |

Task 1. Generate quantitation reports

| Steps                                   | Detailed Instructions                                                                                                    | Comments                                                                                                    |
|-----------------------------------------|----------------------------------------------------------------------------------------------------|----------------------------------------------------------------------------------------------------|
|                                         | Report         Graphics Files:            @ Generate Graphics Files          Batch Folder:       C:\QuantData\DrugsOf         Bytch File:       iii_Test_01batchxml         Use Existing Graphics Files         Graphics Settings:         Load Graphics Settings File         Instrument Type determining numeric formats         Report Eolder         C:\QuantData\DrugsOfAbuse\QuantReports\iii_T         Reports:         Template         C:\MassHunter\Report_ISTD_B_01_03_X | Abuse\         Abuse\         s in graphics files:         QQ         ▼         Report File Name         ▼         Report File Name         Printer         LT         QuantReport_ISTD_B_01_03.xls <none>         LT         QuantReport_Outlier_QualifierRatio_B_</none> |
| 5 Generate the reports.                 | a Click OK in the Report dialog b generate the report                                                                                                    | Localize: <none> V<br/>OK Cancel</none>                                                                                                    |
| generation in the Task Queue<br>Viewer. | <ul> <li>b Select Report &gt; Queue Viewe<br/>monitor the report generation<br/>The system displays the Task</li> </ul>                                                                                                    | er to<br>process.<br>Queue                                                                                                    |

Viewer dialog box. **c** Watch the progress of the report in the Status column.

Agilent 6410 Triple Quad LC/MS Familiarization Guide

Task 1. Generate quantitation reports

| <b>Detailed Instructions</b>          |                                                                                                    | Comments                                                                                                    |                                                                                                    |                                                                                                    |  |  |
|---------------------------------------|----------------------------------------------------------------------------------------------------|----------------------------------------------------------------------------------------------------|----------------------------------------------------------------------------------------------------|----------------------------------------------------------------------------------------------------|--|--|
| Agilent MassHunter Quantitative Ana   | lysis - Task Queue Viewer                                                                                                    |                                                                                                    |                                                                                                    |                                                                                                    |  |  |
| File Service Tasks Help               |                                                                                                    |                                                                                                    |                                                                                                    |                                                                                                    |  |  |
| i 🕟 💷   🗷   🗙 🔍                       |                                                                                                    |                                                                                                    |                                                                                                    |                                                                                                    |  |  |
| Name                                  | Creation Time                                                                                                    | Status                                                                                                    | Completion                                                                                                    | ^                                                                                                    |  |  |
| DrugsOfAbuse iii Test 01.20070702.0   | 95 7/2/2007 9:57:45 AM                                                                                                    | Done                                                                                                    | 7/2/2007 10:00:22 AM                                                                                                    |                                                                                                    |  |  |
| DrugsOfAbuse_iii_Test_01.20070706.1   | 04 7/6/2007 10:42:01 AM                                                                                                    | Processing                                                                                                    |                                                                                                    | ~                                                                                                    |  |  |
|                                       |                                                                                                    |                                                                                                    |                                                                                                    | Connected                                                                                                    |  |  |
|                                       |                                                                                                    | _                                                                                                    |                                                                                                    | connected ,                                                                                                    |  |  |
| 🗿 Agilent MassHunter Quantitative Ana | lysis - Task Queue Viewer                                                                                                    |                                                                                                    |                                                                                                    |                                                                                                    |  |  |
| File Service Tasks Help               |                                                                                                    |                                                                                                    |                                                                                                    |                                                                                                    |  |  |
| i 🕟 🖬   🖉   🔀 🖻                       |                                                                                                    |                                                                                                    |                                                                                                    |                                                                                                    |  |  |
| Name                                  | Creation Time                                                                                                    | Status                                                                                                    | Completion                                                                                                    | ^                                                                                                    |  |  |
| DrugsOfAbuse_iii_Test_01.20070706.1   | 04 7/6/2007 10:42:01 AM                                                                                                    | Done 🗸                                                                                                    | 7/6/2007 10:45:10 AM                                                                                                    |                                                                                                    |  |  |
| DrugsOfAbuse_iii_Test_01.20070702.0   | 095 7/2/2007 9:57:45 AM                                                                                                    | Done                                                                                                    | 7/2/2007 10:00:22 AM                                                                                                    | ~                                                                                                    |  |  |
|                                       |                                                                                                    |                                                                                                    |                                                                                                    | Connected                                                                                                    |  |  |
|                                       | Detailed Instructions     Agilent Massifunter Quantitative Anal     File Service Tasks Help     OrugoOfAbuse iii Test 01 20070702 (     DrugoOfAbuse iii Test 01 20070706 1     File Service Tasks Help     OrugoOfAbuse iii Test 01 20070706 1     Name     Name     OrugoOfAbuse iii Test 01 20070706 1     OrugoOfAbuse iii Test 01 20070706 1     OrugoOfAbuse iii Test 01 20070706 1 | Detailed Instructions     Agilent MassHunter Quantitative Analysis - Task Queue Viewer     File Service Tasks Help     Mame     Creation Time     DrugsOfAbuse iii Test 01 20070702 095     7/2/2007 9:5745 AM     DrugsOfAbuse iii Test 01 20070706 104     7/6/2007 10:42:01 AM     MassHunter Quantitative Analysis - Task Queue Viewer     File Service Tasks Help     Service Tasks Help     Service Tasks Help | Detailed Instructions       Commen         * Aglient MassHunter Quantitative Analysis - Task Queue Viewer       File         File       Service Tasks       Help         Image: Image: Ima | Detailed Instructions     Comments              Aglient MassHunter Quantitative Analysis - Task Queue Viewer             Fie Service Tasks Help             OnucsOtAbuse. iii. Test. 01 20070702 095.            ParugsOtAbuse. iii. Test. 01 20070702 095.            ParugsOtAbuse. iii. Test. 01 20070705 104.            ParugsOtAbuse. iii. Test. 01 20070706 104.            ParugsOtAbuse. iii. Test. 01 20070706 104.            ParugsOtAbuse. iii. Test. 01 20070706 104.            ParugsOtAbuse. iii. Test. 01 20070706 104.            ParugsOtAbuse. iii. Test. 01 20070706 104.            ParugsOtAbuse. iii. Test. 01 20070706 104.            ParugsOtAbuse. iii. Test. 01 20070706 104.            ParugsOtAbuse. iii. Test. 01 20070706 104.            ParugsOtAbuse. iii. Test. 01 20070706 104.            ParugsOtAbuse. iii. Test. 01 20070706 104.            ParugsOtAbuse. iii. Test. 01 20070706 104.            ParugsOtAbuse. iii. Test. 01 20070706 104.            ParugsOtAbuse. iii. Test. 01 20070706 104.            ParugsOtAbuse. iii. Test. 01 20070706 104.            ParugsOtAbuse. iii. Test. 01 20070702 095.            ParugsOtAbuse. iii. Test. 01 20070702 095.            ParugsOtAbuse. iiii. Test. 01 20070702 095. |  |  |

d Close the Task Queue Viewer.

### Task 2. Review the reports

In this task, you review the reports from the last task in Microsoft Excel and look for outliers.

| S | teps                                                                                                    | D | etailed Instructions                                                                      | Comments |
|---|----------------------------------------------------------------------------------------------------|---|-------------------------------------------------------------------------------------------|----------|
| 1 | Review the ISTD report generated<br>in the previous task to familiarize<br>yourself with its organization. | a | Go to the directory C:\ <i>Your Directory</i> \<br>DrugsOfAbuse\QuantReports\<br>Test_01. |          |
|   | <ul> <li>View the organization of each<br/>worksheet.</li> </ul>                                           | b | Right-click<br>Quantreport_ISTD_B_01_03.xls, and<br>click Open.                           |          |
|   |                                                                                                    | C | Inspect the contents of each worksheet in the Excel file.                                 |          |

| <b>M</b> | icrosoft Exc              | el - Qua | ntRepo       | ort_ISTD_       | B_01_0 | 3.xls        |           |             |         |              |                |        |            |       |            |                    |       |                 |       |
|----------|---------------------------|----------|--------------|-----------------|--------|--------------|-----------|-------------|---------|--------------|----------------|--------|------------|-------|------------|--------------------|-------|-----------------|-------|
| : 🗐      | <u>F</u> ile <u>E</u> dit | View     | Insert       | F <u>o</u> rmat | Tools  | <u>D</u> ata | Window    | Report      | Design  | <u>H</u> elp | Ado <u>b</u> e | PDF    |            |       |            | Туре               | a que | stion for help  | ×     |
| : 0      | 💕 🖬                       | 2.0      | 8            | 3 29            | 2 і т  | ahoma        |           | <b>v</b> 10 | - 1     | BI           | U              | E E    | <b>=</b>   | \$    | %,         | €.0 .00<br>0.€ 00. | 緸     | 🚝 🖽 🗸 💩         | - A - |
|          | Process Re                | ort      | Clear I      | Results         | Add    | Data 🗭       | Add Gran  | hics        | Add For | matting      | SA Ad          | vanced | Pronerties |       | /alidate D | esian 🙃            | (in)  |                 |       |
| • 11     | Δ1                        |          | - Cicul I    | e .             | Batch  | Info         | ride erop | iner ile    |         | matting      | 74 110         | rancea | Tepercies  | -     | runduce e  | congin 😦           | -     | 7               |       |
| _        |                           |          |              | /×              | Daten  |              |           | MA NI       | 0 1     |              | D              | T      | 11 1/      | 14/   | VV         | 7 00               |       |                 |       |
| 0        | AB                        |          | E            | FG              | H I    | J            | K L       | MIN         | 0       | - Q          | RS             |        | UV         | VV    | XY         | ZAA                | AB    | AC AD AE A      | AF AG |
| 8        | Sequen                    | ceiac    | bie          |                 |        |              |           |             |         |              |                |        |            |       |            |                    |       |                 |       |
| 10       | Data File                 |          |              |                 |        | Samp         | e Name    |             |         |              | Posi           | tion   | Vo         | lume  | Level      | Sample T           | ype   | Acq Method File |       |
| 11       | CMAMBIk_0                 | 1.d      |              |                 |        | Blank-       | 1         |             |         |              | P1-            | C1     | 5          | .0000 |            | Blank              |       | APCIautotune.m  |       |
| 12       | CMAMCal_I                 | 1.d      |              |                 |        | Calib-L      | .1        |             |         |              | P1-            | C6     | 5          | .0000 | L1         | Calibration        | 1     | APCIautotune.m  |       |
| 13       | CMAMCal_I                 | 2.d      |              |                 |        | Calib-L      | .2        |             |         |              | P1-0           | C10    | 5          | .0000 | L2         | Calibration        | n     | APCIautotune.m  |       |
| 14       | CMAMCal_I                 | 3.d      |              |                 |        | Calib-L      | .3        |             |         |              | P1-0           | C11    | 5          | .0000 | L3         | Calibration        | ı     | APCIautotune.m  | 12    |
| 15       | CMAMCal_I                 | 4.d      |              |                 |        | Calib-L      | 4         |             |         |              | P1-0           | C14    | 5          | .0000 | L4         | Calibration        | 1     | APCIautotune.m  |       |
| 16       | CMAMCal_I                 | 5.d      |              |                 |        | Calib-L      | .5        |             |         |              | P1-0           | C17    | 5          | .0000 | L5         | Calibration        | 1     | APCIautotune.m  |       |
| 17       | CMAMQC_L                  | 2.d      |              |                 |        | QC-L2        |           |             |         |              | P1-            | C9     | 5          | .0000 | L2         | QC                 |       | APCIautotune.m  |       |
| 18       | CMAMQC_L                  | 4.d      |              |                 |        | QC-L4        |           |             |         |              | P1-0           | C15    | 5          | .0000 | L4         | QC                 |       | APCIautotune.m  |       |
| 19       | CMAMSam                   | 01.d     |              |                 |        | Sampl        | e-1       |             |         |              | P1-0           | C22    | 5          | .0000 |            | Sample             |       | APCIautotune.m  |       |
| 20       | CMAMSam                   | 02.d     |              |                 |        | Sampl        | e-2       |             |         |              | P1-            | C8     | 5          | .0000 |            | Sample             |       | APCIautotune.m  |       |
| 21       | CMAMSam                   | 03.d     |              |                 |        | Sampl        | e-3       |             |         |              | P1-0           | C12    | 5          | .0000 |            | Sample             |       | APCIautotune.m  |       |
| 22       |                           |          |              |                 |        |              |           |             |         |              |                |        |            |       |            |                    |       |                 |       |
| 23       | Quantit                   | ation    | Resu         | lts             |        |              |           |             |         |              |                |        |            |       |            |                    |       |                 |       |
| 25       | Target C                  | ompou    | nd           | Coca            | aine   |              |           |             |         |              |                |        |            |       |            |                    |       |                 |       |
| 27       | Data File                 |          | (            | ompound         | d      | I            | STD       |             |         |              | Exp Cor        | nc I   | Response   | I     | STD Resp   | Resp F             | atio  | Final Conc      | Accui |
| 28       | CMAMBIk_0                 | 1.d      | (            | Cocaine         |        | C            | ocaine-d3 |             |         |              |                |        | 20         |       | 15         |                    | 1.3   | 11.8235         |       |
| 29       | CMAMCal_I                 | 1.d      | C            | Cocaine         |        | C            | ocaine-d3 |             |         |              | 2.50           | 00     | 5189       |       | 20245      |                    | 0.3   | 2.3087          |       |
| 30       | CMAMCal_I                 | 2.d      | (            | Cocaine         |        | C            | ocaine-d3 |             |         |              | 5.00           | 00     | 9716       |       | 20506      |                    | 0.5   | 4.2682          |       |
| 31       | CMAMCal_I                 | 3.d      | C            | Cocaine         |        | C            | ocaine-d3 |             |         |              | 12.50          | 00     | 25187      |       | 19625      |                    | 1.3   | 11.5607         |       |
| 32       | CMAMCal_I                 | 4.d      | (            | Cocaine         |        | C            | ocaine-d3 |             |         |              | 25.000         | 00     | 50649      |       | 18068      |                    | 2.8   | 25.2511         | 1     |
| 33       | CMAMCal I                 | 5.d      | (            | Cocaine         |        | C            | ocaine-d3 |             |         |              | 125.00         | 00     | 199967     |       | 14401      |                    | 13.9  | 125.0768        | 1 🕶   |
| H -      | I F H S                   | ummar    | <b>y</b> / ( | Calibration     | 1 / C  | MAMBIK       | _01_d /   | CMAM        | Cal_L1  | _d /         | CM/ <          |        |            |       |            |                    |       |                 | >     |
| Rea      | tv                        |          |              |                 |        |              |           |             |         |              |                |        |            |       |            |                    |       | NUM SCRI        |       |

Task 2. Review the reports

| Steps                                                                                                    | Detailed Instructions                                                                                                    | Comments                                                                                    |
|----------------------------------------------------------------------------------------------------|----------------------------------------------------------------------------------------------------|---------------------------------------------------------------------------------------------|
| <ol> <li>Review the qualifier ratios in the<br/>Qualifier Ratio report,</li> <li>Quantreport_Outlier_Qualifier<br/>ratio_B_01_03.xls.</li> </ol> | <ul> <li>a Go to C:\Quantdata\DrugsOfAbuse\QuantReports\Test_01.</li> <li>b Right-click<quantreport_outlier_qualifier<br>Ratio_B_01_03.xls, and select Open.</quantreport_outlier_qualifier<br></li> <li>c Examine the qualifier ratio outliers<br/>reported in the Excel file.</li> </ul> | Only Qualifier Ratios that are either <b>High</b> or <b>Low</b> are included in the report. |
| Microsoft Excel - QuantReport_Outlier_QualifierRatio_B_0                                                                                         | 1_03.xls                                                                                                    |                                                                                             |
| Eile Edit View Insert Format Tools Data Wind                                                                                                    | ow <u>R</u> eport Design <u>H</u> elp Ado <u>b</u> e PDF                                                                                                    | Type a question for help 🔤 🗕 🗗 🗙                                                            |
| 🗄 🗋 🔀 🔒 🖂 🎿 🖏 🦈 🍟 Tahoma                                                                                                    | •10 • B I U 📑 🗐 😫 💲 % ,                                                                                                    | 않 🔐 (孝 律) 🖽 🕶 💁 🗕 🗕 🗸 🗸                                                                     |
| Process Report 🚺 Clear Results   🐂 Add Data 🗣 Add C                                                                                              | Graphics 👫 Add Formatting 🛠 Advanced Properties 📳 Validate De                                                                                                    | sign 🚯 @                                                                                    |
| A1 👻 🏂                                                                                                    |                                                                                                    |                                                                                             |
| A B C D E F G H I J K L                                                                                                    | M N O P Q R S T U V W X Y                                                                                                    | Z AA AB AC AD AE AF AG                                                                      |
| 9 Qualifier Ratio Outlier Summary Table                                                                                                    |                                                                                                    |                                                                                             |
| 11 Data File Sample Type Compound                                                                                                    | Transition Unc Rel/Abs Min                                                                                                    | Max Qual Ratio Outlier                                                                      |
| 12 CMAMCal_L2.d Calibration Amp                                                                                                    | 136.2 -> 91.4 20.0 Relative 21.2                                                                                                    | 31.8 33.5 High                                                                              |
| 14 CMAMSam_01.d Sample MDMA-d5                                                                                                    | 199.2 -> 164.3 20.0 Relative 18.0                                                                                                    | 26.9 27.5 High                                                                              |
| 15 CMAMSam_01.d Sample Meth                                                                                                    | 150.1 -> 119.3 20.0 Relative 76.7                                                                                                    | 115.1 59.8 Low                                                                              |
| 17 Qualifier Ratio Outlier Chromatograms                                                                                                    |                                                                                                    |                                                                                             |
| 19 Data File Sample Type Compound                                                                                                    | Transition Unc Rel/Abs Min                                                                                                    | Max Qual Ratio Outlier                                                                      |
| 20 CMAMCal_L2.d Calibration Amp                                                                                                    | 136.2 -> 119.4 20.0 Relative 21.2                                                                                                    | 31.8 33.5 High                                                                              |
| 21         + MRM (136.2 -> 91.4) CMAMCal_L2.d           # x10 2         RT=2.140           Name=Amp         Calc. Conc.=4.8673                   | + MRM (136.2 $\rightarrow$ 119.4) CMAMCal_L2.d<br>$g \times 10^{-2}$ RT=2.145<br>1.4 Name<br>Calc. Conc. =<br>1.2 Height=96.0000<br>1.4 Area=354.5500<br>0.8 0.6 0.4 0.2 0.2 0.2 0.2 0.2 0.2 0.2 0.2 0.2 0.2                                                                               | 4 , 136.2 -> 119.4<br>2 14 16 18 2 22 24 26 28 (<br>Acquisition Time (min)                  |
| 24         Data File         Sample Type         Compound           25         CMAMSam 01.d         Sample         MDM4                          | Transition         Unc Rel/Abs         Min           194.2 -> 135.3         20.0 Relative         7.6                                                                                                    | Max Qual Ratio Outlier                                                                      |
| + MRM (194.2 -> 163.2) CMAMSam 01.d                                                                                                    | + MRM (194.2 -> 135.3) CMAMSam 01.d                                                                                                    | 22 194 2 > 125 3                                                                            |
| H + + H Outlier_QualifierRatio                                                                                                    | Initial [104.2 > 100.0] ONLY MODELLOT [104.2 > 10.                                                                                                    | × 101.2 × 100.0                                                                             |
| Ready                                                                                                    |                                                                                                    | NUM SCRL                                                                                    |

### Task 3. Customize a report template

This task shows you how to:

- add a logo to a report header of the ISTD template
- add a column and change the font color
- · generate and review the new report based on the customized template

| Steps                                                                                                    | Detailed Instructions                                                                                                    | Comments                                                                                                    |  |  |  |
|----------------------------------------------------------------------------------------------------|----------------------------------------------------------------------------------------------------|----------------------------------------------------------------------------------------------------|--|--|--|
| <ol> <li>Modify the ISTD report template<br/>header.</li> <li>Open<br/>Quantreport_ISTD_B_01_03.xlt.</li> <li>Add the ASMS2006logo.bmp file<br/>to the header.</li> <li>Look at a preview of the report.</li> </ol> | <ul> <li>a Go to the folder \Report Templates \Quant.</li> <li>b Right-click         Quantreport_ISTD_B_01_03.xlt, and         select Open from the shortcut menu.</li> <li>c Select View &gt;Header and Footer in         the Excel window.         The system displays the Page Setup         dialog box.</li> <li>d Click the Header/Footer tab.</li> </ul> | <ul> <li>You must open the Excel file in this way (right-click the file name, and select <b>Open</b>) to access an editable file.</li> </ul> |  |  |  |

| Quant Summary Report (ISTD)                                                    | Print         |
|--------------------------------------------------------------------------------|---------------|
| 81                                                                             | Print Preview |
| e <u>a</u> der:<br>&[Picture], Quant Summary Report (ISTD)                     | Options       |
| <u>C</u> ustom Header                                                          | ]             |
| ooter:<br>QuantReport_ISTD_B_01_03.XLT, &[Picture]□Page 1 of ?, Printed at:  ✔ |               |
|                                                                                |               |
|                                                                                | 7             |

e Click Custom Header.

The system opens the Header dialog box.

| Steps | Detailed Instructions                                                                                                    | Comments                                                                                                    |
|-------|----------------------------------------------------------------------------------------------------|----------------------------------------------------------------------------------------------------|
|       | <ul> <li>f Move mouse cursor to the Right section, and click the Insert Picture icon.</li> <li>g If you are asked, click Replace on the message asking whether or not to replace the existing picture.</li> </ul>                                                                                                    | <ul> <li>The image Agilent_Logo.tif is in the directory Report Templates\Quant\Logo+Header+Footer.</li> <li>You can use this image to learn how to include additional graphics in the header.</li> </ul> |
|       | Header                                                                                                    |                                                                                                    |
|       | To format text: select the text, then choose the font button.<br>To insert a page number, date, time, file path, filename, or tab name: p<br>Insertion point in the edit box, then choose the appropriate button.<br>To insert picture: press the Insert Picture button. To format your picture<br>cursor in the edit box and press the Format Picture button. | osition the OK Cancel                                                                                                    |
|       | A Ø G G                                                                                                    |                                                                                                    |
|       | Left section:<br>Quant Su<br>Report                                                                                                    | Immary (ISTD)                                                                                                    |
|       | h In the Insert Picture dialog box, select<br>Agilent_Logo.tif and click Insert. You<br>may also need to format the picture by<br>clicking the Format Picture icon. In the<br>Agilent templates, the Height is scaled<br>to 80%.                                                                                                    |                                                                                                    |

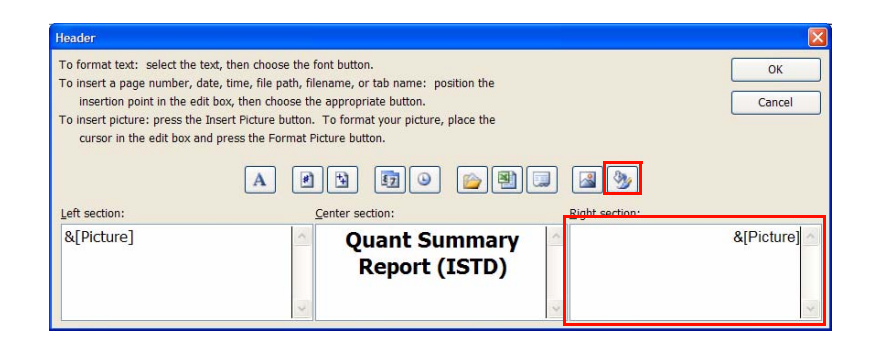

- i Click **OK** in the Header dialog box.
- j Click **OK** in the Page Setup dialog box.

| Steps | Detailed Instructions                                                                | Comments                                                                                                    |
|-------|--------------------------------------------------------------------------------------|----------------------------------------------------------------------------------------------------|
|       | <b>k</b> Click the <b>Print Preview</b> icon to v the position of the logo on the pa | <ul> <li>When adding your own company age.</li> <li>logo, make sure that it is an appropriate size to fit in the header.</li> </ul> |
|       | Microsoft Excel - QuantReport_ISTD_Custom_01.XLT                                     |                                                                                                    |
|       | Next Previous Zoom Print Setup Margins Page Break Preview Close Help                 |                                                                                                    |
|       |                                                                                      |                                                                                                    |

|                                                                      |                          | Qua            | nt Summary R                                 | eport  | (ISTD)    |             | 24              | Aguent lectrolog |
|----------------------------------------------------------------------|--------------------------|----------------|----------------------------------------------|--------|-----------|-------------|-----------------|------------------|
| Batch Info                                                           |                          |                |                                              |        |           |             |                 |                  |
| Batch Data Path<br>Analysis Time<br>Report Time<br>Last Calib Update | e                        |                | Analyst Name<br>Reporter Name<br>Batch State |        |           |             |                 |                  |
| Sequence Table                                                       | e                        |                |                                              |        |           |             |                 |                  |
| SampleID                                                             | Data File                | Sample Name    | Position                                     | Volume | Level     | Sample Type | Acq Method File |                  |
| Quantitation Re                                                      | esults                   |                |                                              |        |           |             |                 |                  |
| CMD:Repeat<br>SampleID                                               | CompoundID<br>CompoundID | ISTDCompoundID | Formula Name<br>ISTD Compound                |        |           |             |                 |                  |
| SampleID                                                             | CompoundID               | ISTDCompoundID | PrimaryHitPeakID PeakII                      | 0      | Data File | Compound    | ISTD            | Exp Conc         |
| CMD:EndRepeat                                                        | CompoundID               |                |                                              |        |           |             |                 |                  |

- I Verify the display of the modified header, and click **Close**.
- If more than one design tab is part of the report, you need to make the change on each tab. For this report, you need to change the header on the Design-Summary tab, the Design-Calibration tab and the Design-Sample tab.

| Steps                                                                                                    | Detailed Instructions                                                                                                    | Comments                                                                                                    |  |  |
|----------------------------------------------------------------------------------------------------|----------------------------------------------------------------------------------------------------|----------------------------------------------------------------------------------------------------|--|--|
| <ul> <li>Add a Dilution column.</li> <li>Use QuantitationDataSet_<br/>Map1to find the Dilution column.</li> <li>Change the font color of this<br/>column name to Automatic.</li> </ul> | <ul> <li>a Select Data &gt; XML &gt; XML Source.<br/>The system displays the XML Source window on the right side of the Excel window.</li> <li>b Click on two different columns in the table that you are adding to.</li> <li>c Drag the element Dilution from the XML Source window, and drop it in the Sequence Table as shown in the example below.</li> </ul> | <ul> <li>See the Online Help for definitions<br/>of each of the Quantitation<br/>DataSet_Map1 columns that you<br/>can add to the report.</li> <li>You can use any of the XML maps<br/>that start<br/>QuantitationDataSet_Map.</li> <li>If the cell you dragged the element<br/>to displays in red, it is because it is<br/>because it is not from the same<br/>section of the XML Source map as<br/>the table's element.</li> </ul> |  |  |
|                                                                                                    | 03.XLT                                                                                                    |                                                                                                    |  |  |
|                                                                                                    | S Data Window Report Design Help Adobe PDF                                                                                                    |                                                                                                    |  |  |
|                                                                                                    | Data Add Graphics Add Formatting Advanced Properti                                                                                                    | es 🍣 Validate Design 🚯 🖗                                                                                                    |  |  |
|                                                                                                    | ion                                                                                                    |                                                                                                    |  |  |
|                                                                                                    | G H I                                                                                                    | ∧ XML Source ▼ ×                                                                                                    |  |  |
|                                                                                                    |                                                                                                    | 000                                                                                                    |  |  |
|                                                                                                    | First, click on two different fields                                                                                                    | XML maps in this workbook:<br>QuantitationDataSet_Map1                                                                                                    |  |  |
|                                                                                                    | in the table.                                                                                                    |                                                                                                    |  |  |
|                                                                                                    |                                                                                                    | ns1:AcgMethodHeName                                                                                                    |  |  |
|                                                                                                    |                                                                                                    | - Ins1:AcqMethodPathName                                                                                                    |  |  |
|                                                                                                    |                                                                                                    | s1:BalanceOverride                                                                                                    |  |  |
|                                                                                                    | Sample Type Acq Method ( Dilution                                                                                                    | ans1:Comment                                                                                                    |  |  |
|                                                                                                    |                                                                                                    | st:Completed                                                                                                    |  |  |
|                                                                                                    |                                                                                                    | - Inst:DAMethodFileName                                                                                                    |  |  |
|                                                                                                    |                                                                                                    | - Ins1:DAMethodPathName                                                                                                    |  |  |
|                                                                                                    |                                                                                                    | Isi:DataPathName                                                                                                    |  |  |
|                                                                                                    |                                                                                                    | Ins1:Dilution                                                                                                    |  |  |
|                                                                                                    |                                                                                                    | - Ins1:EquilibrationTime                                                                                                    |  |  |
|                                                                                                    | Compound ISTD Exp Conc                                                                                                    | - 🗐 ns1:InjectionsPerPosition                                                                                                    |  |  |
|                                                                                                    |                                                                                                    | satisfication                                                                                                    |  |  |
|                                                                                                    | Second, drag an item from that                                                                                                    | - Instanse unendanie                                                                                                    |  |  |
|                                                                                                    | same section in the XMI Source                                                                                                    | - 🗐 ns1:ISTDDilution 💌                                                                                                    |  |  |
|                                                                                                    | man to the Event to bla                                                                                                    | < >                                                                                                    |  |  |
|                                                                                                    | map to the excertable.                                                                                                    | To map repeating elements, drag the elements from the tree<br>onto the worksheet where you want the data headings to<br>appear.                                                                                                    |  |  |
|                                                                                                    |                                                                                                    | To import data, use the Import XML Data button on the List toolbar.                                                                                                    |  |  |
|                                                                                                    |                                                                                                    | Options  XML Maps                                                                                                    |  |  |
|                                                                                                    |                                                                                                    | Verify Map for Export                                                                                                    |  |  |
|                                                                                                    | / Design_C                                                                                                    | Tips for mapping XML                                                                                                    |  |  |
|                                                                                                    |                                                                                                    |                                                                                                    |  |  |

| Steps                                                                                                    | Detailed Instructions                                                                                                    | Comments                    |  |  |  |
|----------------------------------------------------------------------------------------------------|----------------------------------------------------------------------------------------------------|-----------------------------|--|--|--|
|                                                                                                    | d Click the new column heading,<br>Dilution.                                                                                                    |                             |  |  |  |
|                                                                                                    | e Click the Font Color button on the toolbar.                                                                                                    |                             |  |  |  |
|                                                                                                    | f Select Automatic from the Color dropdown menu.                                                                                                    |                             |  |  |  |
| <ul> <li>3 Save the new template.</li> <li>Use the filename<br/>Quantreport_ISTD_custom_01.<br/>xlt.</li> <li>Hint: The filename must be<br/>double-quoted.</li> </ul> | <ul> <li>a Select File &gt; Save As.<br/>The system displays Save As dialog box.</li> <li>b Type the file name<br/>Quantreport_ISTD_custom_01.xlt in the File name text box.<br/>Make sure the filename is double quoted in the dialog box.</li> <li>c Click Save to close the Save As dialo box and save the modified template.</li> </ul> | n<br>og                     |  |  |  |
|                                                                                                    | Save As                                                                                                    | A - M R X R + Tools +     A |  |  |  |

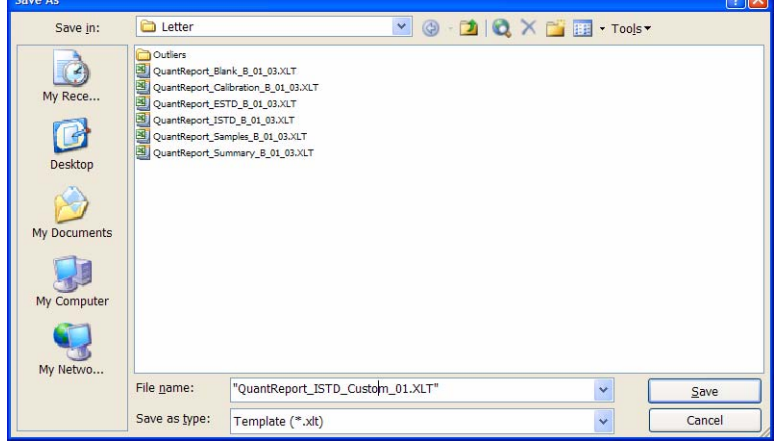

| Steps                                                  | Detailed Instructions                                                                                                    | Comments                                     |  |  |  |
|--------------------------------------------------------|----------------------------------------------------------------------------------------------------|----------------------------------------------|--|--|--|
| 4 Generate a new ISTD report in the folder, Test_01-1. | <ul> <li>a To exit Excel, select File &gt; Exit.</li> <li>b Select Report &gt; Generate.<br/>The system opens the Report dialog<br/>box.</li> <li>c Change the Report Folder from \<br/>Test_01 to Test_01-1.</li> <li>d Click New.</li> <li>e Select<br/>Quantreport_ISTD_Custom_01.xlt,<br/>and click Open.</li> <li>This step assumes that the prog<br/>is still running. If not, see Task is<br/>step 1.</li> </ul>                                                                                                    |                                              |  |  |  |
|                                                        | Report         Graphics Files:         © Generate Graphics Files         Batch Folder:       C\QuanData\DrugsOfAbuse\<br>Batch File:         Batch File:       II:Test_01batch.xml         O Use Existing Graphics Files         Graphics Settings:       Local Graphics Settings File         Instrument Type determining numeric formats in graphics file         Report Eolder         C:\QuanData\DrugsOfAbuse\QuantReports!jii_Test_01-2         Reports:         Template         C:\Mass\QuantReport_ISTD_Custom_011XLT         New         Delete       Localize:     f Click OK in the Report dialog box to begin generating the report.          g Select Report > Queue Viewer to monitor the progress of report generation.         The system displays the Task Queue | Printer tReport_ISTD_Custom_01.xls OK Cancel |  |  |  |

| Steps                                                                |  | Detailed Instructions                                                                                                    |  | Comments |  |  |
|----------------------------------------------------------------------|--|----------------------------------------------------------------------------------------------------|--|----------|--|--|
| 5 Make sure that the Dilution column appears in the new ISTD report. |  | a Go to the directory\Quantdata\<br>DrugsOfAbuse\QuantReports\<br>Test_01-1.<br>b Double-click<br>Quantreport ISTD custom 01.xls. |  |          |  |  |

| 🛛 Microsoft Excel - QuantReport_                                                                                                    | ISTD_Custom_01.xls                                                  |                                    |           |           |             |                 |                                                                                                    |  |
|----------------------------------------------------------------------------------------------------|---------------------------------------------------------------------|------------------------------------|-----------|-----------|-------------|-----------------|----------------------------------------------------------------------------------------------------|--|
| Eile Edit View Insert F                                                                                                    | ormat <u>T</u> ools <u>D</u> ata <u>W</u> indow <u>R</u> eport Desi | gn <u>H</u> elp Ado <u>b</u> e PDF |           |           |             |                 | Type a question for help 🛛 🚽 🖉 🗙                                                                               |  |
| 0 🗃 🖬 🖪 🖨 🖪                                                                                                    | 🏹 🕺 🖻 🖻 – 🏈 👘 🚪                                                     | Tahoma 🔻 10                        | - B       | U         |             | * * * *         | & ぷ! 津 津 田 • 🖄 • 🗛 • 📘                                                                                         |  |
| Process Report                                                                                                    | ults Add Data 🗣 Add Graphics 📲 Add                                  | Formatting 🔆 Advanced Prone        | rties 📕 V | alidate D | esian 🕜 🔞   |                 |                                                                                                    |  |
| - The second provide a second provide a se |                                                                     |                                    |           |           |             |                 |                                                                                                    |  |
| A8 🗸                                                                                                    | f Sequence Table                                                    |                                    |           |           |             |                 |                                                                                                    |  |
| ABCDEF                                                                                                    | GHIJKLMNO                                                           | PQRSTU                             | VW        | XY        | Z AA AB     | AC AD AE AF     | AG AH AI AJ AK AL AM AN                                                                                        |  |
| 8 Sequence Table                                                                                                    |                                                                     |                                    |           |           |             |                 |                                                                                                    |  |
|                                                                                                    |                                                                     | 11.0001010                         |           |           |             |                 | the second second second second second second second second second second second second second second second s |  |
| 10 Data File                                                                                                    | Sample Name                                                         | Position                           | Volume    | Level     | Sample Type | Acq Method File | Dilution                                                                                                    |  |
| 11 CMAMBIk_01.d                                                                                                    | Blank-1                                                             | P1-C1                              | 5.0000    |           | Blank       | APCIautotune.m  | 1                                                                                                    |  |
| 12 CMAMCal_L1.d                                                                                                    | Calib-L1                                                            | P1-C6                              | 5.0000    | L1        | Calibration | APCIautotune.m  | 1                                                                                                    |  |
| 13 CMAMCal_L2.d                                                                                                    | Calib-L2                                                            | P1-C10                             | 5.0000    | L2        | Calibration | APCIautotune.m  | 1                                                                                                    |  |
| 14 CMAMCal_L3.d                                                                                                    | Calib-L3                                                            | P1-C11                             | 5.0000    | L3        | Calibration | APCIautotune.m  | 1                                                                                                    |  |
| 15 CMAMCal_L4.d                                                                                                    | Calib-L4                                                            | P1-C14                             | 5.0000    | L4        | Calibration | APCIautotune.m  | 1                                                                                                    |  |
| 16 CMAMCal_L5.d                                                                                                    | Calib-L5                                                            | P1-C17                             | 5.0000    | L5        | Calibration | APCIautotune.m  | 1                                                                                                    |  |
| 17 CMAMQC_L2.d                                                                                                    | QC-L2                                                               | P1-C9                              | 5.0000    | L2        | QC          | APCIautotune.m  | 1                                                                                                    |  |
| 18 CMAMQC_L4.d                                                                                                    | QC-L4                                                               | P1-C15                             | 5.0000    | L4        | QC          | APCIautotune.m  | 1                                                                                                    |  |
| 19 CMAMSam_01.d                                                                                                    | Sample-1                                                            | P1-C22                             | 5.0000    |           | Sample      | APCIautotune.m  | 1                                                                                                    |  |
| 20 CMAMSam_02.d                                                                                                    | Sample-2                                                            | P1-C8                              | 5.0000    |           | Sample      | APCIautotune.m  | 1                                                                                                    |  |
| 21 CMAMSam_03.d                                                                                                    | Sample-3                                                            | P1-C12                             | 5.0000    |           | Sample      | APCIautotune.m  | 1 -                                                                                                    |  |
| 22                                                                                                    |                                                                     |                                    |           |           |             |                 |                                                                                                    |  |

- c Verify that the new column you added, Dilution, appears in the Excel spreadsheet.
- d Select File > Exit.
## www.agilent.com

## In This Book

The Familiarization Guide presents exercises to help you use the Agilent 6410 Triple Quad LC/MS system. In this guide you learn:

- How to develop an acquisition method
- How to set up and quantitate a batch of Agilent Triple Quad LC/MS data files
- How to inspect your quantitation results, and how to spot irregularities
- How to improve result accuracy
- How to generate and review quantitation reports

© Agilent Technologies, Inc. 2006-2007

Printed in USA Third Edition, August 2007

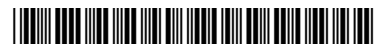

G3335-90021

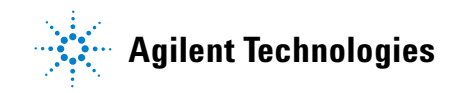